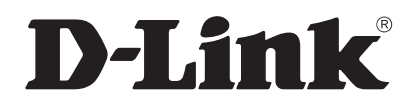

# Unified Services Router User Manual

Wireless N Service Router

DSR-250NB1 DSR-150/150N/250/250N/500/500N/1000/1000N Version 2.01 | November 17, 2014

# Preface

The information in this document is subject to change without notice. The manufacturer makes no representations or warranties with respect to the contents hereof and specifically disclaim any implied warranties of merchantability or fitness for any particular purpose. The manufacturer reserves the right to revise this publication and to make changes from time to time in the content hereof without obligation of the manufacturer to notify any person of such revision or changes.

#### **Manual Revisions**

| Revision | Date              | Description                             |
|----------|-------------------|-----------------------------------------|
| 2.00     | July 31, 2014     | DSR Products with firmware version 2.00 |
| 2.01     | November 17, 2014 | add License Update section              |

## Trademarks/Copyright Notice

D-Link and the D-Link logo are trademarks or registered trademarks of D-Link Corporation or its subsidiaries in the United States or other countries. All other company or product names mentioned herein are trademarks or registered trademarks of their respective companies.

© 2014 D-Link Corporation, All Rights Reserved

This publication, including all photographs, illustrations and software, is protected under international copyright laws, with all rights reserved. Neither this manual, nor any of the material contained herein, may be reproduced without written consent of the author.

#### **Limitations of Liability**

UNDER NO CIRCUMSTANCES SHALL D-LINK OR ITS SUPPLIERS BE LIABLE FOR DAMAGES OF ANY CHARACTER (E.G. DAMAGES FOR LOSS OF PROFIT, SOFTWARE RESTORATION, WORK STOPPAGE, LOSS OF SAVED DATA OR ANY OTHER COMMERCIAL DAMAGES OR LOSSES) RESULTING FROM THE APPLICATION OR IMPROPER USE OF THE D-LINK PRODUCT OR FAILURE OF THE PRODUCT, EVEN IF D-LINK IS INFORMED OF THE POSSIBILITY OF SUCH DAMAGES. FURTHERMORE, DLINK WILL NOT BE LIABLE FOR THIRD-PARTY CLAIMS AGAINST CUSTOMER FOR LOSSES OR DAMAGES. D-LINK WILL IN NO EVENT BE LIABLE FOR ANY DAMAGES IN EXCESS OF THE AMOUNT D-LINK RECEIVED FROM THE END-USER FOR THE PRODUCT.

## **Safety Instructions**

Use the following safety guidelines to ensure your own personal safety and to help protect your system from potential damage.

#### **Safety Cautions**

To reduce the risk of bodily injury, electrical shock, fire, and damage to the equipment, observe the following precautions:

- Observe and follow service markings.
  - Do not service any product except as explained in your system documentation.
  - Opening or removing covers that are marked with the triangular symbol with a lightning bolt may expose you to electrical shock.
  - Only a trained service technician should service components inside these compartments.
- If any of the following conditions occur, unplug the product from the electrical outlet and replace the part or contact your trained service provider:
  - The power cable, extension cable, or plug is damaged.
  - An object has fallen into the product.
  - The product has been exposed to water.
  - The product has been dropped or damaged.
  - The product does not operate correctly when you follow the operating instructions.
- Keep your system away from radiators and heat sources. Also, do not block cooling vents.
- Do not spill food or liquids on your system components, and never operate the product in a wet environment. If the system gets wet, see the appropriate section in your troubleshooting guide or contact your trained service provider.
- Do not push any objects into the openings of your system. Doing so can cause fire or electric shock by shorting out interior components.
- Use the product only with approved equipment.
- Allow the product to cool before removing covers or touching internal components.
- Operate the product only from the type of external power source indicated on the electrical ratings label. If you are not sure of the type of power source required, consult your service provider or local power company.
- Also, be sure that attached devices are electrically rated to operate with the power available in your location.
- Use only approved power cable(s). If you have not been provided with a power cable for your system or for any AC powered option intended for your system, purchase a power cable that is approved for use in your country. The power cable must be rated for the product and for the voltage and current marked on the product's electrical ratings label. The voltage and current rating of the cable should be greater than the ratings marked on the product.
- To help prevent electric shock, plug the system and peripheral power cables into properly grounded electrical outlets.

- These cables are equipped with three-prong plugs to help ensure proper grounding. Do not use adapter plugs or remove the grounding prong from a cable. If you must use an extension cable, use a 3-wire cable with properly grounded plugs.
- Observe extension cable and power strip ratings. Make sure that the total ampere rating of all products plugged into the extension cable or power strip does not exceed 80 percent of the ampere ratings limit for the extension cable or power strip.
- To help protect your system from sudden, transient increases and decreases in electrical power, use a surge suppressor, line conditioner, or uninterruptible power supply (UPS).
- Position system cables and power cables carefully; route cables so that they cannot be stepped on or tripped over. Be sure that nothing rests on any cables.
- Do not modify power cables or plugs. Consult a licensed electrician or your power company for site modifications.
- Always follow your local/national wiring rules.
- When connecting or disconnecting power to hot-pluggable power supplies, if offered with your system, observe the following guidelines:
  - Install the power supply before connecting the power cable to the power supply.
  - Unplug the power cable before removing the power supply.
  - If the system has multiple sources of power, disconnect power from the system by unplugging all power cables from the power supplies.
- Move products with care; ensure that all casters and/or stabilizers are firmly connected to the system. Avoid sudden stops and uneven surfaces.

#### **Protecting Against Electrostatic Discharge**

Static electricity can harm delicate components inside your system. To prevent static damage, discharge static electricity from your body before you touch any of the electronic components, such as the microprocessor. You can do so by periodically touching an unpainted metal surface on the chassis.

You can also take the following steps to prevent damage from electrostatic discharge (ESD):

- 1. When unpacking a static-sensitive component from its shipping carton, do not remove the component from the antistatic packing material until you are ready to install the component in your system. Just before unwrapping the antistatic packaging, be sure to discharge static electricity from your body.
- 2. When transporting a sensitive component, first place it in an antistatic container or package.
- 3. Handle all sensitive components in a static-safe area. If possible, use antistatic floor pads, workbench pads and an antistatic grounding strap.

#### **Power Usage**

This device is an Energy Related Product (ErP) with High Network Availability (HiNA), and automatically switches to a power-saving Network Standby mode within 1 minute of no packets being transmitted. It can also be turned off through a power switch to save energy when it is not needed.

DSR-250N/DSR-250NB1 Network Standby:7.8336 watts Switched Off: 0.1301 watts

DSR-250 Network Standby: 7.8588 watts Switched Off: 0.1290 watts

DSR-150N Network Standby: 8.2317 watts Switched Off: 0.1283 watts

DSR-150 Network Standby: 6.9133 watts Switched Off: 0.12661 watts

DSR-1000N Network Standby: 10.969 watts Switched Off: 0.0 watts

DSR-1000 Network Standby: 10.912 watts Switched Off: 0.0 watts

DSR-500N Network Standby: 11.487 watts Switched Off: 0.0 watts

DSR-500 Network Standby: 9.744 watts Switched Off: 0.0 watts

# **Table of Contents**

| Preface                                    | i  |
|--------------------------------------------|----|
| Manual Revisions                           | i  |
| Trademarks/Copyright Notice                | i  |
| Limitations of Liability                   | i  |
| Safety Instructions                        | ii |
| Safety Cautions                            | ii |
| Protecting Against Electrostatic Discharge | iv |
| Power Usage                                | V  |
| Introduction                               | 1  |
| Installation                               |    |
| Before you Begin                           |    |
| Connect to your Network                    |    |
| Basic Configuration                        |    |
| #1 Log in to the Web UI                    |    |
| #2 Change LAN IP Address                   |    |
| #3 Configure DHCP Server                   | 7  |
| #4 Set Time and Date                       |    |
| #5 Internet Connection Setup               |    |
| #6 Wireless Network Setup                  |    |
| #7 Create Users                            |    |
| #8 Security/VPN Wizard                     |    |
| #9 Dynamic DNS Wizard                      |    |
| LAN Configuration                          |    |
| LAN Settings                               |    |
| DHCP Server                                |    |
| DHCP Relay                                 |    |
| DHCP Reserved IPs                          | 21 |
| IGMP Setup                                 |    |
| UPnP Setup                                 | 23 |
| Jumbo Frames                               | 24 |
| VLAN                                       | 25 |
| VLAN Settings                              | 25 |
| Captive Portal                             | 27 |
| Port/Wireless VLAN                         |    |
| Connect to the Internet                    |    |
| Dynamic IP                                 |    |

| Static IP                  |    |
|----------------------------|----|
| PPPoE                      |    |
| PPTP                       |    |
| L2TP                       |    |
| Japanese PPPoE             |    |
| Russian PPPoE              |    |
| Russian PPTP               |    |
| Russian L2TP               |    |
| WAN2 Settings              |    |
| WAN                        |    |
| DMZ                        | 40 |
| WAN3 (3G Internet)         | 41 |
| WAN Mode                   |    |
| Single WAN Port            |    |
| Auto-Rollover using WAN IP |    |
| Load Balancing             |    |
| Round Robin                | 45 |
| Spillover                  |    |
| Routing Mode               | 47 |
| NAT or Classical           | 47 |
| Transparent                |    |
| Bridge                     |    |
| IP Aliasing                |    |
| DMZ Settings               |    |
| DMZ LAN DHCP Reserved IPs  |    |
| Dynamic DNS Settings       | 53 |
| Traffic Management         |    |
| Bandwidth Profiles         |    |
| Traffic Shaping            |    |
| Routing                    |    |
| Static Routes              |    |
| RIP                        |    |
| OSPF                       |    |
| Protocol Binding           |    |
| IPv6                       |    |
| IP Mode                    |    |
| WAN Settings               | 64 |
| Dynamic IP                 |    |
| Static IP                  | 65 |
| PPPoE                      |    |
| Static Routing             | 67 |
| OSPFv3                     |    |
| 6 to 4 Tunneling           | 71 |
|                            |    |

| ISATAP                    |    |
|---------------------------|----|
| LAN Settings              |    |
| DHCPv6 Server             |    |
| IPv6 Address Pools        |    |
| IPv6 Prefix Length        |    |
| Router Advertisement      |    |
| Advertisement Prefixes    |    |
| IPv6 Tunnels Status       |    |
| Wireless Settings         |    |
| Access Points             |    |
| Profiles                  |    |
| Radio Settings            |    |
| WMM Settings              |    |
| WDS                       |    |
| Advanced Settings         |    |
| WPS                       |    |
| VDN                       | 90 |
| IPSec VPN                 |    |
| Policies                  |    |
| Tunnel Mode               |    |
| Split DNS Names           |    |
| DHCP Range                |    |
| Certificates              |    |
| Trusted Certificates      |    |
| Active Self Certificates  |    |
| Self Certificate Requests |    |
| Easy VPN Setup            |    |
| PPTP VPN                  |    |
| Server                    |    |
| Client                    |    |
| PPTP Active Users List    |    |
| L2TP VPN                  |    |
| Server                    |    |
| Client                    |    |
| L2TP Active Users List    |    |
| SSL VPN                   |    |
| Server Policies           |    |
| Portal Layouts            |    |
| Resources                 |    |
| Add New Resource          |    |
| Port Forwarding           |    |
| Client                    |    |

| Client Routes                     |  |
|-----------------------------------|--|
| Open VPN                          |  |
| Settings                          |  |
| Server                            |  |
| Client                            |  |
| Access Server Client              |  |
| Local Networks                    |  |
| Remote Networks                   |  |
| Authentication                    |  |
| GRE                               |  |
|                                   |  |
| Security                          |  |
| Groups                            |  |
| Login Policies                    |  |
| Browser Policies                  |  |
| IP Policies                       |  |
| Users                             |  |
| User Management                   |  |
| Import User Database              |  |
| Create a User Database (CSV File) |  |
| External Authentication Servers   |  |
| RADIUS Server                     |  |
| POP3 Server                       |  |
| POP3 Trusted Server               |  |
| LDAP Server                       |  |
| AD Server                         |  |
| NT Domain Server                  |  |
| Login Profiles                    |  |
| Web Content Filtering             |  |
| Static Filtering                  |  |
| Approved URLs                     |  |
| Blocked Keywords                  |  |
| Dynamic Filtering                 |  |
| Firewall                          |  |
| Firewall Rules                    |  |
| Schedules                         |  |
| Custom Services                   |  |
| ALGs                              |  |
| SMTP ALGs                         |  |
| Approved Mail IDs                 |  |
| Blocked Mail IDs                  |  |
| Mail Filtering                    |  |
| VPN Passthrough                   |  |
| Dynamic Port Forwarding           |  |

| Application Rules                 |  |
|-----------------------------------|--|
| Attack Checks                     |  |
| Intel <sup>®</sup> AMT            |  |
| IPS                               |  |
|                                   |  |
| Maintenance                       |  |
| System Settings                   |  |
| Date and Time                     |  |
| Session Settings                  |  |
| License Updates                   |  |
| USB Share Ports                   |  |
| SMS Service                       |  |
| Inbox                             |  |
| Create SMS                        |  |
| Package Manager                   |  |
| Set Language                      |  |
| Web GUI Management                |  |
| Remote Management                 |  |
| SNMP                              |  |
| SNMP User List                    |  |
| SNMP Trap List                    |  |
| Access Control                    |  |
| SNMP System Info                  |  |
| Diagnostics                       |  |
| Ping an IP Address/Domain Name    |  |
| Using Traceroute                  |  |
| Performing DNS Lookups            |  |
| Capture Packets                   |  |
| System Check                      |  |
| Power Saving                      |  |
| Firmware Upgrade                  |  |
| Check Update                      |  |
| Using PC                          |  |
| Using USB                         |  |
| Configuration Files               |  |
| Backup                            |  |
| Restore                           |  |
| Configuration Settings            |  |
| Soft Reboot                       |  |
| Reset to Factory Default Settings |  |
| Log Settings                      |  |
| Defining What to Log              |  |
| Routing Logs                      |  |

| System Logs                                                                 |     |
|-----------------------------------------------------------------------------|-----|
| Remote Logs                                                                 |     |
| Syslog Server                                                               |     |
| Event Logs                                                                  |     |
| IPv6 Logs                                                                   |     |
| Status and Statistics                                                       |     |
| Dashboard                                                                   | 200 |
| Manage Dashboard                                                            | 201 |
| System                                                                      |     |
| LAN Info                                                                    |     |
| WAN1                                                                        |     |
| WAN2                                                                        | 205 |
| WAN3                                                                        |     |
| Wireless                                                                    |     |
| All Logs                                                                    |     |
| Current Logs                                                                |     |
| Firewall Logs                                                               |     |
| IPSec VPN Logs                                                              |     |
| SSL VPN Logs                                                                | 211 |
| USB Status                                                                  | 212 |
| Network Information                                                         | 213 |
| DHCP Leased Clients                                                         | 213 |
| Active Sessions                                                             | 214 |
| Active VPNs                                                                 | 215 |
| Interface Statistics                                                        | 216 |
| View Wireless Clients                                                       | 217 |
| Device Stats                                                                | 218 |
| Wireless Statistics                                                         | 219 |
| View LAN Clients                                                            | 220 |
| Troubleshooting                                                             | 221 |
| Internet Connection                                                         | 221 |
| Date and time                                                               | 223 |
| Pinging to Test LAN Connectivity                                            | 224 |
| Testing the LAN path from your PC to your router                            | 224 |
| Testing the LAN path from your PC to a remote device                        | 225 |
| Restoring factory-default configuration settings                            | 226 |
| Appendix A - Glossary                                                       | 227 |
| Appendix B - Factory Default Settings                                       | 229 |
| Appendix C - Standard Services for Port Forwarding & Firewall Configuration | 230 |

| Appendix D - Log Output Reference                               | 231 |
|-----------------------------------------------------------------|-----|
| Appendix E - RJ-45 Pin-outs                                     | 294 |
| Appendix F - New Wi Fi Frequency table ( New appendix section ) | 295 |
| Appendix G - Product Statement                                  |     |

## Introduction

D-Link Services Routers offer a secure, high performance networking solution to address the growing needs of small and medium businesses. Integrated high -speed IEEE 802.11n and 3G wireless technologies offer comparable performance to traditional wired networks, but with fewer limitations. Optimal network security is provided via features such as virtual private network (VPN) tunnels, IP Security (IPsec), Point-to-Point Tunneling Protocol (PPTP), Layer 2 Tunneling Protocol (L2TP), and Secure Sockets Layer (SSL). Empower your road warriors with clientless remote access anywhere and anytime using SSL VPN tunnels.

With the D-Link Services Router you are able to experience a diverse set of benefits:

#### Comprehensive Management Capabilities

The DSR-500, DSR-500N, DSR-1000 and DSR-1000N include dual-WAN Gigabit Ethernet which provides policy-based service management ensuring maximum productivity for your business operations. The failover feature maintains data traffic without disconnecting when a landline connection is lost. The Outbound Load Balancing feature adjusts outgoing traffic across two WAN interfaces and optimizes the system performance resulting in high availability. The solution supports configuring a port as a dedicated DMZ port allowing you to isolate servers from your LAN.

*Note:* The DSR-150/150N/250/250N products have a single WAN interface, and thus do not support Auto Failover or Load Balancing scenarios.

#### Superior Wireless Performance

Designed to deliver superior wireless performance, the DSR-500N and DSR-1000N include 802.11 a/b/g/n support, allowing for operation on either the 2.4 GHz or 5 GHz radio bands. Multiple In Multiple Out (MIMO) technology allows the DSR-500N and DSR-1000N to provide high data rates with minimal "dead spots" throughout the wireless coverage area.

Note: The DSR-150N, DSR-250N, and DSR-500N support the 2.4GHz radio band only.

#### Flexible Deployment Options

The DSR-1000/1000N supports Third Generation (3G) Networks via an extendable USB 3G dongle. This 3G network capability offers an additional secure data connection for networks that provide critical services. The DSR-1000N can be configured to automatically switch to a 3G network whenever a physical link is lost.

#### Robust VPN features

A fully featured virtual private network (VPN) provides your mobile workers and branch offices with a secure link to your network. The DSR-150/150N/250/250N, DSR-500/500N and DSR-1000/1000N are capable of simultaneously managing 5, 5, 10, 20 Secure Sockets Layer (SSL) VPN tunnels respectively, empowering your mobile users by providing remote access to a central corporate database. Site-to-site VPN tunnels use IP Security (IPsec) Protocol, Point-to-Point Tunneling Protocol (PPTP), or Layer 2 Tunneling Protocol (L2TP) to facilitate branch office connectivity through encrypted virtual links. The DSR-150/150N, DSR-250/250N, DSR-500/500N, and DSR-1000/1000N support 10, 25, 35 and 75 simultaneous IPsec VPN tunnels respectively.

#### Efficient D-Link Green Technology

As a concerned member of the global community, D-Link is devoted to providing eco-friendly products. D-Link Green Wi-Fi and D-Link Green Ethernet save power and prevent waste. The D-Link Green WLAN scheduler reduces wireless power automatically during off-peak hours. Likewise the D-Link Green Ethernet program adjusts power usage based on the detected cable length and link status. In addition, compliance with RoHS (Restriction of Hazardous Substances) and WEEE (Waste Electrical and Electronic Equipment) directives make D-Link Green certified devices the environmentally responsible choice.

Note: Support for the 3G wireless WAN USB dongle is only available for the DSR-1000 and DSR-1000N.

## Installation

This section provides information and steps on how to connect your DSR router to your network.

### **Before you Begin**

Observe the following precautions to help prevent shutdowns, equipment failures, and injuries:

- Ensure that the room in which you operate the device has adequate air circulation and that the room temperature does NOT exceed 40°C (104°F).
- Allow 1 meter (3 feet) of clear space to the front and back of the device.
- Do NOT place the device in an equipment rack frame that blocks the air vents on the sides of the chassis. Ensure that enclosed racks have fans and louvered sides.
- Before installation, please correct these hazardous conditions: moist or wet floors, leaks, ungrounded or frayed power cables, or missing safety grounds.

#### **Connect to your Network**

This section provides basic information about physically connecting the DSR-250 to a network.

- 1. Connect an Ethernet cable from the port labeled WAN to the external router or modem. The port WAN is pre-allocated to the WAN network segment.
- 2. Connect an Ethernet cable from one of the LAN ports to a switch or a computer in the LAN network segment.
- 3. Connect an RJ45-to-DB9 cable from the console port for CLI (Command Line Interface) management access (optional).

**Note:** Refer to the Quick Installation Guide included with your router for more information on network connectivity, port, and LED information.

# **Basic Configuration**

After you install the router, perform the basic configuration instructions described in this section which includes:

- "#1 Log in to the Web UI" on page 5
- "#2 Change LAN IP Address" on page 6
- "#3 Configure DHCP Server" on page 7
- "#4 Set Time and Date" on page 8
- "#5 Internet Connection Setup" on page 9
- "#6 Wireless Network Setup" on page 12
- "#7 Create Users" on page 13
- "#8 Security/VPN Wizard" on page 14
- "#9 Dynamic DNS Wizard" on page 16

## #1 Log in to the Web UI

The LAN connection may be through the wired Ethernet ports available on the router, or once the initial setup is complete, the DSR may also be managed through its wireless interface. Access the router's Web user interface (Web UI) for management by using any web browser, such as Internet Explorer, Firefox, Chrome, or Safari.

Note: The workstation from which you manage the router must be in the same subnet as the router (192.169.10.0/24).

To access the device with the Web UI:

- 1. Connect your workstation to an available LAN port on the router.
- 2. Ensure your workstation has DHCP enabled or is assigned a static IP address within the 192.168.10.0/24 subnet.

**Note:** Disable pop-up blocking software or add the management IP address http://192.168.10.1 to your pop-up blocker's allow list.

3. Launch a browser, enter the IP address for the LAN interface (default = http://192.168.10.1), and then press **Enter**.

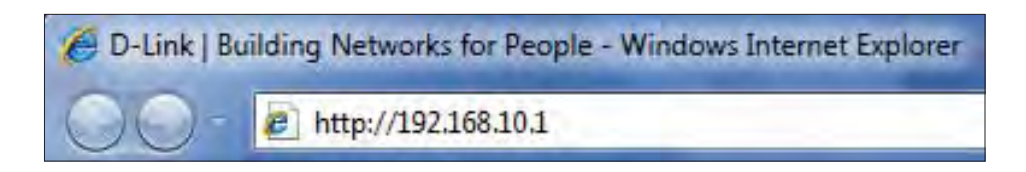

4. Enter your username (default = admin) and your password (default = admin), then click Login.

| Username | 1     |  |  |
|----------|-------|--|--|
| Password |       |  |  |
|          | Login |  |  |
|          |       |  |  |
|          |       |  |  |

5. The web management interface opens with the Status > Dashboard page. This page displays general, LAN, and WLAN status information. You can return to this page at any time by clicking Status > Dashboard.

## **#2 Change LAN IP Address**

To change the LAN IP address of the router, follow the steps below:

- 1. Log in to the router.
- 2. Click **Network** > **LAN** > **LAN Settings**. The LAN Settings page will appear.

| D-Link<br>Unified Services Router - DSR-1000N                                                                                                |                                                                                                    | Logged in a<br>Serial:                                        | Logged in as: admin (ADMIN)   Language: English [US] O Logout<br>Serial: Q8281A3000007   Firmware: 1,108006E_WW<br>Wizard System Search 9. |                                                                          |  |
|----------------------------------------------------------------------------------------------------|----------------------------------------------------------------------------------------------------|---------------------------------------------------------------|----------------------------------------------------------------------------------------------------|--------------------------------------------------------------------------|--|
| 🖾 Status                                                                                                    | 🛜 Wireless 🛛 📃 Networ                                                                                                    | rk CB VPN                                                     | Security                                                                                                    | <b>O</b> <sup>o</sup> Maintenance                                        |  |
| Network » LAN » LAN Setting<br>The LAN Configuration page a<br>affect all devices connected<br>hosts to be in the same subno<br>LAN Settings | is<br>Nows you to configure the LAN interfac<br>to the router's LAN switch and also wir<br>and use the new address to access t | ce of the router inclu<br>reless LAN clients. No<br>this GUI. | uding the DHCP Server w<br>te that a change to the                                                                                         | which runs on it and Changes here<br>LAN IP address will require all LAN |  |
| IP Address Setup                                                                                                    |                                                                                                    |                                                               |                                                                                                    |                                                                          |  |
| IP Address                                                                                                    | 192.168.10.1                                                                                                    |                                                               |                                                                                                    |                                                                          |  |
| Subnet Mask                                                                                                    | 255.255.255.0                                                                                                    |                                                               |                                                                                                    |                                                                          |  |
| DHCP Setup                                                                                                    |                                                                                                    |                                                               |                                                                                                    |                                                                          |  |
| DHCP Mode                                                                                                    | DHCP Server                                                                                                    | •                                                             |                                                                                                    |                                                                          |  |
| Starting IP Address                                                                                                    | 192.168.10.100                                                                                                    |                                                               |                                                                                                    |                                                                          |  |
| Ending IP Address                                                                                                    | 192.168.10.254                                                                                                    | 1                                                             |                                                                                                    |                                                                          |  |
| Default Gateway                                                                                                    | 192.168.10.1                                                                                                    |                                                               |                                                                                                    |                                                                          |  |
| Domain Name                                                                                                    | DLink                                                                                                    |                                                               |                                                                                                    |                                                                          |  |
| Lease Time                                                                                                    | 24 [Rar                                                                                                    | nge: 1 - 262800) Hours                                        |                                                                                                    |                                                                          |  |
| Configure DNS / WINS                                                                                                    | OFF                                                                                                    |                                                               |                                                                                                    |                                                                          |  |

- 3. Under IP Address Setup, enter a new IP address for the router.
- 4. Enter a new subnet mask if needed.
- 5. Click **Save** at the bottom of the page.

**Note:** If you change the IP address and click Save, the Web UI will not respond. Open a new connection to the <u>new</u> IP address and log in again. Be sure the LAN host (the machine used to manage the router) has obtained an IP address from newly assigned pool (or has a static IP address in the router's LAN subnet) before accessing the router via changed IP address.

## **#3 Configure DHCP Server**

To change the DHCP settings of the router, follow the steps below:

- 1. Log in to the router.
- 2. Click **Network** > **LAN** > **LAN Settings**. The LAN Settings page will appear.

| D-Link<br>Unified Services Router - DSR-1000N                                                                                                    |                                                                                                    | Logged in as:<br>Serial: QB                             | admin ( ADMIN )   La<br>281 A3000007   Firmv | nguage: English [US] 💽 Legout<br>vare: 1.108006E_WW<br>Vizard System Search Q |
|----------------------------------------------------------------------------------------------------|----------------------------------------------------------------------------------------------------|---------------------------------------------------------|----------------------------------------------|-------------------------------------------------------------------------------|
| 🖾 Status 🗧                                                                                                    | Wireless 📃 Network                                                                                                | CA VPN                                                  | Security                                     | O <sup>o</sup> Maintenance                                                    |
| Network » LAN » LAN Settings<br>The LAN Configuration page allows y<br>affect all devices connected to the<br>hosts to be in the same subnet and<br>LAN Settings | ou to configure the LAN interface o<br>router's LAN switch and also wireles<br>use the new address to access this | f the router includin<br>ss LAN clients. Note 1<br>GUI. | g the DHCP Server w<br>that a change to the  | Hich runs on it and Changes here<br>LAN IP address will require all LAN       |
| IP Address Setup                                                                                                    | 100 100 10 1                                                                                                    | _                                                       |                                              |                                                                               |
| Subnet Mask                                                                                                    | 255.255.255.0                                                                                                    |                                                         |                                              |                                                                               |
|                                                                                                    |                                                                                                    |                                                         |                                              |                                                                               |
| DHCP Setup                                                                                                    |                                                                                                    |                                                         |                                              |                                                                               |
| DHCP Setup<br>DHCP Mode                                                                                                    | DHCP Server                                                                                                    | ×                                                       |                                              |                                                                               |
| DHCP Setup<br>DHCP Mode<br>Starting IP Address                                                                                                    | DHCP Server<br>192.168.10.100                                                                                     |                                                         |                                              |                                                                               |
| DHCP Setup<br>DHCP Mode<br>Starting IP Address<br>Ending IP Address                                                                                              | DHCP Server<br>192.168.10.100<br>192.168.10.254                                                                   |                                                         |                                              |                                                                               |
| DHCP Setup<br>DHCP Mode<br>Starting IP Address<br>Ending IP Address<br>Default Gateway                                                                           | DHCP Server<br>192 168.10.100<br>192 168.10.254<br>192 168.10.1                                                   |                                                         |                                              |                                                                               |
| DHCP Setup<br>DHCP Mode<br>Starting IP Address<br>Ending IP Address<br>Default Gateway<br>Domain Name                                                            | DHCP Server<br>192 168.10.100<br>192 168.10.254<br>192 168.10.1<br>DLink                                          |                                                         |                                              |                                                                               |
| DHCP Setup<br>DHCP Mode<br>Starting IP Address<br>Ending IP Address<br>Default Gateway<br>Domain Name<br>Lease Time                                              | DHCP Server<br>192.168.10.100<br>192.168.10.254<br>192.168.10.1<br>DLink<br>24 [Ranger                            | 1 - 262800) Hours                                       |                                              |                                                                               |

3. From the *DHCP Mode* drop-down menu under *DHCP Setup*, select **None** (disable), **DHCP Server** (enable), or **DHCP Relay**.

**Note:** DHCP Relay will allow DHCP clients on the LAN to receive IP address leases and corresponding information from a DHCP server on a different subnet. When LAN clients make a DHCP request it will be passed along to the server accessible via the Relay Gateway IP address you enter.

4. If enabled, fill in the following fields:

| Field               | Description                                                                                                    |
|---------------------|----------------------------------------------------------------------------------------------------|
| Starting IP Address | Enter the starting IP address in the DHCP address pool. Any new DHCP cli-<br>ent joining the LAN is assigned an IP address within the starting and end-<br>ing IP address range. Starting and ending IP addresses should be in the<br>same IP address subnet as the wireless controller's LAN IP address. |
| Ending IP Address   | Enter the ending IP address in the DHCP address pool.                                                                                                    |
| Default Gateway     | By default this setting is router's LAN IP address. It can be customized to any valid IP within the LAN subnet, in the event that the network's gateway is not this router. The DHCP server will give the configured IP address as the Default Gateway to its DHCP clients.                               |
| Domain Name         | Enter a domain name.                                                                                                    |
| Lease Time          | Enter the time, in hours, for which IP addresses are leased to clients.                                                                                                    |
| Configure DNS/WINS  | Toggle to <b>On</b> and enter DNS and/or WINS server IP address(es).                                                                                                    |

5. Click **Save** at the bottom of the page.

#### #4 Set Time and Date

- 1. Log in to the router.
- 2. Click **Wizard** in the upper-right side of the page. If you want to manually configure your date/time settings, refer to "Date and Time" on page 162.
- 3. Click **Run** in the *Date and Time Wizard* box.

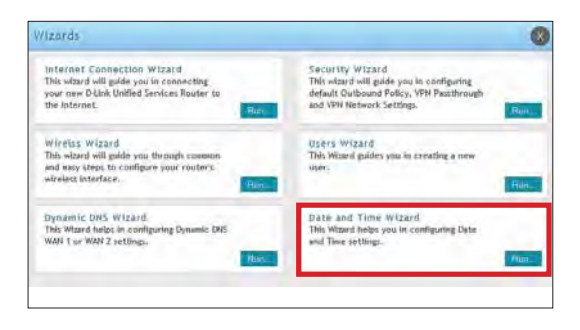

4. Click the continent from the map and then next to *City*, select your time zone from the drop-down menu. Toggle Daylight Saving to **ON** if it applies to you and then click **Next**.

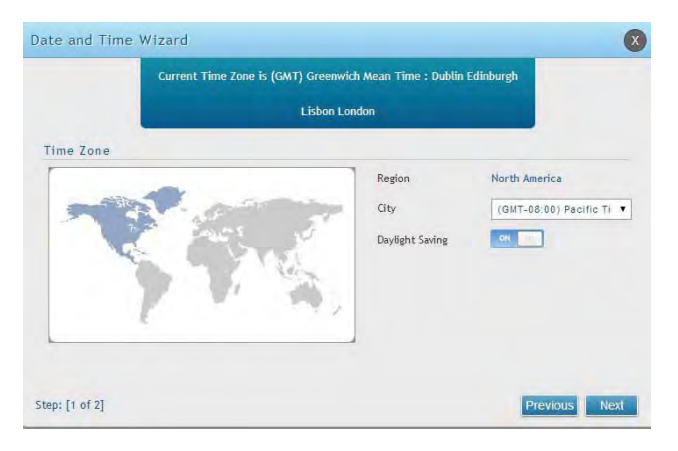

- 5. Toggle NTP server to ON to use a time server or toggle to OFF to manually enter the time and date.
- 6. If you selected ON, select either **Default** or **Custom** from the drop-down menu. If you selected Custom, enter a primary and secondary NTP server address.
- 7. Enter the time to synchronize with the NTP server and click **Save**.

| ate and Time Wi     | ard                      | × |
|---------------------|--------------------------|---|
|                     | Current NTP Server is ON |   |
| Obtain Time from    | Network                  |   |
| NTP Server          | CH                       |   |
| NTP Server Type     | Default                  |   |
| Time to Synchronize | 120                      |   |
|                     |                          |   |
|                     |                          |   |
|                     |                          |   |
|                     |                          |   |
|                     |                          |   |
|                     |                          |   |
|                     |                          |   |

8. A summary page will appear. Verify your settings and then click **Finish**.

#### **#5 Internet Connection Setup**

This router has two WAN ports that can be used to establish a connection to the internet. It is assumed that you have arranged for internet service with your Internet Service Provider (ISP). Please contact your ISP or network administrator for the configuration information that will be required to setup the router. Supported Internet connection types include Dynamic, Static, PPPoE, PPTP, L2TP, Japanese PPPoE, and Russian PPPoE/PPTP/L2TP.

To configure your router to connect to the Internet, follow the steps below:

- 1. Log in to the router.
- 2. Click **Wizard** in the upper-right side of the page. If you want to manually configure your Internet settings, refer to "Connect to the Internet" on page 30.

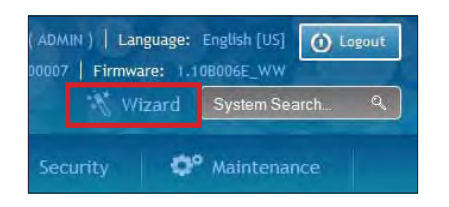

3. Click **Run** in the Internet Connection Wizard box.

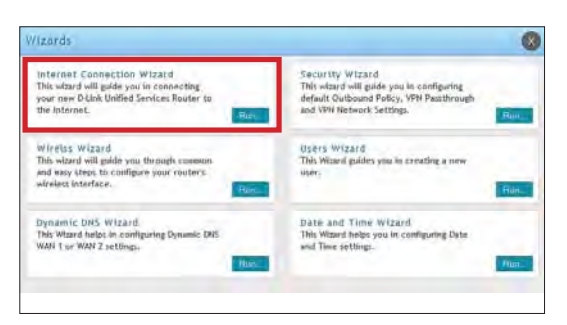

4. Toggle **On** next to either *DHCP* or *Static IP Address* and click **Next**. If your connection type is not listed, refer to "Connect to the Internet" on page 30.

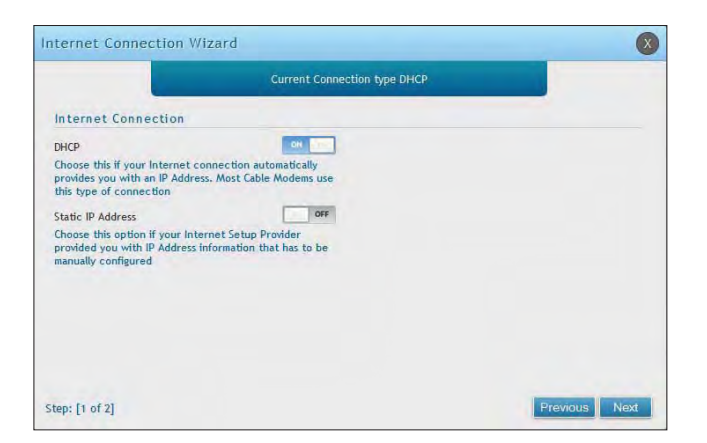

a. If you selected **DHCP**, complete the fields below:

| nternet Connectio  | n Wizard                        | ×             |
|--------------------|---------------------------------|---------------|
|                    | DHCP Connection Details         |               |
| DHCP Connection    | Dynamic IP Address)             |               |
| MAC Address Source | Use Default Address 💌 Host Name |               |
| DNS settings       |                                 |               |
| DNS Server Source  | Get Dynamically from IS         |               |
|                    |                                 |               |
|                    |                                 |               |
|                    |                                 |               |
|                    |                                 |               |
|                    |                                 |               |
| Step: [2 of 2]     |                                 | Previous Save |

| Field              | Description                                                                                                    |  |
|--------------------|----------------------------------------------------------------------------------------------------|--|
|                    | This MAC address will be recognized by your ISP. Select from the following three options:                                              |  |
| MAC Address Source | • Use Default Address - Uses the default MAC address of the router.                                                                    |  |
|                    | <ul> <li>Clone your PC's MAC Address - Select to use the MAC address of the computer<br/>you are currently connecting with.</li> </ul> |  |
|                    | <ul> <li>Use this MAC Address - Select to manually enter a MAC address and enter the<br/>address in the box.</li> </ul>                |  |
| Host Name          | Enter a host name if required by your ISP.                                                                                             |  |
|                    | Select from the following two options:                                                                                                 |  |
| DNS Server Source  | • Get Dynamically from ISP - Select to use the DNS servers assigned by your ISP.                                                       |  |
|                    | <ul> <li>Use these DNS Servers - Select to manually enter a primary and secondary DNS<br/>server address(es).</li> </ul>               |  |

Skip to Step 5 on the bottom of the next page.

b. If you selected **Static**, complete the fields below:

| Internet Connection Wizard                 | 0                    |
|--------------------------------------------|----------------------|
| Static IP Con                              | nection Details      |
| IP Address Gateway IP Address DNS settings | IP Subnet Mask       |
| Primary DNS Server                         | Secondary DNS Server |
| Step: [2 of 2]                             | Previous Save        |

| Field                | Description                                                     |  |
|----------------------|-----------------------------------------------------------------|--|
| IP Address           | Enter the IP address assigned by your ISP.                      |  |
| Gateway IP Address   | Enter the gateway IP address assigned by your ISP.              |  |
| IP Subnet Mask       | sk Enter the subnet mask assigned by your ISP.                  |  |
| Primary DNS Server   | Enter the primary DNS server IP address assigned by your ISP.   |  |
| Secondary DNS Server | Enter the secondary DNS server IP address assigned by your ISP. |  |

5. Click **Save**. The router will reboot and attempt to connect to your ISP. Please allow one to two minutes to connect.

#### **#6 Wireless Network Setup**

This wizard provides a step-by-step guide to create and secure a new access point on the router. The network name (SSID) is the AP identifier that will be detected by supported clients. The Wizard uses a TKIP+AES cipher for WPA / WPA2 security; depending on support on the client side, devices associate with this AP using either WPA or WPA2 security with the same pre -shared key.

The wizard has the option to automatically generate a network key for the AP. This key is the pre-shared key for WPA or WPA2 type security. Supported clients that have been given this PSK can associate with this AP. The default (auto-assigned) PSK is "passphrase".

- 1. Log in to the router.
- 2. Click Wizard in the upper-right side of the page.
- 3. Click **Run** in the Wireless Wizard box.

| Internet Connection Wizard<br>This wizard will guide you in connecting<br>your new D-Unk Unified Services Router to<br>the Internet.<br>Res | Security Wizard<br>This weard will guide you in configuring<br>default Quibound Policy, VPN Passihraugh<br>and VPN Network Settings. |
|----------------------------------------------------------------------------------------------------|----------------------------------------------------------------------------------------------------|
| Wirelss Wizard<br>This wizard will gaide you through common<br>and way steps to configure your routers:<br>alrelacs interface.              | Users Wizard<br>This Wizard publics you in creating a new<br>user.                                                                   |
| Dynamic DNS Wizard.<br>This Wizard helps in configuring Dynamic DNS<br>WANI 1 or WAN 2 settings.                                            | Date and Time Wizard<br>This Wizard helps you in configuring Date<br>and Time sotting.                                               |

- 5. Enter a SSID, which is the name of your wireless network.
- 6. Next to Network Key Type, select Manual.
- 7. Enter a password for the wireless network. Wireless devices connecting to this network must enter this password to connect. The password is case-sensitive.
- 8. Click Save.
- 9. A window will appear with a summary of your settings. Click **Finish**.

#### **#7 Create Users**

The Users Wizard allows you to create user account that you can assign to groups. Refer to "Users" on page 129 for more information. You may want to create Groups before users so you may assign them to groups as you create them. To create groups, refer to "Groups" on page 125.

To create new users, follow the steps below:

- 1. Log in to the router.
- 2. Click **Wizard** in the upper-right side of the page.
- 3. Click **Run** in the Users Wizard box.

| Internet Connection Wizard                                                                                                   | Security Witzard                                                  |
|----------------------------------------------------------------------------------------------------|-------------------------------------------------------------------|
| This wizard will guide you in connecting                                                                                     | This waard will guide you in configuring                          |
| your new D-Unit Unified Services Router to                                                                                   | default Quibound Policy, VFN Pasthrough                           |
| the Internet.                                                                                                    | and VFN Network Settings.                                         |
| Wirelss Wizard<br>This wized will golde you through common<br>and way teep; to configure your routers<br>wireless interface. | USETS Wizard<br>This Wizerd guides you in creating a new<br>ster: |
| Dynamic DNS Wizard.                                                                                                    | Date and Time Wizard                                              |
| This Wizard helps in configuring Dynamic DNS                                                                                 | This Wizard helps you in configuring Date                         |
| WAN 1 or WAN Z settings.                                                                                                    | and Time settings.                                                |

| Users Wizard                  |     |         |                                | ×             |
|-------------------------------|-----|---------|--------------------------------|---------------|
|                               |     | Add a N | ew User                        |               |
| User Configurati              | ion |         |                                |               |
| New User Name<br>New Password |     |         | Group Type<br>Confirm Password | ADMIN         |
| Step: [1 of 1]                |     |         |                                | Previous Save |

- 5. Enter a unique user name.
- 6. Select the group type from the drop-down menu. For more information on groups, refer to "Groups" on page 125.
- 7. Enter a password for the user.
- 8. Enter the password again for confirmation.
- 9. Click Save.

## #8 Security/VPN Wizard

The Security Wizard allows you to enable VPN passthrough and create a VPN.

Follow the steps below:

- 1. Log in to the router.
- 2. Click **Wizard** in the upper-right side of the page.
- 3. Click **Run** in the *Security Wizard* box.

| Internet Connection Wizatd<br>This wizard will guide you in connecting<br>rour new D-Unk Unified Services Router to<br>the Internet.<br>First | Security Witzard<br>This waard will guide you in configuring<br>default Quibound Policy, VPN Passihrough<br>and VPN Network Settings. |
|----------------------------------------------------------------------------------------------------|----------------------------------------------------------------------------------------------------|
| Wirelss Wizard<br>This wizard will golde you through commun-<br>and wasy steps to configure your routers.<br>Atrained instarface.             | Users Wizard<br>This Wizard guides you in creating a new<br>user.                                                                     |
| Dynamic DNS Wizard<br>Nis Wizard helps in configuring Dynamic DNS<br>WANI 1 or WAN 2 settings.                                                | Date and Time Wizard<br>This Wand helps you in configuring Date<br>and Time setting:                                                  |

|                                | Current Outbo                        | und Policy is Allow                                                                 |                       |
|--------------------------------|--------------------------------------|-------------------------------------------------------------------------------------|-----------------------|
| Default Outb                   | ound Policy for IPv4                 |                                                                                     |                       |
| Always                         | Allow                                |                                                                                     |                       |
| VPN Passthro                   | ugh                                  |                                                                                     |                       |
| IPSec                          | OH                                   | PPTP                                                                                | ON                    |
| Enable this to allo<br>route.  | ow IPsec tunnels to pass through the | Enable this to allow PPTP tunnels to pass<br>router. To make this work, enable PPTP | through the ALG also. |
| L2TP                           | NR                                   |                                                                                     |                       |
| Enable this to allo<br>router. | ow L2TP tunnels to pass through the  |                                                                                     |                       |
|                                |                                      |                                                                                     |                       |
| ten: [1 of 3]                  |                                      | Previo                                                                              | Next                  |

- 5. Select the default outbound policy from the drop-down menu.
- 6. Toggle which type(s) of VPN you want allowed to pass through the router to **ON** and click **Next**.

7. You can quickly create both IKE and VPN policies. Once the IKE or VPN policy is created, you can modify it as required.

|                     | Configure VPN 1    | Type and Remote & Local Addresse: | 5    |
|---------------------|--------------------|-----------------------------------|------|
| Select VPN Type fo  | r your VPN Network | Connection Name                   |      |
| IP Protocol Version | lpv4               | Pre-Shared key                    |      |
| IKE Version         | IKEv1              | Local Gateway                     | WAN1 |
| Remote & Local WA   | N Addresses        |                                   |      |
| Remote Gateway Type | 1P Address         | Remote WAN's IP                   |      |
| Local Gateway Type  | IP Address         | Address / FQDN                    |      |
|                     |                    | Local WAN's IP                    |      |
|                     |                    | Address / FQDN                    |      |

- 8. From the Select VPN Type drop-down menu, select either Site to Site or Remote Access.
- 9. Next to Connection Name, enter a name for this VPN connection.
- 10. Next to IP Protocol Version, select either IPv4 or IPv6.
- 11. Next to IKE Version, select the version of IKE.
- 12. Next to Pre-Shared Key, enter the pre-shared key used.
- 13. Next to Local Gateway, select which WAN port used for the local gateway.
- 14. Next to Remote Gateway Type and Local Gateway Type, select either IP Address or FQDN.
- 15. Enter the Remote and Local WAN IP Address or FQDN and click **Next**.

|                                | entre entre and a second state  |  |
|--------------------------------|---------------------------------|--|
|                                | Secure Connection Accessibility |  |
| Configure Secure Connection Ac | ccessibility                    |  |
| Remote Network IP              | Remote Network                  |  |
| Address                        | Subnet Mask                     |  |
| Local Network IP               | Local Network Subnet            |  |
| Address                        | Mask                            |  |
|                                |                                 |  |
|                                |                                 |  |
|                                |                                 |  |
|                                |                                 |  |
|                                |                                 |  |
|                                |                                 |  |
|                                |                                 |  |

- 16. Enter the remote network IP address and subnet mask.
- 17. Enter the local network IP address and subnet mask.
- 18. Click Save.

**Note:** The IP address range used on the remote LAN must be different from the IP address range used on the local LAN.

## **#9 Dynamic DNS Wizard**

Dynamic DNS (DDNS) is an Internet service that allows routers with varying public IP addresses to be located using Internet domain names. To use DDNS, you must setup an account with a DDNS provider such as DynDNS. org, D-Link DDNS, or Oray.net. Refer to "Dynamic DNS Settings" on page 53 for more information.

Follow the steps below:

- 1. Log in to the router.
- 2. Click **Wizard** in the upper-right side of the page.
- 3. Click **Run** in the *Dynamic DNS Wizard* box.

| Internet Connection Wizard                   | Security Witzard                         |
|----------------------------------------------|------------------------------------------|
| This wizard will golde you in connecting     | This weard will give you in configuring  |
| your new Dillnk Unified Services Router to   | default Quibound PoBcy, VPN Pauthrough   |
| the Internet.                                | and VPN Hetwork Settings.                |
| Wirelss Wizard                               | Users Wizard                             |
| This wized will golde you through common     | This Wizard                              |
| and way throu to configure your routers      | This Wizard guides you in creating a new |
| wirelast interface.                          | user.                                    |
| Dynamic DNS Wizard.                          | Date and Time Wizard                     |
| This Wizard helps in configuring Dynamic DNS | This Ward helps you in configuring Date  |
| WAN 1 or WAN 2 settings.                     | and Time setting.                        |

| ynamic DNS Wiz  | ard    |                  |                     |      | X         |
|-----------------|--------|------------------|---------------------|------|-----------|
|                 | c      | urrently WAN1 is | not configured      |      |           |
| Dynamic DNS     |        |                  |                     |      |           |
| Dynamic DNS     | WAN 1  |                  |                     |      |           |
| Dynamic DNS WAN | 11     |                  |                     |      |           |
| DNS Server Type | DynDNS |                  | Domain Name         |      |           |
| User Name       |        |                  | Password            |      |           |
| Allow Wildcards | OFF    |                  | Update Periodically | OFF  | (30 Days) |
|                 |        |                  |                     |      |           |
|                 |        |                  |                     |      |           |
|                 |        |                  |                     |      |           |
| tent [1 of 1]   |        |                  |                     | Pres | ious Save |

- 5. Next to Dynamic DNS, select WAN1 or WAN2.
- 6. Select the DNS Server Type from the drop-down menu.
- 7. Depending on your service, enter your DDNS user name, password, and domain name.
- 8. Toggle *Allow Wildcards* to **ON** if required by your DDNS service.
- 9. Toggle Update Periodically to **ON** to auto update every 30 days.
- 10. Click Save.

# LAN Configuration

By default, the router functions as a Dynamic Host Configuration Protocol (DHCP) server to the hosts on the LAN and WLAN network. With DHCP, PCs and other LAN devices can be assigned IP addresses as well as addresses for DNS servers, Windows Internet Name Service (WINS) servers, and the default gateway. With DHCP server enabled the router's IP address serves as the gateway address for LAN and WLAN clients. The PCs in the LAN are assigned IP addresses from a pool of addresses specified in this procedure. Each pool address is tested before it is assigned to avoid duplicate addresses on the LAN.

For most applications, the default DHCP and TCP/IP settings are satisfactory. If you want another PC on your network to be the DHCP server or if you are manually configuring the network settings of all of your PCs, set the DHCP mode to 'none'. DHCP relay can be used to forward DHCP lease information from another DHCP server on the network. This is particularly useful for wireless clients.

Instead of using a DNS server, you can use a Windows Internet Naming Service (WINS) server. A WINS server is the equivalent of a DNS server but uses the NetBIOS protocol to resolve host names. The router includes the WINS server IP address in the DHCP configuration when acknowledging a DHCP request from a DHCP client.

You can also enable DNS proxy for the LAN. When this is enabled the router then as a proxy for all DNS requests and communicates with the ISP's DNS servers. When disabled all DHCP clients receive the DNS IP addresses of the ISP.

### **LAN Settings**

Path: Network > LAN > LAN Settings

To configure the LAN settings on the router:

#### 1. Click **Network** > **LAN** > **LAN Settings**.

| D-Link<br>Ibitly d Services Router - 1550, 10000                                                                                       |                                                                               |                                                                          | Logged In as: schwin ( 201401 )   Language: English (US)<br>Serlat: clissific3coccol   Permivare: ( 1.000002 www<br>W Witzard, System Search 9. |                                               |                                                                        |
|----------------------------------------------------------------------------------------------------|-------------------------------------------------------------------------------|--------------------------------------------------------------------------|----------------------------------------------------------------------------------------------------|-----------------------------------------------|------------------------------------------------------------------------|
| 🙆 Status                                                                                                    | 😤 Wineless                                                                    | Network                                                                  | CAL VON                                                                                                    | Security                                      | OP Maintenance                                                         |
| etwork + LAN = LAN Setting<br>be LAN Configuration page a<br>ffect all devices connected<br>outs to be in the same subm<br>AN Settings | p<br>Nows you to configure<br>to the router's LAN so<br>it and use the new ad | the LAN interface of<br>itch and also wireless<br>dress to access this G | the router Includi<br>LAN clients, Note<br>UI                                                                                                   | ing the DHCP Server w<br>that a change to the | bich runs on it and Changes here<br>LAN IP address will require all LA |
| IP Address Setup<br>IP Address<br>Subnet Mask                                                                                          |                                                                               | 192 168 10 1<br>255 255 255 0                                            |                                                                                                    |                                               |                                                                        |
| DHCP Setup<br>DHCP Mode                                                                                                    | 1                                                                             | DHCP Server                                                              |                                                                                                    |                                               |                                                                        |
| Ending IP Address<br>Default Gateway                                                                                                   |                                                                               | 192.168.10.254                                                           | 3                                                                                                    |                                               |                                                                        |
| Domain Name<br>Loise Time                                                                                                    |                                                                               | DLink<br>24 (Kitmum )                                                    | Hittill() Hours                                                                                                    |                                               |                                                                        |
| Configure DNS / WINS<br>DNS Host Name Mapping                                                                                          | 1                                                                             | ( Date                                                                   |                                                                                                    |                                               |                                                                        |
| Host Name                                                                                                    |                                                                               |                                                                          | @ Add(es)                                                                                                    | -                                             |                                                                        |
|                                                                                                    |                                                                               |                                                                          |                                                                                                    |                                               |                                                                        |
|                                                                                                    |                                                                               |                                                                          |                                                                                                    |                                               |                                                                        |
|                                                                                                    |                                                                               |                                                                          |                                                                                                    |                                               |                                                                        |
| LAN Proxy<br>Activate DNS Proxy                                                                                                    |                                                                               |                                                                          | -                                                                                                    |                                               |                                                                        |

2. Complete the fields in the table below and click **Save**.

| Field       | Description                                                                                                    |
|-------------|----------------------------------------------------------------------------------------------------|
| IP Address  | Enter an new IP address for the router. Default is 192.168.10.1.                                                                                                    |
| Subnet Mask | Enter the subnet mask for your network. Default is 255.255.255.0.                                                                                                    |
| DHCP Mode   | <ul> <li>Select one of the following modes:</li> <li>None - Turns off DHCP.</li> <li>DHCP Server (default) - The router will act as the DHCP server on your network.</li> <li>DHCP Relay - DHCP clients on your network will receive IP address leases from a DHCP server on a different subnet.</li> </ul> |

#### **DHCP Server**

1. Select **DHCP Server** from the drop-down menu.

| DHCP Mode            | DHCP Server                  |  |
|----------------------|------------------------------|--|
| Starting IP Address  | 192.168.10.100               |  |
| Ending IP Address    | 192.168.10.254               |  |
| Default Gateway      | 192.168.10.1                 |  |
| Domain Name          | DLink                        |  |
| Lease Time           | 24 [Range: 1 - 262800] Hours |  |
| Configure DNS / WINS | OFF                          |  |

2. Complete the fields in the table below and click **Save**.

| Field               | Description                                                                                                    |
|---------------------|----------------------------------------------------------------------------------------------------|
| DHCP Mode           | Select <b>DHCP Server</b> from the drop-down menu.                                                                                                    |
| Starting IP Address | Enter the starting IP address in the DHCP address pool. Any new DHCP client joining the LAN is assigned an IP address within the starting and ending IP address range. Starting and ending IP addresses must be in the same IP address subnet as the router's LAN IP address. |
| Ending IP Address   | Enter the ending IP address in the DHCP address pool.                                                                                                    |
| Default Gateway     | Enter the default gateway IP address you want to assign to your DHCP clients. This IP is usually the router's LAN IP address (default is 192.168.10.1).                                                                                                    |
| Domain Name         | Enter a domain name.                                                                                                    |
| Lease Time          | Enter the time, in hours, for which IP addresses are leased to clients.                                                                                                    |
| Configure DNS/WINS  | Toggle to <b>On</b> to manually enter DNS and/or WINS server IP address(es). If set to <b>Off</b> , your router's LAN IP address will be assigned the DNS server to your clients and the router will get the DNS information from your ISP.                                   |
| Save                | Click <b>Save</b> at the bottom to save and activate your settings.                                                                                                    |

#### **DHCP** Relay

1. Select **DHCP Relay** from the drop-down menu.

| DHCP Mode   | DHCP Relay |
|-------------|------------|
| Domain Name | DLink.     |
| Gateway     |            |

2. Complete the fields in the table below and click **Save**.

| Field       | Description                                                         |
|-------------|---------------------------------------------------------------------|
| DHCP Mode   | Select <b>DHCP Relay</b> from the drop-down menu.                   |
| Domain Name | Enter the domain name of your network.                              |
| Gateway     | Enter the relay gateway IP address.                                 |
| Save        | Click <b>Save</b> at the bottom to save and activate your settings. |

#### **DHCP** Reserved IPs

```
Path: Network > LAN > LAN DHCP Reserved IPs
```

The router's DHCP server can assign IP settings to your clients on your network by adding a client's MAC address and the IP address to be assigned. Whenever the router receives a request from a client, the MAC address of that client is compared with the MAC address list present in the database. If an IP address is already assigned to that computer or device in the database, the customized IP address is configured otherwise an IP address is assigned to the client automatically from the DHCP pool.

To create DHCP reservations:

1. Click Network > LAN > LAN DHCP Reserved IPs.

| D-Link<br>Unified Services Route                                                                            | r - DSR-1000N                                                                                                    | Logged in as: admin ( ADMIN<br>Serial: QB2B1A3000007                      | N)   Language: English [US] O Logout<br>  Firmware: 1.108006E_WW<br>  Wizard System Search. 9 |
|----------------------------------------------------------------------------------------------------|----------------------------------------------------------------------------------------------------|---------------------------------------------------------------------------|-----------------------------------------------------------------------------------------------|
| 🙆 Status                                                                                                    | 🛜 Wireless 📃 Network                                                                                                    | 🕼 VPN 🔒 Secu                                                              | rity 🗘 Maintenance                                                                            |
| his page allows user to co<br>eceive the same IP addres<br>e assigned to the matchin<br>AN DHCP Reserved IF | nfigure the reserved IP Addresses for the DR<br>s when DHCP is enabled on the LAN, bind the<br>g MAC address.<br>'s List | ICP Server configuration.In order t<br>b LAN device's MAC address to a pr | io ensure certain LAN devices always<br>eferred IP address. This IP address will onl          |
| Show 10 💌 entries                                                                                           | [Right click on record to get more options]                                                                              |                                                                           | ٩                                                                                             |
| Host Name                                                                                                   | O MAC Address                                                                                                    | 0 IP Address                                                              | e Status e                                                                                    |
|                                                                                                    | No data                                                                                                    | available in table                                                        |                                                                                               |
| Showing 0 to 0 of 0 entries                                                                                 |                                                                                                    |                                                                           | First    Previous    Next >   Last >                                                          |
| Add New DHCP Reser                                                                                          | ved IP                                                                                                    |                                                                           |                                                                                               |

- 2. Click Add New DHCP Reserved IP.
- 3. Enter the following information and click **Save**.

| Host Name       |     |  |
|-----------------|-----|--|
| IP Address      |     |  |
| MAC Address     |     |  |
| Associate with  | OFF |  |
| IP /MAC Binding |     |  |
|                 |     |  |
|                 |     |  |

| Field                            | Description                                                                                                    |
|----------------------------------|----------------------------------------------------------------------------------------------------|
| Host Name                        | Enter a host name for this device. Do not use spaces.                                                                                                    |
| IP Address                       | Enter the IP address you want to assign to this device. Note that this IP address must be in the same range as the starting/ending IP address under DHCP Settings. |
| MAC Address                      | Enter the MAC address of this device (xx:xx:xx:xx:xx:format). This is not case-sensitive.                                                                          |
| Associate with IP/MAC<br>Binding | Toggle <b>ON</b> to associate this device's information with IP/MAC binding.                                                                                       |
| Save                             | Click <b>Save</b> to save and activate your settings.                                                                                                    |

## **IGMP Setup**

Path: Network > LAN > IGMP Setup

IGMP snooping (IGMP Proxy) allows the router to 'listen' in on IGMP network traffic through the router. This then allows the router to filter multicast traffic and direct it only to hosts that need this stream. This is helpful when there is a lot of multicast traffic on the network where all LAN hosts do not need to receive this multicast traffic.

To enable IGMP Proxy:

- 1. Click **Network** > **LAN** > **IGMP Setup**.
- 2. Toggle *IGMP Proxy* to **On**.
- 3. Click Save.

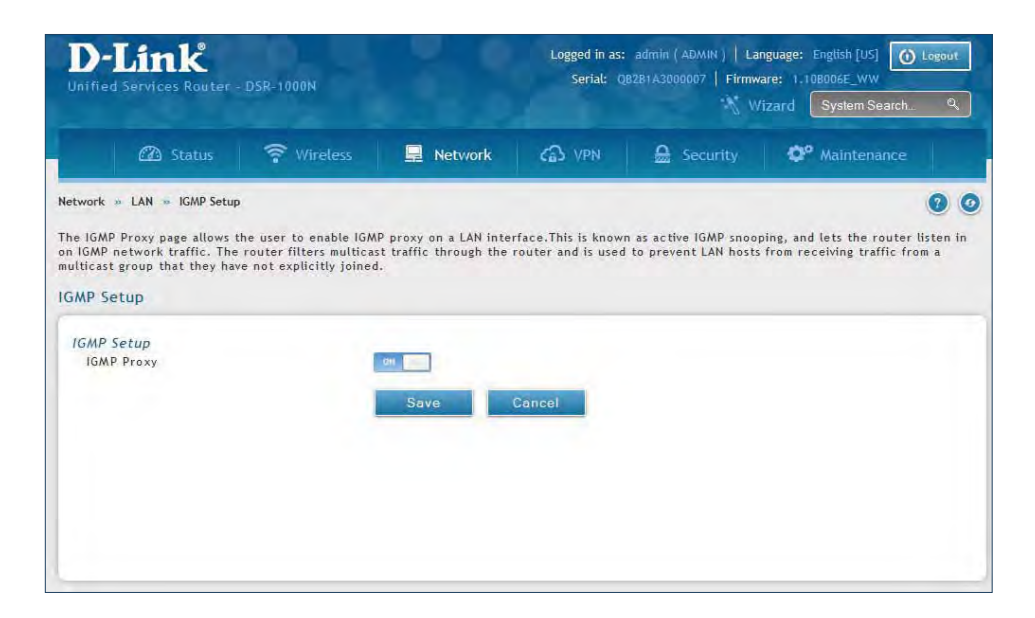

### **UPnP Setup**

Path: Network > LAN > UPnP

Universal Plug and Play (UPnP) is a feature that allows the router to discover devices on the network that can communicate with the router and allow for auto-configuration. If a network device is detected by UPnP, the router can open internal or external ports for the traffic protocol required by that network device. If disabled, the router will not allow for automatic device configuration and you may have to manually open/forward ports to allow applications to work.

To configure the UPnP settings:

- 1. Click **Network** > **LAN** > **UPnP**.
- 2. Toggle *Activate UPnP* to **On**.
- 3. Select a VLAN from the LAN Segment drop-down menu.
- 4. Enter a value for *Advertisement Period*. This is the frequency that the router broadcasts UPnP information over the network. A large value will minimize network traffic but cause delays in identifying new UPnP devices to the network.
- 5. Enter a value for *Advertisement Time to Live*. This is the number of steps a packet is allowed to propagate before being discarded. Small values will limit the UPnP broadcast range. A default of 4 is typical for networks with a few number of switches.
- 6. Click Save.
- 7. Your entry will be displayed in the UPnP Port Map List. To edit or delete, right-click an entry and select the action from the menu. Repeat steps 2-6 to add multiple entries.

| D-Link<br>Unified Services Router - DSR-1000N               |                                                  |                                             | Logged in as:<br>Serial: Q                    | Logged in as: admin ( ADMIN )   Language: English [US] O Logout<br>Serial: Q8Z81A3000007   Firmware: 1.108006E_WW |                                                                                                    |           |  |
|-------------------------------------------------------------|--------------------------------------------------|---------------------------------------------|-----------------------------------------------|----------------------------------------------------------------------------------------------------|----------------------------------------------------------------------------------------------------|-----------|--|
|                                                             |                                                  |                                             | 🦮 Wizard System Search ۹                      |                                                                                                    |                                                                                                    |           |  |
| 🖾 Status                                                    | 🛜 Wireless                                       | Network                                     | CB VPN                                        | 🔒 Security                                                                                                    | O <sup>o</sup> Maintenance                                                                                                    |           |  |
| twork » LAN » UPnP                                          |                                                  |                                             |                                               |                                                                                                    | -                                                                                                    | 00        |  |
| ned without user interve<br>reby don't require corres<br>nP | ition. The UPnP Port A<br>ponding application (p | Λap Table has the d<br>ort forwarding) rule | etails of UPnP device<br>as to be configured. | s that respond to the                                                                                             | router's advertisement                                                                                                    | s, and    |  |
| IPnP Setup                                                  |                                                  |                                             |                                               |                                                                                                    |                                                                                                    |           |  |
| Activate UPnP                                               |                                                  | ION                                         |                                               |                                                                                                    |                                                                                                    |           |  |
| LAN Segment                                                 |                                                  | VLAN1                                       |                                               |                                                                                                    |                                                                                                    |           |  |
| Advertisement Period                                        | [                                                | 1800 [Range                                 | e: 1 - 86400] Seconds                         |                                                                                                    |                                                                                                    |           |  |
| Advertisement Time To                                       | Live                                             | 4 [Rang                                     | e: 1 - 2551 Hops                              |                                                                                                    |                                                                                                    |           |  |
|                                                             | -                                                |                                             |                                               |                                                                                                    |                                                                                                    |           |  |
|                                                             |                                                  | Save                                        | Cancel                                        |                                                                                                    |                                                                                                    |           |  |
| JPnP Port Map List                                          |                                                  |                                             |                                               |                                                                                                    |                                                                                                    |           |  |
| Show 10 - entries                                           | [No right click option                           | s]                                          |                                               |                                                                                                    |                                                                                                    | q         |  |
| Active O IP A                                               | ddrost A                                         | Protocol                                    | A Internal Por                                | et A                                                                                                    | External Port                                                                                                    | 9         |  |
| HUNNE ET IF P                                               | 0                                                | No dat                                      | a available in table                          | U. I.                                                                                                    | and a second a second second s | 0         |  |
| Showing 0 to 0 of 0 entries                                 |                                                  |                                             |                                               |                                                                                                    | int   Previous Next                                                                                                    | Last of   |  |
|                                                             |                                                  |                                             |                                               |                                                                                                    | The second second second                                                                                                    | The still |  |
# Jumbo Frames

Path: Network > LAN > Jumbo Frames

Jumbo frames are Ethernet frames with more than 1500 bytes of payload. When this option is enabled, the LAN devices can exchange information at Jumbo frames rate.

To enable jumbo frames:

- 1. Click Network > LAN > Jumbo Frames.
- 2. Toggle Activate Jumbo Frames to **On**.
- 3. Click **Save**.

| nified Services Router -                                                    | DSR-1000N                                       |                              | Serial: Q         | 8281A3000007   Firmw | are: 1.108006E_WW               |
|-----------------------------------------------------------------------------|-------------------------------------------------|------------------------------|-------------------|----------------------|---------------------------------|
| 🖾 Status                                                                    | 🛜 Wireless                                      | 📃 Network                    | CA VPN            | Security             | O° Maintenance                  |
| s page allows user to enab<br>fic containing Jumbo Fram<br><b>mbo Frame</b> | le/disable jumbo fram<br>nes on LAN side Device | es and set MTU for ju<br>es. | mbo frames in the | router.Jumbo Frames  | option is available to exchange |
| Activate Jumbo Frames                                                       |                                                 | OK BT                        |                   |                      |                                 |
|                                                                             |                                                 | Save                         | Cancel            |                      |                                 |
|                                                                             |                                                 |                              |                   |                      |                                 |
|                                                                             |                                                 |                              |                   |                      |                                 |

# VLAN

The router supports virtual network isolation on the LAN with the use of VLANs. LAN devices can be configured to communicate in a sub network defined by VLAN identifiers. LAN ports can be assigned unique VLAN IDs so that traffic to and from that physical port can be isolated from the general LAN.

VLAN filtering is particularly useful to limit broadcast packets of a device in a large network VLAN support is enabled by default in the router. In the VLAN Configuration page, enable VLAN support on the router and then proceed to the next section to define the virtual network.

# **VLAN Settings**

Path: Network > VLAN > VLAN Settings

The VLAN List page displays a list of configured VLANs by name and VLAN ID. A VLAN membership can be created by clicking the **Add New VLAN** button below the list.

A VLAN membership entry consists of a VLAN identifier and the numerical VLAN ID which is assigned to the VLAN membership. The VLAN ID value can be any number from 2 to 4091. VLAN ID 1 is reserved for the default VLAN, which is used for untagged frames received on the interface.

To create a new VLAN:

- 1. Click **Network** > **LAN** > **VLAN Settings**.
- 2. Click **Add New VLAN** at the bottom.
- 3. Enter the following required information from the table on the next page.

| 0                                             |                                           |                                                |                                            |                           |                       |                       |
|-----------------------------------------------|-------------------------------------------|------------------------------------------------|--------------------------------------------|---------------------------|-----------------------|-----------------------|
| <u>can</u> S                                  | Status                                    | 🛜 Wireless                                     | 📃 Network                                  | Ca VPN 🔒                  | Security 🗘 🗘          | Maintenance           |
| router support<br>ined by VLAN ide<br>AN List | s virtual netw<br>entifiers.<br>tries [Ri | ork isolation on th<br>ight click on record to | e LAN with the use of<br>get more options] | VLANs. LAN devices can be | configured to communi | icate in a subnetwork |
| ame Q VLA                                     | AN ID \varTheta                           | IP Address                                     | ⊖ Subnet Mask                              | ⊖ Captive Portal          | ⊖ Authenticati        | ion Server            |
| efault 1                                      |                                           | 192.168.10.1                                   | 255.255.255.0                              | Free                      | None                  |                       |
|                                               | - Andrea                                  |                                                |                                            |                           | THE R. LANSING        |                       |

| /LAN Configuration         |                                 | X |
|----------------------------|---------------------------------|---|
| VLAN ID                    | [Default: 1, Range: 2 - 4093]   |   |
| Name                       |                                 |   |
| Captive Portal             |                                 |   |
| Captive Portal             | OFF                             |   |
| Activate InterVLAN Routing | OFF                             |   |
| Multi VLAN Subnet          |                                 |   |
| IP Address                 |                                 |   |
| Subnet Mask                |                                 |   |
| DHCP                       |                                 |   |
| DHCP Mode                  | None O DHCP Server O DHCP Relay |   |
| LAN Proxy                  |                                 |   |
| Enable DNS Proxy           | OFF                             |   |

| Field                         | Description                                                                                                    |
|-------------------------------|----------------------------------------------------------------------------------------------------|
| VLAN ID                       | Enter a number between 2 and 4053.                                                                                                    |
| Name                          | Enter a name for your VLAN.                                                                                                    |
| Captive Portal                | Toggle <b>ON</b> to enable Captive Portal (refer to the next page for more information).                                                                                                    |
| Activate InterVLAN<br>Routing | Toggle <b>ON</b> to allow routing between multiple VLANs or <b>OFF</b> to deny communication between VLANs.                                                                                                    |
| IP Address                    | Enter the IP address for the VLAN.                                                                                                    |
| Subnet Mask                   | Enter the subnet mask for the VLAN.                                                                                                    |
| DHCP Mode                     | <ul> <li>Select one of the following modes:</li> <li>None - Turns off DHCP for your VLAN.</li> <li>DHCP Server (default) - The router will act as the DHCP server for your VLAN.</li> <li>DHCP Relay - DHCP clients on your VLAN will receive IP address leases from a DHCP server on a different subnet.</li> </ul> |
| Enable DNS Proxy              | Toggle <b>ON</b> to enable the router to act as a proxy for all DNS requests and communicate with the ISP's DNS servers.                                                                                                    |
| Save                          | Click <b>Save</b> to save and activate your settings.                                                                                                    |

#### **Captive Portal**

**Note:** The DSR-150/150N/250/250N routers do not have support for the Captive Portal feature. Captive Portal is available for LAN users only and not for DMZ hosts.

Captive Portals can be enabled on a per-VLAN basis. Hosts of a particular VLAN can be directed to authenticate via the Captive Portal, which may be a customized portal with unique instructions and branding as compared to another VLAN. The most critical aspect of this configuration page is choosing the authentication server. All users (VLAN hosts) that want to gain internet access via the selected Captive Portal will be authenticated through the selected server.

To enable Creative Portal to a specific VLAN:

- 1. Click **Network** > **LAN** > **VLAN Settings**.
- 2. Click Add New VLAN at the bottom or right-click an existing VLAN and select Edit.
- 3. Toggle *Captive Portal* to **ON**.
- 4. Next to Authentication Server, select an authentication server from the drop-down menu.
- 5. Next to *Login Profile Name*, select a profile from the drop-down or click **Create a Profile** to create a new one.
- 6. Select either HTTP or HTTPS for the redirect type.
- 7. If you want users to enter a CAPTCHA challenge at login, toggle to **ON**.
- 8. If you would like communication between VLANs, toggle Activate InterVLAN Routing to **ON**.
- 9. Make any other changes/selections and click **Save**.

| aptive Portal            | and the second second s |                  |
|--------------------------|----------------------------------------------------------------------------------------------------|------------------|
| Captive Portal           | DH TT                                                                                                    |                  |
| Authentication Server    | Local User Database                                                                                                    |                  |
| Login Profile Name       | default                                                                                                    | Create a Profile |
| Redirect Type            | HTTP O HTTPS                                                                                                    |                  |
| Enable captcha challenge | OFF                                                                                                    |                  |
| for login                |                                                                                                    |                  |
| Activate InterVLAN       | OFF                                                                                                    |                  |
| Routing                  |                                                                                                    |                  |

# Port/Wireless VLAN

Path: Network > VLAN Settings > Port VLAN

In order to tag all traffic through a specific LAN port with a VLAN ID, you can associate a VLAN to a physical port and wireless segment.

VLAN membership properties for the LAN and wireless LAN are listed on this page. The VLAN Port table displays the port identifier, the mode setting for that port and VLAN membership information. The configuration page is accessed by selecting one of the four physical ports or a configured access point and clicking **Edit**.

| D-Link<br>Unified Services Router - DSR-1000N                                                                                                    |                                  |                                                |                                               |                                       | Logged in as: admin (ADMIN)   Language: English [US] O Logout<br>Serial: QB2B1A3000007   Firmware: 1.10B006E_WW<br>Wizard System Search ٩ |                                                                                |                                                                                 |                                          |
|----------------------------------------------------------------------------------------------------|----------------------------------|------------------------------------------------|-----------------------------------------------|---------------------------------------|----------------------------------------------------------------------------------------------------|--------------------------------------------------------------------------------|---------------------------------------------------------------------------------|------------------------------------------|
| 🙆 Status                                                                                                    | <u>ې</u> ۷                       | /ireless                                       | 📮 Net                                         | work                                  | C VPN                                                                                                    | Security                                                                       | OP Maintenance                                                                  |                                          |
| Network » VLAN » Port VLAN<br>This page allows user to config<br>specific LAN port with a VLAN I<br>that port and VLAN membership<br>Port VLANs List | ure the p<br>D, you c<br>informa | oort VLANs. A<br>an associate<br>tion. Go to 1 | A user can cl<br>a VLAN to a<br>the Available | noose port<br>physical p<br>VLAN page | ts and can add<br>ort. The VLAN<br>a to configure                                                                                         | them into a VLAN.In ord<br>Port table displays the p<br>a VLAN membership that | er to tag all traffic thro<br>ort identifier, the mod<br>can then be associated | ough a<br>e setting for<br>I with a port |
|                                                                                                    |                                  |                                                |                                               |                                       |                                                                                                    |                                                                                |                                                                                 | ٩                                        |
| Port Name                                                                                                    | Q                                | Mode                                           | θ                                             | PVID                                  | Θ                                                                                                    | VLAN Membership                                                                |                                                                                 | Ð                                        |
| Port1                                                                                                    |                                  | Access                                         |                                               | 1                                     |                                                                                                    | 1                                                                              |                                                                                 |                                          |
| Port2                                                                                                    |                                  | Access                                         |                                               | 1                                     |                                                                                                    | 1                                                                              |                                                                                 |                                          |
| Port3                                                                                                    |                                  | Access                                         |                                               | 1                                     |                                                                                                    | 1                                                                              |                                                                                 |                                          |
| Port4                                                                                                    |                                  | Access                                         |                                               | 1                                     |                                                                                                    | 1                                                                              |                                                                                 |                                          |
| Showing 1 to 4 of 4 entries                                                                                                    |                                  |                                                |                                               |                                       |                                                                                                    |                                                                                |                                                                                 |                                          |
| Wireless VLANs List                                                                                                    |                                  |                                                |                                               |                                       |                                                                                                    |                                                                                |                                                                                 |                                          |
|                                                                                                    |                                  |                                                |                                               |                                       |                                                                                                    |                                                                                | -                                                                               | ٩                                        |
| Port Name                                                                                                    | Ô                                | Mode                                           | θ                                             | PVID                                  | Θ                                                                                                    | VLAN Membership                                                                |                                                                                 | θ                                        |
| DSR-1000N_1                                                                                                    |                                  | Access                                         |                                               | 1                                     |                                                                                                    | 1                                                                              |                                                                                 |                                          |
| Test01                                                                                                    |                                  | Access                                         |                                               | 1                                     |                                                                                                    | 1                                                                              |                                                                                 |                                          |
| Showing 1 to 2 of 2 entries                                                                                                    |                                  |                                                |                                               |                                       |                                                                                                    |                                                                                |                                                                                 |                                          |

To edit, right-click on the port and select **Edit**. The edit page offers the following configuration options:

- Mode: The mode of this VLAN can be General, Access (default), or Trunk. Refer to the next page for more information on the different modes.
- Select PVID for the port when General mode is selected.
- Configured VLAN memberships will be displayed on the VLAN Membership Configuration for the port. By selecting one more VLAN membership options for a General or Trunk port, traffic can be routed between the selected VLAN membership IDs.

In **Access** mode the port is a member of a single VLAN (and only one). All data going into and out of the port is untagged. Traffic through a port in access mode looks like any other Ethernet frame.

Port VLAN Configuration

In **General** mode the port is a member of a user selectable set of VLANs. The port sends and receives data that is tagged or untagged with a VLAN ID. If the data into the port is untagged, it is assigned the defined PVID.

For example, if Port 3 is a General port with PVID 3, then the untagged data into Port 3 will be assigned PVID 3. All tagged data sent out of the port with the same PVID will be untagged. This is mode is typically used with IP Phones that have dual Ethernet ports. Data coming from phone to the switch port on the router will be tagged. Data passing through the phone from a connected device will be untagged.

*Note:* The DSR-150/150N do not support General mode due to hardware limitations.

In **Trunk** mode the port is a member of a user selectable set of VLANs. All data going into and out of the port is tagged. Untagged coming into the port is not forwarded, except for the default VLAN with PVID=1, which is untagged. Trunk ports multiplex traffic for multiple VLANs over the same physical link.

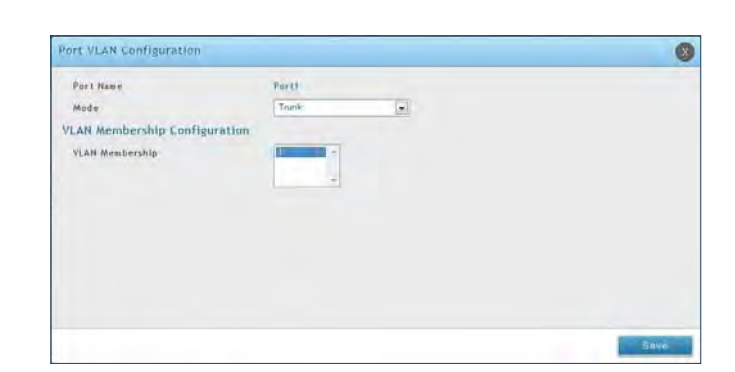

| ort VLAN Configuration     |                            | 0     |
|----------------------------|----------------------------|-------|
| Port Name                  | Port1                      |       |
| Mode                       | General                    |       |
| PVID                       | 1 IDMANU 1, Damps 7, 40711 |       |
| /LAN Membership Configurat | ion                        |       |
| YLAN Membership            |                            |       |
|                            |                            |       |
|                            |                            |       |
|                            |                            |       |
|                            |                            | Sitvo |

# **Connect to the Internet**

This router has two WAN ports that can be used to establish a connection to the internet. It is assumed that you have arranged for internet service with your Internet Service Provider (ISP). Please contact your ISP or network administrator for the configuration information that will be required to setup the router.

# **Dynamic IP**

Path: Network > Internet > WAN1 Settings

Select **Dynamic IP** (DHCP) to obtain IP address information automatically from your Internet Service Provider.

|                                 |                       |                  |             |                |           |               |          | System Search.   | . ૧   |
|---------------------------------|-----------------------|------------------|-------------|----------------|-----------|---------------|----------|------------------|-------|
| 🖾 Status                        | 🛜 Wireless            | 📃 Networ         | k           | C VPN          |           |               | •        | Maintenance      |       |
| twork » Internet » WAN1 Setti   | ngs                   |                  |             |                |           |               |          |                  | 0     |
| is page allows you to set up yo | ur Internet connec    | tion. Ensure tha | t you hav   | ve the Interne | t connec  | tion informat | ion such | as the IP Addres | sses, |
| count Information etc. This inf | ormation is usually ( | provided by you  | r ISP or r  | network admin  | istrator. |               |          |                  |       |
| v4 WAN1 Settings                |                       |                  |             |                |           |               |          |                  |       |
| WAN1 Setup                      |                       |                  |             |                |           |               |          |                  |       |
| Connection Type                 | D                     | ynamic IP        | F           | •              |           |               |          |                  |       |
|                                 | _                     |                  |             |                |           |               |          |                  |       |
| Dynamic IP (DHCP)               | 1                     |                  |             | -              |           |               |          |                  |       |
| nostnamo                        | -                     |                  | _           | _              |           |               |          |                  |       |
| DNS Servers (Domain Name        | System)               | Got Dunamical    | lu from 19  | n @ 11co T     | bace DN   | Conver        |          |                  |       |
|                                 |                       | oec bynamical    | ty from t.  | or e use i     | nese pri  | 3 Servers     |          |                  |       |
| Primary DNS Server              | 0                     | 0.0.0            |             |                |           |               |          |                  |       |
| Secondary DNS Server            | 0                     | 0.0.0            |             |                |           |               |          |                  |       |
| MAC Address                     |                       |                  |             |                |           |               |          |                  |       |
| MAC Address Source              | C                     | Use Default M    | AC O        | Clone your PO  | C's MAC   | Use this      | MAC      |                  |       |
| MAC Address                     | Q                     | 0:00:00:00:00:00 |             |                |           |               |          |                  |       |
| Port Setup                      |                       |                  |             |                |           |               |          |                  |       |
| MTU Size                        | e                     | Default @        | Custom      |                |           |               |          |                  |       |
|                                 | 1                     | 500 (Rai         | nge: 1200 t | o 1500) Bytes  |           |               |          |                  |       |
| Custom MTU                      |                       |                  |             |                |           |               |          |                  |       |
| Custom MTU                      | 1.                    | 1.0              |             | -              |           |               |          |                  |       |

| Field                | Description                                                                                                    |
|----------------------|----------------------------------------------------------------------------------------------------|
| Host Name            | Enter a host name if required by your ISP.                                                                                                    |
| DNS Server Source    | Select either <b>Get Dynamically from ISP</b> or <b>Use These DNS Servers</b> to manually enter DNS servers                                                                                                    |
| Primary DNS Server   | If you selected "Use These DNS Servers", enter the primary DNS server IP address.                                                                                                    |
| Secondary DNS Server | If you selected "Use These DNS Servers", enter the secondary DNS server IP address.                                                                                                    |
| MAC Address Source   | Select <b>Use Default MAC</b> to use the MAC address from the WAN1 port to associate with your modem/ISP, <b>Clone your PC's MAC</b> to use the MAC address of the computer you are currently using to associate with your modem/ISP, or <b>Use this MAC</b> to manually enter a MAC address. |
| MAC Address          | If you selected Use this MAC, enter the MAC address you want to associate with your ISP.                                                                                                    |
| MTU Size             | Select to use the default MTU value (1500) or select <b>Custom</b> to enter your own value.                                                                                                    |
| Custom MTU           | Enter a MTU value to optimize performance with your ISP.                                                                                                    |
| Port Speed           | Select a value from the drop-down menu. The default value is <b>Auto-Sense</b> .                                                                                                    |
| Save                 | Click <b>Save</b> to save and activate your settings.                                                                                                    |

# **Static IP**

Path: Network > Internet > WAN1 Settings

Select **Static IP** to manually enter the Internet settings supplied by your Internet Service Provider.

| C20 Status                     | ኛ Wireless 📃 Network 👍 VPN 🗮 Security 🗭 Maintenance                                                       |
|--------------------------------|----------------------------------------------------------------------------------------------------|
| twork » Internet » WAN1 Sett   | lêz (                                                                                                    |
| is page allows you to set up y | ur Internet connection. Ensure that you have the Internet connection information such as the IP Addresses |
| count Information etc. This in | ormation is usually provided by your ISP or network administrator.                                        |
| v4 WAN1 Settings               |                                                                                                    |
| WAN1 Setup                     |                                                                                                    |
| Connection Type                | Static IP                                                                                                 |
| connection Type                |                                                                                                    |
| Static IP                      |                                                                                                    |
| IP Address                     | 0.0.0.0                                                                                                   |
| IP Subnet Mask                 | 0.0.0                                                                                                    |
| Gateway IP Address             | 0.0.0.0                                                                                                   |
| Damain Nama Sustam (DNS        | Former                                                                                                    |
| Primary DNS Server             | 0.0.0 0                                                                                                   |
| Secondary DNS Server           | 0.0.0.0                                                                                                   |
| Secondary bits server          | 0.0.0.0                                                                                                   |
| MAC Address                    |                                                                                                    |
| MAC Address Source             | U use Default MAC U Clone your PC's MAC Use this MAC                                                      |
| MAC Address                    | 00:00:00:00:00                                                                                            |
| Port Setup                     |                                                                                                    |
|                                | Default @ Custom                                                                                          |
| MTU Size                       |                                                                                                    |
| MTU Size<br>Custom MTU         | 1500 [Range: 1200 to 1500] Bytes                                                                          |

| Field                | Description                                                                                                    |
|----------------------|----------------------------------------------------------------------------------------------------|
| IP Address           | Enter the IP address supplied by your ISP.                                                                                                    |
| IP Subnet Mask       | Enter the subnet mask supplied by your ISP.                                                                                                    |
| Gateway IP Address   | Enter the gateway IP address supplied by your ISP.                                                                                                    |
| DNS Server Source    | Select either <b>Get Dynamically from ISP</b> or <b>Use These DNS Servers</b> to manually enter DNS servers.                                                                                                    |
| Primary DNS Server   | If you selected "Use These DNS Servers", enter the primary DNS server IP address.                                                                                                    |
| Secondary DNS Server | If you selected "Use These DNS Servers", enter the secondary DNS server IP address.                                                                                                    |
| MAC Address Source   | Select <b>Use Default MAC</b> to use the MAC address from the WAN1 port to associate with your modem/ISP, <b>Clone your PC's MAC</b> to use the MAC address of the computer you are currently using to associate with your modem/ISP, or <b>Use this MAC</b> to manually enter a MAC address. |
| MAC Address          | If you selected Use this MAC, enter the MAC address you want to associate with your ISP.                                                                                                    |
| MTU Size             | Select to use the default MTU value (1500) or select <b>Custom</b> to enter your own value.                                                                                                    |
| Custom MTU           | Enter a MTU value to optimize performance with your ISP.                                                                                                    |
| Port Speed           | Select a value from the drop-down menu. The default value is <b>Auto-Sense</b> .                                                                                                    |
| Save                 | Click <b>Save</b> to save and activate your settings.                                                                                                    |

### PPPoE

Path: Network > Internet > WAN1 Settings

Select **PPPoE** to enter the PPPoE Internet settings supplied by your Internet Service Provider.

| D-Link<br>Unified Services Router - DSR 100        | Logged In Jac. Jahnin ( KUMW )   Language: English (In)  <br>Serbis: 0(22016/0700107   Firmware: 1 (1000662, WW                                                 | Inecut     |
|----------------------------------------------------|----------------------------------------------------------------------------------------------------|------------|
| 🙆 Status 🛛 😤                                       | Instess 🔜 Network 🖾 VPN 🔒 Security 📭 Maintenance                                                                                                    | ,          |
| Network = Internet - WAN1 Settings                 | unet connection. Torure that you have the intercast connection information such as the IP Address<br>on is county, avoided by your IC or generate administrates | <b>O</b> ( |
| Pv4 WAN1 Settings                                  |                                                                                                    |            |
| WAH1 Setup                                         |                                                                                                    |            |
| Connection Type                                    | ₹₽₽₽aE                                                                                                    |            |
| PPPoE Profile Configuration<br>Address Made        | Dynamic IP     Static IP                                                                                                    |            |
| User Name                                          | dink.                                                                                                    |            |
| Password                                           |                                                                                                    |            |
| Service                                            | Sp 6-mail.                                                                                                    |            |
| Authentication Type                                | Auss-megolitate -                                                                                                    |            |
| Reconnect Mode                                     | # Always On E On Domand                                                                                                    |            |
| Domain Name System (DNS) Serv<br>DNS Server Source | rs ① Get Dynamically from ISP 🔹 Use These DNS Servers                                                                                                    |            |
| Primary DNS Server                                 | 0.0.0.0                                                                                                    |            |
| Secundary DNS Server                               | 0.0.0.0                                                                                                    |            |
| MAC Address<br>MAC Address Source                  | 🗇 Use Defauls MAC 👘 Cloime your PCs MAC 🔎 Use this MAC                                                                                                    |            |
| MAL Address                                        | 00.00.00.06.00.00                                                                                                    |            |
| Port Setup<br>MTU Size                             | B Default O Custom                                                                                                    |            |
| Port Speed                                         | Auto Sense                                                                                                    |            |
|                                                    | Save                                                                                                    |            |

| Field                | Description                                                                                                    |  |  |
|----------------------|----------------------------------------------------------------------------------------------------|--|--|
| Address Mode         | Select Dynamic IP or Static IP (IP settings supplied by your ISP).                                                                                                    |  |  |
| User Name            | Enter your PPPoE user name.                                                                                                    |  |  |
| Password             | Enter your PPPoE password.                                                                                                    |  |  |
| Service              | Enter if your ISP requires it.                                                                                                    |  |  |
| Authentication Type  | Select the authentication type from the drop-down menu.                                                                                                    |  |  |
| Reconnect Mode       | Some ISPs may require you to pay for usage time. Select <b>On Demand</b> if this is the case. This will have the router connect to the Internet only when you initiate an Internet connection. Select <b>Always On</b> to have the router stay connected to the Internet.                     |  |  |
| IP Address           | If you selected Static IP, enter the IP address supplied by your ISP.                                                                                                    |  |  |
| IP Subnet Mask       | If you selected Static IP, enter the subnet mask supplied by your ISP.                                                                                                    |  |  |
| Gateway IP Address   | If you selected Static IP, enter the gateway IP address supplied by your ISP.                                                                                                    |  |  |
| DNS Server Source    | Select either <b>Get Dynamically from ISP</b> or <b>Use These DNS Servers</b> to manually enter DNS servers.                                                                                                    |  |  |
| Primary DNS Server   | If you selected "Use These DNS Servers", enter the primary DNS server IP address.                                                                                                    |  |  |
| Secondary DNS Server | If you selected "Use These DNS Servers", enter the secondary DNS server IP address.                                                                                                    |  |  |
| MAC Address Source   | Select <b>Use Default MAC</b> to use the MAC address from the WAN1 port to associate with your modem/ISP, <b>Clone your PC's MAC</b> to use the MAC address of the computer you are currently using to associate with your modem/ISP, or <b>Use this MAC</b> to manually enter a MAC address. |  |  |
| MAC Address          | If you selected Use this MAC, enter the MAC address you want to associate with your ISP.                                                                                                    |  |  |
| MTU Size             | Select to use the default MTU value (1500) or select <b>Custom</b> to enter your own value.                                                                                                    |  |  |
| Custom MTU           | Enter a MTU value to optimize performance with your ISP.                                                                                                    |  |  |
| Port Speed           | Select a value from the drop-down menu. The default value is <b>Auto-Sense</b> .                                                                                                    |  |  |
| Save                 | Click <b>Save</b> to save and activate your settings.                                                                                                    |  |  |

### PPTP

Path: Network > Internet > WAN1 Settings

Select **PPTP** to enter the PPTP Internet settings supplied by your Internet Service Provider.

| D-Link<br>Unified Services Router - 058-000                                         | Logged In as: Juliun ( ADAH)   Language: Konflich (m) ( Draymin<br>Serial: Coldnis-Wood /   Firmware: 1, Lobolic, ww<br>Serial: Coldnis-Wood /   Firmware: 1, Lobolic, ww<br>Serial: Coldnis-Witzard (System Search |
|-------------------------------------------------------------------------------------|----------------------------------------------------------------------------------------------------|
| 🙆 Status 🎅 (                                                                        | Arcless 🗮 Network 🕼 (PH ) 🔒 Security 🗘 Malatomerice                                                                                                    |
| Network - Internet - WAN1 Settings                                                  | 0.0                                                                                                    |
| This page allows you to set up your inte<br>Account information etc. This informati | rnet connection. Ensure that you have the Internet connection information such as the IP Addresses,<br>on is usually provided by your ISP or network administrator.                                                 |
| IPv4 WAN1 Settings                                                                  |                                                                                                    |
| WANT Setup                                                                          |                                                                                                    |
| Connection Type                                                                     | PPTP .                                                                                                    |
| PPTP<br>Address Made                                                                | Cynamic IP     Static IP                                                                                                    |
| Server Address                                                                      | 0.0,0,0                                                                                                    |
| User Name                                                                           | dini.                                                                                                    |
| Password                                                                            | *****                                                                                                    |
| MPPE Encryption                                                                     | TO                                                                                                    |
| Split Tunnel                                                                        | 00                                                                                                    |
| Reconnect Mode                                                                      | · Atways On O On Demand                                                                                                    |
| Domain Name System (DNS) Serve<br>DNS Server Source                                 | es<br>● Get Dynamically from ISP □ Use These DBS Servers                                                                                                    |
| MAC Address                                                                         |                                                                                                    |
| MAC Address Source                                                                  | Dise Default MAC D Clune your PC's MAC . Use this MAC                                                                                                    |
| MAE Address                                                                         | 66,00,00,08,09,00                                                                                                    |
| Port Setup                                                                          | 12 2 1 1 1 1 1 1 1 1 1 1 1 1 1 1 1 1 1                                                                                                    |
| MTU Size                                                                            | Default Custon                                                                                                    |
| Eustom MTU                                                                          | 1500 [Ranger 1300 be 1500] Bytan                                                                                                    |
| Port Speed                                                                          | Auty Sense .                                                                                                    |
|                                                                                     | Save                                                                                                    |

| Field                | Description                                                                                                    |  |  |
|----------------------|----------------------------------------------------------------------------------------------------|--|--|
| Address Mode         | Select Dynamic IP or Static IP (IP settings supplied by your ISP).                                                                                                    |  |  |
| Server Address       | Enter your PPTP server address.                                                                                                    |  |  |
| User Name            | Enter your PPTP user name.                                                                                                    |  |  |
| Password             | Enter your PPTP password.                                                                                                    |  |  |
| MPPE Encryption      | Toggle to <b>ON</b> and select the level of MPPE encryption.                                                                                                    |  |  |
| Split Tunnel         | Toggle to <b>ON</b> to use split tunnelling. This will allow you to connect to a VPN and Internet using the same physical connection.                                                                                                    |  |  |
| Reconnect Mode       | Some ISPs may require you to pay for usage time. Select <b>On Demand</b> if this is the case. This will have the router connect to the Internet only when you initiate an Internet connection. Select <b>Always On</b> to have the router stay connected to the Internet. |  |  |
| IP Address           | If you selected Static IP, enter the IP address supplied by your ISP.                                                                                                    |  |  |
| IP Subnet Mask       | If you selected Static IP, enter the subnet mask supplied by your ISP.                                                                                                    |  |  |
| Gateway IP Address   | If you selected Static IP, enter the gateway IP address supplied by your ISP.                                                                                                    |  |  |
| DNS Server Source    | Select either Get Dynamically from ISP or Use These DNS Servers to manually enter DNS servers.                                                                                                    |  |  |
| Primary DNS Server   | If you selected "Use These DNS Servers", enter the primary DNS server IP address.                                                                                                    |  |  |
| Secondary DNS Server | If you selected "Use These DNS Servers", enter the secondary DNS server IP address.                                                                                                    |  |  |
| MAC Address Source   | Select Use Default MAC to use the MAC address from the WAN1 port to associate with your modem/ISP, Clone your PC's MAC to use the MAC address of the computer you are currently using to associate with your modem/ISP, or Use this MAC to manually enter a MAC address.  |  |  |
| MAC Address          | If you selected Use this MAC, enter the MAC address you want to associate with your ISP.                                                                                                    |  |  |
| MTU Size             | Select to use the default MTU value (1500) or select <b>Custom</b> to enter your own value.                                                                                                    |  |  |
| Custom MTU           | Enter a MTU value to optimize performance with your ISP.                                                                                                    |  |  |
| Port Speed           | Select a value from the drop-down menu. The default value is <b>Auto-Sense</b> .                                                                                                    |  |  |
| Save                 | Click <b>Save</b> to save and activate your settings.                                                                                                    |  |  |

## L2TP

Path: Network > Internet > WAN1 Settings

Select **L2TP** to enter the L2TP Internet settings supplied by your Internet Service Provider.

| D-Link<br>Unified Services Router - Dier 10004                                                                                                    | Cogged in as: Admin (ADMIN ) Language: English (US) () Theorem<br>Sectal: Coggeta Scotter / Firmware: () Annows, you<br>Share a state of the scotter of the state of the state of the scotter of the scotter of |
|----------------------------------------------------------------------------------------------------|----------------------------------------------------------------------------------------------------|
| 🖾 Status 🎅 Wieda                                                                                                    | ss 🔄 Network 🖓 VPN 🖴 Security 🗢 Malittenance                                                                                                    |
| Network - Internet - WANI Settings<br>This page allows you to set up your Internet<br>Account Information etc. This Information is<br>IPv4 WANI Settings | onnection. Ensure that you have the Internet connection information such as the IP Addresses,<br>usually provided by your ISP or network administrator.                                                                                                    |
| WAN1 Satur                                                                                                    |                                                                                                    |
| Cannection Type                                                                                                    | L2TF                                                                                                    |
| LTTP<br>Address Mode<br>Server Address                                                                                                    | # Dynamic IP ID Static IP<br>[0.9.2.0                                                                                                    |
| User Name                                                                                                    | dink                                                                                                    |
| Password                                                                                                    | *****                                                                                                    |
| Secret                                                                                                    | [17 tornal                                                                                                    |
| Split Tunnel                                                                                                    | 041                                                                                                    |
| Reconnect Mode                                                                                                    | · Always On O On Demand                                                                                                    |
| Domain Name System (DNS) Servers<br>DNS Server Source                                                                                                    | 🗢 Get Dynamically from ISP 🔹 Use These DHS Servers                                                                                                    |
| Primary DHS Server                                                                                                    | 0.0.0.0                                                                                                    |
| Secondary DNS Server                                                                                                    | 0.0.0.0                                                                                                    |
| MAC Address<br>MAC Address Source                                                                                                    | 🗇 Use Default MAC 🗢 Clane your PC's MAC 🔹 Use this MAC                                                                                                    |
| MAC Address                                                                                                    | 00.00.00.00.00                                                                                                    |
| Port Setup<br>MTU Size                                                                                                    | · Default O Custom                                                                                                    |
| Port Speed                                                                                                    | Auta Sense                                                                                                    |
|                                                                                                    | Sava                                                                                                    |

| Field                | Description                                                                                                    |  |  |  |
|----------------------|----------------------------------------------------------------------------------------------------|--|--|--|
| Address Mode         | Select Dynamic IP or Static IP (IP settings supplied by your ISP).                                                                                                    |  |  |  |
| Server Address       | Enter your PPTP server address.                                                                                                    |  |  |  |
| User Name            | Enter your PPTP user name.                                                                                                    |  |  |  |
| Password             | Enter your PPTP password.                                                                                                    |  |  |  |
| Secret               | Enter a shared secret if required.                                                                                                    |  |  |  |
| Split Tunnel         | Toggle to <b>ON</b> to use split tunnelling. This will allow you to connect to a VPN and Internet using the same physical connection.                                                                                                    |  |  |  |
| Reconnect Mode       | Some ISPs may require you to pay for usage time. Select <b>On Demand</b> if this is the case. This will have the router connect to the Internet only when you initiate an Internet connection. Select <b>Always On</b> to have the router stay connected to the Internet. |  |  |  |
| IP Address           | If you selected Static IP, enter the IP address supplied by your ISP.                                                                                                    |  |  |  |
| IP Subnet Mask       | If you selected Static IP, enter the subnet mask supplied by your ISP.                                                                                                    |  |  |  |
| Gateway IP Address   | If you selected Static IP, enter the gateway IP address supplied by your ISP.                                                                                                    |  |  |  |
| DNS Server Source    | Select either Get Dynamically from ISP or Use These DNS Servers to manually enter DNS servers.                                                                                                    |  |  |  |
| Primary DNS Server   | If you selected "Use These DNS Servers", enter the primary DNS server IP address.                                                                                                    |  |  |  |
| Secondary DNS Server | If you selected "Use These DNS Servers", enter the secondary DNS server IP address.                                                                                                    |  |  |  |
| MAC Address Source   | Select Use Default MAC to use the MAC address from the WAN1 port to associate with your modem/ISP, Clone your PC's MAC to use the MAC address of the computer you are currently using to associate with your modem/ISP, or Use this MAC to manually enter a MAC address.  |  |  |  |
| MAC Address          | If you selected Use this MAC, enter the MAC address you want to associate with your ISP.                                                                                                    |  |  |  |
| MTU Size             | Select to use the default MTU value (1500) or select <b>Custom</b> to enter your own value.                                                                                                    |  |  |  |
| Custom MTU           | Enter a MTU value to optimize performance with your ISP.                                                                                                    |  |  |  |
| Port Speed           | Select a value from the drop-down menu. The default value is <b>Auto-Sense</b> .                                                                                                    |  |  |  |
| Save                 | Click <b>Save</b> to save and activate your settings.                                                                                                    |  |  |  |

# Japanese PPPoE

Path: Network > Internet > WAN1 Settings

Select Japanese PPPoE to enter the PPPoE Internet settings supplied by your Internet Service Provider.

| State     State     S                                                                                                    | D-Link                                   | Kogged in as:<br>Serial: 0 | Copped in ac. admin ( 30540)   Language: Coptol (U)<br>Serial: 00081.0000007   Firmware: (.100007, ww<br>W Witawid   System Search   S |                    |                       |                            |   |
|----------------------------------------------------------------------------------------------------|------------------------------------------|----------------------------|----------------------------------------------------------------------------------------------------|--------------------|-----------------------|----------------------------|---|
| Minute - Multi Setting:         This page allows you to not up your Internet connection. Information such as the IP Address         Access that normation +tc. This information is usually provided by your GP or network administrator.         IPv4 WANT Setting:         WANT Setting:         WANT Setting:         WANT Setting:         WANT Setting:         User Name         Japonese PPPoE         -Address Mode         Passend         Service         Automicision Tupe         Automicision Tupe <th></th> <th>😤 wweles</th> <th>Network</th> <th>C YPH</th> <th></th> <th>O<sup>o</sup> Maintenance</th> <th></th>                                                                                                    |                                          | 😤 wweles                   | Network                                                                                                    | C YPH              |                       | O <sup>o</sup> Maintenance |   |
| This sage allows you to any your internet cannet time. Source that you have the internet cannet time internet cannet the IP Address<br>WAVE Setting:  WAVE Setting:  WAVE Setting:  WAVE Setting:  User Name  Autombic sites Type  Autombic sites Type  Autombic sites  Autombic sites Type  Autombic sites  Autombic sites  Autombic site                                                                                                    | letwork - Internet - WA                  | il Settings                |                                                                                                    |                    |                       |                            | 0 |
| WANI Setting:         WANI Setting:         WANI Setting:         Sencetion Type         Japanese PPPOE         Address Mode         Duer Name         Passeriel         Service         Authenitication Type         Authenitication Type         Authenitication Type         Authenitication Type         Authenitication Type         Bis Server Source         Address Mode         Authenitication Type         Authenitication Type         Authenitication Type         Authenitication Type         Authenitication Type         Authenitication Type         Authenitication Type         Authenitication Type         Authenitication Type         Authenitication Type         Authenitication Type         Service         Authenitication Type         Authenitication Type         Authenitication Type         Authenitication Type         Authenitication Type         Descencer Mode         Secondary PPPOE Domain Name System (DMS) Servers         Dis Server Source       Northenitication Type         Daviantion Fremains Mane System (DMS) Servers <td< td=""><td>his page allows you to set</td><td>t up your Internet canne</td><td>ction. Insure that yo</td><td>a have the Interne</td><td>t connection informat</td><td>ion such as the IP Addres</td><td></td></td<>                                                                                                    | his page allows you to set               | t up your Internet canne   | ction. Insure that yo                                                                                                    | a have the Interne | t connection informat | ion such as the IP Addres  |   |
| WARI Serupi         Connection Type         Japanese PPPOE         Adverse Mode         Adverse Mode         Passord         Service         Service         Antonoginate         Primary PPOE Domain Name System (DNIS Servers)         Dissord         Dissord         Service         Adverse Source         Service         Adverse Source         Service         Service         Service         Adverse Source         Service         Service                                                                                                    | Pv4 WAN1 Settings                        | The Information is dealer  | , promote al jour co                                                                                                    | ar network down    |                       |                            |   |
| Sennettion Type     digenerse PPPGE       Japanese PPPGE        Adverse Mode        Duer Name        Passes        Passes        Service        Automotive Mode        Primary PPPGE Domain Name System (DMS) Servers        December Mode        Pairses        Primary PPPGE Domain Name System (DMS) Servers        December Mode        Service        Adverse Mode        Service        Adverse Mode        Service        Adverse Mode        Service        Automotive Mode        Service        Automotive Mode        Service        Dis Server Source        Service        Service        Service        Dis Server Source        Service        Dis Server Source        Secondary PPDeD Domain Name System (DHS) Servers       Mode Caddrests        Mode Caddrest        Mode Caddrests        Mode Caddrest <td>WANT Setup</td> <td></td> <td></td> <td></td> <td></td> <td></td> <td></td>                                                                                                    | WANT Setup                               |                            |                                                                                                    |                    |                       |                            |   |
| Japanese PPDE<br>Advess Wede                                                                                                    | Connection Type                          |                            | Japanese PPEoE                                                                                                    | 1.1                |                       |                            |   |
| Address Work Address Work Service Address Work Address Work Address Wo                                                                                                    | Innanara DDDaF                           |                            |                                                                                                    |                    |                       |                            |   |
| User Name<br>Password<br>Service<br>Authentication Type<br>Mathemication Type<br>Service<br>DMS Server Source<br>Service<br>Authonitication Type<br>Authonitication Type<br>Service<br>Service<br>Serv                                                                                          | Address Made                             |                            | . Dynamic # 0 :                                                                                                    | tatic IP           |                       |                            |   |
| Pasword Service Authentication Type Authentication Type Authentication Type Beconnect Mode Authentication Type Beconnect Mode Beconnect Mode Beconnect Beconnect Beconnect Mode Beconnect Beconnect Beconnect Beconnect Beconnect Beconnect Beconnect Beconnect Beconnect Beconnect Beconnect Beconnect Beconnect Beconnect Beconnect Beconnect Beconnect Beconnect Beconnect Beconnect Beconnect Beconnect Beconnect Beconnect Beconnect Beconnect Beconnect Beconnect Beconnect Becon                                                                                                    | User Name                                |                            | dire.                                                                                                    |                    |                       |                            |   |
| Service  Authentication Tupe Beisoness Mode Beisoness Mode Beisone                                                                                                    | Password                                 |                            |                                                                                                    |                    |                       |                            |   |
| Authentication Type Autorspitate  Reconnect Mode  Autorspitate  Reconnect Mode  Autorspitate  Reconnect Mode  Autorspitate  Autorspitate  Auto                                                                                                    | Service                                  |                            |                                                                                                    | Genne              |                       |                            |   |
| Always Color Conservers     Always Color Conservers     Advances     Always Color Conservers     Advances     Advances     Adva                                                                                                    | Authentication Type                      |                            | Auto-mappible                                                                                                    | -                  |                       |                            |   |
| Primary PPPOE Domain Name System (DNS) Servers       DNS Server Source                                                                                                    | Reconnect Mode                           |                            | · Always On 12 0                                                                                                    | n Demand           |                       |                            |   |
| In the provide a second system (Dec) 5 dec Opnamizable (runs 15P ) the These DNS Servers<br>Secondary PPDeE Profile Configuration<br>Address Mode   Dec Name  Personna  Personna Personna Personna Personna Personna Personna Personna Personna Personna Personna Personna Personna Personna Personna Personna Personn                                                                                                    | Primary PDPoF Domai                      | n Nome Sustem (DMS)        | Cerners                                                                                                    |                    |                       |                            |   |
| Secondary PPPoE Profile Configuration<br>Address Mode   Uner Name  Uner Name  Uner Name  Duer Name  Duer Name  Duer Name  Duer Name  Duer Name  Duer Name  Duer Name  Duer Name  Duer Name Duer Name D                                                                                                    | DNS Server Source                        | in House System Invest.    | . Get Dynamically Ir                                                                                                    | un tie 🗇 tim 1     | bese DNS Servers      |                            |   |
| Address Mode                                                                                                    | Secondary PPPoE Proj                     | Ille Configuration         |                                                                                                    |                    |                       |                            |   |
| Uner Name debit<br>Pesremend debit<br>Service Authenstication Type Automophies (Conservers)<br>Reconnect Mode (Conservers)<br>Reconnect Mode (Conservers)<br>Reconnect Mode (Conservers)<br>Reconnect Mode (Conservers)<br>Reconnect Mode (Conservers)<br>Reconnect Mode (Conservers)<br>Reconnect Mode (Conservers)<br>MAC Address<br>MAC Address | Address Mode                             |                            | # Dynamic IP 🔲 3                                                                                                    | itatic IP          |                       |                            |   |
| Pesmand  Service  Automopolatis  Automopolatis  Aut                                                                                                    | User Name                                |                            | diek                                                                                                    |                    |                       |                            |   |
| Service Authentication Type Authentication Type Authentication Type Authentication Type Authentication Type Automotivation (IIII) Service (IIIII) Services (IIIII) Services (IIIIII) Services (IIIIIII) Services (IIIIIIIII) Services (IIIIIIIIIIIIIIIIIIIIIIIIIIIIIIIIIIII                                                                                                    | Passeord                                 |                            |                                                                                                    |                    |                       |                            |   |
| Authentication Type Indonegolade Internet Mede Internet Mede Internet Mede Internet Mede Internet Mede Internet Mane System (DISS) Servers On Demand Secondary PPOE Domain Name System (DISS) Servers Internet Mac Address Internet Internet                                                                                                    | Service                                  |                            |                                                                                                    |                    |                       |                            |   |
| Reconnect Mode # Always On © On Dewand<br>Secondary PPPOE Damain Name System (DIS) Servers<br>DKS Server Source # Get Dynamically from ISP © Use These DHS Servers<br>MAC Address<br>MAC Address Source # Use Default MAC © Clone your PC's MAC © Use this MAC<br>Port Secup                                                                                                    | Authantication Type                      |                            | Auto megoliate                                                                                                    | -                  |                       |                            |   |
| Secondary PPPOE Damain Name System (DNS) Servers<br>DKS Server Source B Get Dynamically from ISP C Use These DHS Servers<br>MAC Address<br>MAC Address Source B Use Default MAC C Clone your PC's MAC D Use this MAC<br>Port Secup                                                                                                    | Reconnect Mode                           |                            | · Always On 10 C                                                                                                    | n Demand           |                       |                            |   |
| MAC Address<br>MAC Address Une Default MAC Done your PC's MAC D Use the MAC<br>Port Setud                                                                                                    | Secondary PPPoE Dam<br>DHS Server Source | aln Name System (DN)       | S) Servers                                                                                                    | um ISP E Use T     | Hese DHS Servers      |                            |   |
| Port Setup                                                                                                    | MAC Address<br>MAC Address Source        |                            | . Use Default MAT                                                                                                    | O Clone your Pd    | AMAE O Des This       | MAE                        |   |
| a state a state                                                                                                    | Port Setup                               |                            | a construction of the second                                                                                                    |                    |                       |                            |   |

| Field                        | Description                                                                                                    |  |  |
|------------------------------|----------------------------------------------------------------------------------------------------|--|--|
| Address Mode                 | Select <b>Dynamic IP</b> or <b>Static IP</b> (IP settings supplied by your ISP).                                                                                                    |  |  |
| User Name                    | Enter your PPPoE user name.                                                                                                    |  |  |
| Password                     | Enter your PPPoE password.                                                                                                    |  |  |
| Service                      | Enter if your ISP requires it.                                                                                                    |  |  |
| Authentication Type          | Select the authentication type from the drop-down menu.                                                                                                    |  |  |
| Reconnect Mode               | Some ISPs may require you to pay for usage time. Select <b>On Demand</b> if this is the case. This will have the router connect to the Internet only when you initiate an Internet connection. Select <b>Always On</b> to have the router stay connected to the Internet.                     |  |  |
| IP Address                   | If you selected Static IP, enter the IP address supplied by your ISP.                                                                                                    |  |  |
| IP Subnet Mask               | If you selected Static IP, enter the subnet mask supplied by your ISP.                                                                                                    |  |  |
| Gateway IP Address           | If you selected Static IP, enter the gateway IP address supplied by your ISP.                                                                                                    |  |  |
| Primary PPPoE DNS<br>Servers | Select either <b>Get Dynamically from ISP</b> or <b>Use These DNS Servers</b> to manually enter DNS servers.                                                                                                    |  |  |
| Primary DNS Server           | If you selected "Use These DNS Servers", enter the primary DNS server IP address.                                                                                                    |  |  |
| Secondary DNS Server         | If you selected "Use These DNS Servers", enter the secondary DNS server IP address.                                                                                                    |  |  |
| Secondary PPPoE<br>Profile   | You may create a secondary PPPoE profile.                                                                                                    |  |  |
| MAC Address Source           | Select <b>Use Default MAC</b> to use the MAC address from the WAN1 port to associate with your modem/ISP, <b>Clone your PC's MAC</b> to use the MAC address of the computer you are currently using to associate with your modem/ISP, or <b>Use this MAC</b> to manually enter a MAC address. |  |  |
| MAC Address                  | If you selected Use this MAC, enter the MAC address you want to associate with your ISP.                                                                                                    |  |  |
| Port Speed                   | Select a value from the drop-down menu. The default value is <b>Auto-Sense</b> .                                                                                                    |  |  |
| Save                         | Click <b>Save</b> to save and activate your settings.                                                                                                    |  |  |

### **Russian PPPoE**

Path: Network > Internet > WAN1 Settings

Select **Russian PPPoE** to enter the PPPoE Internet settings supplied by your Internet Service Provider.

| D-Link<br>Datied Services Rooter DSR-1000                                             | Logged in as: minin (ADAUH)   Language: frightin [US] O Konsul<br>Seriul: 0(201)/3000 // Firmwarg: (1100006.ww/<br>Witzurd Sythem Search. %                                                                                                    |  |  |  |
|---------------------------------------------------------------------------------------|----------------------------------------------------------------------------------------------------|--|--|--|
| 🖾 Status 🔶 V                                                                          | Troless 🔜 Network 🕼 VPN 🔒 Security 🗢 Maintenance                                                                                                    |  |  |  |
| Network - Internet - WAN1 Settings                                                    | 0 0                                                                                                    |  |  |  |
| This page allows you to set up your inte<br>Account Information etc. This information | rmmt connection. Ensure that you have the internet connection information such as the IP Addresses.<br>on is usually provided by your ISP or network administrator.                                                                                                    |  |  |  |
| IPv4 WAN1 Settings                                                                    |                                                                                                    |  |  |  |
| WANT Setup                                                                            |                                                                                                    |  |  |  |
| Connection Type                                                                       | Russian PPPoE                                                                                                    |  |  |  |
| Russian PFPoE<br>Address Mode                                                         | 🕷 Dynamic IV 🗇 Static IP                                                                                                    |  |  |  |
| User Name                                                                             | dink                                                                                                    |  |  |  |
| Password                                                                              |                                                                                                    |  |  |  |
| Service                                                                               | Cyptianal                                                                                                    |  |  |  |
| Authentication Type                                                                   | Automegotiate                                                                                                    |  |  |  |
| Reconnect Made                                                                        | always On Do On Demand                                                                                                    |  |  |  |
| Domain Name System (DNS) Serve<br>DNS Server Source                                   | rs 🗰 Get Dynamically from JSP 🔿 Use These DHS Servers                                                                                                    |  |  |  |
| MAC Address                                                                           | W Has Balant Mart - D Province Mrs Mart - D Day Mrk Mar                                                                                                    |  |  |  |
| MAC Address source                                                                    | a one denote wat to clame your he's wat to use the wat                                                                                                    |  |  |  |
| Address Made                                                                          | E Dynamiz IP 🖾 Static IP                                                                                                    |  |  |  |
| WAN2 Physical Setting Damain Nat                                                      | me System                                                                                                    |  |  |  |
| DNS Server Source                                                                     | Get Dynamically from ISP ID Use These DNS Servers                                                                                                    |  |  |  |
| Port Setup                                                                            | and a state of the state of the |  |  |  |
| MID SIZe                                                                              | e Default 🗊 Cuitom                                                                                                    |  |  |  |
| Purt Speed                                                                            | Auto Sense                                                                                                    |  |  |  |
|                                                                                       | Save Cancel                                                                                                    |  |  |  |
|                                                                                       |                                                                                                    |  |  |  |

| Field                 | Description                                                                                                    |  |  |
|-----------------------|----------------------------------------------------------------------------------------------------|--|--|
| Address Mode          | Select Dynamic IP or Static IP (IP settings supplied by your ISP).                                                                                                    |  |  |
| User Name             | Enter your PPPoE user name.                                                                                                    |  |  |
| Password              | Enter your PPPoE password.                                                                                                    |  |  |
| Service               | Enter if your ISP requires it.                                                                                                    |  |  |
| Authentication Type   | Select the authentication type from the drop-down menu.                                                                                                    |  |  |
| Reconnect Mode        | Some ISPs may require you to pay for usage time. Select <b>On Demand</b> if this is the case. This will have the router connect to the Internet only when you initiate an Internet connection. Select <b>Always On</b> to have the router stay connected to the Internet.                     |  |  |
| IP Address            | If you selected Static IP, enter the IP address supplied by your ISP.                                                                                                    |  |  |
| IP Subnet Mask        | If you selected Static IP, enter the subnet mask supplied by your ISP.                                                                                                    |  |  |
| Gateway IP Address    | If you selected Static IP, enter the gateway IP address supplied by your ISP.                                                                                                    |  |  |
| DNS Server Source     | Select either Get Dynamically from ISP or Use These DNS Servers to manually enter DNS servers.                                                                                                    |  |  |
| Primary DNS Server    | If you selected "Use These DNS Servers", enter the primary DNS server IP address.                                                                                                    |  |  |
| Secondary DNS Server  | If you selected "Use These DNS Servers", enter the secondary DNS server IP address.                                                                                                    |  |  |
| MAC Address Source    | Select <b>Use Default MAC</b> to use the MAC address from the WAN1 port to associate with your modem/ISP, <b>Clone your PC's MAC</b> to use the MAC address of the computer you are currently using to associate with your modem/ISP, or <b>Use this MAC</b> to manually enter a MAC address. |  |  |
| MAC Address           | If you selected Use this MAC, enter the MAC address you want to associate with your ISP.                                                                                                    |  |  |
| WAN2 Physical Setting | Select <b>Dynamic IP</b> or <b>Static IP</b> (IP settings supplied by your ISP). If you select Static IP, enter the IP settings supplied by your ISP.                                                                                                    |  |  |
| WAN2 Physical DNS     | Select either Get Dynamically from ISP or Use These DNS Servers to manually enter DNS servers.                                                                                                    |  |  |
| Port Speed            | Select a value from the drop-down menu. The default value is <b>Auto-Sense</b> .                                                                                                    |  |  |
| Save                  | Click <b>Save</b> to save and activate your settings.                                                                                                    |  |  |

### **Russian PPTP**

Path: Network > Internet > WAN1 Settings

Select **Russian PPTP** to enter the PPTP Internet settings supplied by your Internet Service Provider.

| D-Link<br>Darred Nandces Router, 1958 (1980)          | Logged in at: admin (allows)   Language: Anglinh (int) O Legison<br>Secul: Collari Administr   Elementer: 1-) Imming_vice<br>W Without System System System |                     |                     |                               |
|-------------------------------------------------------|----------------------------------------------------------------------------------------------------|---------------------|---------------------|-------------------------------|
| 🙆 Status <table-cell> Ver</table-cell>                | eless. 🗖 Network                                                                                                    |                     |                     | O <sup>o</sup> Maintenance    |
| etwork – Internet – WAN1 Settings                     |                                                                                                    |                     |                     | 0                             |
| his page allows you to set up your intern             | et connection, Ensure that yo                                                                                                    | u have the Internet | connection Informat | ion such as the IP Addresses, |
| Pv4 WAN1 Settings                                     |                                                                                                    |                     |                     |                               |
| WANI Setup                                            |                                                                                                    |                     |                     |                               |
| Connection Type                                       | Human Pete                                                                                                    | 1                   |                     |                               |
| Russian PPTP<br>Address Mode                          | · Dynamic IP                                                                                                    | Statle IP           |                     |                               |
| Server Address                                        | 0.00.0                                                                                                    |                     |                     |                               |
| User Hame                                             | pith -                                                                                                    |                     |                     |                               |
| Password                                              |                                                                                                    |                     |                     |                               |
| MPPE Encryption                                       | 1000                                                                                                    |                     |                     |                               |
| Split Tunnel                                          | 1000                                                                                                    |                     |                     |                               |
| Reconnect Mode                                        | # Always On D                                                                                                    | Je Demand           |                     |                               |
| Domain Name System (DNS) Servers<br>DNS Server Source | . Gat Dynamically (                                                                                                    | rain ISP D Use T    | Nase DHS Servers    |                               |
| MAC Address Source                                    | · Une Default MAC                                                                                                    | Clame your PC       |                     | MAC                           |
| Port Setup<br>MTU Size                                | · Default © Cus                                                                                                    | ten                 |                     |                               |
| Port Spend                                            | Auto Serve                                                                                                    |                     |                     |                               |
|                                                       | Sava                                                                                                    | Cancel              |                     |                               |
|                                                       |                                                                                                    |                     |                     |                               |

| Field                | Description                                                                                                    |  |  |
|----------------------|----------------------------------------------------------------------------------------------------|--|--|
| Address Mode         | Select Dynamic IP or Static IP (IP settings supplied by your ISP).                                                                                                    |  |  |
| Server Address       | Enter your PPTP server address.                                                                                                    |  |  |
| User Name            | Enter your PPTP user name.                                                                                                    |  |  |
| Password             | Enter your PPTP password.                                                                                                    |  |  |
| MPPE Encryption      | Toggle to <b>ON</b> and select the level of MPPE encryption.                                                                                                    |  |  |
| Split Tunnel         | Toggle to <b>ON</b> to use split tunnelling. This will allow you to connect to a VPN and Internet using the same physical connection.                                                                                                    |  |  |
| Reconnect Mode       | Some ISPs may require you to pay for usage time. Select <b>On Demand</b> if this is the case. This will have the<br>outer connect to the Internet only when you initiate an Internet connection. Select <b>Always On</b> to have the<br>router stay connected to the Internet. |  |  |
| IP Address           | If you selected Static IP, enter the IP address supplied by your ISP.                                                                                                    |  |  |
| IP Subnet Mask       | If you selected Static IP, enter the subnet mask supplied by your ISP.                                                                                                    |  |  |
| Gateway IP Address   | If you selected Static IP, enter the gateway IP address supplied by your ISP.                                                                                                    |  |  |
| DNS Server Source    | Select either Get Dynamically from ISP or Use These DNS Servers to manually enter DNS servers.                                                                                                    |  |  |
| Primary DNS Server   | If you selected "Use These DNS Servers", enter the primary DNS server IP address.                                                                                                    |  |  |
| Secondary DNS Server | If you selected "Use These DNS Servers", enter the secondary DNS server IP address.                                                                                                    |  |  |
| MAC Address Source   | Select Use Default MAC to use the MAC address from the WAN1 port to associate with your modem/ISP,<br>Clone your PC's MAC to use the MAC address of the computer you are currently using to associate with your modem/ISP, or Use this MAC to manually enter a MAC address.    |  |  |
| MAC Address          | If you selected Use this MAC, enter the MAC address you want to associate with your ISP.                                                                                                    |  |  |
| MTU Size             | Select to use the default MTU value (1500) or select <b>Custom</b> to enter your own value.                                                                                                    |  |  |
| Custom MTU           | Enter a MTU value to optimize performance with your ISP.                                                                                                    |  |  |
| Port Speed           | Select a value from the drop-down menu. The default value is <b>Auto-Sense</b> .                                                                                                    |  |  |
| Save                 | Click Save to save and activate your settings.                                                                                                    |  |  |

# **Russian L2TP**

Path: Network > Internet > WAN1 Settings

Select **Russian L2TP** to enter the L2TP Internet settings supplied by your Internet Service Provider.

| D-Link<br>Unified Solvices Router - 05R-1000N |                     |                         | Logged In as: advin ( ADMA)   Langoage: English [US] () () () () () () () () () () () () () |                       |                                |  |
|-----------------------------------------------|---------------------|-------------------------|---------------------------------------------------------------------------------------------|-----------------------|--------------------------------|--|
| 🙆 Status                                      | 😤 Wireless          | Retwork                 | A VPN                                                                                       | Security              | O° Maintenance                 |  |
| Network - Internet - WANT                     | iettings            |                         |                                                                                             |                       | 90                             |  |
| This page allows you to set u                 | your Internet conne | ection. Ensure that you | have the Interne                                                                            | t connection informat | tion such as the IP Addresses, |  |
| IPv4 WAN1 Settings                            |                     |                         |                                                                                             |                       |                                |  |
| WAN1 Setup                                    |                     |                         |                                                                                             |                       |                                |  |
| Connection Type                               |                     | Russian L2TP            |                                                                                             |                       |                                |  |
| Durelan 13TD                                  |                     |                         |                                                                                             |                       |                                |  |
| Address Mode                                  |                     | · Dynamic IP            | itatic IP                                                                                   |                       |                                |  |
| Server Address                                |                     | 0.0.0.0                 |                                                                                             |                       |                                |  |
| User Name                                     |                     | dick                    |                                                                                             |                       |                                |  |
| Password                                      |                     |                         | -                                                                                           |                       |                                |  |
| Secret                                        |                     |                         | Deitauit                                                                                    |                       |                                |  |
| 5-111 T 1                                     |                     |                         |                                                                                             |                       |                                |  |
| Spire Tunnel                                  |                     | - I der                 | Second Second                                                                               |                       |                                |  |
| Reconnect Mode                                |                     | Always On C C           | n Demand                                                                                    |                       |                                |  |
| Domain Name System (D                         | NS) Servers         | and the second second   | and a second                                                                                |                       |                                |  |
| DNS Server Source                             |                     | Get Dynamically fro     | om ISP 🗈 Use 1                                                                              | hese DNS Servers      |                                |  |
| MAC Address                                   |                     |                         |                                                                                             |                       |                                |  |
| MAC Address Source                            |                     | B Use Default MAC       | Clone your PC                                                                               | TA MAC Use this       | MAC                            |  |
| Port Setup                                    |                     |                         |                                                                                             |                       |                                |  |
| MTU Size                                      |                     | @ Default @ Cust        | 0 m                                                                                         |                       |                                |  |
| Port Speed                                    |                     | Auto Sense              | -                                                                                           |                       |                                |  |
|                                               |                     |                         |                                                                                             |                       |                                |  |
|                                               |                     | Save                    | Cancel                                                                                      |                       |                                |  |

| Field                | Description                                                                                                    |
|----------------------|----------------------------------------------------------------------------------------------------|
| Address Mode         | Select Dynamic IP or Static IP (IP settings supplied by your ISP).                                                                                                    |
| Server Address       | Enter your PPTP server address.                                                                                                    |
| User Name            | Enter your PPTP user name.                                                                                                    |
| Password             | Enter your PPTP password.                                                                                                    |
| Secret               | Enter a shared secret if required.                                                                                                    |
| Split Tunnel         | Toggle to <b>ON</b> to use split tunnelling. This will allow you to connect to a VPN and Internet using the same physical connection.                                                                                                    |
| Reconnect Mode       | Some ISPs may require you to pay for usage time. Select <b>On Demand</b> if this is the case. This will have the router connect to the Internet only when you initiate an Internet connection. Select <b>Always On</b> to have the router stay connected to the Internet. |
| IP Address           | If you selected Static IP, enter the IP address supplied by your ISP.                                                                                                    |
| IP Subnet Mask       | If you selected Static IP, enter the subnet mask supplied by your ISP.                                                                                                    |
| Gateway IP Address   | If you selected Static IP, enter the gateway IP address supplied by your ISP.                                                                                                    |
| DNS Server Source    | Select either Get Dynamically from ISP or Use These DNS Servers to manually enter DNS servers.                                                                                                    |
| Primary DNS Server   | If you selected "Use These DNS Servers", enter the primary DNS server IP address.                                                                                                    |
| Secondary DNS Server | If you selected "Use These DNS Servers", enter the secondary DNS server IP address.                                                                                                    |
| MAC Address Source   | Select Use Default MAC to use the MAC address from the WAN1 port to associate with your modem/ISP, Clone your PC's MAC to use the MAC address of the computer you are currently using to associate with your modem/ISP, or Use this MAC to manually enter a MAC address.  |
| MAC Address          | If you selected Use this MAC, enter the MAC address you want to associate with your ISP.                                                                                                    |
| MTU Size             | Select to use the default MTU value (1500) or select <b>Custom</b> to enter your own value.                                                                                                    |
| Custom MTU           | Enter a MTU value to optimize performance with your ISP.                                                                                                    |
| Port Speed           | Select a value from the drop-down menu. The default value is <b>Auto-Sense</b> .                                                                                                    |
| Save                 | Click Save to save and activate your settings.                                                                                                    |

# WAN2 Settings

Path: Network > Internet > WAN2 Settings

Select **WAN** and select the Internet connection type. Please refer to the previous pages (41-49) for more information. If you want to set WAN2 port to **DMZ**, skip to the next page.

#### WAN

| D-Linč<br>Unified Services Router - DSR-1000N             |                                                     |                                              | Logged in as: admin ( ADMIN )   Language: English [US] O Logout<br>Serial: Q8281A3000007   Firmware: 1.108006E_WW<br>Wizard System Search ۹ |                   |                              |
|-----------------------------------------------------------|-----------------------------------------------------|----------------------------------------------|----------------------------------------------------------------------------------------------------|-------------------|------------------------------|
| 🙆 Status                                                  | 🛜 Wireless                                          | 📃 Network                                    | CA VPN                                                                                                    | Security          | O° Maintenance               |
| etwork » Internet » WAN2                                  | DMZ Setting                                         |                                              |                                                                                                    |                   | 0                            |
| ns page allows you to set u<br>count Information etc. Thi | your internet connet<br>information is usually<br>g | rton. Ensure that yo<br>provided by your ISP | or network admini                                                                                                    | strator.          | on such as the IP Addresses, |
| Configurable Port Setup                                   |                                                     |                                              |                                                                                                    |                   |                              |
| Configurable Port                                         |                                                     | WAN ODMZ                                     |                                                                                                    |                   |                              |
| WANZ Setup                                                |                                                     |                                              |                                                                                                    |                   |                              |
| Connection Type                                           | [                                                   | Dynamic IP                                   |                                                                                                    |                   |                              |
| Dynamic IP (DHCP)                                         |                                                     |                                              |                                                                                                    |                   |                              |
| Host Name                                                 | [                                                   |                                              | Optional                                                                                                    |                   |                              |
| DNS Servers (Domain No                                    | me System)                                          |                                              |                                                                                                    |                   |                              |
| DNS Server Source                                         |                                                     | <ul> <li>Get Dynamically fr</li> </ul>       | om ISP 🔘 Use T                                                                                                    | hese DNS Servers  |                              |
| MAC Address                                               |                                                     |                                              |                                                                                                    |                   |                              |
| MAC Address Source                                        |                                                     | Use Default MAC                              | Clone your PC                                                                                                    | "s MAC 💿 Use this | MAC                          |
| Port Setup                                                |                                                     |                                              |                                                                                                    |                   |                              |
| MTU Size                                                  |                                                     | 🖲 Default 🔘 Cus                              | tom                                                                                                    |                   |                              |
| Port Speed                                                | F                                                   | Auto Sense                                   |                                                                                                    |                   |                              |
|                                                           |                                                     |                                              |                                                                                                    |                   |                              |
|                                                           |                                                     | Save                                         | Cancel                                                                                                    |                   |                              |

# DMZ

This router supports one of the physical ports to be configured as a secondary WAN Ethernet port or a dedicated DMZ port. A DMZ is a sub network that is open to the public but behind the firewall. The DMZ adds an additional layer of security to the LAN, as specific services/ports that are exposed to the internet on the DMZ do not have to be exposed on the LAN. It is recommended that hosts that must be exposed to the internet (such as web or email servers) be placed in the DMZ network.

Firewall rules can be allowed to permit access specific services/ports to the DMZ from both the LAN or WAN. In the event of an attack to any of the DMZ nodes, the LAN is not necessarily vulnerable as well.

DMZ configuration is identical to the LAN configuration. There are no restrictions on the IP address or subnet assigned to the DMZ port, other than the fact that it cannot be identical to the IP address given to the LAN interface of this gateway.

**Note:** For the DSR-500N and 1000N, in order to configure a DMZ port, the router's configurable port must be set to DMZ in the **Network** > **Internet** > **DMZ Settings** page.

1. Click Network > Internet > WAN2 / DMZ Settings.

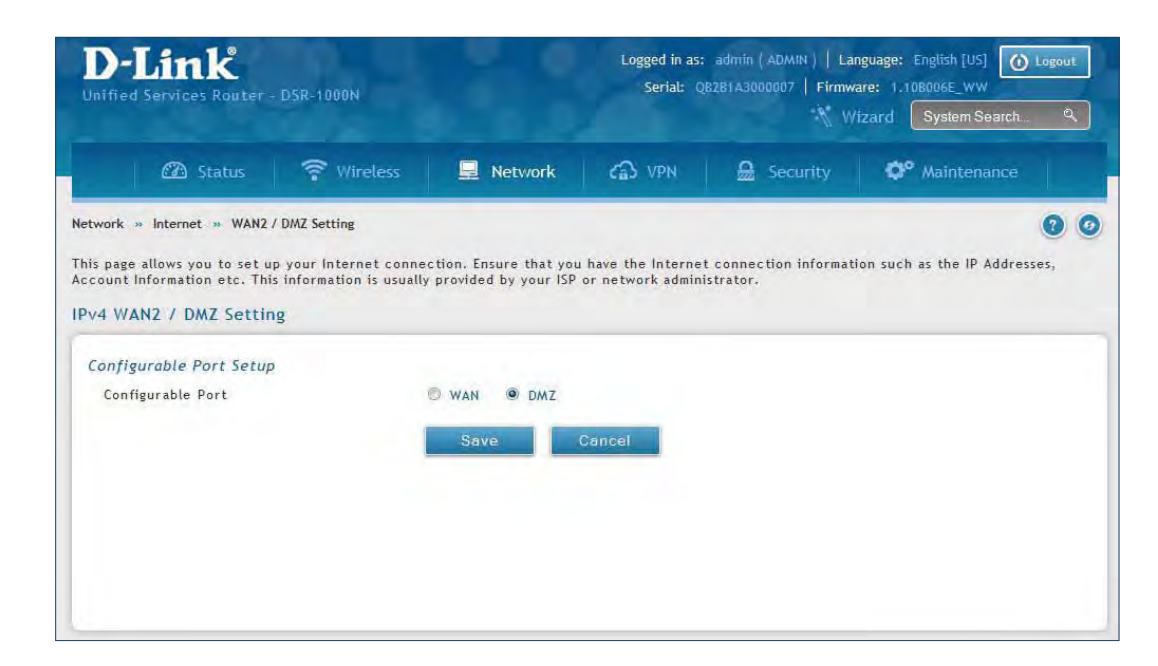

2. Select **DMZ** and click **Save**.

# WAN3 (3G Internet)

Path: Network > Internet > WAN3 Settings

This router supports the use of 3G Internet access. Cellular 3G internet access is available on WAN3 via a 3G USB modem for DSR-1000 and DSR-1000N. The cellular ISP that provides the 3G data plan will provide the authentication requirements to establish a connection. The dial Number and APN are specific to the cellular carriers. Once the connection type settings are configured and saved, navigate to the WAN status page (Setup > Internet Settings > WAN3 Status) and Enable the WAN3 link to establish the 3G connection.

*Note:* A 3G USB modem can be configured as the third WAN in DSR-1000 and DSR- 1000N.

|                                  |                          | Wizard System Search 🤗 |               |               |   |
|----------------------------------|--------------------------|------------------------|---------------|---------------|---|
| 🙆 Status 🛜 Wireless              | 📃 Network                | CA VPN                 | Security      | © Maintenance |   |
| work » Internet » WAN3 Settings  |                          |                        |               |               | 0 |
| AN3 Settings                     |                          |                        |               |               |   |
| NAN3 (3G Internet)               |                          |                        |               |               |   |
| Reconnect Mode                   | C Always On 🔍 On Der     | mand                   |               |               |   |
| Maximum Idle Time                | 5. [Range: 1 - 99        | 991                    |               |               |   |
| 3G Internet Connection Type      |                          |                        |               |               |   |
| User Name                        |                          | Optional               |               |               |   |
| Password                         |                          | Dptional               |               |               |   |
| Dial-In Number                   | *99#                     |                        |               |               |   |
| Authentication Protocol          | None                     | •                      |               |               |   |
| APN Required                     | 04                       |                        |               |               |   |
| APN                              | wap.isp.com              |                        |               |               |   |
| Domain Name System (DNS) Servers |                          |                        |               |               |   |
| DNS Server Source                | © Get Dynamically from I | SP   Use Thes          | e DNS Servers |               |   |
| Primary DNS Server               | 0.0.0.0                  |                        |               |               |   |
| Secondary DNS Server             | 0.0.0.0                  |                        |               |               |   |
| Port Setup                       |                          |                        |               |               |   |
| MTU Size                         | 🗇 Default 🔍 Custom       |                        |               |               |   |
|                                  | 4500                     |                        |               |               |   |

| Field                   | Description                                                                                                    |
|-------------------------|----------------------------------------------------------------------------------------------------|
| Reconnect Mode          | Some ISPs may require you to pay for usage time. Select <b>On Demand</b> if this is the case. This will have the router connect to the Internet only when you initiate an Internet connection. Select <b>Always On</b> to have the router stay connected to the Internet. |
| Maximum Idle Time       | Enter the idle time in minutes before the router disconnects from the Internet (On Demand only).                                                                                                    |
| User Name               | Enter your 3G account user name.                                                                                                    |
| Password                | Enter your 3G account password.                                                                                                    |
| Dial-in Number          | Enter the phone number to access your Internet.                                                                                                    |
| Authentication Protocol | Select one of following protocols from the drop-down menu: None, PAP or CHAP.                                                                                                    |
| APN Required            | Toggle to ON if your ISP requires APN to connect.                                                                                                    |
| APN                     | Enter the APN (Access Point Name) provided by the ISP.                                                                                                    |
| DNS Server Source       | Select either Get Dynamically from ISP or Use These DNS Servers to manually enter DNS servers.                                                                                                    |
| Primary DNS Server      | If you selected "Use These DNS Servers", enter the primary DNS server IP address.                                                                                                    |
| Secondary DNS Server    | If you selected "Use These DNS Servers", enter the secondary DNS server IP address.                                                                                                    |
| MTU Size                | Select to use the default MTU value (1500) or select <b>Custom</b> to enter your own value.                                                                                                    |
| Custom MTU              | Enter a MTU value to optimize performance with your ISP.                                                                                                    |

# WAN Mode

Path: Network > Internet > WAN Mode

This router supports multiple WAN links. This allows you to take advantage of failover and load balancing features to ensure certain internet dependent services are prioritized in the event of unstable WAN connectivity on one of the ports.

To use Auto Failover or Load Balancing, WAN link failure detection must be configured. This involves accessing DNS servers on the internet or ping to an internet address (user defined). If required, you can configure the number of retry attempts when the link seems to be disconnected or the threshold of failures that determines if a WAN port is down.

# **Single WAN Port**

If you do not want to use Auto Failover or Load Balancing, select **Single WAN Port** from the *WAN Mode* drop-down menu and select the WAN port you want to set. Click **Save**.

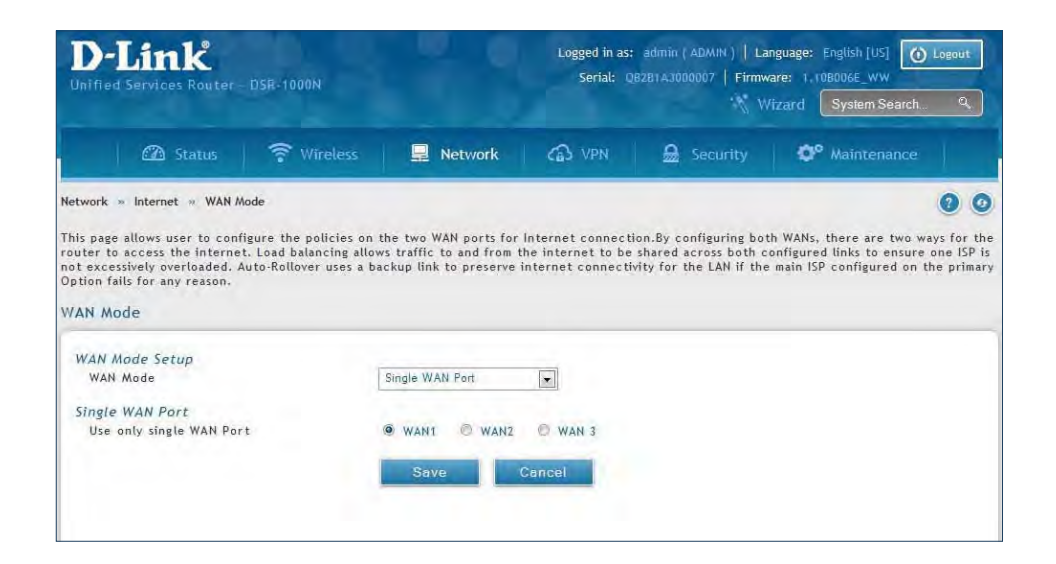

### Auto-Rollover using WAN IP

In this mode one of your WAN ports is assigned as the primary internet link for all internet traffic and the secondary WAN port is used for redundancy in case the primary link goes down for any reason. Both WAN ports (primary and secondary) must be configured to connect to the respective ISP's before enabling this feature. The secondary WAN port will remain unconnected until a failure is detected on the primary link (either port can be assigned as the primary). In the event of a failure on the primary port, all internet traffic will be rolled over to the backup port. When configured in Auto-Failover mode, the link status of the primary WAN port is checked at regular intervals as defined by the failure detection settings.

1. Click Network > Internet > WAN Mode.

| D-Link<br>Unified Services Router - DSR-1000N                                                                                               | Logged in as: admin ( ADMIN )   Language: English [US] O Logout<br>Serial: QB2B1A3000007   Firmware: 1.106006E_WW<br>Wizard System Search. Q |                                                    |                         |                                     |
|----------------------------------------------------------------------------------------------------|----------------------------------------------------------------------------------------------------|----------------------------------------------------|-------------------------|-------------------------------------|
| 🖾 Status 🛜 Wi                                                                                                    | reless 📃 Network                                                                                                    | CAS VPN                                            | Security                | O° Maintenance                      |
| letwork » Internet » WAN Mode                                                                                                    |                                                                                                    |                                                    |                         | 0 0                                 |
| ot excessively overloaded. Auto-Rollover<br>/ption fails for any reason.<br>VAN Mode                                                        | uses a backup link to preserve                                                                                                    | nternet connecti                                   | vity for the LAN if the | e main ISP configured on the primar |
| WAN Mode Setup                                                                                                    |                                                                                                    |                                                    |                         |                                     |
| WAN Mode                                                                                                    | Auto-Rollover Using WAN                                                                                                    | Pd                                                 |                         |                                     |
| WAN Mode<br>Auto-Rollover using WAN Port<br>Use Primary WAN Port                                                                            | Auto-Rollover Using WAN     WAN1                                                                                                    | Ø WAN3                                             |                         |                                     |
| WAN Mode<br>Auto-Rollover using WAN Port<br>Use Primary WAN Port<br>Use Secondary WAN port                                                  | Auto-Rollover Using WAN<br>WAN1 © WAN2<br>WAN2                                                                                               | © WAN3                                             |                         |                                     |
| WAN Mode<br>Auto-Rollover using WAN Port<br>Use Primary WAN Port<br>Use Secondary WAN port<br>WAN health check                              | Auto-Rollover Using WAN<br>WAN1 © WAN2<br>WAN2<br>DNS Servers                                                                                | © WAN3                                             |                         |                                     |
| WAN Mode<br>Auto-Rollover using WAN Port<br>Use Primary WAN Port<br>Use Secondary WAN port<br>WAN health check<br>WAN1                      | Auto-Rollover Using WAN              WAN1          WAN2          UNS Servers                                                                 | P WAN3                                             |                         |                                     |
| WAN Mode<br>Auto-Rollover using WAN Port<br>Use Primary WAN Port<br>Use Secondary WAN port<br>WAN health check<br>WAN1<br>Retry Interval is | Auto-Rollover Using WAN<br>WAN1 © WAN2<br>WAN2<br>DNS Servers                                                                                | P(x)<br>© WAN3<br>x<br><br>10, Range: 5 - 999] Set | conds                   |                                     |

2. Complete the fields from the table below and click **Save**.

| Field                  | Description                                                                                                    |
|------------------------|----------------------------------------------------------------------------------------------------|
| WAN Mode               | Select Auto-Rollover Using WAN IP from the drop-down menu.                                                                                                    |
| Use Primary WAN Port   | Select which WAN port is the primary.                                                                                                    |
| Use Secondary WAN Port | Select which port to use if the primary port fails.                                                                                                    |
| WAN Health Check       | <ul> <li>DNS lookup using WAN DNS Servers: DNS Lookup of the DNS Servers of the primary link is used to detect primary WAN connectivity.</li> <li>DNS lookup using DNS Servers: DNS Lookup of the custom DNS Servers can be specified to check the connectivity of the primary link.</li> <li>Ping these IP addresses: These IP's will be pinged at regular intervals to check the connectivity of the primary link.</li> <li>Retry Interval is: The number tells the router how often it should run the above configured failure detection method.</li> <li>Failover after: This sets the number of retries after which failover is initiated.</li> </ul> |
| WAN1/WAN2/WAN3         | Enter the DNS server or IP address to ping.                                                                                                    |
| Retry Interval         | Enter the time in seconds to initiate the WAN health check. Default is every 30 seconds.                                                                                                    |
| Failover After         | Enter the number of failures before the router will enable the failover process.                                                                                                    |

*Note:* The DSR-1000, DSR-1000N, DSR-500, DSR-500N, DSR-250, DSR-250N, DSR-150, and DSR-150N routers support 3G USB Modem as a failover link when the internet access is lost.

# Load Balancing

Path: Network > Internet > WAN Mode

This feature allows you to use multiple WAN links (and presumably multiple ISP's) simultaneously. After configuring more than one WAN port, the load balancing option is available to carry traffic over more than one link. Protocol bindings are used to segregate and assign services over one WAN port in order to manage internet flow. The configured failure detection method is used at regular intervals on all configured WAN ports when in Load Balancing mode.

This router currently supports three algorithms for Load Balancing:

**Round Robin:** This algorithm is particularly useful when the connection speed of one WAN port greatly differs from another. In this case you can define protocol bindings to route low-latency services (such as VOIP) over the higher -speed link and let low-volume background traffic (such as SMTP) go over the lower speed link. Protocol binding is explained in next section.

**Spillover:** If Spillover method is selected, the primary WAN acts as a dedicated link until a defined bandwidth threshold are reached. After this, the secondary WAN will be used for new connections. Inbound connections on the secondary WAN are permitted with this mode, as the spillover logic governs outbound connections moving from the primary to secondary WAN. You can configure spillover mode by using following options:

- Load Tolerance: It is the percentage of bandwidth after which the router switches to secondary WAN.
- **Max Bandwidth:** This sets the maximum bandwidth tolerable by the primary WAN for outbound traffic.

If the link bandwidth of outbound traffic goes above the load tolerance value of max bandwidth, the router will spillover the next connections to secondary WAN.

For example, if the maximum bandwidth of primary WAN is 1Kbps and the load tolerance is set to 70. Now every time a new connection is established the bandwidth increases. After a certain number of connections say bandwidth reached 70% of 1Kbps, the new outbound connections will be spilled over to secondary WAN. The maximum value of load tolerance is 80% and the minimum is 20%.

*Note:* The DSR-1000, DSR-1000N, DSR-500, and DSR-500N routers support the traffic load balancing between physical WAN port and a 3G USB Modem.

Load balancing is particularly useful when the connection speed of one WAN port greatly differs from another. In this case you can define protocol bindings to route low-latency services (such as VOIP) over the higher-speed link and let low-volume background traffic (such as SMTP) go over the lower speed link.

#### **Round Robin**

1. Click **Network** > **Internet** > **WAN Mode**.

| D-Link<br>Unified Services Router - DSR-1000N                                                                                   |                                                                                         | Logged in as: admin ( ADMIN )   Language: English [US] O Logout<br>Serial: QB2B1A3000007   Firmware: 1.10B006E_WW<br>Wizard System Search. 9. |                                                               |                                                                           | Logout<br>Q                                                                          |                                       |
|----------------------------------------------------------------------------------------------------|-----------------------------------------------------------------------------------------|----------------------------------------------------------------------------------------------------|---------------------------------------------------------------|---------------------------------------------------------------------------|--------------------------------------------------------------------------------------|---------------------------------------|
| 🖾 Status                                                                                                    | 🛜 Wireless                                                                              | 🖳 Network                                                                                                    | CAS VPN                                                       | Security                                                                  | O <sup>o</sup> Maintenance                                                           |                                       |
| This page allows user to conf<br>router to access the internet<br>not excessively overloaded. A<br>Option fails for any reason. | ope<br>igure the policies on th<br>t. Load balancing allows<br>uuto-Rollover uses a bac | te two WAN ports fo<br>traffic to and from<br>kup link to preserve                                                                            | r Internet connect<br>the internet to be<br>internet connecti | ion.By configuring bol<br>shared across both c<br>vity for the LAN if the | h WANs, there are two wa<br>onfigured links to ensure c<br>main ISP configured on th | ys for the<br>one ISP is<br>e primary |
| WAN Mode                                                                                                    |                                                                                         |                                                                                                    |                                                               |                                                                           |                                                                                      |                                       |
| WAN Mode Setup                                                                                                    | L                                                                                       | oad Balancing                                                                                                    | •                                                             |                                                                           |                                                                                      |                                       |
| Load Balancing Setup                                                                                                    |                                                                                         |                                                                                                    |                                                               |                                                                           |                                                                                      |                                       |
| Load Balancing                                                                                                    | (6                                                                                      | Round Robin                                                                                                    | Spillover Mode                                                |                                                                           |                                                                                      |                                       |
| WAN health check                                                                                                    | ٨                                                                                       | lone                                                                                                    |                                                               |                                                                           |                                                                                      |                                       |
|                                                                                                    |                                                                                         | Save                                                                                                    | Cancel                                                        |                                                                           |                                                                                      |                                       |
|                                                                                                    |                                                                                         |                                                                                                    |                                                               |                                                                           |                                                                                      |                                       |
|                                                                                                    |                                                                                         |                                                                                                    |                                                               |                                                                           |                                                                                      |                                       |
|                                                                                                    |                                                                                         |                                                                                                    |                                                               |                                                                           |                                                                                      |                                       |

| Field            | Description                                                                                                    |
|------------------|----------------------------------------------------------------------------------------------------|
| WAN Mode         | Select Load Balancing from the drop-down menu.                                                                                                    |
| Load Balance     | Select Round Robin.                                                                                                    |
| WAN Health Check | <ul> <li>DNS lookup using WAN DNS Servers: DNS Lookup of the DNS Servers of the primary link is used to detect primary WAN connectivity.</li> <li>DNS lookup using DNS Servers: DNS Lookup of the custom DNS Servers can be specified to check the connectivity of the primary link.</li> <li>Ping these IP addresses: These IP's will be pinged at regular intervals to check the connectivity of the primary link.</li> <li>Retry Interval is: The number tells the router how often it should run the above configured failure detection method.</li> <li>Failover after: This sets the number of retries after which failover is initiated.</li> </ul> |
| Save             | Click to save and activate your settings.                                                                                                    |

### Spillover

1. Click **Network** > **Internet** > **WAN Mode**.

| D-Link<br>Unified Services Rauter - DSR-1000N                                                                                                    |                                                                                     | Logged in as<br>Serial: (                                      | Logged in as: admin ( ADMIN )   Language: English [US] () Logout<br>Serial: QB2B1A3000007   Firmware: 1.108006E_WW<br>Wizard System Search. Q |                                                                                |                                                                                                    |
|----------------------------------------------------------------------------------------------------|-------------------------------------------------------------------------------------|----------------------------------------------------------------|----------------------------------------------------------------------------------------------------|--------------------------------------------------------------------------------|----------------------------------------------------------------------------------------------------|
| 🙆 Status                                                                                                    | 🛜 Wireless                                                                          | 🖳 Network                                                      | CA VPN                                                                                                    | Security                                                                       | 🗘° Maintenance                                                                                                  |
| Network » Internet » WAN M<br>Ihis page allows user to conf<br>outer to access the internet<br>not excessively overloaded. A<br>Option fails for any reason. | ode<br>igure the policies on t<br>t. Load balancing allow<br>uto-Rollover uses a ba | he two WAN ports<br>'s traffic to and fr<br>ckup link to prese | for Internet connec<br>om the internet to be<br>rve internet connect                                                                          | tion.By configuring bot<br>e shared across both cr<br>ivity for the LAN if the | h WANs, there are two ways for the<br>onfigured links to ensure one ISP io<br>main ISP configured on the primar |
| AN Mode                                                                                                    |                                                                                     |                                                                |                                                                                                    |                                                                                |                                                                                                    |
| WAN Mode Setup                                                                                                    | -                                                                                   |                                                                |                                                                                                    |                                                                                |                                                                                                    |
| WAN Mode                                                                                                    |                                                                                     | Load Balancing                                                 |                                                                                                    |                                                                                |                                                                                                    |
| Load Balancing Setup                                                                                                    |                                                                                     |                                                                |                                                                                                    |                                                                                |                                                                                                    |
| Load Balancing                                                                                                    |                                                                                     | C Round Robin                                                  | Spillover Mode                                                                                                    |                                                                                |                                                                                                    |
| WAN health check                                                                                                    |                                                                                     | WAN DNS Servers                                                | •                                                                                                    |                                                                                |                                                                                                    |
| Retry Interval is                                                                                                    | [                                                                                   | 30 (Defa                                                       | ult: 30, Range: 5 - 999] Se                                                                                                    | aconds                                                                         |                                                                                                    |
| Failover After                                                                                                    | E                                                                                   | 4 [Defa                                                        | ult: 4, Range: Z - 999] Fai                                                                                                    | lures                                                                          |                                                                                                    |
| Spillover Configuration                                                                                                    | Setup                                                                               |                                                                |                                                                                                    |                                                                                |                                                                                                    |
| Load Tolerance                                                                                                    | [                                                                                   | 80 [Defa                                                       | ult: 80, Range: 20 - 80]                                                                                                    |                                                                                |                                                                                                    |
| Max Bandwidth                                                                                                    | Ē                                                                                   | 8192 [Defa                                                     | ult: 8192, Range: 512 - 61                                                                                                    | 92]                                                                            |                                                                                                    |
|                                                                                                    | 10                                                                                  | Save                                                           | Cancel                                                                                                    |                                                                                |                                                                                                    |
|                                                                                                    |                                                                                     |                                                                |                                                                                                    |                                                                                |                                                                                                    |

| Field             | Description                                                                                                    |
|-------------------|----------------------------------------------------------------------------------------------------|
| WAN Mode          | Select Load Balancing from the drop-down menu.                                                                                                    |
| Load Balance      | Select <b>Spillover Mode</b> .                                                                                                    |
| WAN Health Check  | <ul> <li>DNS lookup using WAN DNS Servers: DNS Lookup of the DNS Servers of the primary link is used to detect primary WAN connectivity.</li> <li>DNS lookup using DNS Servers: DNS Lookup of the custom DNS Servers can be specified to check the connectivity of the primary link.</li> <li>Ping these IP addresses: These IP's will be pinged at regular intervals to check the connectivity of the primary link.</li> <li>Retry Interval is: The number tells the router how often it should run the above configured failure detection method.</li> <li>Failover after: This sets the number of retries after which failover is initiated.</li> </ul> |
| Retry Interval is | Enter the time in seconds to initiate the WAN health check. Default is every 30 seconds.                                                                                                    |
| Failover After    | Enter the number of failures before the router will enable the failover process.                                                                                                    |
| Load Tolerance    | Enter the percentage of bandwidth after which the router switches to the secondary WAN.                                                                                                    |
| Max Bandwidth     | This sets the maximum bandwidth tolerable by the primary WAN for outbound traffic.                                                                                                    |
| Save              | Click to save and activate your settings.                                                                                                    |

## **Routing Mode**

Routing between the LAN and WAN will impact the way this router handles traffic that is received on any of its physical interfaces. The routing mode of the gateway is core to the behavior of the traffic flow between the secure LAN and the internet.

#### **NAT or Classical**

Path: Network > Internet > Routing Mode

With classical routing, devices on the LAN can be directly accessed from the internet with their public IP addresses (assuming appropriate firewall settings are configured). If your ISP has assigned an IP address for each of the computers/devices that you use, select **Classical**.

NAT is a technique which allows several computers and devices on your local network to share an Internet connection. The computers on the LAN use a "private" IP address range while the WAN port on the router is configured with a single "public" IP address. Along with connection sharing, NAT also hides internal IP addresses from the computers on the Internet. NAT is required if your ISP has assigned only one IP address to you. The computers/devices that connect through the router will need to be assigned IP addresses from a private subnet.

1. Click Network > Internet > Routing Mode.

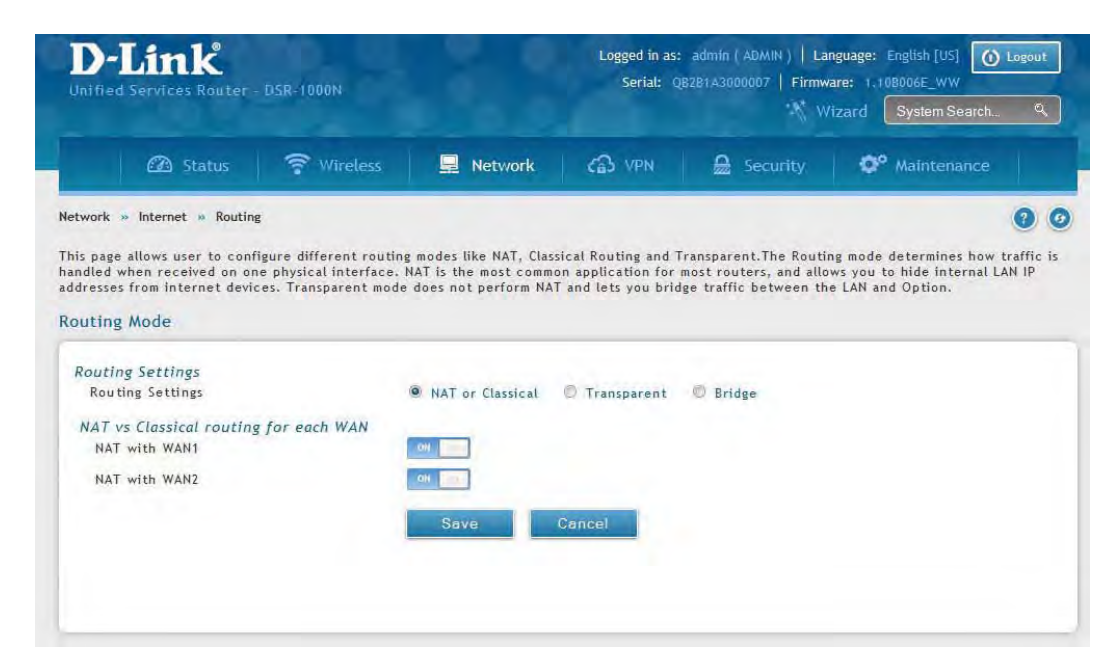

| Field            | Description                                                           |
|------------------|-----------------------------------------------------------------------|
| Routing Settings | Select NAT or Classical.                                              |
| NAT with WAN1    | Toggle to <b>ON</b> to use NAT with WAN1 or <b>OFF</b> for classical. |
| NAT with WAN2    | Toggle to <b>ON</b> to use NAT with WAN2 or <b>OFF</b> for classical. |
| Save             | Click to save and activate your settings.                             |

#### Transparent

When Transparent Routing Mode is enabled, NAT is not performed on traffic between the LAN and WAN interfaces. Broadcast and multicast packets that arrive on the LAN interface are switched to the WAN and vice versa, if they do not get filtered by firewall or VPN policies. To maintain the LAN and WAN in the same broadcast domain select **Transparent** mode, which allows bridging of traffic from LAN to WAN and vice versa, except for router-terminated traffic and other management traffic. All DSR features (such as 3G modem support) are supported in transparent mode assuming the LAN and WAN are configured to be in the same broadcast domain.

**Note:** NAT routing has a feature called "NAT Hair -pinning" that allows internal network users on the LAN and DMZ to access internal servers (e.g., an internal FTP server) using their externally-known domain name. This is also referred to as "NAT loopback" since LAN generated traffic is redirected through the firewall to reach LAN servers by their external name.

1. Click **Network** > **Internet** > **Routing**.

| D-Link<br>Unified Services Router - DSR-1000N                                                                                                    |                                                                                                    | Logged in as: admin (ADMIN)   Language: English [US] Logout<br>Serial: QB2B1A3000007   Firmware: 1.108006E_WW<br>Wizard System Search. 9. |                                                                          |                                                                                                    |
|----------------------------------------------------------------------------------------------------|----------------------------------------------------------------------------------------------------|----------------------------------------------------------------------------------------------------|--------------------------------------------------------------------------|----------------------------------------------------------------------------------------------------|
| 🙆 Status 🛜                                                                                                    | Wireless 📃 Network                                                                                                   | CA VPN                                                                                                    | Security                                                                 | Ø <sup>o</sup> Maintenance                                                                                                    |
| Network » Internet » Routing<br>This page allows user to configure di<br>handled when received on one physi<br>addresses from internet devices. Tra<br>Routing Mode | ifferent routing modes like NAT, Class<br>cal interface. NAT is the most commo<br>nsparent mode does not perform NAT | sical Routing and T<br>on application for<br>T and lets you bric                                                                          | Transparent.The Routi<br>most routers, and allo<br>ge traffic between th | In the second second |
| Routing Settings<br>Routing Settings                                                                                                    | NAT or Classical                                                                                                    | Transparent                                                                                                    | 🔊 Bridge                                                                 |                                                                                                    |
|                                                                                                    | Jave                                                                                                    | Gancer                                                                                                    |                                                                          |                                                                                                    |
|                                                                                                    |                                                                                                    |                                                                                                    |                                                                          |                                                                                                    |
|                                                                                                    |                                                                                                    |                                                                                                    |                                                                          |                                                                                                    |

| Field            | Description                               |
|------------------|-------------------------------------------|
| Routing Settings | Select <b>Transparent</b> .               |
| Save             | Click to save and activate your settings. |

#### Bridge

When Bridge Mode routing is enabled, the first physical LAN port and secondary WAN/DMZ (port 2) interfaces are bridged together at Layer 2, creating an aggregate network. The other LAN ports and the primary WAN (WAN1) are not part of this bridge, and the router asks as a NAT device for these other ports. With Bridge mode for the LAN port 1 and WAN2/DMZ interfaces, L2 and L3 broadcast traffic as well as ARP / RARP packets are passed through. When WAN2 receives tagged traffic the tag information will be removed before the packet is forwarded to the LAN port 1 interface.

Note: Bridge mode option is available on DSR-500/500N/1000/1000N routers only.

1. Click **Network** > **Internet** > **Routing**.

| Unified Services Router - DSR-1000N                                                                                                    |                                                                                                    | Logged in as:<br>Serial: Q                                       | admin ( ADMIN )   La<br>18281A3000007   Firmw                             | nguage: English [US] () Logout<br>are: 1.108006E_WW<br>/izard () System Search. 9,       |
|----------------------------------------------------------------------------------------------------|----------------------------------------------------------------------------------------------------|------------------------------------------------------------------|---------------------------------------------------------------------------|------------------------------------------------------------------------------------------|
| 🙆 Status 🛜 Wire                                                                                                    | eless 📃 Network                                                                                                 | CAS VPN                                                          | Security                                                                  | OP Maintenance                                                                           |
| twork » internet » kouting<br>is page allows user to configure differen<br>indled when received on one physical int<br>idresses from internet devices. Transpare<br>outling Mode             | nt routing modes like NAT, Clas<br>terface. NAT is the most comm<br>ent mode does not perform NA                | sical Routing and T<br>on application for<br>T and lets you brid | fransparent.The Routi<br>most routers, and allo<br>Ige traffic between th | ng mode determines how traffic is<br>ws you to hide internal LAN IP<br>e LAN and Option. |
| acing mode                                                                                                    |                                                                                                    |                                                                  |                                                                           |                                                                                          |
| Routing Settings<br>Routing Settings                                                                                                    | NAT or Classical                                                                                                | C Transparent                                                    | Bridge                                                                    |                                                                                          |
| Routing Settings<br>Routing Settings<br>Bridge Mode Setup                                                                                                    | MAT or Classical                                                                                                | © Transparent                                                    | Ø Bridge                                                                  |                                                                                          |
| Routing Settings<br>Routing Settings<br>Bridge Mode Setup<br>Bridge Interface IP Address                                                                                                    | NAT or Classical<br>0.0.0                                                                                       | © Transparent                                                    | Bridge                                                                    |                                                                                          |
| Routing Settings<br>Routing Settings<br>Bridge Mode Setup<br>Bridge Interface IP Address<br>DMZ interface IP Address                                                                         | NAT or Classical<br>0.0.0.0<br>172.17.100.254                                                                   | C Transparent.                                                   | Bridge                                                                    |                                                                                          |
| Routing Settings<br>Routing Settings<br>Bridge Mode Setup<br>Bridge Interface IP Address<br>DMZ interface IP Address<br>Subnet Mask                                                          | <ul> <li>NAT or Classical</li> <li>0.0.0.0</li> <li>172.17.100.254</li> <li>255.255.255.255</li> </ul>          | C Transparent                                                    | Bridge                                                                    |                                                                                          |
| Routing Settings<br>Routing Settings<br>Bridge Mode Setup<br>Bridge Interface IP Address<br>DMZ interface IP Address<br>Subnet Mask<br>NAT vs Classical routing for each W.<br>NAT with WAN1 | <ul> <li>NAT or Classical</li> <li>0.0.0.0</li> <li>172.17 100.254</li> <li>255.255.255</li> <li>255</li> </ul> | Transparent.                                                     | Bridge                                                                    |                                                                                          |

| Field                       | Description                                                       |
|-----------------------------|-------------------------------------------------------------------|
| Routing Settings            | Select <b>Bridge</b> .                                            |
| Bridge Interface IP Address | Enter the bridge interface IP address.                            |
| DMZ Interface IP Address    | Enter the DMZ interface IP address.                               |
| Subnet Mask                 | Enter the subnet mask.                                            |
| NAT with WAN1               | Toggle <b>ON</b> to turn NAT on WAN1 or <b>OFF</b> for classical. |
| Save                        | Click to save and activate your settings.                         |

# **IP Aliasing**

Path: Network > Internet > IP Aliasing

A single WAN Ethernet port can be accessed via multiple IP addresses by adding an alias to the port. This is done by configuring an IP Alias address. To edit or delete any existing aliases, right-click the alias and select either **Edit** or **Delete**.

To create a new alias:

1. Click **Network** > **Internet** > **IP Aliasing**.

|                                                                                            |                                                                 |                                                                                        |                                                                                           |                                                                       |                                                           | lizard System Search         | ٩        |
|--------------------------------------------------------------------------------------------|-----------------------------------------------------------------|----------------------------------------------------------------------------------------|-------------------------------------------------------------------------------------------|-----------------------------------------------------------------------|-----------------------------------------------------------|------------------------------|----------|
|                                                                                            |                                                                 | 😤 Wheless                                                                              | Network                                                                                   | C VPN                                                                 | Security                                                  | © Maintenance                |          |
|                                                                                            |                                                                 | ina                                                                                    |                                                                                           |                                                                       |                                                           |                              | 0 (      |
| twork = Intern                                                                             | er = ir anos                                                    |                                                                                        |                                                                                           |                                                                       |                                                           |                              | 1000     |
| twork = Intern<br>is page displays<br>n be accessed                                        | s the configu                                                   | red IP Allases on Opt<br>P addresses by addin                                          | tion interfaces . User c<br>g a alias to the port. T                                      | an also add, delet<br>his is done by con                              | e and edit the IP Alias<br>figuring IP Alias.             | s also.A single Option Ethe  | ernet po |
| twork = Intern<br>is page displays<br>n be accessed<br>Alliasing Lis                       | et = 10 Anas<br>s the configu<br>via multiple  <br>t            | red IP Allases on Op<br>P addresses by addin                                           | tion interfaces . User c<br>g a allas to the port. T                                      | an also add, delet<br>his is done by con                              | e and edit the IP Allas<br>figuring IP Alias.             | s also.A single Option Ethe  | ernet po |
| twork = Intern<br>is page displays<br>be accessed<br>Aliasing Lis<br>how 10 • #            | et = P Allas<br>s the configu<br>via multiple  <br>t<br>mtries  | ired IP Allases on Op<br>Addresses by addin<br>[Right click on record t                | tion interfaces . User c<br>g a alias to the port. T<br>o get more options]               | an also add, delet<br>his is done by con                              | e and edit the IP Alias<br>figuring IP Alias.             | s also.A single Option Ethe  | ernet po |
| twork = Intern<br>is page displayin<br>the accessed<br>Aliasing Lis<br>how 10 + a          | et - P Anas<br>s the configu<br>via multiple  <br>t<br>mbries   | red IP Allases on Op<br>P addresses by addin<br>[Right click on record t<br>IP Address | tion interfaces . User c<br>g a allas in the port. T<br>w get more options]               | an also add, delet<br>his is done by con<br>B Sub                     | e and edit the IP Alias<br>figuring IP Alias.<br>net Mask | s also. A single Option Ethe | ernet po |
| twork = Intern<br>is page displays<br>her accessed<br>Aliasing Lis<br>how 10 (*) =<br>fort | et = P allos<br>s the configu<br>via multiple  <br>st<br>mtries | red IP Allases on Op<br>P addresses by addin<br>(Right click on record t<br>IP Address | tion interfaces . User c<br>g a alias in the port. T<br>w get more options]<br>No data ev | an also add, delet<br>his is done by con<br>e Sub<br>allable in table | e and edit the IP Alias<br>figuring IP Alias.<br>net.Mask | s also. A single Option Ethe | ernet po |

- 2. Click Add New IP Aliasing.
- 3. Enter the following information and click **Save**.

| Aliasing Configuration                 |               |  |
|----------------------------------------|---------------|--|
| Interface<br>IP Address<br>Subnet Mask | WAN1     WAN2 |  |
|                                        |               |  |
|                                        |               |  |
|                                        |               |  |

| Field       | Description                                                   |
|-------------|---------------------------------------------------------------|
| Interface   | Select either WAN1 or WAN2.                                   |
| IP Address  | Enter an alias IP address for the WAN interface you selected. |
| Subnet Mask | Enter a subnet mask for the WAN interface you selected.       |
| Save        | Click to save and activate your settings.                     |

# **DMZ Settings**

Path: Network > Internet > DMZ Settings

If you set WAN2 port to DMZ, you will need to configure the port here.

To configure the DMZ Settings:

1. Click Network > Internet > DMZ Settings.

| Unified Services Router - DSR                                                                                                    | 8-1000N                                                     |                                                                      | Logged in as:<br>Serial: Q              | admin ( ADMIN )   La<br>8281A3000007   Firmw<br>\\\\\\\\\\\\\\\\\\\\\\\\\\\\\\\\\\\\ | nguage: English [US] ()<br>are: 1.108006E_WW<br>izard System Search            | Logout                       |
|----------------------------------------------------------------------------------------------------|-------------------------------------------------------------|----------------------------------------------------------------------|-----------------------------------------|--------------------------------------------------------------------------------------|--------------------------------------------------------------------------------|------------------------------|
| 🖾 Status                                                                                                    | 🕈 Wireless                                                  | 📃 Network                                                            | C VPN                                   | Security                                                                             | O <sup>o</sup> Maintenance                                                     |                              |
| etwork » Internet » DMZ Setting:                                                                                                    | 5                                                           | -                                                                    |                                         |                                                                                      |                                                                                | 0                            |
| ost servers and give public access<br>he LAN, and firewall/VPN policies<br>hternet, such as FTP or mail serve                                              | s to them.DMZ setup<br>s can be customized<br>ers.          | on compared to the<br>o is similar to the LAI<br>for the DMZ. The DM | A TCP/IP options.<br>Z is typically use | The network subnet<br>d for network device:                                          | of the DMZ can be diffe<br>for the DMZ can be diffe<br>that you wish to expose | e used<br>rent fro<br>to the |
| DMZ IP Address                                                                                                    |                                                             |                                                                      |                                         |                                                                                      |                                                                                |                              |
| IP Address                                                                                                    | 172                                                         | 2.17.100.254                                                         |                                         |                                                                                      |                                                                                |                              |
| Subnet Mask                                                                                                    | 255                                                         | 5.255.255.0                                                          |                                         |                                                                                      |                                                                                |                              |
| DHCP for DMZ                                                                                                    |                                                             |                                                                      |                                         |                                                                                      |                                                                                |                              |
| DHCD Made                                                                                                    | 0                                                           | None () DHCP Se                                                      | rver O DHCP                             | Relay                                                                                |                                                                                |                              |
| DHCF MODE                                                                                                    |                                                             |                                                                      |                                         |                                                                                      |                                                                                |                              |
| Starting IP Address                                                                                                    | 172                                                         | 2.17.100.100                                                         |                                         |                                                                                      |                                                                                |                              |
| Starting IP Address                                                                                                    | 172                                                         | 2.17.100.100                                                         | =                                       |                                                                                      |                                                                                |                              |
| Starting IP Address<br>Ending IP Address<br>Default Gateway                                                                                                | 172<br>172<br>172                                           | 2.17.100.100<br>2.17.100.253<br>2.17.100.254                         | 3                                       |                                                                                      |                                                                                |                              |
| Starting IP Address<br>Ending IP Address<br>Default Gateway<br>Domain Name                                                                                 | 172<br>172<br>172<br>DLi                                    | 2.17.100.100<br>2.17.100.253<br>2.17.100.254<br>ink                  |                                         |                                                                                      |                                                                                |                              |
| Starting IP Address<br>Ending IP Address<br>Default Gateway<br>Domain Name<br>Lease Time                                                                   | 172<br>172<br>172<br>172<br>172<br>172<br>172<br>172<br>172 | 2.17.100.100<br>2.17.100.253<br>2.17.100.254<br>ink<br>[Range: 1 -   | 262800) Hours                           |                                                                                      |                                                                                |                              |
| Starting IP Address<br>Ending IP Address<br>Default Gateway<br>Domain Name<br>Lease Time<br>Enable DNS Proxy                                               | 172<br>172<br>172<br>172<br>172<br>172<br>172<br>172        | 2.17.100.100<br>2.17.100.253<br>2.17.100.254<br>ink<br>[Range: 1 -   | 262800] Hours                           |                                                                                      |                                                                                |                              |
| Starting IP Address<br>Ending IP Address<br>Default Gateway<br>Domain Name<br>Lease Time<br>Enable DNS Proxy<br>Primary DNS Server                         | 172<br>172<br>172<br>DL<br>24                               | 2:17.100.100<br>2:17.100.253<br>2:17.100.254<br>mk<br>[Range: 1 -    | 262800] Hours                           |                                                                                      |                                                                                |                              |
| Starting IP Address<br>Ending IP Address<br>Default Gateway<br>Domain Name<br>Lease Time<br>Enable DNS Proxy<br>Primary DNS Server<br>Secondary DNS Server | 172<br>172<br>172<br>174<br>174<br>174<br>174               | 2:17.100.100<br>2:17.100.253<br>2:17.100.254<br>mk<br>[Range: 1 -    | 262800) Hours                           |                                                                                      |                                                                                |                              |

| Field                | Description                                                                                                    |
|----------------------|----------------------------------------------------------------------------------------------------|
| IP Address           | Enter an IP address for the DMZ interface.                                                                                                    |
| Subnet Mask          | Enter the subnet mask for the DMZ interface.                                                                                                    |
| DHCP Mode            | <ul> <li>Select one of the following modes:</li> <li>None - Turns off DHCP.</li> <li>DHCP Server (default) - The router will act as the DHCP server on your network.</li> <li>DHCP Relay - DHCP clients on your network will receive IP address leases from a DHCP server on a different subnet.</li> </ul> |
| DHCP Server          | Refer to "DHCP Server" on page 19 for more information.                                                                                                    |
| DHCP Relay           | Refer to "DHCP Relay" on page 20 for more information.                                                                                                    |
| Enable DNS Proxy     | Toggle to <b>On</b> to manually enter DNS and/or WINS server IP address(es). If set to <b>Off</b> , your router's LAN IP address will be assigned the DNS server to your clients and the router will get the DNS information from your ISP.                                                                 |
| Primary DNS Server   | If DNS Proxy is set to ON, enter the primary DNS server IP address.                                                                                                    |
| Secondary DNS Server | If DNS Proxy is set to ON, enter the secondary DNS server IP address.                                                                                                    |
| WINS Server          | If DNS Proxy is set to ON, enter the WINS server IP address.                                                                                                    |
| Save                 | Click to save and activate your settings.                                                                                                    |

#### DMZ LAN DHCP Reserved IPs

The router's DHCP server can assign IP settings to your DMZ clients on your network by adding a client's MAC address and the IP address to be assigned. Whenever the router receives a request from a client, the MAC address of that client is compared with the MAC address list present in the database. If an IP address is already assigned to that computer or device in the database, the customized IP address is configured otherwise an IP address is assigned to the client automatically from the DMZ DHCP pool.

To create DHCP reservations:

1. Click Network > Internet > DMZ LAN DHCP Reserved IPs.

|                                                                                                    |                                                                                                    |                                                                                   |                                        |                                              | Wizard                      | System Search                        | ٩                          |
|----------------------------------------------------------------------------------------------------|----------------------------------------------------------------------------------------------------|-----------------------------------------------------------------------------------|----------------------------------------|----------------------------------------------|-----------------------------|--------------------------------------|----------------------------|
| 🖾 Status                                                                                                    | 🛜 Wireless                                                                                                    | 📃 Network                                                                         | CAS VPN                                | Security                                     | 0°                          | Maintenance                          |                            |
| stwork » Internet » DMZ<br>is page allows user to co                                                                                                    | DHCP Reserved IPs                                                                                                    | Addresses for the DHC                                                             | P Server configur                      | ation.In order to ens                        | ure certain                 | DMZ devices alv                      | 🕜 🤇                        |
| twork » Internet » DMZ<br>is page allows user to co<br>ceive the same IP address<br>ly be assigned to the mai<br>MZ DHCP Reserved IF<br>how 10 • entries               | DHCP Reserved IPs<br>nfigure the reserved IP A<br>s when DHCP is enabled a<br>tching MAC address.<br>Ps List<br>[Right click on record to | Addresses for the DHC<br>on the DMZ, bind the<br>get more options]                | P Server configur<br>DMZ device's MAC  | ation.In order to ens<br>address to a prefer | ure certain<br>red IP addre | DMZ devices alv<br>ss. This IP addre | (2) (2<br>ways<br>ess will |
| twork » Internet » DMZ<br>is page allows user to co<br>ceive the same IP address<br>(ly be assigned to the main<br>MZ DHCP Reserved IF<br>how 10 • entries             | DHCP Reserved IPs<br>nfigure the reserved IP A<br>s when DHCP is enabled o<br>tching MAC address.<br>Ps List<br>[Right click on record to | Addresses for the DHC<br>on the DMZ, bind the<br>get more options]                | P Server configur.<br>DMZ device's MAC | ation.In order to ens<br>address to a prefer | ure certain<br>red IP addre | DMZ devices alv                      | Image: ways     ess will   |
| twork » Internet » DMZ<br>is page allows user to co<br>ceive the same IP address<br>(y be assigned to the main<br>MZ DHCP Reserved IF<br>how 10 • entries<br>P Address | DHCP Reserved IPs<br>nfigure the reserved IP /<br>when DHCP is enabled of<br>kching MAC address.<br>Ps List<br>[Right click on record to  | Addresses for the DHC<br>on the DMZ, bind the<br>get more options]<br>MAC Address | P Server configur<br>DMZ device's MAC  | ation.In order to ens<br>address to a prefer | ure certain<br>red IP addre | DMZ devices alv                      | ays<br>ess will            |

- 2. Click Add New DMZ DHCP Reserved IP.
- 3. Enter the following information and click **Save**.

| DMZ DHCP Reserved IPs Con                                   | figuration | $\bigotimes$ |
|-------------------------------------------------------------|------------|--------------|
| DMZ DHCP Reserved<br>IP Enable<br>IP Address<br>MAC Address |            |              |
|                                                             |            | Save         |

| Field                          | Description                                                                                                    |
|--------------------------------|----------------------------------------------------------------------------------------------------|
| DMZ DHCP Reserved IP<br>Enable | Toggle to <b>ON</b> to enable this reservation.                                                                                                    |
| IP Address                     | Enter the IP address you want to assign to this device. Note that this IP address must be in the same range as the starting/ending IP address under DHCP Settings. |
| MAC Address                    | Enter the MAC address of this device (xx:xx:xx:xx:xx format).                                                                                                    |
| Save                           | Click <b>Save</b> to save your reservation.                                                                                                    |

# **Dynamic DNS Settings**

| Path: Network > | Internet > | Dynamic DN | ٩S |
|-----------------|------------|------------|----|
|-----------------|------------|------------|----|

Dynamic DNS (DDNS) is an Internet service that allows routers with varying public IP addresses to be located using Internet domain names. To use DDNS, you must setup an account with a DDNS provider such as DynDNS. org, D-Link DDNS, or Oray.net.

Each configured WAN can have a different DDNS service if required. Once configured, the router will update DDNS services changes in the WAN IP address so that features that are dependent on accessing the router's WAN via FQDN will be directed to the correct IP address. When you set up an account with a DDNS service, the host and domain name, username, password and wildcard support will be provided by the account provider.

To configure DDNS:

- 1. Click **Network** > **Internet** > **Dynamic DNS**
- 2. Click the tab on top to select which WAN port you want to configure DDNS to.
- 3. Next to Dynamic DNS Service Type, select your DDNS service.

| D-Link<br>Inified Services Router - DSR-                             | 1000N                                                                            | Logged in as:<br>Serial: QB                   | admin ( ADMIN )   La<br>281 A 3000007   Firmv | vare: 1.108006E_WW        | ) Logout |
|----------------------------------------------------------------------|----------------------------------------------------------------------------------|-----------------------------------------------|-----------------------------------------------|---------------------------|----------|
| 🖾 Status                                                             | Wireless 📃 Network                                                               | CA VPN                                        | Security                                      | Vizard System Search.     |          |
| twork » Internet » Dynamic DNS                                       | » Dynamic DNS WAN1 Settings                                                      |                                               |                                               |                           | 00       |
| Dynamic DNS WAN1 Settings                                            | Dynamic DNS WAN2 Settings Dyna                                                   | amic DNS WAN3 Set                             | tings                                         |                           | _        |
| namic DNS (DDNS) is an Internet :<br>NS, you must setup an account v | service that allows routers with varyin<br>with a DDNS provider such as DynDNS.c | ng public IP addresse<br>com, DlinkDDNS.com ( | s to be located usin<br>or Oray.net.          | ıg İnternet domain names. | . To use |
| namic DNS WAN1 Settings                                              |                                                                                  |                                               |                                               |                           |          |
| WAN Mode                                                             |                                                                                  |                                               |                                               |                           |          |
| Current WAN Mode                                                     | use only single WAN po                                                           | ort WAN1                                      |                                               |                           |          |
| VANT                                                                 |                                                                                  |                                               |                                               |                           |          |
| Dynamic DNS Service Type                                             | DynDNS ORA                                                                       | Y O DLINKDONS                                 | O None                                        |                           |          |
| User Name                                                            |                                                                                  |                                               |                                               |                           |          |
| Domain Name                                                          |                                                                                  |                                               |                                               |                           |          |
| Status                                                               |                                                                                  |                                               |                                               |                           |          |
|                                                                      | 1                                                                                |                                               |                                               |                           |          |
| Password                                                             |                                                                                  |                                               |                                               |                           |          |
| Password                                                             | orr                                                                              |                                               |                                               |                           |          |
| Password<br>Allow Wildcards                                          | OFF                                                                              |                                               |                                               |                           |          |
| Password<br>Allow Wildcards<br>Update Periodically                   | OFF 30 Days                                                                      |                                               |                                               |                           |          |
| Password<br>Allow Wildcards<br>Update Periodically                   | OFF 30 Days                                                                      | Consel                                        |                                               |                           |          |

4. Enter the following information and click **Save**. The information below is for DynDNS. Other services will have similar fields.

| Field               | Description                                 |
|---------------------|---------------------------------------------|
| User Name           | Enter your DDNS user name.                  |
| Domain Name         | Enter the domain name.                      |
| Password            | Enter your DDNS password.                   |
| Status              | Displays the current connection status.     |
| Allow Wildcards     | Toggle to <b>ON</b> to allow wildcards.     |
| Update Periodically | Toggle to <b>ON</b> to set a forced update. |
| Save                | Click <b>Save</b> to save your reservation. |

### Traffic Management Bandwidth Profiles

Path: Network > Internet > Traffic Management > Bandwidth Profiles

Bandwidth profiles allow you to regulate the traffic flow from the LAN to WAN 1 or WAN 2. This is useful to ensure that low priority LAN users (like guests or HTTP service) do not monopolize the available WAN's bandwidth for cost-savings or bandwidth-priority-allocation purposes.

Bandwidth profiles configuration consists of enabling the bandwidth control feature from the GUI and adding a profile which defines the control parameters. The profile can then be associated with a traffic selector, so that bandwidth profile can be applied to the traffic matching the selectors. Selectors are elements like IP addresses or services that would trigger the configured bandwidth regulation.

To edit, delete, or create a new bandwidth profile:

- 1. Click Network > Internet > Traffic Management > Bandwidth Profiles.
- 2. Toggle Enable Bandwidth Profiles to ON and click Save.

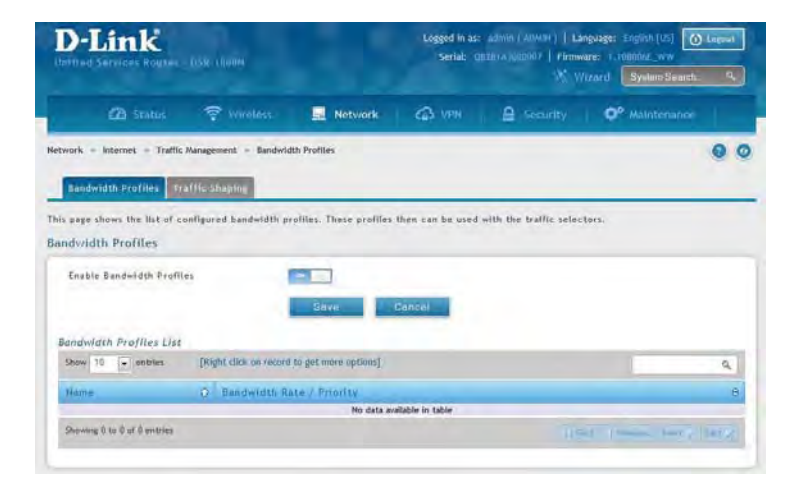

3. Click Add New Bandwidth Profile.

| hilled Sinylans Ra     | otel (159) 1000N                                                                                                    |                      | serial: Uni      | BLA3000007   Firmw | are: ).TIMODIC_WY          |   |
|------------------------|----------------------------------------------------------------------------------------------------|----------------------|------------------|--------------------|----------------------------|---|
|                        | n 🛜 Wireless                                                                                                    | Network              | CD VPH           | A Security         | O <sup>o</sup> Maintenance |   |
| work - Internet -      | Traffic Management - Randwid                                                                                                    | th Profiles          |                  |                    |                            | 0 |
|                        | -                                                                                                    | Operati              | m Succeeded      | -                  |                            |   |
| Eandwidth Profile      | Traffic Shaning                                                                                                    | -                    | _                | -                  |                            |   |
|                        |                                                                                                    | Save                 | Concel           |                    |                            |   |
| landwidth Profiles     | List                                                                                                    |                      |                  |                    |                            | _ |
| Shaw 10 . matri        | rs (Right click on record                                                                                                    | to get more options) |                  |                    |                            | 9 |
| Name                   | O Dandwidth Re                                                                                                    | te I Priority        |                  |                    |                            |   |
| -                      |                                                                                                    | No data a            | ailable in table |                    |                            |   |
| Showing 0 to 0 of 0 em | ples                                                                                                    |                      |                  |                    | ef     Insurance Band in   |   |
|                        |                                                                                                    |                      |                  |                    |                            |   |
|                        | and the second second se |                      |                  |                    |                            |   |

4. Enter the following information and click **Save**.

| lame                   | name1                       |  |
|------------------------|-----------------------------|--|
| olicy Type             | Outbound                    |  |
| AN Interface           | Dedicated WAN               |  |
| rofile Type            | Rate                        |  |
| Ainimum Bandwidth Rate | [Range: 1 - 9999999]        |  |
| Maximum Bandwidth Rate | [Range: 100 - 1000000] Kbps |  |
|                        |                             |  |
|                        |                             |  |
|                        |                             |  |
|                        |                             |  |

| Field                  | Description                                                                                                    |
|------------------------|----------------------------------------------------------------------------------------------------|
| Name                   | Enter a name for your profile. This identifier is used to associate the configured profile to the traffic selector. |
| Policy Type            | Select the policy type (Inbound or Outbound) from the drop-down menu.                                               |
| WAN Interface          | Select which WAN interface you want to associate this profile with.                                                 |
| Profile Type           | Select either <b>Priority</b> or <b>Rate</b> from the drop-down menu.                                               |
| Priority               | If you selected <i>Priority</i> , select <b>Low</b> , <b>Medium</b> , or <b>High</b> .                              |
| Minimum Bandwidth Rate | If you selected <i>Rate</i> , enter the minimum bandwidth rate.                                                     |
| Maximum Bandwidth Rate | If you selected <i>Rate</i> , enter the maximum bandwidth rate.                                                     |
| Save                   | Click <b>Save</b> to save your reservation.                                                                         |

#### **Traffic Shaping**

Path: Network > Internet > Traffic Management > Traffic Shaping

Once a profile has been created it can then be associated with a traffic flow from the LAN to WAN. Traffic selector configuration binds a bandwidth profile to a type or source of LAN traffic with the following settings.

To create a traffic selector:

1. Click Network > Internet > Traffic Management > Traffic Shaping.

| D-Linck Logged In as: sidnik (ADMH)   Language: En<br>Unified Services Broster (ISB-1005M Serial: QBERTA3000007   Elementer 1.100<br>X Wizard |                                         |                        |                     |                       | nguage: English (US) (<br>are: 1.108066_WW<br>'izard (System Souch | nglish (US) (Dengenit)<br>10565_WW<br>System Sourch (School) |  |
|----------------------------------------------------------------------------------------------------|-----------------------------------------|------------------------|---------------------|-----------------------|--------------------------------------------------------------------|--------------------------------------------------------------|--|
| 2 Status                                                                                                    | 🔋 Wireless                              | Network                | GB VPH              | Security              | O <sup>o</sup> Maintenance                                         |                                                              |  |
| Network = Internet = Traffic<br>Bandwidth Profflés                                                                                            | Management = Traffic S<br>affic Shaping | haping                 |                     |                       |                                                                    | 00                                                           |  |
| This page shows a list of traf<br>Traffic Selectors List                                                                                      | fic selectors. Traffic se               | Hectors are service bi | used rules to which | h user can attach ban | dwidth profiles.                                                   |                                                              |  |
| Show 10 • entries                                                                                                    | [Right click on record to               | get more options]      |                     |                       |                                                                    | ٩                                                            |  |
| Service Q Tr                                                                                                    | affic Selector Match                    | Туре                   |                     | Bandwidth             | Profile                                                            | Ø                                                            |  |
|                                                                                                    |                                         | No data avi            | ailable in table    |                       |                                                                    |                                                              |  |
| Showing 0 to 0 of 0 entries                                                                                                    |                                         |                        |                     | (4)                   | First Presson Beat                                                 |                                                              |  |
| Add New Traffic Select                                                                                                    | br -                                    |                        |                     |                       |                                                                    |                                                              |  |

2. Click Add New Traffic Selector.

| affic Selector Configuration |            | (    |
|------------------------------|------------|------|
| Available Profiles           | band Itest |      |
| Service                      | AIM        |      |
| Fraffic Selector Match Type  | JP 💌       |      |
| P Address                    |            |      |
| Subnet Mask                  |            |      |
|                              |            |      |
|                              |            |      |
|                              |            |      |
|                              |            |      |
|                              |            |      |
|                              |            |      |
|                              |            | Save |

| Field                       | Description                                                                            |
|-----------------------------|----------------------------------------------------------------------------------------|
| Available Profiles          | Select a bandwidth profile from the drop-down menu.                                    |
| Service                     | Select a service from the drop-down menu.                                              |
| Traffic Selector Match Type | Select IP or MAC Address.                                                              |
| IP Address                  | If you selected IP, enter the IP address of the source associated with this profile.   |
| Subnet Mask                 | If you selected IP, enter a subnet mask.                                               |
| MAC Address                 | If you selected MAC, enter the MAC address of the source associated with this profile. |
| Save                        | Click to save and activate your settings.                                              |

# **Routing** Static Routes

Path: Network > Routing > Static Routes

Manually adding static routes to this device allows you to define the path selection of traffic from one interface to another. There is no communication between this router and other devices to account for changes in the path; once configured the static route will be active and effective until the network changes.

The List of Static Routes displays all routes that have been added manually by an administrator and allows several operations on the static routes.

To create a new static route:

1. Click Network > Routing > Static Routes.

| Security Of Maintenance                                                                           |                                            | D-Link<br>Unified Services Router - DSR-1000N                         |                                                                           |                                                                                              |
|---------------------------------------------------------------------------------------------------|--------------------------------------------|-----------------------------------------------------------------------|---------------------------------------------------------------------------|----------------------------------------------------------------------------------------------|
|                                                                                                   | COS VPM                                    | 💂 Network                                                             | 🛜 Wireless                                                                | 🙆 Status                                                                                     |
| l edit the configured routes.Use this page to d<br>configured static route. The Interface dropdov | an also add,<br>ray and metric<br>options. | on the router. User<br>ss, subnet mask, gate<br>aces on the router as | atic routes configured<br>er a destination addre<br>onfigured wired inter | te shows the list of st<br>outes. Be sure to entr<br>ill show all available c<br>Routes List |
|                                                                                                   | 1                                          | get more options]                                                     | Tragar cack on record a                                                   | iu entries                                                                                   |
| ⊖ Metric ⊖ Active ⊖ Private                                                                       | / ⊖ Int                                    | sk ⊖ Gatewa<br>No data av                                             | ⊖ Subnet Ma                                                               | Destination                                                                                  |
| First   Previous Nest / Las                                                                       |                                            |                                                                       |                                                                           | g 0 to 0 of 0 entries                                                                        |
| ⊖ Me                                                                                              | / ⊖ In t<br>ailable in table               | sk ⊖ Gatewa<br>No data av                                             | ⊖ Subnet Ma                                                               | Destination                                                                                  |

#### 2. Click Add New Static Route.

3. Complete the fields in the table on the next page and click **Save**.

| tatic Route Configuration                                                                |              | X    |
|------------------------------------------------------------------------------------------|--------------|------|
| Route Name<br>Active<br>Private<br>Destination IP Address<br>IP Subnet Mask<br>Interface | OFF          |      |
| Metric                                                                                   | [Range: 715] | Savo |

#### Section 5 - Connect to the Internet

| Field                         | Description                                                                                                    |
|-------------------------------|----------------------------------------------------------------------------------------------------|
| Route Name                    | Enter a name for your route.                                                                                                    |
| Active                        | Toggle to <b>ON</b> to activate this route or to <b>OFF</b> to deactivate.                                                                       |
| Private                       | Toggle to <b>ON</b> to make this route private. If the route is made private, then the route will not be shared in a RIP broadcast or multicast. |
| <b>Destination IP Address</b> | Enter the IP address of the static route's destination.                                                                                          |
| IP Subnet Mask                | Enter the subnet mask of the static route.                                                                                                    |
| Interface                     | The physical network interface (WAN1, WAN2, WAN3, DMZ or LAN), through which this route is accessible.                                           |
| Gateway IP Address            | IP address of the gateway through which the destination host or network can be reached.                                                          |
| Metric                        | Determines the priority of the route. If multiple routes to the same destination exist, the route with the lowest metric is chosen.              |
| Save                          | Click Save to save your route.                                                                                                    |

### RIP

Path: Network > Routing > RIP

Dynamic routing using the Routing Information Protocol (RIP) is an Interior Gateway Protocol (IGP) that is common in LANs. With RIP this router can exchange routing information with other supported routers in the LAN and allow for dynamic adjustment of routing tables in order to adapt to modifications in the LAN without interrupting traffic flow.

Note: The DSR-150/150N/250/250N routers do not support RIP.

To configure RIP:

1. Click Network > Routing > RIP.

| Unified Services Router - DS                                   |                            | Serial: Q8281A3000007   Firmware: 1,108006E_WW |                |                            |
|----------------------------------------------------------------|----------------------------|------------------------------------------------|----------------|----------------------------|
| 🖾 Status                                                       | 🛜 Wireless 🛛 💂             | Network 🔝                                      | VPN 🔒 Security | C <sup>o</sup> Maintenance |
| twork » Routing » RIP<br>is page allows to configure the<br>IP | RIP (Routing Information P | rotocol).                                      |                | 0                          |
| RIP Setup<br>Direction<br>Version                              | None<br>RIP-1              | 🔊 In Only 🔘 Ou                                 | t Only 🔘 Both  |                            |
|                                                                | Sav                        | e Cancel                                       |                |                            |
|                                                                |                            |                                                | -              |                            |
|                                                                |                            |                                                |                |                            |

| Field     | Description                                                                                                    |
|-----------|----------------------------------------------------------------------------------------------------|
| Direction | <ul> <li>The RIP direction will define how this router sends and receives RIP packets. Select one of the following:</li> <li>Both: The router both broadcasts its routing table and also processes RIP information received from other routers. This is the recommended setting in order to fully utilize RIP capabilities.</li> <li>Out Only: The router broadcasts its routing table periodically but does not accept RIP information from other routers.</li> <li>In Only: The router accepts RIP information from other routers, but does not broadcast its routing table</li> </ul>                                                                                                    |
|           | <ul> <li>None: The router neither broadcasts its route table nor does it accept any RIP packets from other routers. This effectively disables RIP.</li> </ul>                                                                                                    |
| Version   | <ul> <li>The RIP version is dependent on the RIP support of other routing devices in the LAN.</li> <li>Disabled: This is the setting when RIP is disabled.</li> <li>RIP-1: A class-based routing version that does not include subnet information. This is the most commonly supported version.</li> <li>RIP-2: Includes all the functionality of RIPv1 plus it supports subnet information. Though the data is sent in RIP-2 format for both RIP-2B and RIP-2M, the mode in which packets are sent is different. RIP-2B broadcasts data in the entire subnet while RIP-2M sends data to multicast addresses.</li> <li>Note: If RIP-2B or RIP-2M is the selected version, authentication between this router and other routers (configured with the same RIP version) is required. MD5 authentication is used in a first/ second key exchange process. The authentication key validity lifetimes are configurable to ensure that the routing information exchange is with current and supported routers detected on the LAN.</li> </ul> |
| Save      | Click Save to save your settings.                                                                                                    |
### OSPF

Path: Network > Routing > OSPF

OSPF is an interior gateway protocol that routes Internet Protocol (IP) packets solely within a single routing domain. It gathers link state information from available routers and constructs a topology map of the network.

OSPF version 2 is a routing protocol which described in RFC2328 - OSPF Version 2. OSPF is IGP (Interior Gateway Protocols). OSPF is widely used in large networks such as ISP backbone and enterprise networks.

Note: The DSR-150/150N/250/250N routers do not support OSPFv2.

To configure OSPF:

1. Click **Network** > **Routing** > **OSPF**.

| D-Link Logg<br>Unified Services Router - DSR-1000N Si                                                                                                    |                                                                                                    |                                                                                  |                                                                                                    |                                                                                                | Logged in as: admin ( ADMIN )   Language: English [US] O Logoul<br>Serial: Q8281A3000007   Firmware: 1.108006E_WW<br>Wizard System Search. 9 |                                             |         |  |
|----------------------------------------------------------------------------------------------------|----------------------------------------------------------------------------------------------------|----------------------------------------------------------------------------------|----------------------------------------------------------------------------------------------------|------------------------------------------------------------------------------------------------|----------------------------------------------------------------------------------------------------|---------------------------------------------|---------|--|
|                                                                                                    | 🙆 Status                                                                                                    | 🛜 Wireless                                                                       | Retwork                                                                                                    | CAS VPN                                                                                        | Security                                                                                                    | O° Maintenance                              |         |  |
| A DATE OF THE PARTY OF THE PARTY OF THE PART | Contraction of the second second second second second second second second second second second second second s |                                                                                  |                                                                                                    |                                                                                                |                                                                                                    |                                             |         |  |
| nis page sh<br>SPFv2 Li:<br>ihow 10                                                                                                    | ows the OSPFv2 p<br>st<br>• entries                                                                             | arameters configurer<br>[Right click on record 1                                 | d on the router.User ca<br>to get more options]                                                                   | an also edit the OSPFv                                                                         | 2 configured param                                                                                                    | neters.                                     | ٩       |  |
| nis page sh<br>SPFv2 Lis<br>ihow 10<br>Status (C                                                                                                    | ows the OSPFv2 p<br>st<br>▼ entries<br>> Port ⊖ Ar                                                              | arameters configured<br>[Right click on record 1<br>ea ⊖ Priority                | d on the router.User ca<br>to get more options]<br>Ə Hello Interval                                               | an also edit the OSPFo<br>⊖ Dead Interval                                                      | 2 configured param<br>⊖ Cost ⊖                                                                                                    | Authentication Type                         | ٩       |  |
| nis page sh<br>SPFv2 Lis<br>ihow 10<br>Status (<br>XSABLED                                                                                                    | ows the OSPFv2 p<br>st<br>entries<br>Port $\Theta$ Ar<br>LAN                                                    | arameters configured<br>[Right dick on record t<br>ea ⊖ Priority<br>1            | d on the router.User ca<br>to get more options]<br>O Hello Interval<br>10                                         | an also edit the OSPFv<br>⊖ Dead Interval<br>40                                                | 2 configured param<br>O Cost O<br>10                                                                                                    | Authentication Type<br>None                 | ٩,      |  |
| nis page sh<br>SPFv2 Lis<br>Show 10<br>Status (<br>XSABLED<br>XSABLED                                                                                                    | ows the OSPFv2 p<br>st<br>entries<br>Port $\Theta$ Ar<br>LAN<br>WAN1                                            | (Right click on record t<br>ea O Priority<br>1                                   | d on the router.User ca<br>to get more options]<br>O       Hello Interval         10       10         10       10 | an also edit the OSPFv<br>⊕ Dead Interval<br>40<br>40                                          | 2 configured param<br>O Cost O<br>10<br>10                                                                                                   | Authentication Type<br>None<br>None         | Q.<br>6 |  |
| nis page sh<br>SPFv2 Lis<br>Show 10<br>Status C<br>NSABLED<br>NSABLED<br>NSABLED                                                                                                    | entries                                                                                                    | arameters configured<br>[Right click on record t<br>ea ⊖ Priority<br>1<br>1<br>1 | d on the router.User ca<br>to get more options]<br>Hello Interval<br>10<br>10<br>10<br>10                         | <ul> <li>edit the OSPF</li> <li>⊕ Dead Interval</li> <li>40</li> <li>40</li> <li>40</li> </ul> | 2 configured param                                                                                                    | Authentication Type<br>None<br>None<br>None | ٩)      |  |

- 2. Right-click the port you want to edit (LAN/WAN1/WAN2/WAN3) and select Edit.
- 3. Complete the fields in the table on the next page and click **Save**.

| OSPFv2 Configuration   |      |                                | ×    |
|------------------------|------|--------------------------------|------|
| OSPFv2 Enable          | DN   |                                |      |
| Interface              | WAN1 |                                |      |
| Area                   |      | [Range: 0 - 200]               |      |
| Priority               | 1    | [Default:1, Range: 0 - 255]    |      |
| Hello Interval         | 10   | [Default:10, Range: 1 - 65535] |      |
| Dead Interval          | 40   | [Default:40, Range: 1 - 65535] |      |
| Cost                   | 10   | [Default:10, Range: 1 - 65535] |      |
| Authentication Type    | Md5  |                                |      |
| Md5 Key ID             |      | [Range: 1 - 255]               |      |
| Md5 Authentication Key |      |                                |      |
|                        |      |                                |      |
|                        |      |                                | Save |

| Field                  | Description                                                                                                    |
|------------------------|----------------------------------------------------------------------------------------------------|
| OSPFv2 Enable          | Toggle <b>ON</b> to enable OSPF.                                                                                                    |
| Interface              | Displays the physical network interface on which OSPFv2 is Enabled/Disabled.                                                                                                    |
| Area                   | Enter the area to which the interface belongs. Two routers having a common segment; their interfaces have to belong to the same area on that segment. The interfaces should belong to the same subnet and have similar mask.                                                                                                    |
| Priority               | Helps to determine the OSPFv2 designated router for a network. The router with the highest priority will be more eligible to become Designated Router. Setting the value to 0 makes the router ineligible to become Designated Router. The default value is 1. Lower the value means higher the priority.                                                                                                    |
| Hello Interval         | The number of seconds for Hello Interval timer value. Enter the number in seconds that the Hello packet will be sent. This value must be the same for all routers attached to a common network. The default value is 10 seconds.                                                                                                    |
| Dead Interval          | The number of seconds that a device's hello packets must not have been seen before its neighbors declare the OSPF router down. This value must be the same for all routers attached to a common network. The default value is 40 seconds. OSPF requires these intervals to be exactly the same between two neighbors. If any of these intervals are different, these routers will not become neighbors on a particular segment. |
| Cost                   | Enter the cost of sending a packet on an OSPFv2 interface.                                                                                                    |
| Authentication Type    | <ul> <li>Select one of the following authentication types:</li> <li>None: The interface does not authenticate OSPF packets.</li> <li>Simple: OSPF packets are authenticated using simple text key.</li> <li>MD5: The interface authenticates OSPF packets with MD5 authentication.</li> </ul>                                                                                                    |
| Md5 Key ID             | If MD5 authentication is selected, enter the MD5 key ID.                                                                                                    |
| Md5 Authentication Key | If MD5 authentication is selected, enter the MD5 authentication key.                                                                                                    |
| Save                   | Click Save to save your settings.                                                                                                    |

## **Protocol Binding**

Path: Network > Routing > Protocol Binding

Protocol bindings are useful when the Load Balancing feature is in use. Selecting from a list of configured services or any of the user-defined services, the type of traffic can be assigned to go over only one of the available WAN ports. For increased flexibility the source network or machines can be specified as well as the destination network or machines. For example, the VOIP traffic for a set of LAN IP addresses can be assigned to one WAN and any VOIP traffic from the remaining IP addresses can be assigned to the other WAN link. Protocol bindings are only applicable when load balancing mode is enabled and more than one WAN is configured.

To add, edit, or delete a protocol binding entry:

1. Click Network > Routing > Protocol Binding.

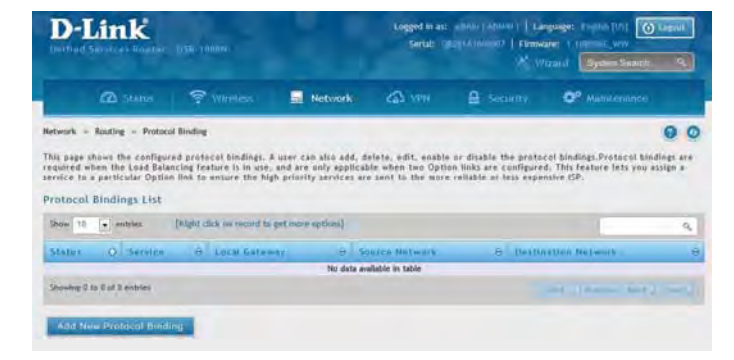

- 2. Right-click a current entry and select Edit or Delete. To add a new entry, click Add New Protocol Binding.
- 3. Complete the fields in the table below and click **Save**.

| Carulca             | ANY                                    |  |
|---------------------|----------------------------------------|--|
| Service             |                                        |  |
| Local Gateway       | WAN1 O WAN2 O WAN3                     |  |
| Source Network      | 🛇 Any 🙁 Single Address 🔍 Address range |  |
| Start Address       |                                        |  |
| End Address         |                                        |  |
| Destination Network | 🔿 Any 🖲 Single Address 💿 Address range |  |
| Start Address       |                                        |  |
|                     |                                        |  |
|                     |                                        |  |
|                     |                                        |  |
|                     |                                        |  |
|                     |                                        |  |
|                     |                                        |  |

| Field               | Description                                                                                                    |
|---------------------|----------------------------------------------------------------------------------------------------|
| Service             | Select a service from the drop-down menu.                                                                                                    |
| Local Gateway       | Select a WAN interface.                                                                                                    |
| Source Network      | Select the source network: <b>Any</b> , <b>Single Address</b> , or <b>Address Range</b> . If Single Address or Address Range is selected, enter the IP address or IP range.      |
| Destination Network | Select the destination network: <b>Any</b> , <b>Single Address</b> , or <b>Address Range</b> . If Single Address or Address Range is selected, enter the IP address or IP range. |
| Save                | Click Save to save your settings.                                                                                                    |

## IPv6 IP Mode

#### Path: Network > IPv6 > IP Mode

This page allows you to configure the IP protocol version to be used on the router. In order to support IPv6 on your local network (LAN), you must set the router to be in IPv4 / IPv6 mode. This mode will allow IPv4 nodes to communicate with IPv6 devices through this router.

To enable IPv6 on the router:

1. Click **Network** > **IPv6** > **IP Mode**.

| 🖾 Status                      | 🛜 Wireless             | Network                  | CO VPN               | 🗟 Security            | Maintenance                    |
|-------------------------------|------------------------|--------------------------|----------------------|-----------------------|--------------------------------|
| work » IPv6 » IP Mode         |                        |                          |                      |                       | 0                              |
| s page allows user to configu | ure the IP protocol w  | ersion to be used or     | the router in orde   | er to support IPv6 on | the LAN you must set the rout. |
| in IPv4 / IPv6 mode. This mod | te will allow IPv4 nod | es to communicate        | with IPv6 devices th | rough this router.    | the LAN, you must set the rout |
| Mode                          |                        |                          |                      |                       |                                |
|                               |                        |                          |                      |                       |                                |
| 10 44 - 4-                    |                        |                          | 10.10.4              |                       |                                |
| IP Mode                       | (                      | 🖲 IPv4 Only 🔘 IP         | v4 & IPv6            |                       |                                |
| IP Mode                       | (                      | ) IPv4 Only @ IP<br>Save | v4 & IPv6<br>Cancel  |                       |                                |
| IP Mode                       | l                      | D IPv4 Only @ IP<br>Save | v4 & IPv6<br>Cancel  |                       |                                |
| 1P Mode                       |                        | D IPv4 Only ● IP<br>Save | v4 & IPv6<br>Cancel  |                       |                                |
| 1P Mode                       |                        | 9 IPv4 Only @ IP<br>Save | v4 & IPv6<br>Cancel  |                       |                                |
| IP Mode                       |                        | IPv4 Only ® IP           | v4 & IPv6<br>Cancel  |                       |                                |

- 2. Select IPv4 & IPv6.
- 3. Click Save.

### WAN Settings

Path: Network > IPv6 > WAN1 Settings

For IPv6 WAN connections, this router can have a static IPv6 address or receive connection information when configured as a DHCPv6 client. In the case where the ISP assigns you a fixed address to access the internet, the static configuration settings must be completed. In addition to the IPv6 address assigned to your router, the IPv6 prefix length defined by the ISP is needed. The default IPv6 Gateway address is the server at the ISP that this router will connect to for accessing the internet. The primary and secondary DNS servers on the ISP's IPv6 network are used for resolving internet addresses, and these are provided along with the static IP address and prefix length from the ISP.

When the ISP allows you to obtain the WAN IP settings via DHCP, you need to provide details for the DHCPv6 client configuration. The DHCPv6 client on the gateway can be either stateless or stateful. If a stateful client is selected the gateway will connect to the ISP's DHCPv6 server for a leased address. For stateless DHCP there need not be a DHCPv6 server available at the ISP, rather ICMPv6 discover messages will originate from this gateway and will be used for auto configuration.

A third option to specify the IP address and prefix length of a preferred DHCPv6 server is available as well.

#### **Dynamic IP**

To configure a dynamic (DHCP) IPv6 Internet connection:

1. Click Network > IPv6 > WAN1 Settings.

| D-Link<br>Unified Services Router, DSR 1888H                                                                                                    |                                                                                    |                                                                                                  | Logged in as:<br>Serial: Q                                                              | Logged In as: admin ( ADMIN )   Language: English (US) ( Loguer<br>Serial: 0007014/000007   Firmware: f.100004E, WW<br>Withard ( System Senich. ) |                                                                                                    |                                              |  |
|----------------------------------------------------------------------------------------------------|------------------------------------------------------------------------------------|--------------------------------------------------------------------------------------------------|-----------------------------------------------------------------------------------------|----------------------------------------------------------------------------------------------------|----------------------------------------------------------------------------------------------------|----------------------------------------------|--|
| 🙆 Status                                                                                                    | 😤 Wieless                                                                          | Network                                                                                          | CAS VPN                                                                                 | Security                                                                                                    | Ø <sup>o</sup> Maintenance                                                                                |                                              |  |
| his page allows user to 19% en<br>configured as a DHCPv6 client or<br>tateful. If a stateful client is so<br>in a DHCPv6 server available at 1<br>Pv6 Wan 1 Settings | aled Option1 confl<br>connect to ISP us<br>lected the gatewa<br>he ISP, rather ICM | gurations. This router<br>ing username and pas<br>v will connect to the<br>Pvé discover messages | can have a static li<br>word (PPPoE). The<br>ISP's DHCPv6 server<br>will originals from | Pv6 address or receive<br>DICDv6 client on the<br>for a leased address.<br>this gateway and will                                                  | connection information<br>pateway can be either a<br>For stateless DHCP there<br>be used for auto configu | when<br>tatelets or<br>i need not<br>ration. |  |
| IPv6 WAN I Setup                                                                                                    |                                                                                    |                                                                                                  |                                                                                         |                                                                                                    |                                                                                                    |                                              |  |
| Connection Type                                                                                                    | 4                                                                                  | DHCPv6                                                                                           | *                                                                                       |                                                                                                    |                                                                                                    |                                              |  |
| DHCPv6                                                                                                    |                                                                                    |                                                                                                  |                                                                                         |                                                                                                    |                                                                                                    |                                              |  |
| DHCPvé Auto Configuration                                                                                                    |                                                                                    | B Stateless Address                                                                              | C Stateful Add                                                                          | 1442                                                                                                    |                                                                                                    |                                              |  |
| Prefix Delegation                                                                                                    |                                                                                    | 28. 140                                                                                          |                                                                                         |                                                                                                    |                                                                                                    |                                              |  |
|                                                                                                    |                                                                                    | Save                                                                                             | Cancel                                                                                  |                                                                                                    |                                                                                                    |                                              |  |

| Field                     | Description                                                                                                    |
|---------------------------|----------------------------------------------------------------------------------------------------|
| Connection Type           | Select <b>DHCPv6</b> from the drop-down menu.                                                                                                    |
| DHCPv6 Auto Configuration | Select either Stateless Address or Stateful Address.                                                                                                    |
| Prefix Delegation         | Select this option to request router advertisement prefix from any available<br>DHCPv6 servers available on the ISP, the obtained prefix is updated to the advertised prefixes on<br>the LAN side. This option can be selected only in Stateless Address Auto Configuration mode of<br>DHCPv6 Client. |
| Save                      | Click <b>Save</b> to save your settings.                                                                                                    |

#### Static IP

To configure a static IPv6 Internet connection:

1. Click Network > IPv6 > WAN1 Settings.

| D-Link<br>Unified Services Router - DSR-1000N                                                                                                    |                                                                                                    |                                                                                               | Logged in as: admin (ADMIN)   Language: English [US] O Logout<br>Serial: 08281A3000007   Firmware: 1,108006E_WW<br>Vizard System Search |                                                                                                 |                                                                                                    |                              |
|----------------------------------------------------------------------------------------------------|----------------------------------------------------------------------------------------------------|-----------------------------------------------------------------------------------------------|----------------------------------------------------------------------------------------------------|-------------------------------------------------------------------------------------------------|----------------------------------------------------------------------------------------------------|------------------------------|
| 🖾 Status                                                                                                    | 🛜 Wireless                                                                                         | 🖳 Network                                                                                     | CAS VPN                                                                                                    | Security                                                                                        | ©° Maintenance                                                                                                    |                              |
| letwork 😐 IPv6 🐭 WAN1 Setti                                                                                                    | ings                                                                                               |                                                                                               |                                                                                                    |                                                                                                 | G                                                                                                    | 0                            |
| his page allows user to IPv6<br>onfigured as a DHCPv6 client<br>tateful. If a stateful client is<br>e a DHCPv6 server available i<br>Pv6 Wan 1 Settings | related Option1 config<br>or connect to ISP us:<br>selected the gateway<br>at the ISP, rather ICMP | gurations.This router<br>ing username and pas<br>will connect to the<br>Pv6 discover messages | can have a static IP<br>sword (PPPoE). The<br>ISP's DHCPv6 server<br>will originate from                                                | v6 address or receive<br>DHCPv6 client on the<br>for a leased address,<br>this gateway and will | e connection information whe<br>gateway can be either statel<br>For stateless DHCP there nee<br>be used for auto configuration | n<br>ess or<br>ed not<br>on. |
| IPv6 WAN 1 Setup                                                                                                    |                                                                                                    |                                                                                               |                                                                                                    |                                                                                                 |                                                                                                    |                              |
| Connection Type                                                                                                    |                                                                                                    | Static                                                                                        |                                                                                                    |                                                                                                 |                                                                                                    |                              |
| Static                                                                                                    |                                                                                                    |                                                                                               |                                                                                                    |                                                                                                 |                                                                                                    |                              |
| IPv6 Address                                                                                                    |                                                                                                    |                                                                                               |                                                                                                    |                                                                                                 |                                                                                                    |                              |
| IPv6 Prefix Length                                                                                                    |                                                                                                    | [Default:                                                                                     | 64, Range: 1 - 128]                                                                                                    |                                                                                                 |                                                                                                    |                              |
| Default IPv6 Gateway                                                                                                    |                                                                                                    |                                                                                               |                                                                                                    |                                                                                                 |                                                                                                    |                              |
| Primary DNS Server                                                                                                    |                                                                                                    |                                                                                               |                                                                                                    |                                                                                                 |                                                                                                    |                              |
| Secondary DNS Server                                                                                                    |                                                                                                    |                                                                                               |                                                                                                    |                                                                                                 |                                                                                                    |                              |
|                                                                                                    |                                                                                                    |                                                                                               |                                                                                                    |                                                                                                 |                                                                                                    |                              |
|                                                                                                    |                                                                                                    | Save                                                                                          | Cancel                                                                                                    |                                                                                                 |                                                                                                    |                              |
|                                                                                                    |                                                                                                    |                                                                                               |                                                                                                    |                                                                                                 |                                                                                                    |                              |

| Field                | Description                                           |
|----------------------|-------------------------------------------------------|
| Connection Type      | Select Static.                                        |
| IPv6 Address         | Enter the IP address supplied by your ISP.            |
| IPv6 Prefix Length   | Enter the IPv6 prefix length supplied by your ISP.    |
| Default IPv6 Gateway | Enter the IPv6 gateway address supplied by your ISP.  |
| Primary DNS Server   | Enter the primary DNS server IP address.              |
| Secondary DNS Server | Enter the secondary DNS server IP address.            |
| Save                 | Click <b>Save</b> to save and activate your settings. |

#### PPPoE

To configure a dynamic (DHCP) IPv6 Internet connection:

1. Click Network > IPv6 > WAN1 Settings.

| Wireless  Work + IPv6 + WANI Setting  is page allows user to IPv6 related Option1 contin  filtgured as a DHCPv6 client or connect to DP uses a OHCPv6 server available at the DP, rather ICM v6 WAN 1 Settings  IPv6 WAN 1 Setup Connection Type                                                                                                    | Igurations. This roots<br>sing username and p<br>will connect to th<br>thys discover messag   | er can have<br>assword (PP<br>re ISP's DHCI<br>res will origi | a static li<br>Pot). The<br>Pv6 server<br>inate from | Pv6 addres<br>DHCPv6 c<br>for a leas<br>this gates | Security<br>is or receive<br>lient on the<br>ied address,<br>way and will | e connec<br>e galeway<br>. For stab<br>t be used | Maintenanc<br>tion informati<br>- can be eithe<br>eless DHCP th<br>for auto conf | an when<br>r stateless<br>ere need n<br>figuration. |
|----------------------------------------------------------------------------------------------------|-----------------------------------------------------------------------------------------------|---------------------------------------------------------------|------------------------------------------------------|----------------------------------------------------|---------------------------------------------------------------------------|--------------------------------------------------|----------------------------------------------------------------------------------|-----------------------------------------------------|
| twork + IPvå + WANI Settings<br>is page allows user to IPv6 related Option1 confi<br>infigured as a DHCPv6 client or connect to ISP us<br>telvit. If a stateful client is selected the gatewa<br>a DHCPv6 server available at the ISP, rather ICM<br>v6 Wan 1 Settings<br>IPv6 WAN 1 Setup<br>Connection Type                                                                                                    | igurations. This routs<br>sing username and p<br>vy will connect to th<br>Uvé discover messag | er can have<br>assword (PP<br>re ISP's DHCI<br>res will origi | a static 19<br>PoE). The<br>Pv6 server<br>nate from  | Pv6 addres<br>DHCPv6 c<br>for a leas<br>this gates | s or receive<br>lient on the<br>sed address,<br>way and will              | e connes<br>e galeway<br>. Fur slat<br>l be used | tion informati<br>can be eithe<br>eless DHCP th<br>for auto conf                 | on when<br>r stateless<br>ere need n<br>liguration. |
| is page allows user to 1946 related Option1 confi<br>nfigured as a DHCP46 tilent or connect to CP us<br>teleful. If a stateful client is selected the gatewa<br>a DHCP46 server available at the ISP, rather ICM<br>v6 Wan 1 Settings<br>IPv6 WAN 1 Setup<br>Connection Type                                                                                                    | iguratiuns. This routs<br>sing username and p<br>by will connect to th<br>the discover messag | er can have<br>assword (PP<br>re ISP's DHCI<br>res will origi | a static IS<br>PoE), The<br>Pv6 server<br>inate from | Pv6 addres<br>DHCPv6 c<br>for a leas<br>this gates | is or receive<br>lient on the<br>lied address,<br>way and will            | e connec<br>e galeway<br>. For stat<br>1 be used | tion informati<br>can be eithe<br>eless DHCP th<br>for auto conf                 | on when<br>r stateless<br>ere need n<br>figuration. |
| Connection Type                                                                                                    | PPPoE                                                                                         |                                                               |                                                      |                                                    |                                                                           |                                                  |                                                                                  |                                                     |
| and the second second |                                                                                               |                                                               |                                                      |                                                    |                                                                           |                                                  |                                                                                  |                                                     |
| 14/2                                                                                                    | 10000                                                                                         | 1995                                                          |                                                      |                                                    |                                                                           |                                                  |                                                                                  |                                                     |
| PPoE<br>User Name                                                                                                    | -                                                                                             |                                                               |                                                      |                                                    |                                                                           |                                                  |                                                                                  |                                                     |
| Password                                                                                                    |                                                                                               | _                                                             |                                                      |                                                    |                                                                           |                                                  |                                                                                  |                                                     |
| Authentication Type                                                                                                    | Auto negatiate                                                                                | 123                                                           |                                                      |                                                    |                                                                           |                                                  |                                                                                  |                                                     |
| DHCRek Dations                                                                                                    | Disable DMCRef                                                                                | 121                                                           |                                                      |                                                    |                                                                           |                                                  |                                                                                  |                                                     |
| Polyment DNC Contract                                                                                                    |                                                                                               | 120                                                           |                                                      |                                                    |                                                                           |                                                  |                                                                                  |                                                     |
| Formation DUC Second                                                                                                    |                                                                                               | -                                                             |                                                      |                                                    |                                                                           |                                                  |                                                                                  |                                                     |
| Secondary bits server                                                                                                    |                                                                                               | -                                                             |                                                      |                                                    |                                                                           |                                                  |                                                                                  |                                                     |

| Field                | Description                                                                                                    |
|----------------------|----------------------------------------------------------------------------------------------------|
| Connection Type      | Select PPPoE.                                                                                                    |
| User Name            | Enter your PPPoE user name.                                                                                                    |
| Password             | Enter your PPPoE password.                                                                                                    |
| Authentication Type  | Select the authentication type from the drop-down menu (Auto-negotiate/PAP/CHAP/MS-CHAP/MS-CHAPv2).                                                     |
| DHCPv6 Options       | Select the mode of DHCPv6 client that will start in this mode (Disable dhcpv6/Stateless dhcpv6/Stateful dhcpv6/Stateless dhcpv6 with prefix delegation. |
| Primary DNS Server   | Enter the primary DNS server IP address.                                                                                                    |
| Secondary DNS Server | Enter the secondary DNS server IP address.                                                                                                    |
| Save                 | Click <b>Save</b> to save and activate your settings.                                                                                                   |

### **Static Routing**

Path: Network > IPv6 > Static Routing

Manually adding static routes to this device allows you to define the path selection of traffic from one interface to another. There is no communication between this router and other devices to account for changes in the path; once configured the static route will be active and effective until the network changes.

The List of Static Routes displays all routes that have been added manually by an administrator and allows several operations on the static routes.

To create a new static route:

1. Click Network > IPv6 > Static Routing.

| D-Link                                                                                  | Couter - DSR-1000N                                                     |                   |             | Logged i<br>Seria | n as: admin<br>I: Q8281A30 | (ADMIN)   La<br>100007   Firmw | inguage: Englisi<br>vare: 1.108006E<br>Vizard Syst | n [US] 🕐<br>_ww<br>em Search | Logout<br>Q |
|-----------------------------------------------------------------------------------------|------------------------------------------------------------------------|-------------------|-------------|-------------------|----------------------------|--------------------------------|----------------------------------------------------|------------------------------|-------------|
| 🙆 Sta                                                                                   | itus 🛜 Win                                                             | eless 📃           | Network     | CB VPN            | 8                          |                                | 🗭 Mair                                             |                              | 1           |
| Network » IPv6 » St<br>This page shows a list<br>IPv6 Static Routin<br>Show 10 • entrie | atic Routing<br>of IPv6 static routes<br>ng List<br>ss [Right click of | added. A user car | add, delete | and edit the      | routes also.               |                                |                                                    |                              | 00          |
|                                                                                         |                                                                        |                   |             |                   |                            |                                |                                                    | 1                            | ~           |
| Name 🖸 I                                                                                | Destination                                                            | \varTheta Gatew   | ay          | ⊖ Interf          | ace                        | \varTheta Met                  | ric \varTheta                                      | Active                       | θ           |
|                                                                                         |                                                                        |                   | No data ava | lable in table    |                            |                                |                                                    |                              |             |
| Showing 0 to 0 of 0 ent                                                                 | ries                                                                   |                   |             |                   |                            |                                | First     Previo                                   | sus Next là                  | Last H      |
| Add New IPv6 St                                                                         | atic Route                                                             |                   |             |                   |                            |                                |                                                    |                              |             |

- 2. Click Add New IPv6 Static Route.
- 3. Complete the fields in the table on the next page and click **Save**.

| Route Name        |                                   |  |
|-------------------|-----------------------------------|--|
| Active            | OFF                               |  |
| Pv6 Destination   |                                   |  |
| Pv6 Prefix Length | [Range: 0 - 128]                  |  |
| nterface          | 🖲 WAN1 🔘 WAN2 🔘 sitü Tunnel 🔘 LAN |  |
| Pv6 Gateway       |                                   |  |
| Metric            | [Range: 2 - 15]                   |  |
|                   |                                   |  |
|                   |                                   |  |
|                   |                                   |  |
|                   |                                   |  |

#### Section 5 - Connect to the Internet

| Field              | Description                                                                                                    |
|--------------------|----------------------------------------------------------------------------------------------------|
| Route Name         | Enter a name for your route.                                                                                                    |
| Active             | Toggle to <b>ON</b> to activate this route or to <b>OFF</b> to deactivate.                                                          |
| IPv6 Destination   | Enter the IP address of the static route's destination.                                                                             |
| IPv6 Prefix Length | Enter the prefix length of the static route.                                                                                        |
| Interface          | The physical network interface (WAN1, WAN2, WAN3, DMZ or LAN), through which this route is accessible.                              |
| IPv6 Gateway       | IPv6 address of the gateway through which the destination host or network can be reached.                                           |
| Metric             | Determines the priority of the route. If multiple routes to the same destination exist, the route with the lowest metric is chosen. |
| Save               | Click Save to save your route.                                                                                                    |

### OSPFv3

Path: Network > IPv6 > OSPFv3

OSPF is an interior gateway protocol that routes Internet Protocol (IP) packets solely within a single routing domain. It gathers link state information from available routers and constructs a topology map of the network.

Open Shortest Path First version 3 (OSPFv3) supports IPv6. To enable an OSPFv3 process on a router, you need to enable the OSPFv3 process globally, assign the OSPFv3 process a router ID, and enable the OSPFv3 process on related interfaces.

Note: The DSR-150/150N/250/250N routers do not support OSPFv3.

To configure OSPF:

1. Click **Network** > **IPv6** > **OSPFv3**.

| Inified Ser                                                                                               | rvices Router -                                                                                                    | DSR-1000N                                                                                                    |                                                                                                    | Serial: QB2B1                                                        | 43000007   Firmwa                                                                          | re: 1.108006E_WW<br>zard System Sea                                | irch                                                        |
|----------------------------------------------------------------------------------------------------|----------------------------------------------------------------------------------------------------|----------------------------------------------------------------------------------------------------|----------------------------------------------------------------------------------------------------|----------------------------------------------------------------------|--------------------------------------------------------------------------------------------|--------------------------------------------------------------------|-------------------------------------------------------------|
| 1                                                                                                    | 🙆 Status                                                                                                    | 🛜 Wireless                                                                                                    | Network                                                                                                    | AS VPN                                                               | Security                                                                                   | Q° Maintenan                                                       |                                                             |
| le page che                                                                                               | we the OSDEv2 a                                                                                                    | aramators configurad                                                                                                    | on the router liner can                                                                                                    | also adit the OSDEN                                                  | configurad param                                                                           | ators OSBE/Open Sh                                                 | artart Dath                                                 |
| is page sho<br>st) version<br>uting inform<br>res.OSPF ca<br>SPFv3 List                                   | ws the OSPFv3 p<br>3 is a routing pr<br>mation within a s<br>an be used to de<br>t                                 | ranameters configured<br>rotocol for IPv6 Netwo<br>single Autonomous Syst<br>esign and build large an<br>IRight click on record to                  | on the router.User can<br>rks (OSPFv3) described i<br>tem. Compared with RIP,<br>nd complicated network:                                                    | also edit the OSPFv3<br>1 RFC2740.OSPF is an<br>OSPF can provide sc  | configured param<br>IGP (Interior Gate<br>alable network sup                               | eters.OSPF(Open Sh<br>eway Protocol) used<br>pport and faster con  | ortest Path<br>to distribut<br>wergence                     |
| is page sho<br>st) version<br>uting inform<br>nes.OSPF ca<br>SPFv3 List<br>how 10                         | ws the OSPFv3 p<br>3 is a routing pr<br>mation within a s<br>an be used to de<br>t<br>entries                      | Arrameters configured<br>rotocol for IPv6 Netwo<br>ingle Autonomous Syst<br>ssign and build large an<br>[Right click on record to                   | on the router.User can<br>rks (0SPFv3) described i<br>tem. Compared with RIP,<br>nd complicated network:<br>pget more options]                              | also edit the OSPFv3<br>n RFC2740.OSPF is an<br>OSPF can provide sc  | configured param<br>IGP (Interior Gate<br>alable network sup                               | eters.OSPF(Open Sh<br>away Protocol) used<br>pport and faster cor  | ortest Path<br>to distribut<br>wergence                     |
| is page sho<br>st) version<br>uting inform<br>nes.OSPF ca<br>SPFv3 List<br>how 10 [<br>itatus             | ws the OSPFv3 p<br>3 is a routing p<br>mation within a s<br>an be used to de<br>t<br>entries<br>Port<br>LAN        | Arameters configured<br>rotocol for IPv6 Netwo<br>ingle Autonomous Syst<br>esign and build large an<br>[Right click on record to<br>Priority        | on the router.User can<br>rks (0SPFv3) described i<br>tem. Compared with RIP,<br>nd complicated network:<br>o get more options]<br>Hello Interv<br>10       | also edit the OSPFv3<br>n RFC2740. OSPF is an<br>OSPF can provide sc | configured parame<br>IGP (Interior Gate<br>alable network sup<br>Dead Interval             | eters.OSPF(Open Sh<br>away Protocol) used<br>pport and faster cor  | ortest Path<br>to distribut<br>wergence<br>Cost             |
| is page sho<br>st) version<br>uting inform<br>nes.OSPF ca<br>SPFv3 List<br>how 10 []<br>itatus<br>WSABLED | ws the OSPFv3 p<br>3 is a routing p<br>mation within as<br>an be used to de<br>t<br>entries<br>Port<br>LAN<br>WAN1 | Arameters configured<br>rotocol for IPv6 Netwo<br>ingle Autonomous Syst<br>ssign and build large an<br>[Right click on record to<br>O Priority<br>1 | on the router.User can<br>rks (0SPFv3) described i<br>tem. Compared with RIP,<br>nd complicated networks<br>o get more options]<br>Hello Interv<br>10<br>10 | also edit the OSPFv3<br>n RFC2740.OSPF is an<br>OSPF can provide sc  | configured parame<br>IGP (Interior Gate<br>alable network sup<br>Dead Interval<br>40<br>40 | eters, OSPF(Open Sh<br>away Protocol) used<br>pport and faster cor | ortest Path<br>to distribut<br>wergence<br>Cost<br>10<br>10 |

- 2. Right-click the port you want to edit (LAN/WAN1/WAN2) and select Edit.
- 3. Complete the fields in the table on the next page and click **Save**.

| PFv3 Configuration |                                    | 6    |
|--------------------|------------------------------------|------|
| OSPFy3 Enable      |                                    |      |
| Interface          | WANT                               |      |
| Priority           | 1 (34(eL(2)), Renet: 0 - 135)      |      |
| lello Interval     | 10 [Decembrid: Hanger 1 AAA38]     |      |
| Dead Interval      | 40 (Defaulti40 Range 1 (5535)      |      |
| Cost               | th (Derivativity, Danger 1 (45536) |      |
|                    |                                    |      |
|                    |                                    |      |
|                    |                                    |      |
|                    |                                    |      |
|                    |                                    |      |
|                    |                                    |      |
|                    |                                    | Save |

| Field          | Description                                                                                                    |
|----------------|----------------------------------------------------------------------------------------------------|
| OSPFv3 Enable  | Toggle <b>ON</b> to enable OSPFv3.                                                                                                    |
| Interface      | Displays the physical network interface on which OSPFv3 is Enabled/Disabled.                                                                                                    |
| Priority       | Helps to determine the OSPFv3 designated router for a network. The router with the highest priority will be more eligible to become Designated Router. Setting the value to 0 makes the router ineligible to become Designated Router. The default value is 1. Lower the value means higher the priority.                                                                                                    |
| Hello Interval | The number of seconds for Hello Interval timer value. Enter the number in seconds that the Hello packet will be sent. This value must be the same for all routers attached to a common network. The default value is 10 seconds.                                                                                                    |
| Dead Interval  | The number of seconds that a device's hello packets must not have been seen before its neighbors declare the OSPF router down. This value must be the same for all routers attached to a common network. The default value is 40 seconds. OSPF requires these intervals to be exactly the same between two neighbors. If any of these intervals are different, these routers will not become neighbors on a particular segment. |
| Cost           | Enter the cost of sending a packet on an OSPFv3 interface.                                                                                                    |
| Save           | Click <b>Save</b> to save your settings.                                                                                                    |

### 6 to 4 Tunneling

Path: Network > IPv6 > 6 to 4 Tunneling

6to4 is an Internet transition mechanism for migrating from IPv4 to IPv6, a system that allows IPv6 packets to be transmitted over an IPv4 network. Select the check box to Enable Automatic Tunneling and allow traffic from an IPv6 LAN to be sent over an IPv4 Option to reach a remote IPv6 network.

To enable 6 to 4 tunneling:

1. Click Network > IPv6 > 6 to 4 Tunneling.

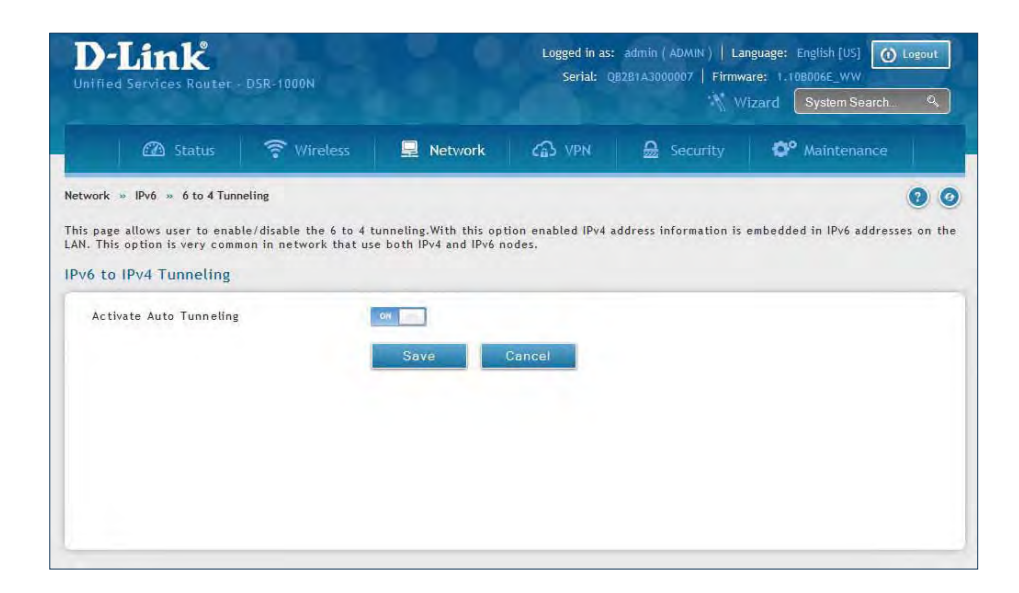

- 2. Toggle Activate Auto Tunneling to **ON**.
- 3. Click Save.

### ISATAP

Path: Network > IPv6 > 6 to 4 Tunneling

ISATAP (Intra-Site Automatic Tunnel Addressing Protocol) is an IPv6 transition mechanism meant to transmit IPv6 packets between dual-stack nodes on top of an IPv4 network. ISATAP specifies an IPv6-IPv4 compatibility address format as well as a means for site border router discovery. ISATAP also specifies the operation of IPv6 over a specific link layer - that being IPv4 used as a link layer for IPv6.

To add, edit, or delete a ISATAP entry:

1. Click **Network** > **IPv6** > **ISATAP**.

|                                                                                                    |                                                                                              |                                                                                      |                                                                                |                                          | /izard System Search         | ٥      |
|----------------------------------------------------------------------------------------------------|----------------------------------------------------------------------------------------------|--------------------------------------------------------------------------------------|--------------------------------------------------------------------------------|------------------------------------------|------------------------------|--------|
| 🖾 Status                                                                                                    | 🛜 Wireless                                                                                   | Retwork                                                                              | CA VPN                                                                         | Security                                 | <b>©°</b> Maintenance        |        |
| work » IPv6 » ISATAP Tun                                                                                          | inels                                                                                        |                                                                                      |                                                                                |                                          |                              |        |
| spage shows the list of an<br>inectivity between IPv6 no<br>I <mark>TAP Tunnels List</mark>                       | railable ISATAP tunnels. A u<br>des within the LAN, as it t                                  | user can also add,<br>treats the IPv4 net                                            | delete and edit IS<br>work as a single IF                                      | ATAP tunnels from thi<br>Pv6 local link. | s page.ISATAP is available t | to pro |
| s page shows the list of av<br>nectivity between IPv6 no<br>NTAP Tunnels List<br>now 10 • entries                 | railable ISATAP tunnels. A under within the LAN, as it to get [Right click on record to get  | user can also add,<br>treats the IPv4 net<br>more options]                           | delete and edit IS<br>work as a single IF                                      | ATAP tunnels from thi<br>v6 local link.  | s page.ISATAP is available t | to pro |
| s page shows the list of av<br>nectivity between IPv6 nc<br>ATAP Tunnels List<br>ow 10 • entries<br>ocal Endpoint | railable ISATAP tunnets. A u<br>des within the LAN, as it t<br>[Right click on record to get | user can also add,<br>treats the IPv4 net<br>more options]<br>O ISATAP<br>No data av | delete and edit IS<br>work as a single IF<br>Subnet Prefix<br>ailable in table | ATAP tunnels from thi<br>V6 local link.  | s page.ISATAP is available t | to pro |

- 2. Right-click a current entry and select Edit or Delete. To add a new entry, click Add New ISATAP Tunnel.
- 3. Complete the fields in the table below and click **Save**.

| ISATAP Tunnels Configuratio                               | n            | X    |
|-----------------------------------------------------------|--------------|------|
| ISATAP Subnet Prefix<br>End Point Address<br>IPv4 Address | LAN Other IP |      |
|                                                           |              | Save |

| Field                | Description                                                                                                    |
|----------------------|----------------------------------------------------------------------------------------------------|
| ISATAP Subnet Prefix | This is the 64-bit subnet prefix that is assigned to the logical ISATAP subnet for this intranet. This can be obtained from your ISP or internet registry, or derived from RFC 4193.   |
| End Point Address    | This is the endpoint address for the tunnel that starts with this router. The endpoint can be the LAN interface (assuming the LAN is an IPv4 network), or a specific LAN IPv4 address. |
| IPv4 Address         | The end point address if not the entire LAN.                                                                                                    |
| Save                 | Click <b>Save</b> to save your settings.                                                                                                    |

### LAN Settings DHCPv6 Server

Path: Network > IPv6 > LAN Settings > IPv6 LAN Settings

In IPv6 mode, the LAN DHCP server is disabled by default (similar to IPv4 mode). The DHCPv6 server will serve IPv6 addresses from configured address pools with the IPv6 Prefix Length assigned to the LAN.

The default IPv6 LAN address for the router is fec0::1. You can change this 128-bit IPv6 address based on your network requirements. The other field that defines the LAN settings for the router is the prefix length. The IPv6 network (subnet) is identified by the initial bits of the address called the prefix. By default this is 64 bits long. All hosts in the network have common initial bits for their IPv6 address; the number of common initial bits in the network's addresses is set by the prefix length field.

To configure IPv6 LAN settings on the router:

1. Click Network > IPv6 > LAN Settings > IPv6 LAN Settings.

| D-Link<br>Unified Services Rout  | ter – DSR-1000N        |                       | Logged in as: a<br>Serial: QB2 | admin (ADMIN)   Lan<br>B1A3000007   Firmwa<br>Nit | guage: English [US] () Logout<br>re: 2.008001E_WW<br>zard System Search. Q |
|----------------------------------|------------------------|-----------------------|--------------------------------|---------------------------------------------------|----------------------------------------------------------------------------|
| 🖾 Status                         | 🛜 Wireles              | s 📃 Network           | CA VPN                         | A Security                                        | 🗘 Maintenance                                                              |
| letwork » IPv6 » LAN Se          | ettings » IPv6 LAN Set | tings                 |                                |                                                   | 0 0                                                                        |
| IPv6 LAN Settings                | IPv6 Address Pools     | IPv6 Prefix Length Ro | uter Advertisement             | Advertisement Pre                                 | fixes                                                                      |
| Pv6 LAN Settings                 |                        |                       |                                |                                                   |                                                                            |
| LAN TCP/IP Setup<br>IPv6 Address |                        | fec0::1               |                                |                                                   |                                                                            |
| IPv6 Prefix Length               |                        | 64 (Range:            | 0 - 128)                       |                                                   |                                                                            |
| DHCPv6                           |                        |                       |                                |                                                   |                                                                            |
| Status                           |                        | ON DOLL               |                                |                                                   |                                                                            |
| Mode                             |                        | Stateless Stateless   | ateful                         |                                                   |                                                                            |
| Domain Name                      |                        | dlink.com             |                                |                                                   |                                                                            |
| Server Preference                |                        | 255 (Range;           | 0 - 255)                       |                                                   |                                                                            |
| DNS Servers                      |                        | Use DNS Proxy         |                                |                                                   |                                                                            |
| Lease / Rebind Time              | et.a.                  | 86400 (Range:         | 0 - 604800] Seconds            |                                                   |                                                                            |
|                                  |                        | OH THE                |                                |                                                   |                                                                            |
|                                  |                        | OH STOR               |                                |                                                   |                                                                            |

2. Complete the fields in the table on the next page and click **Save**.

#### Section 5 - Connect to the Internet

| Field               | Description                                                                                                    |
|---------------------|----------------------------------------------------------------------------------------------------|
| IPv6 Address        | Enter the IPv6 LAN address for the router.                                                                                                    |
| IPv6 Prefix Length  | Enter the prefix length.                                                                                                    |
| Status              | Toggle to <b>ON</b> to enable DHCPv6.                                                                                                    |
| Mode                | The IPv6 DHCP server is either stateless or stateful. If stateless is selected an external IPv6 DHCP server is not required as the IPv6 LAN hosts are auto-configured by this router. In this case the router advertisement daemon (RADVD) must be configured on this device and ICMPv6 router discovery messages are used by the host for auto-configuration. There are no managed addresses to serve the LAN nodes. If stateful is selected the IPv6 LAN host will rely on an external DHCPv6 server to provide required configuration settings. |
| Domain Name         | Enter a domain name (optional).                                                                                                    |
| Server Preference   | Server Preference is used to indicate the preference level of this DHCP server. DHCP advertise messages with the highest server preference value to a LAN host are preferred over other DHCP server advertise messages. The default is 255.                                                                                                    |
| DNS Servers         | The DNS server details can be manually entered here (primary/secondary options. An alternative is to allow the LAN DHCP client to receive the DNS server details from the ISP directly. By selecting Use DNS proxy, this router acts as a proxy for all DNS requests and communicates with the ISP's DNS servers (a WAN configuration parameter).                                                                                                    |
| Lease / Rebind Time | Enter the duration of the DHCPv6 lease from this router to the LAN client.                                                                                                    |
| Prefix Delegation   | Toggle to <b>ON</b> to enable prefix delegation in DHCPv6 server. This option can be selected only in Stateless Address Auto Configuration mode of DHCPv6 server.                                                                                                    |
| Save                | Click <b>Save</b> at the bottom to save and activate your settings.                                                                                                    |

#### **IPv6 Address Pools**

| Path: Network > | IPv6 >  | I AN | Settings > | IPv6  | Address | Pools  |
|-----------------|---------|------|------------|-------|---------|--------|
|                 | 11 VO / |      | Jettings / | 11 00 | Address | 1 0013 |

This feature allows you to define the IPv6 delegation prefix for a range of IP addresses to be served by the router's DHCPv6 server. Using a delegation prefix you can automate the process of informing other networking equipment on the LAN of DHCP information specific for the assigned prefix.

To add, edit, or delete a IPv6 address pool entry:

1. Click **Network** > **IPv6** > **LAN Settings** > **IPv6 Address Pools** tab.

|                                                                                                    |                                                                         |                                                                                                    |                                                                        |                  | and the second second s | - |
|----------------------------------------------------------------------------------------------------|-------------------------------------------------------------------------|----------------------------------------------------------------------------------------------------|------------------------------------------------------------------------|------------------|----------------------------------------------------------------------------------------------------|---|
| 🙆 Status                                                                                                   | 🛜 Wireles                                                               | s 📃 Network                                                                                            | Ca VPN                                                                 | Security         | O <sup>o</sup> Maintenanc                                                                                                    |   |
| rtwork » IPvó » LAN Se                                                                                     | ttings » IPv6 Address                                                   | Pools                                                                                                  |                                                                        |                  |                                                                                                    | 0 |
| Contractor of the local division of the                                                                    |                                                                         |                                                                                                    |                                                                        |                  |                                                                                                    |   |
| IPv6 LAN Settings                                                                                          | IPv6 Address Pools<br>eate/add/delete/ed                                | IPv6 Prefix Length                                                                                     | Router Advertisement                                                   | Advertisement Pr | efixes                                                                                                    |   |
| IPv6 LAN Settings<br>is Page allow user to co<br>v6 Address Pools L<br>show 10   entries                   | IPv6 Address Pools<br>reate/add/delete/ed<br>ist<br>[Right click on rec | IPv6 Prefix Length<br>It Address Pools List for<br>ord to get more options]                            | Router Advertisement<br>r IPv6 configuration.                          | Advertisement Pr | efixes                                                                                                    |   |
| IPv6 LAN Settings<br>is Page allow user to cr<br>iv6 Address Pools L<br>ihow 10 r entries<br>Start Address | IPv6 Address Pools<br>reate/add/delete/ed<br>ist<br>[Right click on rec | IPv6 Prefix Length<br>It Address Pools List for<br>ord to get more options]                            | Router Advertisement                                                   | Advertisement Pr | efixes                                                                                                    |   |
| IPv6 LAN Settings<br>is Page allow user to cirv6 Address Pools L<br>show 10 r entries<br>Start Address     | IPv6 Address Pools<br>reate/add/delete/ed<br>ist<br>[Right click on rec | IPv6 Prefix Length<br>it Address Pools List for<br>ord to get more options]<br>O End Address<br>No dat | Router Advertisement<br>r IPv6 configuration.<br>ta available in table | Advertisement Pr | efixes                                                                                                    |   |

- 2. Right-click a current entry and select Edit or Delete. To add a new entry, click Add New Address Pool.
- 3. Complete the fields in the table below and click **Save**.

| v6 Address Pools Configu                                | ration           | X    |
|---------------------------------------------------------|------------------|------|
| Start IPv6 Address<br>End IPv6 Address<br>Prefix Length | [Range: Ù - 128] |      |
|                                                         |                  |      |
|                                                         |                  | Save |

| Field              | Description                                                         |
|--------------------|---------------------------------------------------------------------|
| Start IPv6 Address | Enter the starting IPv6 LAN address.                                |
| End IPv6 Address   | Enter the ending IPv6 LAN address.                                  |
| Prefix Length      | Enter the prefix length.                                            |
| Save               | Click <b>Save</b> at the bottom to save and activate your settings. |

#### **IPv6 Prefix Length**

Path: Network > IPv6 > LAN Settings > IPv6 Prefix Length

To add, edit, or delete a IPv6 prefix length entry:

1. Click Network > IPv6 > LAN Settings > IPv6 Prefix Length tab.

|                                                                                                    |                                                                           |                                                                                                    |                                                                              |                  | Vizard System S | earch ۹ |
|----------------------------------------------------------------------------------------------------|---------------------------------------------------------------------------|----------------------------------------------------------------------------------------------------|------------------------------------------------------------------------------|------------------|-----------------|---------|
| 🙆 Statu                                                                                              | is 🛜 Wireles                                                              | ss 📃 Network                                                                                         | CA VPN                                                                       | Security         | O° Mainten      |         |
| twork » IPv6 » LAN                                                                                   | Settings » IPv6 Prefix Lo                                                 | ength                                                                                                |                                                                              |                  |                 | 0       |
|                                                                                                    |                                                                           |                                                                                                    |                                                                              |                  |                 |         |
| IPv6 LAN Settings<br>is Page allow user to                                                           | IPv6 Address Pools<br>create/add/delete/ed                                | IPv6 Prefix Length Roui                                                                              | ter Advertisement<br>6 configuration.                                        | Advertisement Pr | efixes          |         |
| IPv6 LAN Settings<br>is Page allow user to<br>v6 Prefix Length<br>how 10 • entries                   | IPv6 Address Pools<br>create/add/delete/ed<br>List<br>[Right click on rec | IPv6 Prefix Length Row<br>it Prefix Length List for IPv6<br>ord to get more options]                 | ter Advertisement<br>6 configuration.                                        | Advertisement Pr | efixes          | 0       |
| IPv6 LAN Settings<br>is Page allow user to<br>v6 Prefix Length<br>how 10 • entries<br>trefix Address | IPv6 Address Pools<br>create/add/delete/ed<br>List<br>[Right click on rec | IPv6 Prefix Length Rou<br>it Prefix Length List for IPv6<br>ord to get more options]                 | ter Advertisement<br>6 configuration.<br>Q Prefix Length                     | Advertisement Pr | efixes          | e       |
| IPv6 LAN Settings<br>is Page allow user to<br>v6 Prefix Length<br>how 10 , entries<br>refix Address  | IPv6 Address Pools<br>create/add/delete/ed<br>List<br>[Right click on rec | IPv6 Prefix Length Rout<br>it Prefix Length List for IPv6<br>ord to get more options]<br>No data and | ter Advertisement<br>6 configuration.<br>O Prefix Length<br>ailable in table | Advertisement Pr | efixes          | ¢       |

- 2. Right-click a current entry and select Edit or Delete. To add a new entry, click Add New Prefix Length.
- 3. Complete the fields in the table below and click **Save**.

| Pv6 Prefix Length Config | uration          | X    |
|--------------------------|------------------|------|
| Prefix<br>Prefix Length  | (Ranger 0 - 128) |      |
|                          |                  |      |
|                          |                  |      |
|                          |                  |      |
|                          |                  | Save |

| Field         | Description                                                         |
|---------------|---------------------------------------------------------------------|
| Profile       | Enter a name for this profile.                                      |
| Prefix Length | Enter the prefix length.                                            |
| Save          | Click <b>Save</b> at the bottom to save and activate your settings. |

#### **Router Advertisement**

Path: Network > IPv6 > LAN Settings > Router Advertisement

Router Advertisements are analogous to IPv4 DHCP assignments for LAN clients, in that the router will assign an IP address and supporting network information to devices that are configured to accept such details. Router Advertisement is required in an IPv6 network is required for stateless auto configuration of the IPv6 LAN. By configuring the Router Advertisement Daemon on this router, the router will listen on the LAN for router solicitations and respond to these LAN hosts with router advisements.

To configure router advertisement settings:

1. Click **Network** > **IPv6** > **LAN Settings** > **Router Advertisement** tab.

| D-Link                                                 | Logged in account ( Lonex)   Language: Premix (H)<br>Serble: Classicianist?   Finnsaire: 2 Journalis, Wi<br>Vitcord: Sphere Sauce 9 |
|--------------------------------------------------------|----------------------------------------------------------------------------------------------------|
| A States 🕈 Wireles                                     | Network 🖾 (19) 🔒 Security 📭 Maintenance                                                                                             |
| wark = IPv6 = LAN Settings = Router Advert             | iseemt 🔮                                                                                                    |
| IPsi LAH Sattlings Bris Address Fools                  | B's Fronte Longth Boulor Advertisement advertisement Fratiens                                                                       |
| ster Advertisement<br>outer Advertisement Daemon Setup |                                                                                                    |
| Status                                                 |                                                                                                    |
| Advertice Mode                                         | Unicational Multicast     Unicast Gety                                                                                              |
| versions included                                      | 10 Integer 10 Hills                                                                                                    |
| RA Flogs<br>Managed                                    |                                                                                                    |
| Other                                                  |                                                                                                    |
| Router Preference                                      | 10 Leve 10 Maniful # High                                                                                                    |
| MTU                                                    | 1500 - Human Lumi House                                                                                                    |
| Router Lifetime                                        | 3400                                                                                                    |
|                                                        |                                                                                                    |

2. Complete the fields in the table on the next page and click **Save**.

| Field              | Description                                                                                                    |
|--------------------|----------------------------------------------------------------------------------------------------|
| Status             | Toggle to <b>ON</b> to enable this feature.                                                                                                    |
| Advertise Mode     | Select <b>Unsolicited Multicast</b> to send router advertisements (RA's) to all interfaces in the multicast group.<br>To restrict RA's to well-known IPv6 addresses on the LAN, and thereby reduce overall network traffic, select<br><b>Unicast only</b> .                         |
| Advertise Interval | When advertisements are unsolicited multicast packets, this interval sets the maximum time between<br>advertisements from the interface. The actual duration between advertisements is a random value between<br>one third of this field and this field. The default is 30 seconds. |
| Managed            | Toggle to <b>ON</b> to use the administered/stateful protocol for address auto-configuration. If set to <b>OFF</b> , the host uses administered/stateful protocol for non-address auto configuration.                                                                               |
| Other              | Toggle to ON to use administered/stateful protocol of other (i.e., non-address) information auto configuration.                                                                                                    |
| Router Preference  | This parameter (low/medium/high) determines the preference associated with the RADVD process of the router. This is useful if there are other RADVD-enabled devices on the LAN as it helps avoid conflicts for IPv6 clients.                                                        |
| MTU                | The router advertisement will set this maximum transmission unit (MTU) value for all nodes in the LAN that are auto-configured by the router. The default is 1500.                                                                                                    |
| Router Lifetime    | This value is present in RAs and indicates the usefulness of this router as a default router for the interface.<br>The default is 3600 seconds. Upon expiration of this value, a new RADVD exchange must take place between<br>the host and this router.                            |
| Save               | Click <b>Save</b> at the bottom to save and activate your settings.                                                                                                    |

#### **Advertisement Prefixes**

| Path: Network > | IPv6 > | LAN Settings > | Advertisement Prefixe | s |
|-----------------|--------|----------------|-----------------------|---|
|                 |        |                |                       | - |

Router advertisements configured with advertisement prefixes allow this router to inform hosts how to perform stateless address auto configuration. Router advertisements contain a list of subnet prefixes that allow the router to determine neighbors and whether the host is on the same link as the router.

To add, edit, or delete an advertisement prefix entry:

1. Click **Network** > **IPv6** > **LAN Settings** > **Advertisement Prefixes** tab.

|                  |                                                                                                    |                                                                                                    |                                                                                                    | W.W.              | zand System Sear                                                                                                    | ch. 9.                                                                                                    |
|------------------|----------------------------------------------------------------------------------------------------|----------------------------------------------------------------------------------------------------|----------------------------------------------------------------------------------------------------|-------------------|----------------------------------------------------------------------------------------------------|----------------------------------------------------------------------------------------------------|
| 2 Status         | 😵 Wireless                                                                                            | Retwork                                                                                                    | CES VPN                                                                                                    | 🔒 Security        | O <sup>P</sup> Maintenant                                                                                                    |                                                                                                    |
| 6 – LAN Settin   | ngs Advertisement Pr                                                                                  | efixes                                                                                                    |                                                                                                    |                   |                                                                                                    | 0 0                                                                                                    |
| Sattings IP      | Address Pools                                                                                         | vé Profix Longth Rou                                                                                                    | tet Advertisement                                                                                                    | Advertisement Pre | fixes                                                                                                    |                                                                                                    |
| ent Prefixes     | List                                                                                                  | to part spaces and there?                                                                                                    |                                                                                                    |                   | _                                                                                                    |                                                                                                    |
| Control Bridgers | THORNE CONTRACTOR                                                                                     | The second second second second second                                                                                                    |                                                                                                    |                   |                                                                                                    |                                                                                                    |
| entries          | LeoBut-crice ou vectua i                                                                              | to Ker more optimist                                                                                                    |                                                                                                    |                   |                                                                                                    | ٩                                                                                                    |
| entries.         | C IPvs                                                                                                | Prefix Leagth                                                                                                    |                                                                                                    |                   | fe Time                                                                                                    | ٩                                                                                                    |
| entries.         | Q IPys                                                                                                | Profix Longth<br>No data an                                                                                                    | ailable in table                                                                                                    | 9 u               | le Time                                                                                                    | ٩                                                                                                    |
|                  | 5 - LAN Settin<br>Settings IPu<br>rs user to con-<br>this router to<br>llow the route<br>ent Prefixer | LAN Settings - Advertisement Pr     Settings   Pvs: Address Pools   P     suser to configure IPv6 prefixes w     this router to inform hasts how to     liow the router to determine neigh     ent Prefixes List | A Standard Control Control Contro | AAN Settings      | A - LAN Settings Advertisement Prefixes      Lattings   IPv6. Address Paols   IFv6. Prefix Length   Router Advertisement   Advertisement Pre     suser to configure IPv6 prefixes which will be used while advertisement. The router advertisement     which router to determine neighbors and whether the host is on the same link as the router,     ant Prefixes List | A divertisement Prefixes     Advertisement Prefixes     Advertisement Prefixes     Advertisement Prefixes     Advertisement Prefixes     Advertisement Prefixes     Advertisement Prefixes     Advertisement Prefixes     Advertisement Prefixes     Advertisement Prefixes     Advertisement Prefixes     Advertisement Prefixes     Advertisement Prefixes     Advertisement Prefixes     Advertisement Prefixes |

- 2. Right-click a current entry and select **Edit** or **Delete**. To add a new entry, click **Add New Advertisement** Length.
- 3. Complete the fields in the table below and click **Save**.

| Advertisement Prefix Config                   | guration                                                                                                    | adv.                | ertisement Prefix Confi                                            | guration                       | 0 |
|-----------------------------------------------|----------------------------------------------------------------------------------------------------|---------------------|--------------------------------------------------------------------|--------------------------------|---|
| IPv6 Pretts Type<br>SLA ID<br>Pretts Lifetime | Store Colored / Local / Local / L | 10<br>12<br>17<br>7 | vê Overîn, Type<br>vê Overîn<br>vê Overîn, Longth<br>efîn Lîfetîme | (1) Sand, Clabel (Lacel/ISATAP |   |

| Field              | Description                                                                                                    |
|--------------------|----------------------------------------------------------------------------------------------------|
| IPv6 Prefix Type   | To ensure hosts support IPv6 to IPv4 tunnel select the <b>6to4</b> prefix type. Selecting <b>Global/Local/ISATAP</b> will allow the nodes to support all other IPv6 routing antions.       |
| SLA ID             | The SLA ID (Site-Level Aggregation Identifier) is available when 6to4 Prefixes are selected. This should be the interface ID of the router's LAN interface used for router advertisements. |
| IPv6 Prefix        | When using Global/Local/ISATAP prefixes, this field is used to define the IPv6 network advertised by this router.                                                                          |
| IPv6 Prefix Length | This value indicates the number contiguous, higher order bits of the IPv6 address that define up the network portion of the address. Typically this is 64.                                 |
| Prefix Lifetime    | This defines the duration (in seconds) that the requesting node is allowed to use the advertised prefix. It is analogous to DHCP lease time in an IPv4 network.                            |
| Save               | Click <b>Save</b> at the bottom to save and activate your settings.                                                                                                    |

#### IPv6 Tunnels Status

Path: Network > IPv6 > IPv6 Tunnels Status

This page displays the current status of IPv6 Tunnels.

| D-Link<br>Unified Services Router - DSR-1000N                                       |                              |           | Logged in as: admin ( ADMIN )   Language: English [US] Obeou<br>Serial: 082B1A3000007   Firmware: 1.108006E_WW<br>Wizard System Search |            |                                   |  |
|-------------------------------------------------------------------------------------|------------------------------|-----------|----------------------------------------------------------------------------------------------------|------------|-----------------------------------|--|
| 🙆 Status                                                                            | 🛜 Wireless                   | 📃 Network | Cas VPN                                                                                                    | 🔒 Security | OP Maintenance                    |  |
| Network » IPv6 » IPv6 Tunne<br>This page shows the status of<br>IPv6 Tunnels Status | ls Status<br>f IPvé tunnels. |           |                                                                                                    |            | 0 0                               |  |
| Show 10 💌 entries                                                                   | [No right click options]     |           |                                                                                                    |            | ٩                                 |  |
| Tunnel Name                                                                         |                              | Ŷ         | IPv6 Addresses                                                                                                    |            | θ                                 |  |
| sit0-WAN1                                                                           |                              |           |                                                                                                    |            |                                   |  |
| Showing 1 to 1 of 1 entries                                                         |                              |           |                                                                                                    | He         | st   Previous     Next >   Last > |  |

# **Wireless Settings**

The Wireless Network Setup Wizard is available for users new to wireless networking. By going through a few configuration pages you can enable a Wi-Fi<sup>™</sup> network on your LAN and allow supported 802.11 clients to connect to the configured Access Point. To run the wizard, refer to "#6 Wireless Network Setup" on page 12.

## **Access Points**

Path: Wireless > General > Access Points

This router has an integrated 802.11n radio that allows you to create an access point for wireless LAN clients. The security/encryption/authentication options are grouped in a wireless Profile, and each configured profile will be available for selection in the AP configuration menu. The profile defines various parameters for the AP, including the security between the wireless client and the AP, and can be shared between multiple APs instances on the same device when needed.

Up to four unique wireless networks can be created by configuring multiple "virtual" APs . Each such virtual AP appears as an independent AP (unique SSID) to supported clients in the environment, but is actually running on the same physical radio integrated with this router.

**Note:** Profiles may be thought of as a grouping of AP parameters that can then be applied to not just one but multiple AP instances (SSIDs), thus avoiding duplication if the same parameters are to be used on multiple AP instances or SSIDs.

To add, edit, or delete an access point entry:

1. Click Wireless > General > Access Points.

| Unified Se                                                  | <b>ink</b><br>ervices Router                   | + DSR-1000N                                 |                                                                       | Logge<br>Se                               | ed in a<br>erial: | s: admin ( ADMIN<br>QB2B1A3000007 | )   L<br>Firm | Language: Engl<br>Iware: 1.10800<br>Wizard Sy | ish [L<br>6E_W<br>stem | Search         |         |
|-------------------------------------------------------------|------------------------------------------------|---------------------------------------------|-----------------------------------------------------------------------|-------------------------------------------|-------------------|-----------------------------------|---------------|-----------------------------------------------|------------------------|----------------|---------|
|                                                             | 🖾 Status                                       | 🛜 Wirele                                    | ess 💻 Netwo                                                           | ork 🕼 V                                   | PN                | Secur                             | ity           | 💇 Ma                                          |                        | nance          |         |
| he List of A<br>Il radios) ca                               | available Access<br>an be reviewed             | Points table lists<br>and AP parameter      | the configured Acces<br>configuration setting                         | ss Points (AP) for t<br>s can be accessed | this d<br>d.      | evice, From this :                | umm           | ary list, the st                              | atus                   | of each AP (ov | /er     |
| Show 10                                                     | entries                                        | [Right click on re                          | ecord to get more option:                                             | s]                                        |                   |                                   |               |                                               | -                      |                | a       |
| Show 10                                                     | ints List<br>▼ entries<br>Virtual AP           | [Right click on re<br>∂ SSID                | ecord to get more option:                                             | s]<br>Profile Name                        | Θ                 | Active Time                       | 0             | Start Time                                    | •                      | Stop Time      | ٩ 0     |
| Access Po<br>Show 10<br>Status Q<br>Enabled                 | ints List  entries  Virtual AP ap1             | [Right click on re<br>⊖ SSID<br>DSR-1000N_1 | ecord to get more option:<br><ul> <li>Broadcast</li> <li>1</li> </ul> | s]<br>Profile Name<br>default1            | Θ                 | Active Time<br>No (Turn-off)      | θ             | Start Time                                    | Ð                      | Stop Time      | م<br>() |
| Access Po<br>Show 10<br>Status O<br>Enabled<br>Showing 1 to | entries<br>virtual AP<br>ap1<br>1 of 1 entries | [Right click on re<br>⊖ SSID<br>DSR-1000N_1 | cord to get more option:                                              | s]<br>Profile Name<br>default1            | θ                 | Active Time<br>No (Turn-off)      | 0             | Start Time                                    | <b>∂</b>               | Stop Time      | Q)<br>0 |

2. Right-click a current entry and select Edit or Delete. To add a new entry, click Add New Access Point.

| ccess Point Configuration |                | ×    |
|---------------------------|----------------|------|
| AP Name                   | ap 1           |      |
| Profile Name              | default1       |      |
| Active Time               | DK             |      |
| Schedule Control          | OFF            |      |
| Start Time                | Hour Minute AM |      |
| Stop Time                 | Hour Minute AM |      |
| WLAN Partition            | OFF            |      |
|                           |                |      |
|                           |                |      |
|                           |                |      |
|                           |                |      |
|                           |                | _    |
|                           |                | Save |

| Field            | Description                                                                                                    |
|------------------|----------------------------------------------------------------------------------------------------|
| AP Name          | Enter a name for your virtual access point.                                                                                                    |
| Profile Name     | Select a profile from the drop-down menu to associate this access point with. If you do not want to use the default profile, create a profile (refer to the next page) and then create an access point. |
| Active Time      | Toggle to <b>ON</b> to "turn on" this access point.                                                                                                    |
| Schedule Control | Toggle to <b>ON</b> if you want to specify a time to have this access point turned on.                                                                                                    |
| Start/Stop Time  | Enter a start and stop time.                                                                                                    |
| WLAN Partition   | Toggle to <b>ON</b> to prevent associated wireless clients from communicating with each other.                                                                                                    |
| Save             | Click <b>Save</b> at the bottom to save and activate your settings.                                                                                                    |

## Profiles

Path: Wireless > General > Profiles

Creating a profile allows you to assign the security type, encryption and authentication to use when connecting the AP to a wireless client. The default mode is "open", i.e., no security. This mode is insecure as it allows any compatible wireless clients to connect to an AP configured with this security profile.

To create a new profile, use a unique profile name to identify the combination of settings. Configure a unique SSID that will be the identifier used by the clients to communicate to the AP using this profile. By choosing to broadcast the SSID, compatible wireless clients within range of the AP can detect this profile's availability. The AP offers all advanced 802.11 security modes, including WEP, WPA, and WPA2.

To add, edit, or delete a profile:

| Unified Services Ro                                                                                              | uter - D5R-1000N                                                                                  |                                                                                       | Logged                                                                  | f in as: admin (ADMIN)  <br>rial: QBZB1A3000007   Fi                         | Language: English [US] Language: Logode Logode Logo | ogout<br>Q |
|----------------------------------------------------------------------------------------------------|---------------------------------------------------------------------------------------------------|---------------------------------------------------------------------------------------|-------------------------------------------------------------------------|------------------------------------------------------------------------------|----------------------------------------------------------------------------------------------------|------------|
| 🙆 Stat                                                                                                    | us 🔶 Wire                                                                                         | eless 💻 Ne                                                                            | twork                                                                   | PN 🔂 Security                                                                | 🗘 Maintenance                                                                                                    |            |
| ireless a General a i                                                                                            |                                                                                                   |                                                                                       |                                                                         |                                                                              |                                                                                                    |            |
| profile is a grouping<br>onfiguration page. The<br>rofiles List                                                  | of wireless settings v<br>profile allows for e<br>[Right click on                                 | which can be shared<br>easy duplication of SS<br>record to get more opt               | across multiple APs. A<br>iDs, security settings<br>ions]               | AP specific settings are o<br>, encryption methods, cl                       | configured on the Access Point<br>lient authentication, etc. acros                                                                                                    | ss APs.    |
| profile is a grouping<br>onfiguration page. The<br>rofiles List<br>Show 10 💽 entries<br>Profile Name             | of wireless settings v<br>profile allows for e<br>[Right click on<br>Q SSID                       | which can be shared<br>asy duplication of SS<br>record to get more opt<br>O Broadcast | across multiple APs, J<br>IDS, security settings<br>ions]<br>Ə Security | AP specific settings are of encryption methods, cl                           | configured on the Access Point<br>lient authentication, etc. acros                                                                                                    | ss APs.    |
| profile is a grouping<br>onfiguration page. The<br>rofiles List<br>Show 10 • entries<br>Profile Name<br>default1 | of wireless settings v<br>profile allows for e<br>[Right click on<br><u>Q</u> SSID<br>DSR-1000N_1 | which can be shared<br>easy duplication of SS<br>record to get more opt               | across multiple APs. A<br>IDs, security settings<br>ions]<br>OPEN       | AP specific settings are o<br>encryption methods, cl<br>O Encryption<br>NONE | Configured on the Access Point<br>lient authentication, etc. acros                                                                                                    | ss APs.    |

1. Click Wireless > General > Profiles.

- 2. Right-click a current entry and select Edit or Delete. To add a new entry, click Add New Access Point.
- 3. Complete the fields in the table on the next page and click **Save**.

| rofile Name   | Profile Test 1 |                 |  |
|---------------|----------------|-----------------|--|
| SID           | Test01         | [Length: 1 -32] |  |
| roadcast SSID | ON             |                 |  |
| ecurity       | WPA+WPA2       |                 |  |
| ncryption     | TKIP+CCMP      |                 |  |
| uthentication | PSK            |                 |  |
| /PA Password  |                |                 |  |
|               |                |                 |  |
|               |                |                 |  |
|               |                |                 |  |
|               |                |                 |  |

| Field                    | Description                                                                                                    |
|--------------------------|----------------------------------------------------------------------------------------------------|
| Profile Name             | Enter a name for your profile.                                                                                                    |
| SSID                     | Enter a name for your wireless network (SSID).                                                                                                    |
| Broadcast SSID           | Toggle to <b>ON</b> if you want your SSID broadcast openly or toggle to <b>OFF</b> to hide it. Clients will have to know the SSID to connect.                                                                                                    |
| Security                 | <ul> <li>Select what kind of wireless security you want to use:</li> <li>Open: Select this option to create a public "open" network to allow unauthenticated devices to access this wireless gateway.</li> <li>WEP (Wired Equivalent Privacy): This option requires a static (pre -shared) key to be shared between the AP and wireless client . Note that WEP does not support 802.11n data rates; is it appropriate for legacy 802.11 connections.</li> <li>WPA (Wi-Fi Protected Access): For stronger wireless security than WEP, choose this option. The encryption for WPA will use TKIP and also CCMP if required. The authentication can be a preshared key (PSK), Enterprise mode with RADIUS server, or both. Note that WPA does not support 802.11n data rates; is it appropriate for legacy 802.11 connections.</li> <li>WPA2: This security type uses CCMP encryption (and the option to add TKIP encryption) on either PSK (pre-shared key) or Enterprise (RADIUS Server) authentication.</li> <li>WPA + WPA2: This uses both encryption algorithms, TKIP and CCMP. WPA clients will use TKIP and WPA2 clients will use CCMP encryption algorithms.</li> </ul> |
| Encryption               | <ul> <li>Select the encryption type:</li> <li>WEP - Select <b>Open</b> or <b>Shared</b>.</li> <li>WPA - Select <b>TKIP</b> or <b>TKIP+CCMP</b>.</li> <li>WPA2 - Select <b>CCMP</b> or <b>TKIP+CCMP</b>.</li> <li>WPA+WPA2 - <b>TKIP+CCMP</b> will be the only option.</li> </ul>                                                                                                    |
| Authentication           | <ul> <li>Select the authentication type:</li> <li>WEP - Select 64-bit or 128-bit.</li> <li>WPA/WPA2/WPA+WPA2 - Select PSK (passphrase), RADIUS (RADIUS server), or PSK+RADIUS (both).</li> </ul>                                                                                                    |
| WEP Passphrase/Key (1-4) | If you selected WEP, enter a passphrase or up to four hexadecimal keys (a-f, 0-9, A-F).                                                                                                    |
| WPA Password             | If you selected WPA, WPA2, or WPA+WPA2, enter a WPA password.                                                                                                    |
| Save                     | Click <b>Save</b> at the bottom to save and activate your settings.                                                                                                    |

The AP configuration page allows you to create a new AP and link to it one of the available profiles. This router supports multiple AP's referred to as virtual access points (VAPs). Each virtual AP that has a unique SSIDs appears as an independent access point to clients. This valuable feature allows the router's radio to be configured in a way to optimize security and throughput for a group of clients as required by the user. To create a VAP, refer to "Access Points" on page 80. After setting the AP name, the profile drop-down menu is used to select one of the configured profiles.

## **Radio Settings**

Path: Wireless > General > Radio Settings

You may configure the channels and power levels available for the AP's enabled on the router. The router has a dual band 802.11n radio, meaning either 2.4 GHz or 5 GHz frequency of operation can be selected (not concurrently though). Based on the selected operating frequency, the mode selection will let you define whether legacy connections or only 802.11n connections (or both) are accepted on configured APs.

The ratified 802.11n support on this radio requires selecting the appropriate broadcast mode, and then defining the channel spacing and control side band for 802.11n traffic. The default settings are appropriate for most networks. For example, changing the channel spacing to 40MHz can improve bandwidth at the expense of supporting earlier 802.11n clients. The available transmission channels are governed by regulatory constraints based on the region setting of the router.

To configure the radio settings:

1. Click Wireless > General > Radio Settings.

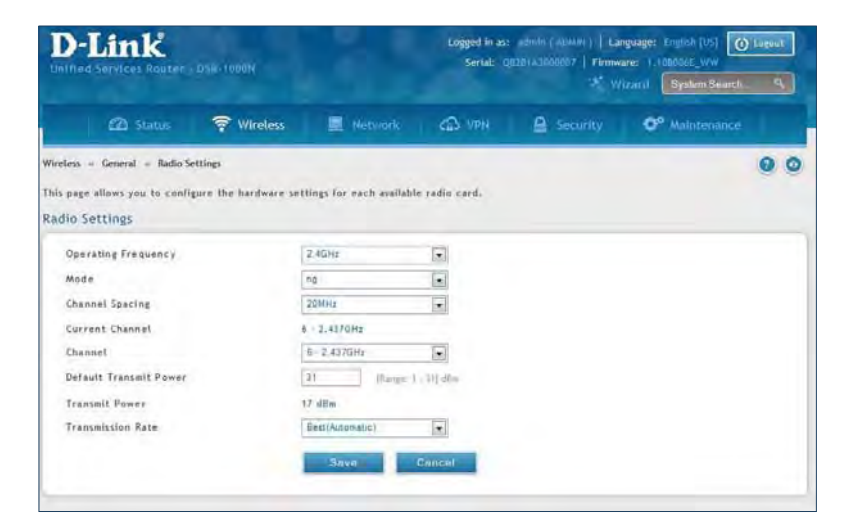

| Field                  | Description                                                                                                    |
|------------------------|----------------------------------------------------------------------------------------------------|
| Operating Frequency    | Select <b>2.4GHz</b> or <b>5GHz</b> .                                                                                                    |
| Mode                   | Select the 802.11 mode:<br>• 2.4GHz - <b>g and b</b> , <b>g only</b> , <b>n and g</b> , or <b>n only</b> .<br>• 5GHz - <b>a only</b> , <b>n and a</b> , or <b>n only</b> .                                                       |
| Channel Spacing        | Select the Channel Width:<br><b>Auto 20/40</b> - This is the default setting. Select if you are using both 802.11n and non-802.11n wireless devices.<br><b>20MHz</b> - Select if you are not using any 802.11n wireless clients. |
| Control Side Band      | Select Upper or Lower. Available for 802.11n only.                                                                                                    |
| Current Channel        | Displays the current channel.                                                                                                    |
| Channel                | Select the channel you want to use.                                                                                                    |
| Default Transmit Power | Enter the default transmit power (0-31).                                                                                                    |
| Transmit Power         | Displays the current transmit power.                                                                                                    |
| Transmission Rate      | Select a transmission rate from the drop-down menu. This will lock the transmission rate of your wireless connection. It is strongly recommended to use <b>Best (Automatic)</b> .                                                |
| Save                   | Click <b>Save</b> at the bottom to save and activate your settings.                                                                                                    |

## WMM Settings

Path: Wireless > Advanced > WMM

Wi-Fi Multimedia (WMM) provides basic Quality of Service (QoS) features to IEEE 802.11 networks. WMM prioritizes traffic according to four Access Categories (AC) - voice, video, best effort, and background.

To configure the radio settings:

1. Click Wireless > Advanced > WMM.

|                                |                      |                      |                  |          | Izand System Search        | ۵,   |
|--------------------------------|----------------------|----------------------|------------------|----------|----------------------------|------|
| 🕰 Status                       | 💎 Wireless           | Network              | CB VPH           | Security | O <sup>o</sup> Maintenance |      |
| reless = Advanced = WMM        |                      |                      |                  |          | -                          | 0    |
| s page allows you to configure | the WI-FI Multin     | nedia(WMM) configura | tion parameters. |          |                            |      |
| WM Settings                    |                      |                      |                  |          |                            |      |
| WI-FI Multimedia Configura     | tion                 | Craw I               |                  |          |                            |      |
| Profile Name                   |                      | default 1            |                  |          |                            |      |
| Enable WMM                     |                      | / One                | -                |          |                            |      |
| Default Class Of Service       |                      | Beckground.          |                  |          |                            |      |
| IP TOS/DiffServ Mapping        |                      |                      |                  |          |                            | _    |
| Show 10 entries                | Ha right click optic | niz)                 |                  |          |                            | ٩    |
| IP DSCP / TOS                  |                      | 0                    | Class Of Service |          |                            |      |
| 0                              |                      |                      | Default          |          |                            |      |
| 1                              |                      |                      | Default          |          |                            |      |
| 1                              |                      |                      | Default          |          |                            |      |
| 3                              |                      |                      | Default          |          |                            |      |
| 4                              |                      |                      | Default          |          |                            |      |
| 5                              |                      |                      | Default          |          |                            |      |
| ė                              |                      |                      | Default          |          |                            |      |
| 1                              |                      |                      | Defaulte         |          |                            |      |
| 8                              |                      |                      | Default          |          |                            |      |
| 9                              |                      |                      | Defaulte         |          |                            |      |
|                                |                      |                      |                  |          | In the local of the second | 1000 |

| Field                    | Description                                                                                            |
|--------------------------|----------------------------------------------------------------------------------------------------|
| Profile Name             | Select the profile to associate this configuration to from the drop-down menu.                         |
| Enable WMM               | Toggle to <b>ON</b> to enable WMM.                                                                     |
| Default Class of Service | Select an available access category (voice, video, best effort, or background) to assign as "default". |
| IP DSCP / TOS            | Under Class of Service, select a service and map it to the IP DSCP / TOS value.                        |
| Save                     | Click <b>Save</b> at the bottom to save and activate your settings.                                    |

## WDS

#### Path: Wireless > Advanced > WDS

Wireless Distribution System (WDS) is a system enabling the wireless interconnection of access points in a network. This feature is only guaranteed to work between devices of the same type (i.e., using the same chipset/driver).

When you enable WDS, use the same security configuration as the default access point. The WDS links do not have true WPA/WPA2 support, as in there is no WPA key handshake performed. Instead the Session Key to be used with a WDS Peer is computed using a hashing function (similar to the one used for computing a WPA PMK). The inputs to this function are a PSK (configurable by an administrator from the WDS page) and an internal "magic" string (non-configurable).

In effect the WDS links use TKIP/AES encryption, depending on the encryption configured for the default AP. In case the default AP uses mixed encryption (TKIP + AES). The WDS link will use the AES encryption scheme.

Note: For a WDS link to function properly the Radio settings on the WDS peers have to be the same.

To configure the radio settings:

1. Click Wireless > Advanced > WDS.

| D-Link<br>Ontfleet Tansfors Reactor - 1950-10604 |                    |                      | Logged In as: solver ( statur )   Language: stratus (cl.) () Language<br>Sertal: GETE (2000007   Fittmeare: 2.000001E (WW<br>2% (V)Card System Search S |            |                            |       |
|--------------------------------------------------|--------------------|----------------------|----------------------------------------------------------------------------------------------------|------------|----------------------------|-------|
| 🙆 Status                                         | Wireless           | Herverk.             |                                                                                                    | 🚊 security | O <sup>n</sup> Maintenance |       |
| Mireless - Advanced - WDS                        |                    |                      |                                                                                                    |            |                            |       |
| This page allows you to configure th             | he Wireless Distr  | ibution System (WDS) | configuration para                                                                                                    | meters.    |                            |       |
| VDS Settings                                     |                    |                      |                                                                                                    |            |                            |       |
| WDS Enable                                       |                    |                      |                                                                                                    |            |                            |       |
| WDS Encryption                                   | т                  | NIP+COMP             |                                                                                                    |            |                            |       |
| WDS Security                                     | W                  | EATWHAT              |                                                                                                    |            |                            |       |
| WDS Authentication                               | P                  | SK                   |                                                                                                    |            |                            |       |
| WDS Passahrase                                   | 0                  |                      |                                                                                                    |            |                            |       |
| System MAC Address                               | D                  | 0:18:17:CD:69:78     |                                                                                                    |            |                            |       |
|                                                  |                    | Save                 | Carrent                                                                                                    |            |                            |       |
| WDS Peer HAC Address Ust                         |                    |                      |                                                                                                    |            |                            |       |
| Show 10 - anteles. [Nig                          | At click on record | to get move options] |                                                                                                    |            |                            | 4     |
| MAC Address                                      |                    |                      |                                                                                                    |            |                            | 0     |
|                                                  |                    | No data ini          | allable in table                                                                                                    |            |                            |       |
| Observations in Ass. 20 and 20 conclusions       |                    |                      |                                                                                                    |            |                            | 100.2 |

| Field              | Description                                                                                                    |
|--------------------|----------------------------------------------------------------------------------------------------|
| WDS Enable         | Toggle to <b>ON</b> to enable WDS and click <b>Save</b> .                                                                                |
| WDS Encryption     | Displays the current wireless encryption used.                                                                                           |
| WDS Security       | Displays the current security type.                                                                                                    |
| WDS Authentication | Displays the current authentication type.                                                                                                |
| WDS Passphrase     | Enter the WDS passphrase (if WEP, WPA, WPA2, or WPA+WPA2 is enabled).                                                                    |
| System MAC Address | Displays the system MAC address.                                                                                                    |
| Add New WDS        | Once you enabled WDS (and clicked Save), click Add New WDS and enter the MAC address of a WDS peer.<br>You can add up to four WDS peers. |
| Save               | Click <b>Save</b> at the bottom to save and activate your settings.                                                                      |

## **Advanced Settings**

Path: Wireless > Advanced > Advanced Settings

You can modify the 802.11 communication parameters in this page. Generally, the default settings are appropriate for most networks.

1. Click Wireless > Advanced > Advanced Settings.

|                                                                                               |                                   |                                                |                                                                  | -16          |   | System Search | ٩ |
|-----------------------------------------------------------------------------------------------|-----------------------------------|------------------------------------------------|------------------------------------------------------------------|--------------|---|---------------|---|
| 🖾 Status <table-cell> 🛜 Wi</table-cell>                                                       | ireless 📃                         |                                                | CA VPN                                                           | Security     | 0 | Maintenance   |   |
| less » Advanced » Advanced Settings                                                           |                                   |                                                |                                                                  |              |   |               | 0 |
| page is used to specify advanced co                                                           | nfiguration settings              | for the radio.                                 |                                                                  |              |   |               | - |
| vanced Wireless Settings                                                                      |                                   |                                                |                                                                  |              |   |               |   |
| Beacon Interval                                                                               | 100                               | [Default: 10]                                  | 0, Range: 40 - 3500                                              | Milliseconds |   |               |   |
|                                                                                               |                                   |                                                |                                                                  |              |   |               |   |
| Dtim Interval                                                                                 | 2                                 | [Default: 2,                                   | Range: 1 - 255 ]                                                 |              |   |               |   |
| Dtim Interval<br>RTS Threshold                                                                | 2 2346                            | [Default: 2,                                   | Range: 1 - 255 ]<br>46, Range: 256 - 234                         | 6.]          |   |               |   |
| Dtim Interval<br>RTS Threshold<br>Fragmentation Threshold                                     | 2<br>2346<br>2346                 | [Default: 2,<br>[Default: 23]<br>[Default: 23] | Range: 1 - 255 ]<br>46, Range: 256 - 234<br>46, Range: 257 - 234 | e1<br>e1     |   |               |   |
| Dtim Interval<br>RTS Threshold<br>Fragmentation Threshold<br>Preamble Mode                    | 2<br>2346<br>2346<br>Long         | [Default: 2,<br>[Default: 23]<br>[Default: 23] | Range: 1 - 255 ]<br>46, Range: 256 - 234<br>46, Range: 257 - 234 | e ]<br>e 1   |   |               |   |
| Dtim Interval<br>RTS Threshold<br>Fragmentation Threshold<br>Preamble Mode<br>Protection Mode | 2<br>2346<br>2346<br>Long<br>None | [Default: 2,<br>[Default: 23]<br>[Default: 23] | Range: 1 = 255 ]<br>46, Range: 256 - 234<br>46, Range: 257 - 234 | e 1<br>e 1   |   |               |   |

| Field                   | Description                                                                                                    |
|-------------------------|----------------------------------------------------------------------------------------------------|
| Beacon Interval         | Beacons are packets sent by an Access Point to synchronize a wireless network. The default value is 100.                                                                                                    |
| DTIM Interval           | (Delivery Traffic Indication Message) 3 is the default setting. A DTIM is a countdown informing clients of the next window for listening to broadcast and multicast messages.                                                                                             |
| RTS Threshold           | This value should remain at its default setting of 2432. If inconsistent data flow is a problem, only a minor modification should be made.                                                                                                    |
| Fragmentation Threshold | The fragmentation threshold, which is specified in bytes, determines whether packets will be fragmented. Packets exceeding the 2346 byte setting will be fragmented before transmission. 2346 is the default setting.                                                     |
| Preamble Mode           | Select either <b>Long</b> or <b>Short</b> . The Preamble Type defines the length of the CRC (Cyclic Redundancy Check) block for communication between the Access Point and roaming wireless adapters. High network traffic areas should use Short preamble type.          |
| Protection Mode         | Select either <b>None</b> or <b>CTS-to-Self Protection</b> . Select the CTS-to-Self Protection to enable CTS-to-Self protection mechanism, which is used to minimize collisions among stations in a mixed 802.11b & g environment. The default selection is <b>None</b> . |
| Power Save Enable       | Toggle to <b>ON</b> to enable the Unscheduled Automatic Power Save Delivery (also referred to as WMM Power Save) feature that allows the radio to conserve power.                                                                                                    |
| Save                    | Click <b>Save</b> at the bottom to save and activate your settings.                                                                                                    |

## WPS

Path: Wireless > Advanced > WPS

WPS is a simplified method to add supporting wireless clients to the network. WPS is only applicable for APs that employ WPA or WPA2 security. To use WPS, select the eligible VAPs from the drop-down menu of APs that have been configured with this security and enable WPS status for this AP.

The WPS Current Status section outlines the security, authentication, and encryption settings of the selected AP. These are consistent with the AP's profile. There are two setup options:

- **Personal Identification Number (PIN):** The wireless device that supports WPS may have an alphanumeric PIN, if it does add the PIN in this field. The router will connect within 60 seconds of clicking the "Configure via PIN" button immediately below the PIN field. There is no LED indication that a client has connected.
- **Push Button Configuration (PBC):** For wireless devices that support PBC, press and hold the WPS button for two seconds, and then press the WPS button (or initiate WPS via GUI) on your wireless client within two minutes. The AP will detect the wireless device and establish a secure link to the client.

To enable and connect clients using WPS:

- 1. Click Wireless > Advanced > WPS.
- 2. Select which VAP you want to perform the WPS process from the drop-down menu.
- 3. Toggle *WPS Status* to **ON** and click **Save**.

| <b>D-Link</b><br>Unified Services Router - DS    |                         | Logged in as: admin ( ADMIN )   Language: English [US] () Logout<br>Seriat: Q8281A3000007   Firmware: 2.008001E_WW<br>Witzard () System Search |                      |           |                            |    |  |
|--------------------------------------------------|-------------------------|----------------------------------------------------------------------------------------------------|----------------------|-----------|----------------------------|----|--|
| 🖾 Status                                         | 🛜 Wireless              | Retwork                                                                                                    | (a) VPN              | Security  | O <sup>o</sup> Maintenance |    |  |
| fireless » Advanced » WPS                        |                         |                                                                                                    |                      |           |                            | 00 |  |
| his page allows you to define an<br>/PS Settings | id modify the Wi-Fi Pri | otected Setup (WI                                                                                                    | PS) configuration pa | rameters. |                            |    |  |
| WPS Configuration                                |                         |                                                                                                    |                      |           |                            |    |  |
| Select VAP                                       | ap1                     | 1                                                                                                    | •                    |           |                            |    |  |
| WPS Status                                       |                         | OFF                                                                                                    |                      |           |                            |    |  |
| WPS Current Status                               |                         |                                                                                                    |                      |           |                            |    |  |
| Security                                         | N/A                     |                                                                                                    |                      |           |                            |    |  |
| Authentication                                   | N/A                     |                                                                                                    |                      |           |                            |    |  |
|                                                  |                         |                                                                                                    |                      |           |                            |    |  |
| Encryption                                       | N/A                     |                                                                                                    |                      |           |                            |    |  |
| Encryption                                       | N/A                     |                                                                                                    |                      |           |                            |    |  |
| Encryption<br>WPS Setup Method<br>Session Status | N/A                     |                                                                                                    |                      |           |                            |    |  |
| Encryption<br>WPS Setup Method<br>Session Status | N/A                     | _                                                                                                    |                      |           |                            |    |  |

4. Once enabled the following screen will appear.

| D-Link<br>Jnified Services Router - DSR-100        | ION                               | Logged in as: admin ( ADMIN )   Language: English [US] O Logont<br>Serial: QB2B1A3000007   Firmware: 2.00B001E_WW<br>Wizard System Search. Q                                                                                                    |          |                            |  |  |  |  |
|----------------------------------------------------|-----------------------------------|----------------------------------------------------------------------------------------------------|----------|----------------------------|--|--|--|--|
| 🖾 Status 🎅                                         | Wireless 📃 Network                | CAS VPN                                                                                                    | Security | O <sup>o</sup> Maintenance |  |  |  |  |
| ireless » Advanced » WPS                           |                                   |                                                                                                    | _        | 0 0                        |  |  |  |  |
|                                                    | • Operat                          | tion Succeeded                                                                                                    |          |                            |  |  |  |  |
| is page allows you to define and mo<br>PS Settings | dify the Wi-Fi Protected Setup (W | (PS) configuration para                                                                                                    | meters.  |                            |  |  |  |  |
| WPS Configuration                                  |                                   |                                                                                                    |          |                            |  |  |  |  |
| Select VAP                                         | ap 1                              |                                                                                                    |          |                            |  |  |  |  |
| WPS Status                                         | ON T                              |                                                                                                    |          |                            |  |  |  |  |
| WPS Current Status                                 |                                   |                                                                                                    |          |                            |  |  |  |  |
| Security                                           | WPA+WPA2                          |                                                                                                    |          |                            |  |  |  |  |
| Authentication                                     | PSK                               |                                                                                                    |          |                            |  |  |  |  |
| Encryption                                         | TKIP+CCMP                         |                                                                                                    |          |                            |  |  |  |  |
| WPS Setup Method                                   |                                   |                                                                                                    |          |                            |  |  |  |  |
| Station PIN                                        |                                   |                                                                                                    |          |                            |  |  |  |  |
|                                                    | Configure Via Pl                  | IN Configure Vi                                                                                                    | a PBC    |                            |  |  |  |  |
| Session Status                                     | Enabling WPS                      |                                                                                                    |          |                            |  |  |  |  |
|                                                    | Save                              | Cancel                                                                                                    |          |                            |  |  |  |  |
|                                                    |                                   | and the second second se |          |                            |  |  |  |  |

- 5. Under WPS Setup Method, decide to either use PIN or PBC (Push Button).
- 6. If you want to use PIN method, enter the PIN next to *Station PIN* and click **Configure Via PIN**. You will need to enter the PIN on your wireless client and start the WPS process within one minute.
- 7. If you want to use push button method, click **Configure Via PBC**. This will initiate the WPS session. You will need to press the WPS button (or initiate through an interface) on your client within one minute.
- 8. Allow up to two minutes to connect. Check the Session Status to see if it successfully connected.

# VPN

A VPN provides a secure communication channel ("tunnel") between two gateway routers or a remote PC client. The following types of tunnels can be created:

- Gateway-to-gateway VPN: To connect two or more routers to secure traffic between remote sites.
- Remote Client (client-to-gateway VPN tunnel): A remote client initiates a VPN tunnel as the IP address of the remote PC client is not known in advance. The gateway in this case acts as a responder.
- Remote client behind a NAT router: The client has a dynamic IP address and is behind a NAT Router. The remote PC client at the NAT router initiates a VPN tunnel as the IP address of the remote NAT router is not known in advance. The gateway WAN port acts as responder.
- PPTP server for LAN / WAN PPTP client connections.
- L2TP server for LAN / WAN L2TP client connections.

## IPSec VPN Policies

Path: VPN > IPSec VPN > Policies

An IPsec policy is between this router and another gateway or this router and an IPsec client on a remote host. The IPsec mode can be either tunnel or transport depending on the network being traversed between the two policy endpoints.

- **Transport:** This is used for end-to-end communication between this router and the tunnel endpoint, either another IPsec gateway or an IPsec VPN client on a host. Only the data payload is encrypted and the IP header is not modified or encrypted.
- **Tunnel:** This mode is used for network-to-network IPsec tunnels where this gateway is one endpoint of the tunnel. In this mode the entire IP packet including the header is encrypted and/or authenticated.

When tunnel mode is selected, you can enable NetBIOS and DHCP over IPsec. DHCP over IPsec allows this router to serve IP leases to hosts on the remote LAN. As well in this mode you can define the single IP address, range of IPs, or subnet on both the local and remote private networks that can communicate over the tunnel.

To configure the radio settings:

1. Click **VPN** > **IPSec VPN** > **Policies**.

| D-Link<br>Unified Services Rauter - DSR-1000N                       |                                                           |         |                           |          |            |         | Logged in as: admin ( ADMIN )   Language: English [U5] O Logout<br>Serial: Q8281A3000007   Firmware: 1.108006E_WW<br>Wizard System Search. Q |           |             |       |              |            |                 |        | ut<br>Q  |      |
|---------------------------------------------------------------------|-----------------------------------------------------------|---------|---------------------------|----------|------------|---------|----------------------------------------------------------------------------------------------------|-----------|-------------|-------|--------------|------------|-----------------|--------|----------|------|
| C                                                                   | 🛯 Status                                                  |         | ኛ Wireless                |          | <u>п</u> и |         |                                                                                                    | ക v       | PN          |       |              | 0          | <b>o</b> Mainte |        |          |      |
| VPN » IPSec VI<br>This page show<br>policies from t<br>IPSec Polici | PN » Policies<br>vs the list of c<br>his page.<br>es List | configu | ured IPsec VP             | N polic  | cies on th | te rou  | ter. A us                                                                                                    | er can    | also add, d | elete | , edit, enab | ile, disab | le and ex       | port I | Psec VPI | •    |
| Show 10 -                                                           | entries                                                   | [Rigi   | nt click on reco          | rd to ge | et more of | ptions] |                                                                                                    |           |             |       |              |            |                 |        |          | 9    |
| Status                                                              | A Name                                                    | θ       | Backup<br>Tunnel<br>Name  | ۲        | Туре       | θ       | IPSec<br>Mode                                                                                                    | θ         | Local       | ⇔     | Remote       | Θ          | Auth            | ⇔      | Encr     | ÷    |
|                                                                     |                                                           |         |                           |          |            | No da   | ata availabl                                                                                                    | e in tabl | e           |       |              |            |                 |        |          |      |
| Showing 0 to 0<br>Add New I                                         | of 0 entries<br>PSec Policy                               | 1       |                           |          |            |         |                                                                                                    |           |             |       |              | First      | Previous        | Hex    | t) Les   | 4 21 |
| Backup Poli                                                         | cies List                                                 |         |                           |          |            |         |                                                                                                    |           |             |       |              |            |                 |        |          | 0    |
|                                                                     | 1                                                         |         |                           |          |            |         |                                                                                                    |           |             |       |              |            |                 |        |          | 2    |
| Status                                                              | Name                                                      | Ð       | Primary<br>Tunnel<br>Name | θ        | Туре       | θ       | IPSec<br>Mode                                                                                                    | θ         | Local       | Θ     | Remote       | θ          | Auth            | ۲      | Encr     | Ð    |
| _                                                                   |                                                           |         |                           |          |            | No da   | ata availabl                                                                                                    | e in tabl | e           |       |              |            |                 |        |          |      |
| Showing 0 to 0                                                      | of 0 entries                                              |         |                           |          |            |         |                                                                                                    |           |             |       |              | First      | ( Previous      | Nex    | t) La    | K.z  |

2. Click **Add new IPSec Policy**. Fill out the General section which you will name the VPN, select policy type, define the tunnel type, and define endpoints.

| IPSec Policy Configuration |             | 8 |
|----------------------------|-------------|---|
| General                    |             |   |
| Policy Name                |             |   |
| Policy Type                | Auto Policy |   |
| IP Protocol Version        | 1Pv4        |   |
| IKE Version                | IKEv1       |   |
| IPSec Mode                 | Tunnel Mode |   |
| Select Local Gateway       | WAN1        |   |
| Remote Endpoint            | IP Address  |   |
| IP Address / FQDN          |             |   |
| Enable Mode Config         | OFF         |   |
| Enable NetBIOS             | OFF         |   |
| Enable RollOver            | OFF         |   |
| Protocol                   | ESP         |   |
| Enable DHCP                | OFF         |   |
| Local IP                   | Subnet      |   |
| Local Start IP Address     |             |   |
| Local Subnet Mask          |             |   |
| Remote IP                  | Subnet      |   |
| Remote Start IP Address    |             |   |
| Remote Subnet Mask         |             |   |
| Enable Keepalive           | OFF         |   |

| Field                | Description                                                                                                    |
|----------------------|----------------------------------------------------------------------------------------------------|
| Policy Name          | Enter a unique name for the VPN Policy. This name is not an identifier for the remote WAN/client.                                                                                                    |
| Policy Type          | <ul> <li>Select either Manual or Auto.</li> <li>Manual: All settings (including the keys) for the VPN tunnel are manually input for each end point. No third-party server or organization is involved.</li> <li>Auto: Some parameters for the VPN tunnel are generated automatically. This requires using the IKE (Internet Key Exchange) protocol to perform negotiations between the two VPN Endpoints.</li> </ul>                                                                                                    |
| IP Protocol Version  | Select either IPv4 or IPv6.                                                                                                    |
| IKE Version          | Select the version of IKE.                                                                                                    |
| IPSec Mode           | Select either <b>Tunnel</b> or <b>Transport</b> . IPsec tunnel mode is useful for protecting traffic between different networks, when traffic must pass through an intermediate, untrusted network. Tunnel mode is primarily used for interoperability with gateways, or end-systems that do not support L2TP/IPsec or PPTP connections. Transport mode is the default mode for IPsec, and it is used for end-to-end communications (for example, for communications between a client and a server).                                                                                                    |
| Select Local Gateway | In the event that two WAN ports are configured to connect to your ISP, select the gateway that will be used as the local endpoint for this IPsec tunnel.                                                                                                    |
| Remote Endpoint      | Select the type of identifier that you want to provide for the router at the remote endpoint (either <b>IP Address</b> or <b>FQDN</b> [Fully Qualified Domain Name])                                                                                                    |
| IP Address/FQDN      | Enter the identifier for the router.                                                                                                    |
| Enable Mode Config   | Toggle to <b>ON</b> to enable. Mode Config is similar to DHCP and is used to assign IP addresses to the remote VPN clients.                                                                                                    |
| Enable NetBIOS       | Toggle to <b>ON</b> to allow NetBIOS broadcasts to travel over the VPN tunnel                                                                                                    |
| Enable RollOver      | Toggle to <b>ON</b> to enable VPN rollover. You must have the WAN Mode set to Rollover.                                                                                                    |
| Protocol             | Select a protocol from the drop-down menu.                                                                                                    |
| Enable DHCP          | Toggle to <b>ON</b> to allow VPN clients that are connected to your router over IPsec to receive an assigned IP using DHCP.                                                                                                    |
| Local IP/Remote IP   | <ul> <li>Select the type of identifier that you want to provide for the endpoint:</li> <li>Any: Specifies that the policy is for traffic from the given end point (local or remote). Note that selecting Any for both local and remote end points is not valid.</li> <li>Single: Limits the policy to one host. Enter the IP address of the host that will be part of the VPN.</li> <li>Range: Allows computers within an IP address range to connect to the VPN. Enter the Start IP Address and End IP Address in the provided fields.</li> <li>Subnet: Allows an entire subnet to connect to the VPN. Enter the network address and subnet mask in the provided fields.</li> </ul> |
| Enable Keepalive     | Toggle to <b>ON</b> to periodically send ping packets to the host on the peer side of the network to keep the tunnel alive.                                                                                                    |

3. Once the tunnel type and endpoints of the tunnel are defined you can determine the Phase 1/ Phase 2 negotiation to use for the tunnel. This is covered in the IPsec mode setting, as the policy can be Manual or Auto. For Auto policies, the Internet Key Exchange (IKE) protocol dynamically exchanges keys between two IPsec hosts. The Phase 1 IKE parameters are used to define the tunnel's security association details.

The Phase 2 Auto policy parameters cover the security association lifetime and encryption/authentication details of the phase 2 key negotiation.

The VPN policy is one half of the IKE/VPN policy pair required to establish an Auto IPsec VPN tunnel. The IP addresses of the machine or machines on the two VPN endpoints are configured here, along with the policy parameters required to secure the tunnel.

| Phase1(IKE SA Parameters)<br>Exchange Mode | Main        |                    |                              |     |
|--------------------------------------------|-------------|--------------------|------------------------------|-----|
| Direction / Type                           | Both        | F                  |                              |     |
| Nat Traversal                              | 011         |                    |                              |     |
| NAT Keep Alive Frequency                   | 20          | 1                  | Seconds                      |     |
| Local Identifier Type                      | Local Was   | IP E               |                              |     |
| Denote Identifier Ture                     | Remote We   | - IP 🖸             |                              |     |
| Kemote identifier Type                     | nemote wa   | n. iP              |                              |     |
| Encryption Algorithm<br>DES                | OFF         | 3DES               |                              | OFF |
| AE5-128                                    | OH CON      | AES-192            |                              | OFF |
| AES -256                                   | OFF         |                    |                              |     |
| BLO WFISH                                  | OFF         |                    |                              |     |
| CAST128                                    | OFF         |                    |                              |     |
| Authentication Algorithm<br>MD5            | Ott         | SHA-1              | 0                            |     |
| SHA2-256                                   | OFF         | SHA2-384           |                              | OFF |
| SHA2-512                                   | OFF         |                    |                              |     |
| Authentication Method                      | Pre-Shared  | Key                |                              |     |
| Pre-Shared Key                             |             |                    | [Length: 8 - 49]             |     |
| Diffie-Hellman (DH) Group                  | Group 2 (16 | 124 bit)           |                              |     |
| SA-Lifetime                                | 28800       | IDefault: 28800 Ra | nee: 308 - 2147483647) Secon |     |
| Fnable Dead Peer Detection                 | OFF         |                    |                              |     |
| Extended Authentication                    | None        |                    |                              |     |
| Dhanes (Auto Dellas Decembras              | 10000       |                    |                              |     |
| SA Lifetime                                | 3600        | Seconds 💌          |                              |     |
| Encryption Algorithm                       |             |                    |                              |     |
| DES                                        | OFF         | NONE               |                              | OFF |
| 3DES                                       | OFF         | AES-128            | 0                            |     |
| AES-192                                    | OFF         | AES-256            |                              | OFF |
| AES-CCM                                    | OFF         | AES-G CM           |                              | OFF |
| TWOFISH (128)                              | OFF         | TWOFISH (192)      |                              | OFF |
| TWOFISH (256)                              | OFF         |                    |                              |     |
| BLOWFISH                                   | OFF         |                    |                              |     |
| CAST128                                    | OFF         |                    |                              |     |
| Integrity Algorithm<br>MD5                 | OFF         | SHA-1              |                              |     |
| SHA2-224                                   | OFF         | SHA2-256           |                              | OFF |
| SHA2-384                                   | OFF         | SHA2-512           |                              | OFF |
|                                            |             |                    |                              |     |

A Manual policy does not use IKE and instead relies on manual keying to exchange authentication parameters between the two IPsec hosts. The incoming and outgoing security parameter index (SPI) values must be mirrored on the remote tunnel endpoint. As well the encryption and integrity algorithms and keys must match on the remote IPsec host exactly in order for the tunnel to establish successfully. Note that using Auto policies with IKE are preferred as in some IPsec implementations the SPI (security parameter index) values require conversion at each endpoint.

DSR routers supports VPN roll-over feature. This means that policies configured on the primary WAN will rollover to the secondary WAN in case of a link failure. This feature can be used only if your WAN is configured in Auto-Rollover mode.

**Note:** Once you have created an IPSec policy, you may right-click the policy and select Export to save as a file. You can then upload this to another DSR router or keep as a backup. To upload a saved policy, refer to "Easy VPN Setup" on page 101.

### **Tunnel Mode**

Path: VPN > IPSec VPN > Tunnel Mode

When tunnel mode is selected, you can enable NetBIOS and DHCP over IPSec. DHCP over IPSec allows this router to serve IP leases to hosts on the remote LAN. You can also define a single IP address, a range of IPs, or a subnet on both the local and remote private networks that can communicate over the tunnel.

The router allows full tunnel and split tunnel support. Full tunnel mode just sends all traffic from the client across the VPN tunnel to the router. Split tunnel mode only sends traffic to the private LAN based on pre-specified client routes. These client routes give the client access to specific private networks, thereby allowing access control over specific LAN services.

| D-Link<br>Unified Services Router - DSR-1000                                                    |                                   | Logged in as: admin (ADMIN)   Language: English [US] Coout<br>Serial: Q8281A3000007   Firmware: 1.108006E_WW<br>Wizard System Search |          |                            |    |  |  |
|-------------------------------------------------------------------------------------------------|-----------------------------------|----------------------------------------------------------------------------------------------------|----------|----------------------------|----|--|--|
| 🖾 Status 🎅 Wi                                                                                   | reless 📃 Network                  | CB VPN                                                                                                    | Security | O <sup>o</sup> Maintenance |    |  |  |
| N » IPSec VPN » Tunnel Mode Tunnel Mode Split DNS Names is page allows you to define the IP add | iress range for clients connectin | g using Mode Conf                                                                                                    | ïg.      |                            | 00 |  |  |
| ode Config                                                                                      | 0 Full Frank Or                   |                                                                                                    |          |                            |    |  |  |
| Start ID Address                                                                                | 192 168 12 100                    | pur runnet                                                                                                    |          |                            |    |  |  |
| End IP Address                                                                                  | 192.168.12.254                    |                                                                                                    |          |                            |    |  |  |
| Primary DNS                                                                                     |                                   |                                                                                                    |          |                            |    |  |  |
| Secondary DNS                                                                                   |                                   |                                                                                                    |          |                            |    |  |  |
| Primary WINServer                                                                               |                                   |                                                                                                    |          |                            |    |  |  |
| Secondary WINServer                                                                             |                                   |                                                                                                    |          |                            |    |  |  |
|                                                                                                 | Save                              | Cancel                                                                                                    |          |                            |    |  |  |

1. Click **VPN** > **IPSec VPN** > **Tunnel Mode**.

| Field                  | Description                                               |
|------------------------|-----------------------------------------------------------|
| Tunnel Mode            | Select either <b>Full Tunnel</b> or <b>Split Tunnel</b> . |
| Start/End IP Address   | Enter the starting and ending IP addresses.               |
| Primary/Secondary DNS  | Enter the primary and secondary DNS server addresses.     |
| Primary/Secondary WINS | Enter the primary and secondary WINS server addresses.    |
| Save                   | Click <b>Save</b> to save and activate your settings.     |
## **Split DNS Names**

In a split DNS infrastructure, you create two zones for the same domain, one to be used by the internal network, the other used by the external network. Split DNS directs internal hosts to an internal domain name server for name resolution and external hosts are directed to an external domain name server for name resolution.

To add a DNS name:

1. Click VPN > IPSec VPN > Tunnel Mode > Split DNS Names tab.

| Anned Services Router - Osh-Town                                                                                                    |                                                          | Senai: Q                              | 8281A3000007   FIIMM  | /izard System Search       | h C     |
|----------------------------------------------------------------------------------------------------|----------------------------------------------------------|---------------------------------------|-----------------------|----------------------------|---------|
| 🖾 Status 🛜 Wireless                                                                                                    | Retwork                                                  | CA VPN                                | Security              | O° Maintenance             |         |
| > IPSec VPN >> Tunnel Mode >> Split DNS Names                                                                                                    |                                                          |                                       |                       |                            | 0       |
|                                                                                                    |                                                          |                                       |                       |                            |         |
| Tunnel Mode Split DNS Names                                                                                                    |                                                          |                                       |                       |                            |         |
| Tunnel Mode Split DNS Names                                                                                                    | ovided in Dynamic IP                                     | Range page to res                     | olve this domain name | e. This is applicable only | in case |
| Tunnet Mode Split DNS Names<br>s clients connected to this device use the DNS pr<br>it tunnel.                                                                                                    | rovided in Dynamic IP                                    | Range page to res                     | olve this domain name | e.This is applicable only  | in case |
| Tunnet Mode Split DNS Names<br>e clients connected to this device use the DNS pr<br>it tunnel.<br>Iti DNS Names List                                                                                                    | rovided in Dynamic IP                                    | Range page to res                     | olve this domain name | e.This is applicable only  | in case |
| Tunnet Mode     Split DNS Names       e clients connected to this device use the DNS prit tunnet.       lit DNS Names List       tow     10 entries   [Right click on record to prime click on record to prime click on prime click on prime click on prima click on prime click on prim                                                                                                    | rovided in Dynamic IP<br>get more options]               | Range page to res                     | olve this domain name | e.This is applicable only  | in case |
| Tunnet Mode Split DNS Names<br>e clients connected to this device use the DNS pr<br>it tunnel.<br>lit DNS Names List<br>tow 10 • entries [Right click on record to provide the second to provide the second to | rovided in Dynamic IP<br>get more options]               | Range page to res                     | olve this domain name | s.This is applicable only  | in case |
| Tunnet Mode     Split DNS Names       e clients connected to this device use the DNS prit tunnet.       lit tunnet.       lit DNS Names List       tow     10 entries       (Right click on record to promain Names)                                                                                                    | rovided in Dynamic IP<br>get more options]<br>No data av | Range page to res<br>ailable in table | olve this domain name | a.This is applicable only  | in case |
| Tunnet Mode     Split DNS Names       e clients connected to this device use the DNS prit tunnet.       lit DNS Names List       now     10 entries       (omain Names       nowling 0 to 0 of 0 entries                                                                                                    | rovided in Dynamic IP<br>get more options]<br>No data av | Range page to res<br>ailable in table | olve this domain name | a.This is applicable only  | in case |

2. Click Add New Split DNS name. You can right-click any created entries to edit or delete.

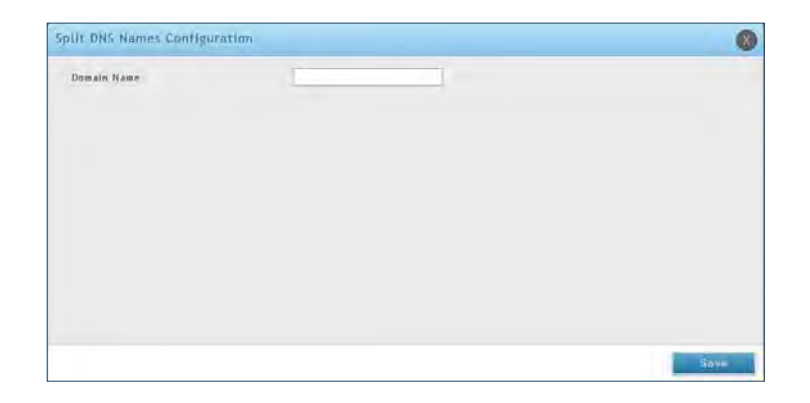

3. Enter a domain name and click **Save**.

## **DHCP** Range

This page displays the IP range to be assigned to clients connecting using DHCP over IPsec. By default the range is in 192.168.12.0 subnet.

To configure the *DHCP over IPSec* DHCP server settings:

1. Click **VPN** > **IPSec VPN** > **DHCP Range**.

| nified Services Route                                    | - DSR-1000N             |                          | Serial: QI         | 8281A3000807   Firmw  | are: 1.10B006E_WW<br>izard System Search |
|----------------------------------------------------------|-------------------------|--------------------------|--------------------|-----------------------|------------------------------------------|
| 🖾 Status                                                 | 🛜 Wireless              | 📃 Network                | A VPN              | Security              | O° Maintenance                           |
| s page allows you to def<br>ver on the LAN.<br>ICP Range | ine the IP address rang | ge for clients connectin | ng using DHCP over | IPsec, Note: To suppo | ort DHCP over IPsec, enable DHCP         |
| Starting IP Address                                      |                         | 192.168.12.100           |                    |                       |                                          |
| Ending IP Address                                        |                         | 192.168.12.254           |                    |                       |                                          |
| Subnet Mark                                              |                         | 255.255.255.0            |                    |                       |                                          |
| Subnet mask                                              |                         |                          |                    |                       |                                          |

2. Complete the fields in the table below and click **Save**.

| Field               | Description                                                                           |
|---------------------|---------------------------------------------------------------------------------------|
| Starting IP Address | Enter the starting IP address to issue your clients connecting using DHCP over IPSec. |
| Ending IP Address   | Enter the ending IP address.                                                          |
| Subnet Mask         | Enter the subnet mask.                                                                |
| Save                | Click <b>Save</b> to save and activate your settings.                                 |

## Certificates

This router uses digital certificates for IPsec VPN authentication. You can obtain a digital certificate from a wellknown Certificate Authority (CA) such as VeriSign, or generate and sign your own certificate using functionality available on this gateway.

The router comes with a self-signed certificate, and this can be replaced by one signed by a CA as per your networking requirements. A CA certificate provides strong assurance of the server's identity and is a requirement for most corporate network VPN solutions.

### **Trusted Certificates**

The certificates menu allows you to view a list of certificates (both from a CA and self-signed) currently loaded on the router. The following certificate data is displayed in the list of Trusted (CA) certificates:

CA Identity (Subject Name): The certificate is issued to this person or organization

Issuer Name: This is the CA name that issued this certificate

**Expiry Time:** The date after which this Trusted certificate becomes invalid

To upload a certificate:

1. Click VPN > IPSec VPN > Certificate > Trusted Certificates tab.

| D-Link<br>Jnified Services Router - DSR-1000N                                                                                                    |                                                                                                    |                                                                                                    | Logged in as<br>Serial: C                                                                        | : admin ( ADMIN<br>18281A3000007                                    | )   Langua<br>Firmware:                                   | age: English [US] (<br>1.108006E_WW<br>rd System Searc                      | Logout                                          |
|----------------------------------------------------------------------------------------------------|----------------------------------------------------------------------------------------------------|----------------------------------------------------------------------------------------------------|--------------------------------------------------------------------------------------------------|---------------------------------------------------------------------|-----------------------------------------------------------|-----------------------------------------------------------------------------|-------------------------------------------------|
| 🖾 Status                                                                                                    | 🛜 Wireless                                                                                                    | Network                                                                                                    | CA VPN                                                                                           | Secu                                                                |                                                           | O° Maintenance                                                              |                                                 |
| PN » IPSec VPN » Certificat                                                                                                    | es » Trusted Certificates                                                                                                    |                                                                                                    |                                                                                                  |                                                                     |                                                           |                                                                             | 0 0                                             |
| Trusted Certificates                                                                                                    | Active Self Certificates                                                                                                    | Self Certificate                                                                                                    | Requests                                                                                         |                                                                     |                                                           |                                                                             |                                                 |
| rusted Certificates or CA co<br>trusted organization or au<br>ient presents a digital cert<br>ne Trusted CA certificates                                                                                                    | ertificates are used to v<br>hority called the Certifi<br>ificate, the authenticat<br>are used in this authent                                                                | erify the validity of<br>icate Authority. The<br>ion process verifies<br>ication process.                                            | certificates signed<br>table contains the<br>that the presented                                  | by them. When<br>certificates o<br>certificate is                   | a certific<br>f each CA.V<br>issued by c                  | ate is generated, it<br>When a remote VPN<br>one of the trusted a           | is signed by<br>gateway or<br>uthorities.       |
| rusted Certificates or CA co<br>trusted organization or au<br>lient presents a digital cert<br>he Trusted CA certificates<br><b>rusted Certificates (C</b>                                                                          | ertificates are used to v<br>hority called the Certifi<br>ificate, the authenticat<br>are used in this authent<br>A Certificate) List                                         | erify the validity of<br>icate Authority. The<br>ion process verifies<br>ication process.                                            | certificates signed<br>table contains the<br>that the presented                                  | by them. When<br>certificates o<br>certificate is                   | a certifica<br>f each CA.V<br>issued by c                 | ate is generated, it<br>When a remote VPN<br>one of the trusted a           | is signed by<br>gateway or<br>wthorities.       |
| rusted Certificates or CA co<br>trusted organization or au<br>lient presents a digital cert<br>he Trusted CA certificates<br>rusted Certificates (C<br>Show 10 • entries                                                            | ertificates are used to v<br>thority called the Certifi<br>dificate, the authenticat<br>are used in this authent<br>A Certificate) List<br>[Right click on record to g        | erify the validity of<br>icate Authority. The<br>ion process verifies<br>ication process.<br>get more options]                       | certificates signed<br>table contains the<br>that the presented                                  | by them. When<br>certificates o<br>d certificate is                 | a certifica<br>f each CA.V<br>issued by c                 | ate is generated, it<br>When a remote VPN<br>one of the trusted a           | is signed by<br>gateway or<br>wthorities.       |
| rusted Certificates or CA c<br>trusted organization or au<br>lient presents a digital cert<br>he Trusted CA certificates<br>rusted Certificates (C<br>Show 10 v entries<br>CA Identity (Subject Nai                                 | ertificates are used to v<br>thority called the Certifi<br>ificate, the authenticat<br>are used in this authent<br>A Certificate) List<br>[Right click on record to g<br>ne)  | erify the validity of<br>icate Authority. The<br>ion process verifies<br>ication process.<br>get more options]<br>Q. Iss             | certificates signed<br>table contains the<br>that the presented<br>uer Name                      | by them. When<br>certificates o<br>d certificate is<br>$\Theta$ Exp | i a certifici<br>f each CA.V<br>issued by c               | ate is generated, it<br>When a remote VPN<br>one of the trusted a<br>t Time | is signed by<br>gateway or<br>uthorities.<br>Q  |
| rusted Certificates or CA co<br>trusted organization or au<br>liont presents a digital corr<br>ne Trusted CA certificates<br>rusted Certificates (C<br>Show 10 , entries<br>CA Identity (Subject Nar                                | ertificates are used to v<br>thority called the Certifi<br>tificate, the authenticat<br>are used in this authent<br>A Certificate) List<br>[Right click on record to g<br>ne) | erify the validity of<br>icate Authority. The<br>ion process verifies<br>dcation process.<br>get more options]<br>O Iss<br>No data a | certificates signed<br>table contains the<br>that the presented<br>uer Name<br>vailable in table | by them. When<br>certificates o<br>d certificate is<br>⊖ Exp        | i a certific;<br>f each CA.V<br>issued by c               | ate is generated, it<br>When a remote VPN<br>one of the trusted a           | is signed by<br>gateway or<br>uthorities.<br>Q. |
| rusted Certificates or CA co<br>trusted organization or au<br>lient presents a digital cert<br>ne Trusted CA certificates<br>rusted Certificates (C<br>Show 10 ) entries<br>CA Identity (Subject Nau<br>Showing 0 to 0 of 0 entries | ertificates are used to v<br>hority called the Certifi<br>ficate, the authenticat<br>are used in this authent<br>A Certificate) List<br>[Right click on record to g<br>me]    | erify the validity of<br>icate Authority. The<br>ion process verifies<br>deation process.<br>get more options]<br>Q Iss<br>No data a | certificates signed<br>table contains the<br>that the presented<br>uer Name<br>valiable in table | by them. When<br>certificates o<br>d certificate is<br>$\Theta$ Exp | n a certifici<br>f each CA.V<br>issued by c<br>iry-Date 8 | ate is generated, it<br>When a remote VPN<br>one of the trusted a<br>t Time | is signed b<br>gateway or<br>uuthorities.       |

- 2. Click the **Browse** button. Locate your certificate and click **Open**.
- 3. Click **Upload**.

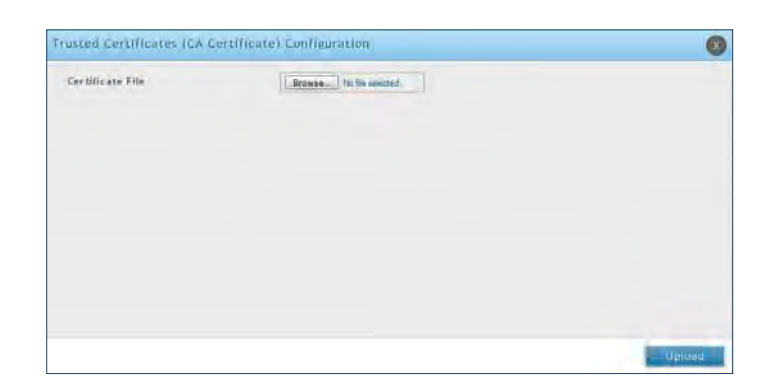

### **Active Self Certificates**

A self certificate is a certificate issued by a CA identifying your device (or self-signed if you don't want the identity protection of a CA). The Active Self Certificate table lists the self certificates currently loaded on the router. The following information is displayed for each uploaded self certificate:

Name: The name you use to identify this certificate, it is not displayed to IPsec VPN peers.

**Subject Name:** This is the name that will be displayed as the owner of this certificate. This should be your official registered or company name, as IPsec or SSL VPN peers are shown this field.

Serial Number: The serial number is maintained by the CA and used to identify this signed certificate.

Issuer Name: This is the CA name that issued (signed) this certificate

**Expiry Time:** The date after which this signed certificate becomes invalid. You should renew the certificate before it expires.

To upload a certificate:

1. Click VPN > IPSec VPN > Certificate > Active Self Certificates tab.

| Unified Servic | ces Router -                        | D5R-1000N                                        |                                                   | Seria                                    | il: QB2B1A3000607   Fi                  | rmware: 1.<br>Wizard | 108006E_WW    | ٩   |
|----------------|-------------------------------------|--------------------------------------------------|---------------------------------------------------|------------------------------------------|-----------------------------------------|----------------------|---------------|-----|
|                |                                     | 🛜 Wireless                                       | Network                                           | A VPN                                    | Security                                | 0                    | • Maintenance |     |
| PN » IPSec VPN | » Certificate                       | s » Active Self Certificat                       | es                                                |                                          |                                         |                      |               | 0 0 |
| Trusted Cer    | tificates A                         | ctive Self Certificates                          | Self Certificate R                                | equests                                  |                                         |                      |               |     |
|                |                                     |                                                  | ertificates, rui each                             | certificate, t                           | he following data is dis                | played:              |               |     |
| show 10        | ertificates<br>entries              | List<br>[Right click on record to p              | get more options]                                 | certificate, t                           | he following data is di:                | played:              |               | Q   |
| Show 10 💽      | ertificates<br>entries<br>Subject N | List<br>[Right click on record to g              | get more options]                                 | certificate, t                           | he following data is dis                | played:<br>⊖         | Expiry Time   | ٩   |
| Show 10 💽      | ertificates<br>entries<br>Subject N | List<br>[Right click on record to plane $\Theta$ | get more options]<br>Serial Number<br>No data ava | certificate, ti<br>⊖<br>ailable in table | he following data is dis<br>Issuer Name | played:<br>⊖         | Expiry Time   | ٩   |

- 2. Click the **Browse** button. Locate your certificate and click **Open**.
- 3. Click **Upload**.

| ate                       |                           |
|---------------------------|---------------------------|
| Browse_ No file selected. |                           |
|                           |                           |
|                           |                           |
|                           |                           |
|                           |                           |
|                           | Browse_ No file selected. |

### Self Certificate Requests

To request a self certificate to be signed by a CA, you can generate a Certificate Signing Request from the router by entering identification parameters and passing it along to the CA for signing. Once signed, the CA's Trusted Certificate and signed certificate from the CA are uploaded to activate the self -certificate validating the identity of this gateway. The self certificate is then used in IPsec and SSL connections with peers to validate the gateway's authenticity.

To generate a certificate signing request:

1. Click VPN > IPSec VPN > Certificates > Self Certificate Requests.

|                                                        |                                  |                           |                          |          | Izard System Search        | ٩ |
|--------------------------------------------------------|----------------------------------|---------------------------|--------------------------|----------|----------------------------|---|
| 🖾 Status                                               | 😤 Wireless                       | Retwark                   | CAS VPN                  | Security | C <sup>o</sup> Maintenance |   |
| N = IPSec VPN = Certificates                           | - Self Certificate Rec           | puests                    |                          |          | -                          | 0 |
| Trusted Certificates                                   | tive Sall Certificate            | s Self Certificate R      | equests                  |          |                            |   |
| e Self Certificate Requests t                          | able displays a list of          | f all the certificate re- | quests made.             |          |                            |   |
| If Certificate Requests                                | List                             |                           |                          |          |                            |   |
| If Certificate Requests                                | List<br>Right click on record to | get more options]         |                          |          |                            | q |
| If Certificate Requests                                | List<br>Right click on record to | get more options]         | tatus                    |          |                            | q |
| If Certificate Requests<br>how 10 • entries (1<br>fame | List<br>Right click on record to | get more options]         | tatus<br>ilable in table |          | _                          | q |

- 2. Click New Self Certificate.
- 3. Complete the fields in the table below and click **Save**.

| enerate Self Certificate Re | quest | ×    |
|-----------------------------|-------|------|
| Name                        |       |      |
| Subject                     |       |      |
| Hash Algorithm              | MD5   |      |
| Signature Key Length        | 512   |      |
| Application Type            | Https |      |
| IP Address                  |       |      |
| Domain Name                 |       |      |
| Email Address               |       |      |
|                             |       |      |
|                             |       |      |
|                             |       |      |
|                             |       |      |
|                             |       | Save |

| Field                | Description                                                                                                    |
|----------------------|----------------------------------------------------------------------------------------------------|
| Name                 | Enter a name (identifier) for the certificate.                                                                                                    |
| Subject              | This field will populate the CN (Common Name) entry of the generated certificate. Subject names are usually defined in the following format: CN= <device name="">, OU=<department>, O=<organization>, L=<city>, ST=<state>, C=<country>. For example: CN=router1, OU=my_company, O=mydept, L=SFO, C=US.</country></state></city></organization></department></device> |
| Hash Algorithm       | Select the algorithm from the drop-down menu. Select either <b>MD5</b> or <b>SHA-1</b> .                                                                                                    |
| Signature Key Length | Select the signature key length from the drop-down menu. Select either 512, 1024, or 2048                                                                                                    |
| Application Type     | Select the application type from the drop-down menu. Select either HTTPS or IPSec.                                                                                                    |
| IP Address           | Enter an IP address (optional).                                                                                                    |
| Domain Name          | Enter a domain name (optional).                                                                                                    |
| Email Address        | Enter your email address.                                                                                                    |
| Save                 | Click <b>Save</b> to save and activate your settings.                                                                                                    |

## **Easy VPN Setup**

To upload an exported IPSec VPN policy:

- 1. Click VPN > IPSec VPN > Easy VPN Setup.
- 2. Click **Browse** and navigate to the policy file you want to upload. Select it and click **Open**.
- 3. Click Upload.

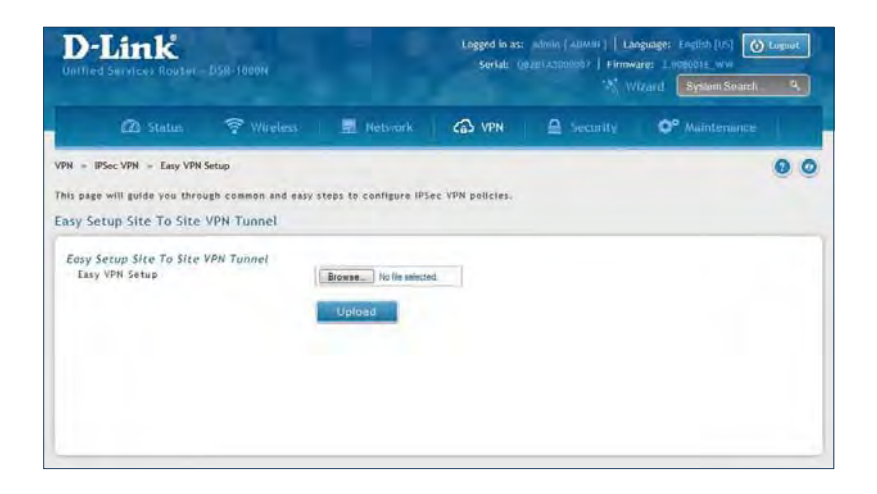

4. Once uploaded, go to **VPN** > **IPSec VPN** > **Policies** and the loaded VPN will be listed. Right-click it to edit or delete.

# PPTP VPN Server

Path: VPN > PPTP VPN > Server

A PPTP VPN can be established through this router. Once enabled a PPTP server is available on the router for LAN and WAN PPTP client users to access. Once the PPTP server is enabled, PPTP clients that are within the range of configured IP addresses of allowed clients can reach the router's PPTP server. Once authenticated by the PPTP server (the tunnel endpoint), PPTP clients have access to the network managed by the router.

The range of IP addresses allocated to PPTP clients can coincide with the LAN subnet. As well the PPTP server will default to local PPTP user authentication, but can be configured to employ an external authentication server should one be configured.

To create a PPTP VPN server:

- 1. Click VPN > PPTP VPN > Server.
- 2. Complete the fields in the table below and click **Save**.

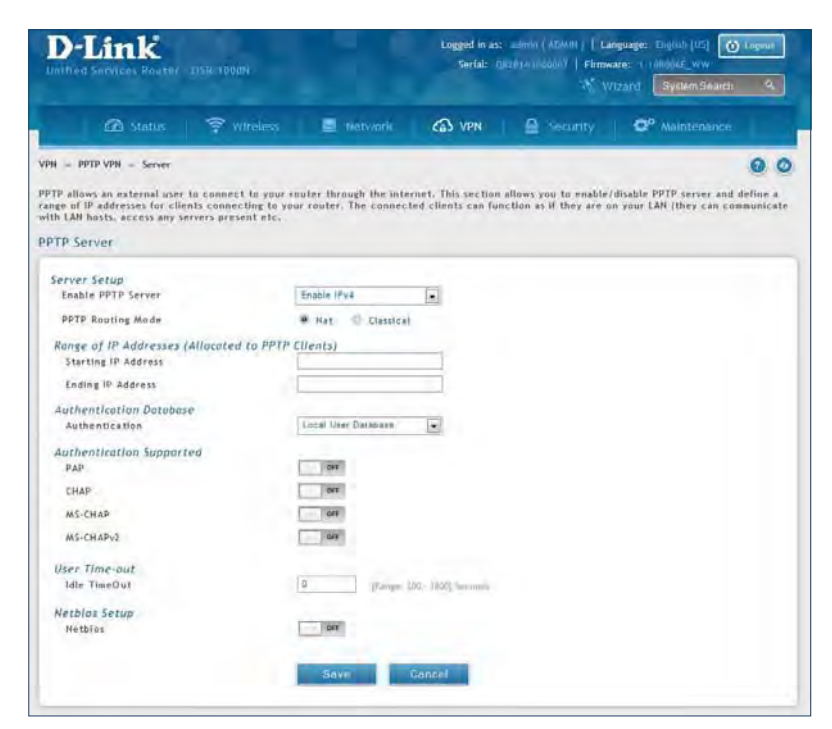

| Field                      | Description                                                                        |
|----------------------------|------------------------------------------------------------------------------------|
| Enable PPTP Server         | Select either <b>IPv4</b> or <b>IPv6</b> .                                         |
| PPTP Routing Mode          | Select either NAT or Classical.                                                    |
| Starting/Ending IP Address | Enter the IP address range to assign your PPTP clients.                            |
| IPv6 Prefix                | If you selected IPv6, enter the IPv6 prefix.                                       |
| IPv6 Prefix Length         | If you selected IPv6, enter the IPv6 prefix length.                                |
| Authentication             | Select the authentication type from the drop-down menu.                            |
| Authentication Supported   | Toggle which type of authentication you want to enable to <b>ON</b> .              |
| Idle TimeOut               | Enter the amount of time in seconds that the connection will disconnect when idle. |
| NetBIOS                    | Toggle to <b>ON</b> to allow NetBIOS broadcasts to travel over the VPN tunnel.     |
| Save                       | Click to save your settings.                                                       |

## Client

Path: VPN > PPTP VPN > Client

PPTP VPN Client can be configured on this router. Using this client you can access remote network which is local to PPTP server. Once client is enabled, the user can access Status > Active VPNs page and establish PPTP VPN tunnel clicking Connect.

To configure the router as a PPTP VPN client:

- 1. Click **VPN** > **PPTP VPN** > **Client** tab.
- 2. Toggle *Client* to **ON** and complete the fields in the table below.

| fied Services Router - DSR-10                                                                            | 000N                                                                          | Serial Q           | .// W                 | zard System Search | ٩ |
|----------------------------------------------------------------------------------------------------|-------------------------------------------------------------------------------|--------------------|-----------------------|--------------------|---|
| 🖾 Status 🎅                                                                                               | Wireless 📃 Network                                                            | CA VPN             | Security              | © Maintenance      |   |
| » PPTP VPN » Client                                                                                      |                                                                               |                    |                       | 0                  |   |
| VPN Client can be configured o                                                                           | on this router. Using this client we c                                        | an access remote n | etwork which is local | to PPTP server.    |   |
| P Client                                                                                                 |                                                                               |                    |                       |                    |   |
| lient                                                                                                    | OK T                                                                          |                    |                       |                    |   |
|                                                                                                    |                                                                               |                    |                       |                    |   |
| Server IP                                                                                                | 0.0.0.0                                                                       |                    |                       |                    |   |
| Server IP<br>Remote Network                                                                              | 0.0.0.0                                                                       |                    |                       |                    |   |
| Server IP<br>Remote Network<br>Remote Netmask                                                            | 0.0.0.0<br>0.0.0.0<br>0 [Range: 0                                             | 9 - 32]            |                       |                    |   |
| ierver IP<br>Remote Network<br>Remote Netmask<br>Jsername                                                | 0.0.0.0<br>0.0.0.0<br>0 [Range: 0<br>dlink                                    | J - 32]            |                       |                    |   |
| ierver IP<br>Remote Network<br>Remote Netmask<br>Jsername<br>Password                                    | 0.0.00<br>0.0.00<br>0 [Range: 0<br>dlink                                      | 0 321              |                       |                    |   |
| server IP<br>Remote Network<br>Remote Netmask<br>Username<br>Assword<br>Mppe Encryption                  | 0.0.0<br>0.0.0<br>0 [Range: (<br>dlink<br>•••••                               | ) - 32]            |                       |                    |   |
| ierver IP<br>Remote Network<br>Remote Netmask<br>Jsername<br>Password<br>Mppe Encryption<br>dle Time Out | 0.0.0<br>0.0.0<br>0 [Range: (<br>dlink<br>•••••<br>0 [Range: ]<br>0 [Range: ] | ) - 32]            |                       |                    |   |

| Field           | Description                                                                                    |
|-----------------|------------------------------------------------------------------------------------------------|
| Client          | Toggle to <b>ON</b> to enable PPTP client.                                                     |
| Server IP       | Enter the IP address of the PPTP server you want to connect to.                                |
| Remote Network  | Enter the remote network address. This address is local for the PPTP Server.                   |
| Remote Netmask  | Enter the remote network subnet mask.                                                          |
| Username        | Enter your PPTP user name.                                                                     |
| Password        | Enter your PPTP password.                                                                      |
| MPPE Encryption | Toggle to ON to enable Microsoft Point-to-Point Encryption (MPPE).                             |
| Idle Time Out   | Enter the amount of time (in seconds) that you will disconnect from the PPTP server when idle. |
| Save            | Click <b>Save</b> to save and activate your settings.                                          |

### **PPTP Active Users List**

A list of PPTP connections will be displayed on this page. Right-click the connection to connect and disconnect.

| D-Link<br>Unified Services Router                                                                                                    | DSH 1000N                   |                     | Logged in as:<br>Seriat Off | admin (ADMIN)   Lanij<br>20143000007   Firmva<br>20143000007   Firmva | guage: English (US)<br>re: 1.108006E.wW<br>zord System Search | y Leput    |
|----------------------------------------------------------------------------------------------------|-----------------------------|---------------------|-----------------------------|-----------------------------------------------------------------------|---------------------------------------------------------------|------------|
| 🙆 Status                                                                                                    | 💎 Wireless                  | Network             | CA VPN                      |                                                                       | O <sup>o</sup> Maintenance                                    |            |
| Active PPTP tunnels connect<br>PPTP Active Users List                                                                                                    | tions are listed here, as l | LAN VPH clients are | active PPTP users,          |                                                                       |                                                               | 00         |
| Show 10 + entries                                                                                                    | (No right dick options)     |                     |                             |                                                                       |                                                               | ۹.         |
| User Name                                                                                                    | 0                           | Remote IP.          |                             | 8 PPTP                                                                | (P                                                            | e          |
| and the second second se |                             | No data a           | vailable in table           |                                                                       | _                                                             | _          |
| Showing 0 to 0 of 0 entries                                                                                                    |                             |                     |                             |                                                                       | Int <sup>(1</sup> ) Insection                                 | S. Markill |

# L2TP VPN Server

#### Path: VPN > L2TP VPN > Server

A L2TP VPN can be established through this router. Once enabled a L2TP server is available on the router for LAN and WAN L2TP client users to access. Once the L2TP server is enabled, PPTP clients that are within the range of configured IP addresses of allowed clients can reach the router's L2TP server. Once authenticated by the L2TP server (the tunnel endpoint), L2TP clients have access to the network managed by the router.

The range of IP addresses allocated to L2TP clients can coincide with the LAN subnet. As well the L2TP server will default to local L2TP user authentication, but can be configured to employ an external authentication server should one be configured.

To create a L2TP VPN server:

- 1. Click VPN >L2TP VPN > Server.
- 2. Complete the fields in the table below and click **Save**.

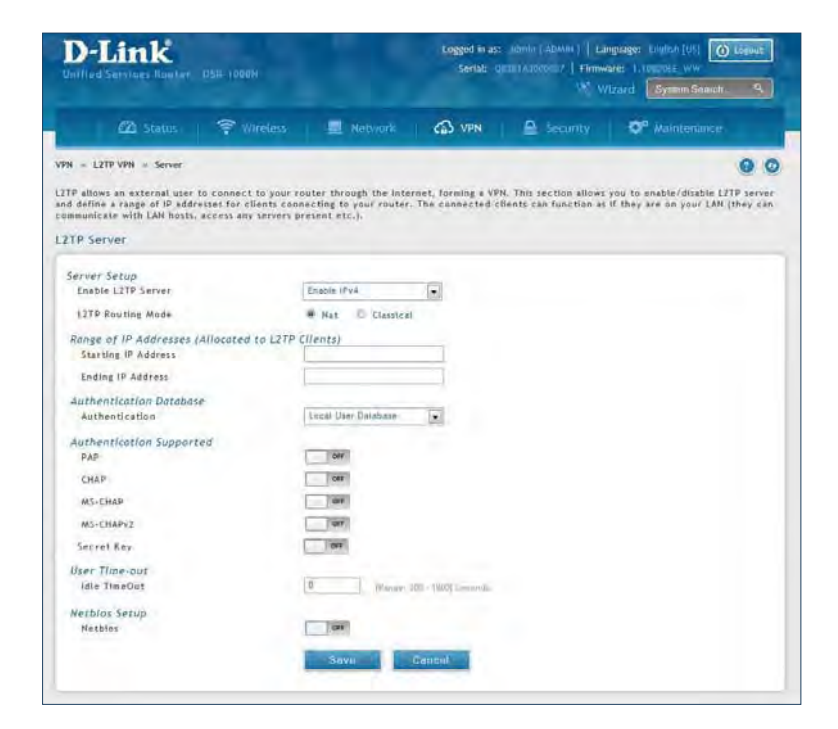

| Field                      | Description                                                                        |
|----------------------------|------------------------------------------------------------------------------------|
| Enable L2TP Server         | Select either IPv4 or IPv6.                                                        |
| L2TP Routing Mode          | Select either <b>NAT</b> or <b>Classical</b> .                                     |
| Starting/Ending IP Address | Enter the IP address range to assign your L2TP clients.                            |
| IPv6 Prefix                | If you selected IPv6, enter the IPv6 prefix.                                       |
| IPv6 Prefix Length         | If you selected IPv6, enter the IPv6 prefix length.                                |
| Authentication             | Select the authentication type from the drop-down menu.                            |
| Authentication Supported   | Toggle which type of authentication you want to enable to <b>ON</b> .              |
| Idle TimeOut               | Enter the amount of time in seconds that the connection will disconnect when idle. |
| NetBIOS                    | Toggle to <b>ON</b> to allow NetBIOS broadcasts to travel over the VPN tunnel.     |
| Save                       | Click to save your settings.                                                       |

## Client

L2TP VPN Client can be configured on this router. Using this client we can access remote network which is local to L2TP server. Once client is enabled, the user can access Status > Active VPNs page and establish L2TP VPN tunnel clicking Connect.

To configure the router as a L2TP VPN client:

- 1. Click **VPN** > **L2TP VPN** > **Client** tab.
- 2. Toggle *Client* to **ON** and complete the fields in the table below.

| ified Services Router - DSR-10                                                                                   | 000N                                                                    | Serial: Q          | 281A3000007   Firmwa  | izard System Search        |
|----------------------------------------------------------------------------------------------------|-------------------------------------------------------------------------|--------------------|-----------------------|----------------------------|
| 🖾 Status 🎅                                                                                                    | Wireless 📃 🖳 Network                                                    | CA VPN             | Security              | O <sup>o</sup> Maintenance |
| » L2TP VPN » Client                                                                                              |                                                                         |                    |                       | 0                          |
| VPN Client can be configured o                                                                                   | n this router. Using this client we c                                   | an access remote n | etwork which is local | to L2TP server.            |
| P Client                                                                                                    |                                                                         |                    |                       |                            |
|                                                                                                    |                                                                         |                    |                       |                            |
| Client                                                                                                    | OK T                                                                    |                    |                       |                            |
| Client<br>Server IP                                                                                              | 0.0.0.0                                                                 |                    |                       |                            |
| Client<br>Server IP<br>Remote Network                                                                            | 0.0.0.0                                                                 |                    |                       |                            |
| Client<br>Server IP<br>Remote Network<br>Remote Netmask                                                          | он<br>0.0.0.0<br>0.0.0.0<br>0.0.0.0<br>[Range:                          | 0 - 32]            |                       |                            |
| Client<br>Server IP<br>Remote Network<br>Remote Netmask<br>Username                                              | он<br>0.0.0.0<br>0.0.0.0<br>0<br>[Range:<br>dlink                       | 0 - 32]            |                       |                            |
| Client<br>Server IP<br>Remote Network<br>Remote Netmask<br>Username<br>Password                                  | Сн<br>0.0.0.0<br>0.0.0.0<br>0 [Range: I<br>dlink                        | 0 - 32]            |                       |                            |
| Client<br>Server IP<br>Remote Network<br>Remote Netmask<br>Username<br>Password<br>Reconnect Mode                | 0.0.0.0<br>0.0.0.0<br>0 [Range: I<br>dlink<br>•••••                     | 0 - 32]            |                       |                            |
| Client<br>Server IP<br>Remote Network<br>Remote Netmask<br>Username<br>Password<br>Reconnect Mode<br>Enable MPPE | 0.0.0.0<br>0.0.0.0<br>0 [Range: I<br>dlink<br>•••••<br>@ Always On © On | 0 - 32)            |                       |                            |

| Field           | Description                                                                  |
|-----------------|------------------------------------------------------------------------------|
| Client          | Toggle to <b>ON</b> to enable L2TP client.                                   |
| Server IP       | Enter the IP address of the L2TP server you want to connect to.              |
| Remote Network  | Enter the remote network address. This address is local for the L2TP Server. |
| Remote Netmask  | Enter the remote network subnet mask.                                        |
| Username        | Enter your L2TP user name.                                                   |
| Password        | Enter your L2TP password.                                                    |
| Reconnect Mode  | Select Always On or On Demand.                                               |
| MPPE Encryption | Toggle to <b>ON</b> to enable Microsoft Point-to-Point Encryption (MPPE).    |
| Save            | Click <b>Save</b> to save and activate your settings.                        |

### L2TP Active Users List

A list of L2TP connections will be displayed on this page. Right-click the connection to connect and disconnect.

| D-Link<br>Darfled Services Router - DSR-1000N                                    |                     | Logged in as:<br>Serial: QD1 | admin ( ADAVIA )   Lan<br>19143000007   Firmwa<br>19143000007   Kirmwa | re:   108006E WW           | ) Lugout    |
|----------------------------------------------------------------------------------|---------------------|------------------------------|------------------------------------------------------------------------|----------------------------|-------------|
| 🙆 Status 🛜 Wireless                                                              | Network             | Ca VPN                       | Security                                                               | © <sup>o</sup> Maintenance |             |
| Active L2TP tunnels connections are listed here, as LA<br>L2TP Active Users List | N VPN clients are a | active L2TP users.           |                                                                        |                            | 00          |
| Show 10 💌 entries [No right click options]                                       |                     |                              |                                                                        |                            | ٩           |
| User Name Ö                                                                      | Remote IP           |                              | e L2TP                                                                 | IP                         | e           |
|                                                                                  | No data av          | ailable in table             |                                                                        |                            | -           |
| Showing 0 to 0 of 0 entries                                                      |                     |                              | 111                                                                    | The of Printers ( Hear)    | k ( Gest ki |

# SSL VPN Server Policies

SSL VPN Policies can be created on a Global, Group, or User level. User level policies take precedence over Group level policies and Group level policies take precedence over Global policies. These policies can be applied to a specific network resource, IP address, or IP ranges on the LAN, or to different SSL VPN services supported by the router. The *List of Available Policies* can be filtered based on whether it applies to a user, group, or all users (global).

To add a SSL VPN policy, you must first assign it to a user, group, or make it global (i.e., applicable to all SSL VPN users). If the policy is for a group, the available configured groups are shown in a drop-down menu and one must be selected. Similarly, for a user-defined policy, a SSL VPN user must be chosen from the available list of configured users.

The next step is to define the policy details. The policy name is a unique identifier for this rule. The policy can be assigned to a specific Network Resource (details follow in the subsequent section), IP address, IP network, or all devices on the LAN of the router. Based on the selection of one of these four options, the appropriate configuration fields are required (i.e., choosing the network resources from a list of defined resources, or defining the IP addresses). For applying the policy to addresses the port range/port number can be defined.

The final steps require the policy permission to be set to either permit or deny access to the selected addresses or network resources. As well the policy can be specified for one or all of the supported SSL VPN services (i.e. VPN tunnel).

Once defined, the policy goes into effect immediately. The policy name, SSL service it applies to, destination (network resource or IP addresses), and permission (deny/permit) is outlined in a list of configured policies for the router.

**Note:** You must enable Remote Management. Refer to "Remote Management" on page 172.

To create a new SSL VPN policy:

- 1. Make sure you have enabled remote management and have created user(s) and group(s) to assign to this policy.
- 2. Click VPN > SSL VPN > SSL VPN Server Policy.
- 3. Click Add New SSL VPN Server Policy.

| Unified S                                               | ink<br>ervices Router -                                                                              | DSR-1000N                                                                                                    |                                                                                                    | Logged in a<br>Serial:                                       | as: admin (ADMIN)   La<br>Q8281A3000007   Firmv | anguage: English [US] 0 L<br>vare: 2.008001E_WW<br>/izard System Search                                                                                                    | ogout<br>Q        |
|---------------------------------------------------------|----------------------------------------------------------------------------------------------------|----------------------------------------------------------------------------------------------------|----------------------------------------------------------------------------------------------------|--------------------------------------------------------------|-------------------------------------------------|----------------------------------------------------------------------------------------------------|-------------------|
|                                                         | 🖾 Status                                                                                             | 🛜 Wireless                                                                                                    | Retwork                                                                                                    | CA VPN                                                       | Security                                        | <b>©</b> <sup>o</sup> Maintenance                                                                                                    |                   |
| N N SSL                                                 | /PN » SSL VPN Ser                                                                                    | ver Policy                                                                                                    |                                                                                                    |                                                              |                                                 |                                                                                                    | 00                |
| sources, I<br>as already<br>SL VPN S                    | P addresses, or IF<br>configured over a<br>erver Policies                                            | nables Option users<br>networks. They may<br>ill addresses and ove<br>List<br>Flight click on record                            | to use SSLVPN function<br>y be defined at the user<br>ir all services/ports                                                    | uity.Policies are                                            | al level. By Default, a gl                      | ny access to specific netwo                                                                                                    | olayed)           |
| SL VPN S                                                | P addresses, or IF<br>configured over a<br>erver Policies                                            | nables Option users<br>in retworks. They may<br>ill addresses and ove<br>List<br>[Right click on record                         | to use SSLVPN functions<br>y be defined at the user<br>ir all services/ports<br>to get more options]                           | htty.Policies are                                            | al level. By Default, a gl                      | ny access to specific netwo                                                                                                    | olayed)<br>Q      |
| sources, I<br>as already<br>SL VPN S<br>Show 10<br>Name | erver Policies                                                                                       | nables Option users '<br>networks. They may<br>ill addresses and ove<br>List<br>[Right click on record<br>ce $\Theta$           | to use SSLVPN function;<br>ye defined at the user<br>or all services/ports<br>to get more options]<br>Destination              | uty.Poucies are<br>, group or globa<br>⊖                     | Permission                                      | eccess to specific netwo<br>obal PERMIT policy (net disp<br>ecception of the specific network)<br>ecception of the specific network of the specific network of | olayed)<br>Q      |
| sources, I<br>as already<br>SL VPN S<br>Show 10<br>Name | Paddresses, or IF<br>configured over z<br>erver Policies<br>entries                                  | nables Option users '<br>networks. They may<br>ill addresses and ove<br>List<br>[Right click on record<br>ce $\widehat{\Theta}$ | to use SLVPN function,<br>ybe defined at the user<br>r all services/ports<br>to get more options]<br>Destination<br>No data av | uty.Poucies are<br>, group or globa<br>⊜<br>aïlable in table | Permission                                      | ny access to specific netwo<br>obal PERMIT policy (not disp<br>Ə Scope                                                                                                    | olayed)<br>م      |
| SL VPN S<br>Show 10<br>Name<br>Showing 0 to             | Paddresses, or li<br>configured over a<br>erver Policies<br>ervier S<br>Servier<br>of 0 of 0 entries | nables Option Users<br>in networks. They may<br>ill addresses and ove<br>List<br>[Right click on record<br>ce 0                 | to use SLUPP function,<br>ybe defined at the user<br>r all services/ports<br>to get more options]<br>Destination<br>No data av | alty.Policies are<br>, group or globa<br>allable in table    | Permission                                      | erit i Previus Hext -                                                                                                    | Q<br>Q<br>Lest // |

4. Complete the fields from the table below and click **Save**.

| SSL VPN Server Policies Confi                                                                                                    | puration                                                                 | SSL VPN Server Policies C                                                                                                    | onfiguration                                                                                                    | 8    |
|----------------------------------------------------------------------------------------------------|--------------------------------------------------------------------------|----------------------------------------------------------------------------------------------------|----------------------------------------------------------------------------------------------------|------|
| Policy Type<br>SSL VPN Policy<br>Apply Policy to<br>Policy Name<br>ICMP<br>Port Range / Port Number<br>Defined Resources<br>Permission | Olsbai O Group O Oser      Hetmore Resyster      Tor      Perest O Deny: | Policy Type<br>SSL VPH Policy<br>Apply Policy Ta<br>Policy Name<br>IP Address<br>ICMP<br>Part Range / Part Number<br>Pegin<br>End<br>Service<br>Permission | Global © Group © User      PAddress      Demons F - 15523      Demons F - 15523      VPH Tunnet © Port Forwarding © 48      Peruit © Dery |      |
|                                                                                                    |                                                                          | Sam                                                                                                    |                                                                                                    | Sove |

Network Resource

| IP Addres | s |
|-----------|---|
|-----------|---|

| Field                  | Description                                                                                                    |
|------------------------|----------------------------------------------------------------------------------------------------|
| Policy Type            | Select Global, Group, or User.                                                                                                    |
| Available Groups/Users | If you selected Group, select a group from the drop-down menu. If you selected User, select a user from the drop-down menu.                                                                                     |
| Apply Policy To        | Select Network Resource, IP Address, IP Network, or All Addresses.                                                                                                    |
| Policy Name            | Enter a unique name for this policy.                                                                                                    |
| IP Address             | If you selected IP Address or IP Network, enter the IP address.                                                                                                    |
| Mask Length            | If you selected IP Network, enter the mask length (0-32).                                                                                                    |
| ICMP                   | Toggle to <b>ON</b> to include ICMP traffic.                                                                                                    |
| Begin/End              | Enter a port range or leave blank to include all TCP and UDP ports. These fields are not available when selecting Network Resource.                                                                             |
| Defined Resources      | If you selected Network Resource, select the resource for the <i>Defined Resource</i> drop-<br>down menu. If you have not created a resource, refer to "Resources" on page 112 to create<br>a defined resource. |
| Service                | Select either <b>VPN Tunnel</b> , <b>Port Forwarding</b> , or <b>All</b> . This field is not available when selecting Network Resource.                                                                         |
| Permission             | Select either <b>Permit</b> or <b>Deny</b> .                                                                                                    |
| Save                   | Click to save your settings.                                                                                                    |

## **Portal Layouts**

Path: VPN > SSL VPN > Portal Layouts

You may create a custom page for remote VPN users that is viewed during authentication. You may include login instructions, services, and other details. Note that the default portal LAN IP address is https://192.168.10.1/ scgi-bin/userPortal/portal. This is the same page that opens when the "User Portal" link is clicked on the SSL VPN menu of the router web UI.

To create a new portal layout:

- 1. Click VPN > SSL VPN > Portal Layouts.
- 2. Click Add New SSL VPN Portal Layout.

| Unified Services Router -                                                                                                    | DSR-1000N                                                                       |                                                    | Logged in<br>Serial:                                   | as: admin ( Al<br>QB2B1A30000     | DMIN)   Lan<br>107   Firmwa<br>1107 Wi | nguage: English [US]         | ) Logout               |
|----------------------------------------------------------------------------------------------------|---------------------------------------------------------------------------------|----------------------------------------------------|--------------------------------------------------------|-----------------------------------|----------------------------------------|------------------------------|------------------------|
| 🖾 Status                                                                                                    | 🛜 Wireless                                                                      | 🖳 Network                                          | CA VPN                                                 | B s                               | ecurity                                | O° Maintenance               |                        |
| PN » SSL VPN » Portal Layo                                                                                                    | uts                                                                             |                                                    | -                                                      |                                   |                                        |                              | 00                     |
| re specific to a domain are a                                                                                                    | useful to present on th                                                         | e authentication por                               | tal. Portals are                                       | assigned to th                    | ne user dom                            | ain.                         | curts criac            |
| re specific to a domain are<br>SL VPN Portal Layouts<br>Show 10 💽 entries                                                           | useful to present on th<br>List<br>[Right click on record to                    | e authentication por<br>get more options]          | tal. Portals are :                                     | assigned to th                    | ie user dom                            | ain,                         | Q                      |
| re specific to a domain are<br>SL VPN Portal Layouts<br>Show 10 • entries<br>Layout Name                                            | useful to present on th<br>List<br>[Right click on record to<br>O Use Cour      | e authentication port<br>get more options]<br>nt   | al. Portals are                                        | assigned to t                     | ie user dom                            | ain.                         | مین<br>و               |
| re specific to a domain are of<br>SL VPN Portal Layouts<br>Show 10 rentries<br>Layout Name<br>SSLVPN                                | useful to present on th<br>List<br>[Right click on record to<br>O Use Cour<br>0 | e authentication port<br>get more options]<br>nt é | <ul> <li>Portal uRL</li> <li>https://0.0.0.</li> </ul> | assigned to th<br>D:443/portal/SS | ie user dom<br><u>VPN</u>              | ain.                         | ۹.                     |
| re specific to a domain are in<br>SL VPN Portal Layouts<br>Show 10 rentries<br>Layout Name<br>SSLVPN<br>Showing 1 to 1 of 1 entries | useful to present on th<br>List<br>[Right click on record to<br>OUse Cour<br>0  | e authentication por<br>get more options]<br>nt é  | <ul> <li>Portal URL</li> <li>https://0.0.0.</li> </ul> | assigned to tl<br>0:443/portal/SS | VPN                                    | z   -   Preńous   1   Next.) | Q<br>(<br>)<br>Lest () |

Note: You may right-click a layout from the list and edit or delete a layout.

3. Complete the fields from the table on the next page and click **Save**.

#### Section 7 - VPN

| SL VPN Portal Layout Configur   | ation               |  |
|---------------------------------|---------------------|--|
| Portal Layout and Theme Name    |                     |  |
| Portal Layout Name              |                     |  |
| Login Profile Name              | default             |  |
| Portal Site Title               |                     |  |
| Banner Title                    |                     |  |
| Banner Message                  |                     |  |
|                                 |                     |  |
|                                 |                     |  |
| Display Banner Message          | OFF                 |  |
| on Login Page                   |                     |  |
| HTTP Meta Tags for Cache        | OFF                 |  |
| Control (Recommended)           |                     |  |
| ActiveX Web Cache Cleaner       | OFF                 |  |
| SSL VPN Portal Authentication   |                     |  |
| Authentication Type             | Local User Database |  |
| Group                           | None                |  |
| SSL VPN Portal Pages to Display |                     |  |
| VPN Tunnel page                 | OFF                 |  |
| Port Forwarding                 | OFF                 |  |

| Field                                   | Description                                                                                                    |
|-----------------------------------------|----------------------------------------------------------------------------------------------------|
| Portal Layout Name                      | Enter a name for this portal. This name will be used as part of the path for the SSL portal URL. Only alphanumeric characters are allowed for this field.                             |
| Login Profile View                      | Select a login profile from the drop-down menu.                                                                                                    |
| Portal Site Title                       | Enter the portal web browser window title that appears when the client accesses this portal. This field is optional.                                                                  |
| Banner Title                            | The banner title that is displayed to SSL VPN clients prior to login. This field is optional.                                                                                         |
| Banner Message                          | Enter a message you want to display.                                                                                                    |
| Display Banner Message on Login<br>Page | Toggle to <b>ON</b> to display the banner title and message or <b>OFF</b> to hide the banner title and message.                                                                       |
| HTTP Meta Tags for Cache Control        | Toggle to <b>ON</b> or <b>OFF</b> . This security feature prevents expired web pages and data from being stored in the client's web browser cache. It is recommended to toggle to ON. |
| Active X Web Cache Cleaner              | Toggle to <b>ON</b> or <b>Off</b> . An ActiveX cache control web cleaner can be pushed from the gateway to the client browser whenever users login to this SSL VPN portal.            |
| Authentication Type                     | Select the type of authentication from the drop-down menu.                                                                                                    |
| Group                                   | Select what group to include from the drop-down menu.                                                                                                    |
| VPN Tunnel Page                         | Toggle to <b>ON</b> to allow remote users to view this page.                                                                                                    |
| Port Forwarding                         | Toggle to <b>ON</b> to allow remote users to view this page.                                                                                                    |
| Save                                    | Click to save your settings.                                                                                                    |

### Resources

Path: VPN > SSL VPN > Resources

Network resources are services or groups of LAN IP addresses that are used to easily create and configure SSL VPN policies. This shortcut saves time when creating similar policies for multiple remote SSL VPN users.

Adding a Network Resource involves creating a unique name to identify the resource and assigning it to one or all of the supported SSL services. Once this is done, editing one of the created network resources allows you to configure the object type (either IP address or IP range) associated with the service. The Network Address, Mask Length, and Port Range/Port Number can all be defined for this resource as required.

### Add New Resource

To add a new resource:

- 1. Click VPN > SSL VPN > Resources.
- 2. Click Add New Resource.

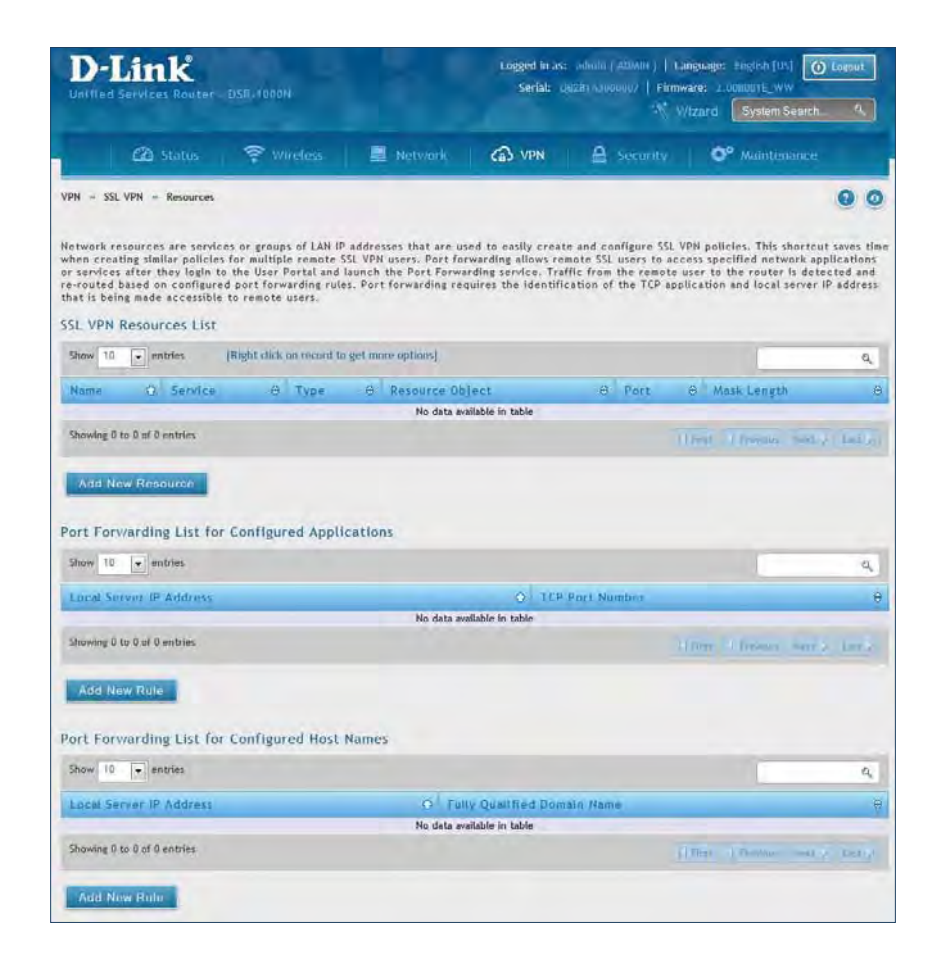

3. Complete the fields from the table on the next page and click Save.

| SL VPN Resources Configuration | 1                                  | X |
|--------------------------------|------------------------------------|---|
| SSL VPN Resources              |                                    |   |
| Resource Name                  |                                    |   |
| Service                        | VPN Tunnel O Port Forwarding O All |   |
| Resource Object Configuration  |                                    |   |
| ICMP                           | OFF                                |   |
| Object Type                    | IP Network                         |   |
| Object Address                 |                                    |   |
| Mask Length                    | [Ranges 0 - 32]                    |   |
| Port Range / Port Number       |                                    |   |
| Begin                          | [Range: 0 - 65535]                 |   |
| End                            | [Range: 0 - 65535]                 |   |
|                                |                                    |   |

| Field          | Description                                               |
|----------------|-----------------------------------------------------------|
| Resource Name  | Enter a unique name for this resource.                    |
| Service        | Select VPN Tunnel, Port Forwarding, or All.               |
| ICMP           | Toggle to <b>ON</b> to include ICMP traffic.              |
| Object Type    | Select Single IP Address or IP Network.                   |
| Object Address | Enter the IP address.                                     |
| Mask Length    | If you selected IP Network, enter the mask length (0-32). |
| Begin/End      | Enter a port range for the object.                        |
| Save           | Click to save your settings.                              |

### Port Forwarding

Port forwarding allows remote SSL users to access specified network applications or services after they login to the User Portal and launch the Port Forwarding service. Traffic from the remote user to the router is detected and re-routed based on configured port forwarding rules.

Internal host servers or TCP applications must be specified as being made accessible to remote users. Allowing access to a LAN server requires entering the local server IP address and TCP port number of the application to be tunnelled.

To add a port forwarding rule:

- 1. Click **VPN** > **SSL VPN** > **Resources**.
- 2. Click **Add New Rule** under either *Port Forwarding List for Configured Applications* (TCP Port) or under *Port Forwarding List for Configured Host Names* (FQDN).
- 3. Enter the IP address of the local server.
- 4. Next enter either the TCP port number or the domain name (FQDN).
- 5. Click Save.

| Port Forwarding List for Con               | figured Applications | 0    | Port Forwarding List for Host Configuration            | 0    |
|--------------------------------------------|----------------------|------|--------------------------------------------------------|------|
| Local Server IP Address<br>TCP Pors Humber | Propri (1-2023)      |      | Local Server IP Address<br>Futty Qualified Opmain Name |      |
|                                            |                      | Śnie |                                                        | Sove |

### Client

Path: VPN > SSL VPN > SSL VPN Client

An SSL VPN tunnel client provides a point-to-point connection between the browser-side machine and this router. When a SSL VPN client is launched from the user portal, a "network adapter" with an IP address from the corporate subnet, DNS and WINS settings is automatically created. This allows local applications to access services on the private network without any special network configuration on the remote SSL VPN client machine.

It is important to ensure that the virtual (PPP) interface address of the VPN tunnel client does not conflict with physical devices on the LAN. The IP address range for the SSL VPN virtual network adapter should be either in a different subnet or non-overlapping range as the corporate LAN.

The router allows full tunnel and split tunnel support. Full tunnel mode just sends all traffic from the client across the VPN tunnel to the router. Split tunnel mode only sends traffic to the private LAN based on pre-specified client routes. These client routes give the SSL client access to specific private networks, thereby allowing access control over specific LAN services.

To configure client mode:

1. Click VPN > SSL VPN > SSL VPN Client.

| D-Link<br>Unified Services Router - DSR-1000N                                                                               |                                                                                         | Logged in as: admin (ADMIN)   Language: English [US]<br>Services Router - DSR-1000N Serial: OB281A3000007   Firmware: 2.008001E_WW<br>Wizard System Sear |                                                                   |                                                                         | nguage: English [US] O Logout<br>are: 2.006001E_WW<br>/izard System Search 9,       |
|----------------------------------------------------------------------------------------------------|-----------------------------------------------------------------------------------------|----------------------------------------------------------------------------------------------------|-------------------------------------------------------------------|-------------------------------------------------------------------------|-------------------------------------------------------------------------------------|
| 🖾 Status                                                                                                    | 🛜 Wireless                                                                              | 🖳 Network                                                                                                    | CA VPN                                                            | A Security                                                              | O Maintenance                                                                       |
| PN » SSL VPN » SSL VPN Client pr<br>n SSL VPN tunnel client pr<br>sunched from the user por<br>pplications to talk to servi | lient<br>ovides a point-to-point<br>tal, a "network adapter"<br>ces on the private netw | connection between<br>'with an IP address, E<br>ork without any speci                                                                                    | the browser-side ma<br>NNS and WINS settin<br>ial network configu | achine and this devic<br>gs is automatically cr<br>ration on the remote | e. When a SSL VPN client is<br>eated, which allows local<br>SSL VPN client machine. |
| Full Tunnel Support<br>DNS Suffix                                                                                           | I                                                                                       | 204                                                                                                    |                                                                   |                                                                         |                                                                                     |
| Primary DNS Server<br>Secondary DNS Server<br>Client Address Range B                                                        | egin                                                                                    | 192.168.251 1                                                                                                    |                                                                   |                                                                         |                                                                                     |
| Client Address Range E<br>LCP Timeout                                                                                       | nd                                                                                      | 192.168.251.254<br>60 [Range:                                                                                                    | 1 - 999999] Seconds                                               |                                                                         |                                                                                     |
|                                                                                                    |                                                                                         | Save                                                                                                    | Cancel                                                            |                                                                         |                                                                                     |

- 2. Toggle Full Tunnel Support to ON to support full tunnel or OFF to enable split tunnel.
- 3. Enter a DNS suffix to assign to this client (optional).
- 3. Enter a primary and secondary DNS server addresses (optional).
- 4. Enter the range of IP addresses clients will be assigned (DHCP).
- 5. Next to LCP Timeout, set the value for LCP echo interval (in seconds).
- 6. Click **Save**.

## **Client Routes**

Path: VPN > SSL VPN > SSL VPN Client

If the SSL VPN client is assigned an IP address in a different subnet than the corporate network, a client route must be added to allow access to the private LAN through the VPN tunnel. As well a static route on the private LAN's firewall (typically this router) is needed to forward private traffic through the VPN Firewall to the remote SSL VPN client.

When split tunnel mode is enabled, the user is required to configure routes for VPN tunnel clients:

- Destination network: The network address of the LAN or the subnet information of the destination network from the VPN tunnel clients' perspective is set here.
- Subnet mask: The subnet information of the destination network is set here.

#### To configure a client route:

- 1. Click **VPN** > **SSL VPN** > **Client Routes**.
- 2. Click Add New Client Route.

| VPN            | Security                                                                    | Q <sup>o</sup> Maintenance                                                                                                    | 00                                                                                                    |
|----------------|-----------------------------------------------------------------------------|----------------------------------------------------------------------------------------------------|----------------------------------------------------------------------------------------------------|
|                |                                                                             |                                                                                                    | 00                                                                                                    |
|                |                                                                             |                                                                                                    |                                                                                                    |
| tion subnet or | n this device.                                                              |                                                                                                    | q                                                                                                    |
| 0.54           |                                                                             |                                                                                                    |                                                                                                    |
| O Sup          | net Mask                                                                    |                                                                                                    | 4                                                                                                    |
| able           |                                                                             |                                                                                                    |                                                                                                    |
|                | by the SSL VP<br>ected using th<br>ent. For exam<br>tion subnet or<br>O Sub | by the SSL VPN Client such that<br>excted using the hosts (SSL VPN of<br>ent. For example if the SSL VPN i<br>tion subnet on this device. | by the SSL VPN Client such that only traffic to these de<br>excted using the hosts (SSL VPN Client) native network i<br>ent. For example if the SSL VPN Client wishes to access<br>tion subnet on this device. |

- 3. Enter the destination network and subnet mask.
- 4. Click **Save**.

| 5L VPN Client Route Config         | uration |      |
|------------------------------------|---------|------|
| Destination Network<br>Subnet Mask |         |      |
|                                    |         |      |
|                                    |         |      |
|                                    |         |      |
|                                    |         | Save |

# Open VPN Settings

#### VPN > OpenVPN > Settings

OpenVPN allows peers to authenticate each other using a pre-shared secret key, certificates, or username/ password. When used in a multiclient-server configuration, it allows the server to release an authentication certificate for every client, using signature and Certificate authority. An OpenVPN can be established through this router.

You can select server mode, client mode, or access server client mode. In access server client mode, the user has to download the auto login profile from the OpenVPN Access Server and upload the same to connect.

#### Server

To configure the router as an OpenVPN Server:

- 1. Click VPN > OpenVPN > Settings.
- 2. Toggle *OpenVPN* to **ON** and complete the fields in the table below.

| D-Link<br>UNITed Bergstan Admited Berg (1968)     |                      |                         | Logged in at: (((())) (((()))) (()) ((())) (()) (() |        |                            |
|---------------------------------------------------|----------------------|-------------------------|-----------------------------------------------------|--------|----------------------------|
|                                                   | P wieles             | Hetwark-                | C VPH                                               |        | O <sup>o</sup> Maintenance |
| /PN - OpenVPN - Setzings                          |                      |                         |                                                     |        | 0                          |
|                                                   | 186                  | Please Enable R         | equired Certifica                                   | tes    |                            |
| OpenVPN configuration page al<br>OpenVPN Settings | lives the user to co | ifigure OpenVPN as a se | erver or client.                                    |        |                            |
| OpenVPH                                           |                      |                         |                                                     |        |                            |
| Mode                                              |                      | · Server @ Client       | C Access Server                                     | Client |                            |
| VPN Network                                       |                      | 128.10.0.0              |                                                     |        |                            |
| VPN Netwask                                       |                      | 255 258 0 D             |                                                     |        |                            |
| Post                                              |                      | 1154 (Detaut)           | 114/ Barger 1214 - ANTE                             |        |                            |
| Tunnel Pratocal                                   |                      | 10 TOP # 1004           |                                                     |        |                            |
| Terrentles Househing                              |                      | BF-CBC                  | 12                                                  |        |                            |
| Encryption Algorithm                              |                      |                         |                                                     |        |                            |
| Hash Algorithm                                    |                      | SHAL                    |                                                     |        |                            |
| Hash Algorithm                                    |                      | Full Tunnel C Si        | elit Tunnel                                         |        |                            |
| Hash Algorithm<br>Tunnel Type<br>Certificates     |                      | SHAL<br>Full Tunnel Si  | plit Tunnel                                         |        |                            |

| Field                | Description                                                                                                    |
|----------------------|----------------------------------------------------------------------------------------------------|
| Mode                 | Select Server.                                                                                                    |
| VPN Network          | Enter the IP network for the VPN.                                                                                                    |
| VPN Netmask          | Enter the netmask.                                                                                                    |
| Port                 | Enter what port to use. The default port is 1194.                                                                                                    |
| Tunnel Protocol      | Select either <b>TCP</b> or <b>UDP</b> .                                                                                                    |
| Encryption Algorithm | Select the encryption algorithm from the drop-down menu.                                                                                                    |
| Hash Algorithm       | Select the hash algorithm from the drop-down menu.                                                                                                    |
| Tunnel Type          | Select either <b>Full Tunnel</b> or <b>Split Tunnel</b> . Full Tunnel mode just sends all traffic from the client across the VPN tunnel to the router. Split Tunnel mode only sends traffic to the private LAN based on pre-specified client routes. If you select Split Tunnel, refer to "Local Networks" on page 120 to create local networks. |
| Save                 | Click <b>Save</b> to save and activate your settings.                                                                                                    |

### Client

To configure the router as an OpenVPN client:

- 1. Click VPN > OpenVPN > Settings.
- 2. Toggle *OpenVPN* to **ON** and complete the fields in the table below.

|                                | Wireless 📃 Network (                      | 🚯 VPN 🔮 Security     | O° Maintenance |
|--------------------------------|-------------------------------------------|----------------------|----------------|
| » OpenVPN » Settings           |                                           |                      | 0              |
|                                | Please Enable Requ                        | ired Certificates    |                |
| nVPN configuration page allows | the user to configure OpenVPN as a server | or client.           |                |
| enVPN Settings                 |                                           |                      |                |
| OpenVPN                        |                                           |                      |                |
| Mode                           | Client 0                                  | Access Server Client |                |
| Server IP                      |                                           |                      |                |
| Best                           | 1194                                      |                      |                |
| Port                           | TUSA [Default: 1194,1                     | Kange: 1024 - 66535] |                |
| Tunnel Protocol                |                                           | 1                    |                |
| Encryption Algorithm           |                                           |                      |                |
| Hash Algorithm                 | SHAT                                      |                      |                |
|                                |                                           |                      |                |
| Certificates                   |                                           |                      |                |

| Field                       | Description                                              |
|-----------------------------|----------------------------------------------------------|
| Mode                        | Select Client.                                           |
| Server IP                   | Enter the IP address of the OpenVPN server.              |
| Port                        | Enter what port to use. The default port is 1194.        |
| Tunnel Protocol             | Select either <b>TCP</b> or <b>UDP</b> .                 |
| <b>Encryption Algorithm</b> | Select the encryption algorithm from the drop-down menu. |
| Hash Algorithm              | Select the hash algorithm from the drop-down menu.       |
| Save                        | Click <b>Save</b> to save and activate your settings.    |

### **Access Server Client**

To configure the router as an OpenVPN access server client:

- 1. Click **VPN** > **OpenVPN** > **Settings**.
- 2. Toggle *OpenVPN* to **ON** and complete the fields in the table below.

|                          | <ul> <li>Wireless</li> </ul>                                                                                                    | 📃 Network               | C VPN                   | Security  | Maintenance |   |
|--------------------------|----------------------------------------------------------------------------------------------------|-------------------------|-------------------------|-----------|-------------|---|
| • • OpenVPN • Settings   |                                                                                                    |                         |                         |           |             | 2 |
| enVPN configuration page | allows the user to con                                                                                                    | nfigure OpenVPN as a se | rver or client.         |           |             |   |
| enVPN Settings           |                                                                                                    |                         |                         |           |             |   |
| OpenVPN                  |                                                                                                    | CH                      |                         |           |             |   |
| Mode                     |                                                                                                    | Server O Client         | Access Serve            | er Client |             |   |
| Port                     |                                                                                                    | 1194 [Default: 1        | 194. Range: 1024 - 655. | 15]       |             |   |
| Jpload Access Server C   | lient Configuration                                                                                                    |                         |                         |           |             |   |
| Upload Status            |                                                                                                    | No                      |                         |           |             |   |
| File                     |                                                                                                    | Browse No file selected |                         |           |             |   |
|                          |                                                                                                    | Upload                  |                         |           |             |   |
|                          |                                                                                                    | opioud                  |                         |           |             |   |
| Certificates             |                                                                                                    |                         | 1                       |           | 1           |   |
| certificates             | and the second second se |                         |                         |           |             |   |

| Field         | Description                                                                       |
|---------------|-----------------------------------------------------------------------------------|
| Mode          | Select Access Server Client.                                                      |
| Port          | Enter what port to use. The default port is 1194.                                 |
| Upload Status | Displays if a configuration file has been uploaded.                               |
| File          | Click Browse and locate the configuration file. Click Open and then click Upload. |
| Save          | Click <b>Save</b> to save and activate your settings.                             |

## **Local Networks**

If you selected Split Tunnel (from OpenVPN Server), you can create a local network by following the steps below:

- 1. Click VPN > OpenVPN > Local Networks.
- 2. Click Add New OpenVPN Local Network.

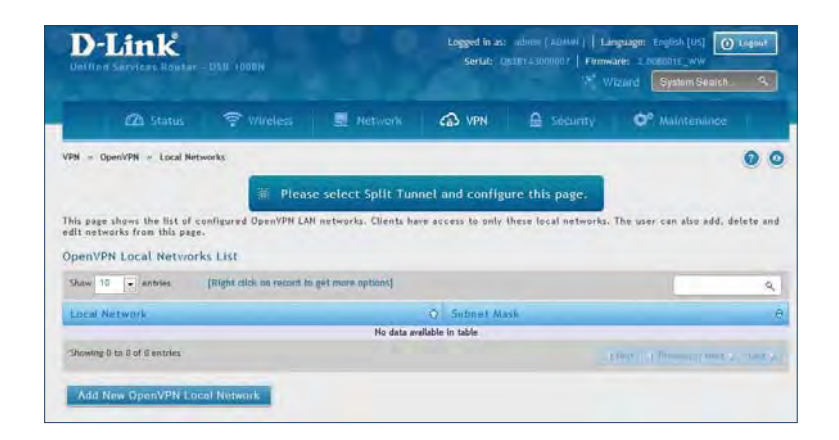

- 3. Enter a local IP network.
- 4. Enter the subnet mask.
- 5. Click **Save**.

| OpenVPN Local Network        | onfiguration | 0    |
|------------------------------|--------------|------|
| Local Network<br>Subnet Mask |              |      |
|                              |              |      |
|                              |              |      |
|                              |              | Save |

## **Remote Networks**

To create remote networks:

- 1. Click VPN > OpenVPN > Remote Networks.
- 2. Click Add New OpenVPN Remote Network.

| D-Link<br>Unified Services Router - DSR-1000N                                         |                                                |                                                   | Logged in as: admin (ADMIN)   Language: English [US] O Logout<br>Serial: QB2B1A3000007   Firmware: 2.006001E_WW<br>Wizard System Search. Q. |                       |                                   | Logout           |
|---------------------------------------------------------------------------------------|------------------------------------------------|---------------------------------------------------|----------------------------------------------------------------------------------------------------|-----------------------|-----------------------------------|------------------|
| 🙆 Status                                                                              | 🛜 Wireless                                     | 📃 Network                                         | CB VPN                                                                                                    | Security              | <b>©</b> <sup>o</sup> Maintenance |                  |
| 2N » OpenVPN » Remote Ne                                                              | etworks                                        | e user can also add.                              | lelete and edit ne                                                                                                    | tworks from this page |                                   | 0 0              |
| penVPN Remote Netwo                                                                   | orks List                                      |                                                   |                                                                                                    |                       |                                   |                  |
| penVPN Remote Netwo                                                                   | orks List<br>[Right click on record to         | get more options]                                 |                                                                                                    |                       |                                   | ٩                |
| penVPN Remote Netwo                                                                   | Porks List<br>[Right click on record to<br>Q R | get more options]<br>emote Network                |                                                                                                    | ⊖ Subn                | et Mask                           | ٩.               |
| penVPN Remote Netwo<br>Show 10 • entries<br>Common Name                               | Porks List<br>[Right click on record to<br>Q R | get more options]<br>emote Network<br>No data av  | ailable in table                                                                                                    | e Subne               | et Mask                           | م<br>6           |
| penVPN Remote Netwo<br>Show 10 rentries<br>Common Name<br>Showing 0 to 0 of 0 entries | orks List<br>[Right click on record to<br>O R  | get moré options]<br>eemote Network<br>No data av | ailable in table                                                                                                    | e Subri               | et Mask                           | Q<br>e<br>Last y |

- 3. Enter a name of the remote network.
- 4. Enter a local IP network.
- 5. Enter the subnet mask.
- 6. Click **Save**.

| onfiguration |              |
|--------------|--------------|
|              |              |
|              |              |
|              |              |
|              |              |
|              |              |
|              |              |
|              |              |
|              |              |
|              |              |
|              |              |
|              |              |
|              | Save         |
|              | ontiguration |

### Authentication

This page will allow you to upload certificates and keys. Click **Browse** and select the file you want to upload. Click **Open** and then click **Upload**.

| Unified Services Router - DSR-1000N |                                                                    | Logged in as: admin (ADMIN)   Language: English [US]<br>Router - DSR-1000N Serial: Q8281A3000007   Firmware: 2.008001E_WW<br>Wizard System Sear |                                   | nguage: English [US] (O Logout<br>are: 2,008001E_WW<br>izard System Search Q |                        |                            |
|-------------------------------------|--------------------------------------------------------------------|----------------------------------------------------------------------------------------------------|-----------------------------------|------------------------------------------------------------------------------|------------------------|----------------------------|
|                                     | 🖾 Status                                                           | 🛜 Wireless                                                                                                    | 📃 Network                         | CAS VPN                                                                      | Security               | O <sup>o</sup> Maintenance |
| N » (<br>penvpn<br>penVl            | OpenVPN » Authentical<br>provides authenticat<br>PN Authentication | tion<br>ion using certificate                                                                                                    | s. This page allows you           | to upload required                                                           | i certificates and key | o (                        |
| Trust                               | ed Certificate (CA )<br>tificate Status                            | Certificate)                                                                                                    | No                                |                                                                              |                        |                            |
| Brow                                | wse Certificate File                                               |                                                                                                    | Browse_ No file selected          | 4.                                                                           |                        |                            |
| Serve<br>Cert<br>Brot               | er / Client Certifica<br>tificate Status<br>wse Certificate File   | te                                                                                                    | No Browse_No file selected Upload | ł.                                                                           |                        |                            |
| Serve                               | er / Client Key<br>Status                                          |                                                                                                    | No                                |                                                                              |                        |                            |
| Brow                                | wse Key File                                                       |                                                                                                    | Browse_ No file selecter          | d.                                                                           |                        |                            |
| DH Ke                               | ۶y                                                                 |                                                                                                    | Upload                            |                                                                              |                        |                            |
| Key<br>Broy                         | Status<br>wse Key File                                             |                                                                                                    | Na<br>Browse No file selecter     | d                                                                            |                        |                            |
| TIS Au<br>Key                       | uthentication Key<br>Status                                        |                                                                                                    | Upload                            |                                                                              |                        |                            |
| Brow                                | wse Key File                                                       |                                                                                                    | Browse No file selected           | d.                                                                           |                        |                            |
|                                     |                                                                    |                                                                                                    | Upload                            |                                                                              |                        |                            |

# GRE

VPN > VPN Settings > GRE

GRE tunnels allow for broadcast traffic on the LAN of the router to be passed over the internet and received by remote LAN hosts. This is primarily useful in the D-Link Discovery Protocol (DDP) application where broadcast traffic from one LAN host is to be received by all LAN hosts in the local subnets of the GRE endpoints.

Note the following limits for the number of supported GRE tunnels per product:

- DSR-150/150N: 5
- DSR-250/250N: 10
- DSR-500/500N: 15
- DSR-1000/1000N: 20

There are two simple steps involved in establishing a GRE tunnel on the router:

- 1. Create a GRE tunnel from the GUI
- 2. Setup a static route for the remote local networks using the GRE tunnel

When creating the GRE tunnel, the IP Address should be a unique address that identifies that GRE tunnel endpoint. It will be referenced in the other router's static route as the Gateway IP address. The Remote End Address in the GRE tunnel configuration page is the WAN IP address of the other endpoint router.

Once the tunnel is established, a static route on the router can be made using the interface set to the configured GRE tunnel name. The destination IP address of the static route is the remote LAN subnet, and the route's gateway IP address will be the GRE tunnel IP of the terminating router (the same router that manages the remote LAN subnet). Once these two steps are completed, all DDP broadcast traffic can flow between remote LAN subnets via the GRE Tunnel.

To create a GRE tunnel:

- 1. Click **VPN** > **GRE** > **GRE Tunnels**.
- 2. Click Add New GRE Tunnel.

| <b>D-Link</b><br>Unified Services Route                                                       | Logged in as<br>Serial: (        | Logged in as: admin ( ADMIN )   Language: English [US] O Logout<br>Serial: QB2B1A3000007   Firmware: 2.008001E_WW<br>Wizard System Search Q |          |                                |
|-----------------------------------------------------------------------------------------------|----------------------------------|----------------------------------------------------------------------------------------------------|----------|--------------------------------|
| 🖾 Status                                                                                      | 🛜 Wireless 📃 Ne                  | etwork 🚯 VPN                                                                                                    | Security | 🍄 Maintenance                  |
| PN » GRE » GRE Tunnels<br>his page allows user to ad<br>GRE Tunnels List<br>Show 10 v entries | d/edit GRE tunnel configuration. | tions]                                                                                                    |          | 00                             |
|                                                                                               | t spectral contract of ground of |                                                                                                    |          | 4                              |
| Tunnel Name                                                                                   | 🔂 Inte                           | erface                                                                                                    | ⊖ Remote | IP \varTheta                   |
|                                                                                               |                                  | No data available in table                                                                                                    |          |                                |
| Showing 0 to 0 of 0 entries                                                                   |                                  |                                                                                                    |          | First   Previous Next > Last > |
| Add New GRE Tunnel                                                                            |                                  |                                                                                                    |          |                                |

3. Complete the fields in the table below and then click **Save**.

| GRE Tunnels Configuration  |      | X    |
|----------------------------|------|------|
| GRE Tunnel Name            |      |      |
| IP Address                 |      |      |
| Subnet Mask                |      |      |
| Interface                  | WAN1 |      |
| Remote End Address         |      |      |
| Enable DDP Broadcast       | OFF  |      |
| Static Route Configuration |      |      |
| IP Address                 |      |      |
| Subnet Mask                |      |      |
| Gateway IP Address         |      |      |
|                            |      |      |
|                            |      |      |
|                            |      | Save |

| Field                | Description                                                                                                    |
|----------------------|----------------------------------------------------------------------------------------------------|
| GRE Tunnel Name      | Enter a name for the tunnel.                                                                                               |
| IP Address           | Enter the IP address of this endpoint. It will be referenced in the other router's static route as the Gateway IP address. |
| Subnet Mask          | Enter the subnet mask.                                                                                                    |
| Interface            | Select the interface to create this tunnel with from the drop-down menu.                                                   |
| Remote End Address   | Enter the WAN IP address of the endpoint router.                                                                           |
| Enable DDP Broadcast | Toggle to <b>ON</b> to enable DDP broadcasting.                                                                            |
| IP Address           | Enter the destination IP address of the static route from the remote LAN subnet.                                           |
| Subnet Mask          | Enter the subnet mask.                                                                                                    |
| Gateway IP Address   | Enter the IP address of the termination router.                                                                            |
| Save                 | Click <b>Save</b> to save and activate your settings.                                                                      |

# Security Groups

Path: Security > Authentication > User Database > Groups

The group page allows creating, editing, and deleting groups. The groups are associated to set of user types.

To edit/delete an existing group, or add a new group:

1. Click Security > Authentication > User Database > Groups tab.

| D-Link<br>Liathed Services Router - 058-7000H                   |                          | Logged In as: John ( AMM )   Language: Logist (0) () () () topol<br>Serial: Josef Added - Finnware: 1.150504.ww<br>System Secon. 9. |                      |                 | (Lagoul)       |    |
|-----------------------------------------------------------------|--------------------------|----------------------------------------------------------------------------------------------------|----------------------|-----------------|----------------|----|
|                                                                 | P Wielen                 | 🔟 Network                                                                                                    |                      | e security      | OP Maintenance |    |
| curity = Authentication =                                       | User Database - Groups   |                                                                                                    |                      |                 |                | 00 |
| tis page shows the list of a<br>roups List<br>Show 10 + entries | (Right dick on record to | ter. The user can add<br>get more options)                                                                                          | l, delete and adli I | ke groups also. |                | q  |
| Group Name                                                      |                          |                                                                                                    | Description          |                 |                |    |
| ADMIN                                                           | -                        |                                                                                                    | Admin Group          |                 |                | -  |
| GUEST                                                           |                          |                                                                                                    | Guest Group          |                 |                |    |
| Shinwing 1 to 2 of 2 entries                                    |                          |                                                                                                    |                      |                 | - 11 Bl        |    |
| Add New Group                                                   |                          |                                                                                                    |                      |                 |                |    |

- 2. Right-click a group entry and select either Edit or Delete. To add a new group, click Add New Group.
- 3. Complete the fields in the table below and click **Save**.

| Group Configuration    |                                            | Group Configuration    |                                            |
|------------------------|--------------------------------------------|------------------------|--------------------------------------------|
| Group Name             |                                            | Group Name             |                                            |
| Description            |                                            | Description            |                                            |
| User Type<br>User Type | * Admin O Herwark O Frank Deck D Guest     | User Type<br>User Type | O Adam # Network O Front Desk O Guest      |
| PPTP User              | - INI                                      | PPTP User              | - M                                        |
| LITP User              |                                            | L2TP User              |                                            |
| SSLVPN User            | 34                                         | Xauth User             | ( W)                                       |
| Captive Portal Uses    | an l                                       | SSEWPH User            | an l                                       |
| Idle Timenut           | 10 (Section 11, manual 11, manual section) | Capitive Portal User   |                                            |
|                        |                                            | idle Timeout           | 10 (Settion: 10, January 1, 319) Molecular |
|                        |                                            |                        |                                            |
|                        | Sav                                        |                        | 4                                          |

Admin User Type

Network User Type

| Field        | Description                                                                                                    |
|--------------|----------------------------------------------------------------------------------------------------|
| Group Name   | Enter a name for the group.                                                                                                    |
| Description  | Enter a description for the group.                                                                                                    |
| User Type    | <ul> <li>Select the user type:</li> <li>Admin - Grants all users in this group super-user privileges. By default, there is one admin user.</li> <li>Network - Grants the next level of privileges.</li> <li>Front Desk - Grants permissions to create temporary users who can Internet/network access (Hotspot).</li> <li>Guest - Guest users will only have read access.</li> <li>Network and Admin users can toggle <b>ON</b> PPTP, L2TP, Xauth (Network only), SSLVPN, and Captive Portal.</li> </ul> |
| Idle Timeout | Enter the number of minutes of inactivity that must occur before the users in this user group are logged out of their web management session automatically. Entering an Idle Timeout value of 0 (zero) means never log out.                                                                                                    |
| Save         | Click <b>Save</b> at the bottom to save and activate your settings.                                                                                                    |

### **Login Policies**

Path: Security > Authentication > Internal User Database > Groups

Using the following procedure, you can grant or deny a user group login access to the web management interface.

1. Click Security > Authentication > Internal User Database > Groups tab.

| Show 10 • entries           |   |        | Q                                  |
|-----------------------------|---|--------|------------------------------------|
| Group                       | Û | Status | θ                                  |
| ADMIN                       |   | Allow  |                                    |
| GUEST                       |   | Deny   |                                    |
| Showing 1 to 2 of 2 entries |   |        | First    Previous    Next > Last > |

2. Click Add Login Policies.

| gin Policies Configuration                                         |                     |      |
|--------------------------------------------------------------------|---------------------|------|
| Group Name<br>Disable Login<br>Deny Login from Option<br>Interface | ADMIN<br>OFF<br>OFF |      |
|                                                                    |                     |      |
|                                                                    |                     | Save |

3. Complete the fields from the table below and click **Save**.

| Field                               | Description                                                                                                    |
|-------------------------------------|----------------------------------------------------------------------------------------------------|
| Group Name                          | Select the group you want to configure.                                                                                                    |
| Disable Login                       | Toggle <b>ON</b> to deny login access to the web management interface for all users in this user group. Toggle <b>OFF</b> will allow users to log in.              |
| Deny Login from Option<br>Interface | Toggle <b>ON</b> to deny login access to the web management interface from the WAN2/DMZ Port for all users in this user group. Toggle <b>OFF</b> will allow users. |
| Save                                | Click <b>Save</b> at the bottom to save and activate your settings.                                                                                                |

### **Browser Policies**

Path: Security > Authentication > Internal User Database > Groups

Use this feature to allow or deny users in a selected group from using a particular web browser to log in to the router's web management interface.

1. Click Security > Authentication > Internal User Database > Groups tab.

| Show 10 💌 er        | ntries             |                            |                           | ٩      |
|---------------------|--------------------|----------------------------|---------------------------|--------|
| Group               | 🗘 🛛 Added Client B | Browsers                   | ⊖ Status                  |        |
|                     |                    | No data available in table |                           |        |
| Showing 0 to 0 of 0 | entries            |                            | First    Previous    Next | Last > |

#### 2. Click Add Browser Policies.

| Browser Policies Configurati                        | on    | 8    |
|-----------------------------------------------------|-------|------|
| Group Name<br>Add Defined Browser<br>Client Browser | ADMIN |      |
|                                                     |       | Save |

3. Complete the fields from the table below and click **Save**.

| Field          | Description                                                         |
|----------------|---------------------------------------------------------------------|
| Group Name     | Select the group you want to configure from the drop-down menu.     |
| Client Browser | Select a web browser from the drop-down menu.                       |
| Save           | Click <b>Save</b> at the bottom to save and activate your settings. |

4. Your policy will now be in the browser policies list. By default the status will be set to deny. If you want to set the status to allow, right-click the policy and select **Allow**.

## **IP Policies**

Path: Security > Authentication > Internal User Database > Groups

Use this feature to allow or deny users in a user group to log in to the router's web management interface from a particular network or IP address.

#### 1. Click Security > Authentication > Internal User Database > Groups tab.

| Show 10   | ▼ entries           |   |                              |   |                | Q                  |
|-----------|---------------------|---|------------------------------|---|----------------|--------------------|
| Group     | Source Address Type | θ | Network Address / IP Address | Θ | Mask Length    | \varTheta Status 🤤 |
|           |                     |   | No data available in table   |   |                | _                  |
| Showing 0 | to 0 of 0 entries   |   |                              |   | First   Previo | aut Next & Last 2  |

2. Click Add IP Policies.

| Porteies contributation                             |                        | 0 |
|-----------------------------------------------------|------------------------|---|
| Group Name                                          | ADMIN                  |   |
| efined Address Configuration<br>Source Address Type | IP herwork             |   |
| Retwork Address / IP Address                        |                        |   |
| Mask Length                                         | 32 (Tolernit hings: 0) |   |
|                                                     |                        |   |
|                                                     |                        |   |
|                                                     |                        |   |
|                                                     |                        |   |
|                                                     |                        |   |
|                                                     |                        |   |
|                                                     |                        |   |
|                                                     |                        |   |

| in policies configuration                            |            | 0 |
|------------------------------------------------------|------------|---|
| Group Name                                           | ADMON      |   |
| Defined Address Configuration<br>Source Address Type | IP Address |   |
| Network Address / IP Address                         |            |   |
|                                                      |            |   |
|                                                      |            |   |
|                                                      |            |   |
|                                                      |            |   |
|                                                      |            |   |
|                                                      |            |   |

3. Complete the fields from the table below and click **Save**.

| Field                         | Description                                                                                                 |
|-------------------------------|----------------------------------------------------------------------------------------------------|
| Group Name                    | Select the group you want to configure from the drop-down menu.                                             |
| Source Address Type           | Select either <b>Network</b> to specify a IP network or <b>IP Address</b> to specify a specific IP address. |
| Network Address/IP<br>Address | Enter the network address or IP address.                                                                    |
| Mask Length                   | If you selected <i>Network</i> , enter the mask length.                                                     |
| Save                          | Click <b>Save</b> at the bottom to save and activate your settings.                                         |

# Users User Management

Path: Security > Authentication > Internal User Database > Users

After you add user groups, you can add users to the user groups. Users can be added individually, or they can be imported from a comma-separated-value (CSV) formatted file. After you add users, you can edit them when changes are required or delete users when you no longer need them.

To edit/delete existing users, or add a new user:

1. Click Security > Authentication > Internal User Database > Users tab.

|                                                                                                    |                                                                                                 |                                                       |                                                                           |                                                             | Native System Search       | ٩          |
|----------------------------------------------------------------------------------------------------|-------------------------------------------------------------------------------------------------|-------------------------------------------------------|---------------------------------------------------------------------------|-------------------------------------------------------------|----------------------------|------------|
| 🖾 Status                                                                                                    | 😤 Wireless                                                                                      | Hetwork                                               |                                                                           | A Security                                                  | OP Maintenance             |            |
| ecurity - Authentication                                                                                                 | - User Database - Users                                                                         | 1                                                     |                                                                           |                                                             |                            |            |
|                                                                                                    |                                                                                                 |                                                       |                                                                           |                                                             |                            |            |
| Gies Uxer Die Group                                                                                                    | Users                                                                                           |                                                       |                                                                           |                                                             |                            |            |
| Bet User DE Groups<br>his page shows a list of a<br>n users.                                                             | vailable users in the sys                                                                       | tem: A user can add, de                               | lete and edit the                                                         | ucers also. This page                                       | can also be used for setti | ing polici |
| Bot User De Group<br>his page shows a list of a<br>n users.<br>sers List                                                 | vallable users in the sys                                                                       | tem. A uter can add, de                               | lete and edit the                                                         | users also. This page                                       | can also be used for setti | ing palle  |
| tion User Diff Group<br>his page shows a list of a<br>n users.<br>Isers List<br>Thow 10 • entries                        | Users<br>valiable users in the sys<br>(Right click on record)                                   | ten: A user can add, de<br>In gel more uptions]       | lete and edit the                                                         | users also. This page                                       | can also be used for setti | ing polici |
| Bet User All Group<br>his page shows a list of a<br>users List<br>how 10 e                                               | (Right dick on record)                                                                          | tem: A user can add, de<br>Ingel nore spilons]<br>1   | lete and edit the                                                         | usørs also. This page                                       | can also be used for settl | ing polici |
| Bot User DE Group<br>his page shoes a list of a<br>sers.<br>Sers List<br>Door <u>10 e</u> entries<br>User Name<br>admin  | Digits chick on recent                                                                          | ten: A user can add, de<br>In get mure uptium)<br>1 É | ete and edit the                                                          | users also. This page<br>habing (OPTION)                    | can also be used for setti | ing polici |
| Bet Vien PE Group<br>his page shows a list of a<br>nears.<br>sens List<br>Drive 16 entries<br>Uter Hame<br>selon<br>punt | Payers<br>wallable users in the sys<br>(Right rick on record<br>-O. Group Nam<br>Azwan<br>GUIST | ten: A user can add, de<br>In gel mure spilum)        | lete and edit the<br>A Login Statu<br>Enabled (LNI) (<br>Disabled (LNI) ( | uters also. This page<br>nabled (OPTION)<br>Robled (OPTION) | can also be used for cetti | ing polici |

2. Right-click a group entry and select either Edit or Delete. To add a new group, click Add New User.

| User Name        |            |  |
|------------------|------------|--|
| First Name       |            |  |
| Last Home        |            |  |
| Select Group     | TestGraus) |  |
| Password         |            |  |
| Confirm Patsword |            |  |
|                  |            |  |
|                  |            |  |
|                  |            |  |
|                  |            |  |
|                  |            |  |

3. Complete the fields from the table below and click **Save**.

| Field            | Description                                                                                                    |
|------------------|----------------------------------------------------------------------------------------------------|
| User Name        | Enter the user name for this user. This name is a unique identifier                                                                                                    |
| First Name       | Enter the user's first name.                                                                                                    |
| Last Name        | Enter the user's last name.                                                                                                    |
| Select Group     | Select the group you want to assign this user to from the drop-down menu.                                                                                                    |
| Password         | Enter a case-sensitive login password that the user must specify at the login prompt to access the web management interface. For security, each typed password character is masked with a dot (•). |
| Confirm Password | Enter the password to confirm.                                                                                                    |
| Save             | Click <b>Save</b> at the bottom to save and activate your settings.                                                                                                    |

## Import User Database

Path: Security > Authentication > Internal User Database > Get User DB

The DSR administrator can add users to the local built-in database directly via an appropriately-formatted comma separated value (CSV) file. The advantage of this feature is to allow for a large number of users to be added to the system with one operation, and the same file can be uploaded to multiple DSR devices as needed. Once uploaded the specific users in the local user database can be modified via the GUI as needed.

To import a user database:

1. Click Security > Authentication > Internal User Database > Get User DB tab.

| D-Link<br>Unified Services Router- DSN-1000N      |                        | Logged In as: admite ( ADMIN )   Language: English [US] () Legnist<br>Serial: 2020(A3000007   Firmware: 1.1080005_WW<br>Witzard System Search 9 |        |          |                            |   |
|---------------------------------------------------|------------------------|----------------------------------------------------------------------------------------------------|--------|----------|----------------------------|---|
| 🙆 Status                                          | 🛜 Wireless             | Network                                                                                                    | CA VPN | Security | O <sup>o</sup> Maintenance | 1 |
| Security = Authentication =<br>Get User DB Groups | User Database = Get Un | er D6                                                                                                    |        |          |                            |   |
| This page allows user to imp<br>Get User DB       | ort a CSV formatted us | er database to the rou                                                                                                    | ter.   |          |                            |   |
| Select User DB File                               |                        | Browse. ] No file selecte                                                                                                    | d.     |          |                            |   |
|                                                   |                        |                                                                                                    |        |          |                            |   |

- 2. Click Browse and locate the file you want to upload. Select it and click Open.
- 3. Click **Upload**.
- 4. Once completed, go to **Security** > **Authentication** > **User Database** > **Users** and your imported users will be displayed in the Users List.
- 5. From the list you can right-click the user to edit or delete.

## Create a User Database (CSV File)

The following parameters must be used to define the User database CSV file.

- 1. Create an empty text file with a .csv extension.
- 2. Each line in the file corresponds to a single user entry. Every line should end with carriage return equivalent of CRLF. Do not add comments or other text in this file.
- 3. Formatting rules:
  - a) All the fields must be enclosed within double quotes.
  - b) Consecutive fields are separated by commas.
  - c) There should be no leading or trailing spaces in a line.
  - d) There should be no spaces between fields.

Each line in the CSV user database file should follow the following format:

"UserName","FirstName","LastName","GroupName","MultiLogin","Password"

The above sample has fields that can assume the following values:

- Username (text field): Name of the user and identifier in the DSR's database, and so it must be unique in the local user database.
- FirstName (text field): This is a user detail and need not be unique.
- LastName (text field): This is a user detail and need not be unique.
- GroupName (text field): The group that is associated with this user.
- MultiLogSup (Boolean value): With this enabled ("1"), then multiple users can share a single username and password.
- Password (text field): password to assign for this username
- The Group for a corresponding user ("GroupName" in the CSV) must be created via the GUI in advance of the User Database CSV upload action.
- None of the above fields can be left empty or NULL in the User Database CSV.
# External Authentication Servers RADIUS Server

Path: Security > Authentication > External Auth Server > RADIUS Server

A RADIUS server can be configured and accessible by the router to authenticate client connections.

To configure the router to connect to your RADIUS server:

1. Click Security > Authentication > External Auth Server > RADIUS Server tab.

| D-Link                                                                                                    |                                                                                                    | Legged in acc. which ( Addets / 1 Language: English (1/2) () Legent<br>Gerlah: Coloris Lancely   Formany: 1 Classich, nor<br>V <sup>6</sup> Witcold () (Spraw Spare), 0                                                                                                    |                                                                              |                                                                                                  |
|----------------------------------------------------------------------------------------------------|----------------------------------------------------------------------------------------------------|----------------------------------------------------------------------------------------------------|------------------------------------------------------------------------------|--------------------------------------------------------------------------------------------------|
| 🙆 Status 🗣 W                                                                                                    | nekas 💻 Herverk                                                                                                    |                                                                                                    | Security                                                                     | O <sup>p</sup> Maintenance                                                                       |
| ity - Authentication - External Aut                                                                                                    | h Server — Radius Server                                                                                                    |                                                                                                    |                                                                              | 0                                                                                                |
|                                                                                                    | Conception and the local division of the                                                                                                    | THE OWNER ADDRESS                                                                                                    | -                                                                            |                                                                                                  |
| Lege configures the RADIUS servers<br>anments. If a RADIUS server is confi<br>ded by this device. If the first/pris<br>is server for user authentication.<br>Its Server Configuration. | to be used for authentication. A<br>ipured in the LAN, it can be used<br>any KADBUS server is not accessib                                                                                                    | RACOUS server ma<br>for authentication<br>of at any time, th                                                                                                    | intains a detabase of s<br>guisers that want to c<br>en the device will atte | oter accounts used in larger<br>connect to the wireless network<br>empt to contact the secondary |
| ierres Chazk                                                                                                    | Server Checking                                                                                                    |                                                                                                    |                                                                              |                                                                                                  |
| Authentication Server IP Address                                                                                                    | 192 168 1.2                                                                                                    |                                                                                                    |                                                                              |                                                                                                  |
| Authentication Port                                                                                                    | 1812 (Pargar (                                                                                                    | 1.0.10                                                                                                    |                                                                              |                                                                                                  |
| incret                                                                                                    |                                                                                                    | 1                                                                                                    |                                                                              |                                                                                                  |
|                                                                                                    |                                                                                                    |                                                                                                    |                                                                              |                                                                                                  |
| Devenue                                                                                                    | HOmmer 1                                                                                                    | And Personal                                                                                                    |                                                                              |                                                                                                  |
| Desenant<br>Lefeter                                                                                                    | 2 (Borns)                                                                                                    | A Common                                                                                                    |                                                                              |                                                                                                  |
| Omensuk<br>Refeks<br>Authentication Server IP Address                                                                                                    | 1 Horner 1<br>2 (Bregg) )<br>192,368.3.2                                                                                                    | A Second                                                                                                    |                                                                              |                                                                                                  |
| Normal<br>Refres<br>Authentication Server IP Address<br>Authentication Port                                                                                                    | 1 (former)<br>2 (former)<br>192,168,1.3<br>1612 (filmare)                                                                                                    |                                                                                                    |                                                                              |                                                                                                  |
| Omenaus<br>Lefries<br>Inuthentication Server (P. Address<br>Inuthentication: Port<br>Ieccet                                                                                            | 1 (100mm)<br>2 (192,161,1,3<br>192,161,1,3<br>161,2 (00mm)                                                                                                    | 4)                                                                                                    |                                                                              |                                                                                                  |
| Owenus<br>Lefrjes<br>huthentikation Server (P Address<br>huthentikation Port<br>lefret<br>Dimout                                                                                       | 1                                                                                                    |                                                                                                    |                                                                              |                                                                                                  |
| Daenaus<br>Lefryes<br>Luthentication Server IP Address<br>Luthentication Port<br>Secret<br>Daenaus<br>Lebries                                                                          | 1         00mm           2         (prop)           192.161.1.3         (0mm)           192.2         (0mm)           1         (0mm)           1         (0mm)           1         (0mm)           1         (0mm)           1         (0mm)           1         (0mm)           1         (0mm)           1         (0mm)           2         (0mm)                                                                                                    |                                                                                                    |                                                                              |                                                                                                  |
| Dienzus<br>Karlten<br>Nuthentication Server IP Address<br>Nuthentication Port<br>Secret<br>Dienzus<br>Karles<br>Nuthentication Server IP Address                                       | 1         00mm i           2         (0mm i)           192.168.1.3         (0mm i)           1012         (0mm i)           1         (0mm i)           1         (0mm i)           1         (0mm i)           1         (0mm i)           1         (0mm i)           1         (0mm i)           1         (0mm i)           1         (0mm i)           1         (0mm i)                                                                                                    | 4)<br>( 4.455)<br>( 19)                                                                                                    |                                                                              |                                                                                                  |
| linenan<br>Ledrei<br>Luithentication Server IP Address<br>Luithentication Part<br>Incont<br>Ledrei<br>Luithentication Server IP Address<br>Luithentication Part                        | 1 000000<br>2 1990apt)<br>1923-1613.2<br>1932-2<br>1932-2<br>1932-2<br>1932-2<br>1932-2<br>1932-2<br>1932-2<br>1932-2<br>1932-2<br>1932-2<br>1932-2<br>1932-2<br>1932-2<br>1930-2<br>1930-2<br>19<br>19<br>19<br>19<br>19<br>19<br>19<br>19<br>19<br>19<br>19<br>19<br>19<br>1                                                                                                    |                                                                                                    |                                                                              |                                                                                                  |
| Dieneus)<br>Refries<br>Nathentication Port<br>Secret<br>Diecout<br>Lebries<br>Nathentication Server IP Address<br>Nathentication Port                                                  | 1 (00000)<br>2 (00000)<br>190-2162-1.3<br>190-2162<br>1 (00000)<br>2 (000000)<br>2 (000000)<br>2 (000000)<br>1902-144.14<br>1902-1010000<br>1902-101000<br>1902-101000<br>1902-10000<br>1902-100 | in a second second seco |                                                                              |                                                                                                  |
| Tuenau)<br>Refres<br>Authentication Server IP Address<br>Authentication Port<br>Secret<br>Tuerou!<br>Authentication Server IP Address<br>Authentication Port<br>Secret<br>Tuerou!      | 1         (0 count)           2         (0 reg)           192.168.1.3         (0 source)           1         (2 source)           2         (0 source)           192.168.1.4         (2 source)           192.168.1.4         (2 source)           1         (2 source)           1         (3 source)                                                                                                    |                                                                                                    |                                                                              |                                                                                                  |

2. Complete the RADIUS server information from the table below and click **Save**. You can configure up to three servers.

| Field                               | Description                                                                                                    |
|-------------------------------------|----------------------------------------------------------------------------------------------------|
| Authentication Server IP<br>Address | Enter the IP address of your RADIUS server.                                                                                      |
| Authentication Port                 | Enter the RADIUS authentication server port.                                                                                     |
| Secret                              | Enter the secret key that allows the device to log into the configured RADIUS server. It must match the secret on RADIUS server. |
| Timeout                             | Set the amount of time in seconds that the router should wait for a response from the RADIUS server.                             |
| Retries                             | This determines the number of tries the controller will make to the RADIUS server before giving up.                              |
| Save                                | Click <b>Save</b> at the bottom to save and activate your settings.                                                              |
| Server Check                        | Click to test the connection(s) to your RADIUS Server(s).                                                                        |

### **POP3 Server**

Path: Security > Authentication > External Auth Server > POP3 Server

POP3 is an application layer protocol most commonly used for e-mail over a TCP/IP connection. The authentication server can be used with SSL encryption over port 995 to send encrypted traffic to the POP3 server. The POP3 server's certificate is verified by a user-uploaded CA certificate. If SSL encryption is not used, port 110 will be used for the POP3 authentication traffic.

To configure the router to connect to your POP3 server:

1. Click Security > Authentication > External Auth Server > POP3 Server tab.

| DELINK<br>Ined Services Router DIR-1000N    | Logged in as: admin (ADMRV) Language: English [US]<br>Serual: QT281A3000007 Firmware: 1,00004E,WV<br>W <sup>®</sup> V/tzard System See                                                                                                    | O Logout |
|---------------------------------------------|----------------------------------------------------------------------------------------------------|----------|
| 🙆 Status 😤 Wirele                           | a 🗮 Network 🚓 VPN 🖨 Security 👁 Maintenan                                                                                                    |          |
| rity = Authentication = External Auth Serve | r = POP3 Server                                                                                                    | 0 0      |
| Radius Server POP3 Server POP3 Tr           | sted CA LDAP Server AD Server HT Domain                                                                                                    |          |
| <sup>13</sup> Server Configuration          |                                                                                                    |          |
| Server Check                                | Server Checking                                                                                                    |          |
| Authentication Server1 (Primary)            |                                                                                                    |          |
| Authentication Port                         | 110 (Default: 110, Alexand ( + 65535)                                                                                                    |          |
| SSL Enable                                  | or core                                                                                                    |          |
| Authentication Server2 (Secondary)          | Cintinnal                                                                                                    |          |
| Authentication Port                         | 110 (Default: 110. Rangel, 1 (4553))                                                                                                    |          |
| SSL Enable                                  | or                                                                                                    |          |
| Authentication Server3                      | (antiqC)                                                                                                    |          |
| Authentication Port                         | [110 [Deflault: 170] Parente 7 + 62535)                                                                                                    |          |
| SSL Enable                                  | COT                                                                                                    |          |
| Timeout                                     | (Range: 4 - 991) Seconds                                                                                                    |          |
| Retries                                     | Hanger V 91                                                                                                    |          |
|                                             | and the second second se |          |

2. Complete the POP3 server information from the table below and click **Save**. You can configure up to three servers.

| Field                               | Description                                                                                                    |
|-------------------------------------|----------------------------------------------------------------------------------------------------|
| Authentication Server IP<br>Address | Enter the IP address of your POP3 server.                                                                                                |
| Authentication Port                 | Enter the POP3 authentication server port.                                                                                               |
| SSL Enable                          | Toggle to <b>ON</b> to enable SSL support for POP3. If this option is enabled, it is mandatory to select a certificate authority for it. |
| CA File                             | Certificate Authority to verify POP3 server's certificate.                                                                               |
| Timeout                             | Set the amount of time in seconds that the router should wait for a response from the POP3 server.                                       |
| Retries                             | This determines the number of tries the controller will make to the POP3 server before giving up.                                        |
| Save                                | Click <b>Save</b> at the bottom to save and activate your settings.                                                                      |
| Server Check                        | Click to test the connection(s) to your POP3 Server(s).                                                                                  |

### **POP3 Trusted Server**

Path: Security > Authentication > External Auth Server > POP3 Trusted CA

A CA file is used as part of the POP3 negotiation to verify the configured authentication server identity. Each of the three configured servers can have a unique CA used for authentication.

To configure:

1. Click Security > Authentication > External Auth Server > POP3 Trusted CA tab.

| CCA Status                 | 🛜 Wireless                | Network                          | CB VPN            | Security | <b>O</b> <sup>o</sup> Maintenance |     |
|----------------------------|---------------------------|----------------------------------|-------------------|----------|-----------------------------------|-----|
| urity » Authentication »   | External Auth Server      | POP3 Trusted CA                  |                   |          |                                   | 0 0 |
| Radius Server POP3         | Server POP3 Trusted       | CA LDAP Server A                 | D Server NT Domai | n        |                                   |     |
| s page shows the list of   | POP3 CA Files.            |                                  |                   |          |                                   |     |
| P3 CA Files List           |                           |                                  |                   |          |                                   |     |
|                            |                           |                                  |                   |          | -                                 |     |
| iow 10 💌 entries           | [Right click on record to | get more options]                |                   |          |                                   | Q   |
| now 10 💌 entries<br>A File | [Right click on record to | get more options]                |                   |          |                                   | ٩   |
| now 10 💽 entries<br>A File | [Right click on record to | get more options]<br>No data ava | ailable in table  |          |                                   | ٩   |

2. Click Add CA File.

| CA File Configuration |                           | 8      |
|-----------------------|---------------------------|--------|
| CA File               | Browse_ No file selected. |        |
|                       |                           |        |
|                       |                           |        |
|                       |                           |        |
|                       |                           | Upload |

3. Click **Browse** and select a CA file. Click **Open** and then click **Upload**.

### LDAP Server

Path: Security > Authentication > External Auth Server > LDAP Server

The LDAP authentication method uses LDAP to exchange authentication credentials between the router and an external server. The LDAP server maintains a large database of users in a directory structure, so users with the same user name but belonging to different groups can be authenticated since the user information is stored in a hierarchal manner. Also of note is that configuring a LDAP server on Windows or Linux servers is considerably less complex than setting up NT Domain or Active Directory servers for user authentication.

The details configured on the controller will be passed for authenticating the router and its hosts. The LDAP attributes, domain name (DN), and in some cases the administrator account & password are key fields in allowing the LDAP server to authenticate the controller.

To configure the router to connect to your LDAP server:

1. Click Security > Authentication > External Auth Server > LDAP Server tab.

| D-Link                                        | Knighed in asc<br>Seriale in | Secular communications ( Adams )   Language: Trends (47)   (a) Language:<br>Secular communications (17)   Fernication (17)   (b) Language (17)   Secular (17)   (b) Language (17)   (b) Language (17)   (b) Langu |            |                            |  |
|-----------------------------------------------|------------------------------|----------------------------------------------------------------------------------------------------|------------|----------------------------|--|
| 🙆 States 🔶 Wi                                 | eles. 📃 Netron               | 1 @ VTH                                                                                                    | A Security | O <sup>o</sup> Maintenance |  |
| ecurity - Authentication - External Auth      | ierver - LDAP Server         |                                                                                                    |            |                            |  |
| Radius Server POPS Server POP                 | TIUSTER CA LOAP SHIVE        | Ale Salver HT De                                                                                                    | main       |                            |  |
| his page allows a user to configure authority | mtication servers for COMP.  | authentication.                                                                                                    |            |                            |  |
| DAP Server Configuration                      |                              |                                                                                                    |            |                            |  |
| Server Cheza                                  | Server Check                 | Hu                                                                                                    |            |                            |  |
| Authentication Server 1                       | 1                            |                                                                                                    |            |                            |  |
| Authentitation Server 2                       |                              | Spiller                                                                                                    |            |                            |  |
| Authentication Semar 2                        |                              | Gammage                                                                                                    |            |                            |  |
| LDAP Attribute 1                              | 1                            | Opthical                                                                                                    |            |                            |  |
| LDAP Attribute 2                              |                              | Cational                                                                                                    |            |                            |  |
| LDAP Astribute 3                              | E                            | (Drilling)                                                                                                    |            |                            |  |
| LDAP Attribute 4                              |                              | (press)                                                                                                    |            |                            |  |
| LDAP Base DH                                  | 1                            |                                                                                                    |            |                            |  |
| Second LDAP Base DN                           | L                            | E-(Rima)                                                                                                    |            |                            |  |
| Third LDAP Bess DH                            | L                            | Quitmit                                                                                                    |            |                            |  |
| Timeout                                       | . (Pair                      |                                                                                                    |            |                            |  |
| Retries                                       | 2 0.0                        | part of the second second second second second second second second second second second second second second s                                                                                                    |            |                            |  |
| First Administrator Account                   | admin                        | 10000                                                                                                    |            |                            |  |
| Password                                      |                              | Entimal                                                                                                    |            |                            |  |
| Second Administrator Account                  | 1                            | Sprinsie                                                                                                    |            |                            |  |
| Pastword                                      |                              | (Divisional)                                                                                                    |            |                            |  |
| Third Administrator Account                   | 1                            | G-D (Type-4)                                                                                                    |            |                            |  |
|                                               |                              |                                                                                                    |            |                            |  |

2. Complete the LDAP server information from the table below and click **Save**. You can configure up to three servers.

| Field                       | Description                                                                                                    |
|-----------------------------|----------------------------------------------------------------------------------------------------|
| Authentication Server (1-3) | Enter the IP address of your primary LDAP server.                                                                                                    |
| LDAP Attribute (1-4)        | These are attributes related to LDAP users configured in LDAP server. These may include attributes like SAM account name, associated domain name etc. These can be used to distinguish between different users having same user name. |
| LDAP Base DN                | Enter the base domain name.                                                                                                    |
| Timeout                     | Set the amount of time in seconds that the router should wait for a response from the LDAP server.                                                                                                    |
| Retries                     | This determines the number of tries the controller will make to the LDAP server before giving up.                                                                                                    |
| Save                        | Click <b>Save</b> at the bottom to save and activate your settings.                                                                                                    |
| Administrator Account       | Enter the admin account information that will be used when LDAP authentication is required for PPTP/<br>L2TP connection.                                                                                                    |
| Server Check                | Click to test the connection(s) to your LDAP Server(s).                                                                                                    |

### **AD Server**

Path: Security > Authentication > External Auth Server > AD Server

Active Directory authentication is an enhanced version of NT Domain authentication. The Kerberos protocol is leveraged for authentication of users, who are grouped in Organizational Units (OUs). In particular the Active Directory server can support more than a million users given is structure while the NT Domain server is limited to thousands. The configured Authentication Servers and Active Directory domain(s) are used to validate the user with the directory of users on the external Windows based server. This authentication option is common for SSL VPN client users and is also useful for IPsec / PPTP / L2TP client authentication.

To configure the router to connect to your AD server:

1. Click Security > Authentication > External Auth Server > AD Server tab.

| ied Services Router - DSR-1000N       |                            | Serial: Q        | 32B1A3000007   Firmw | are: 1.108006E_WW |
|---------------------------------------|----------------------------|------------------|----------------------|-------------------|
| 🖓 Status 🛜 Wire                       | less 📃 Network             | CAS VPN          | Security             | 0° Maintenance    |
| y » Authentication » External Auth Se | rver » AD Server           |                  |                      |                   |
| adius Server POP3 Server POP3 '       | Trusted CA LDAP Server     | AD Server NT Dor | main                 |                   |
| age allow to configure Active Directo | ry authentication servers. |                  |                      |                   |
| e Directory Configuration             |                            |                  |                      |                   |
| erver Check                           | Server Checking            |                  |                      |                   |
| uthentication Server 1                |                            |                  |                      |                   |
| uthentication Server 2                |                            | Optional         |                      |                   |
| uthentication Server 3                |                            | Optional         |                      |                   |
| ctive Directory Domain                |                            |                  |                      |                   |
| econd Active Directory Domain         |                            | Optional         |                      |                   |
| hird Active Directory Domain          |                            | Optional         |                      |                   |
| meout                                 | [Range:                    | - 999] Seconds   |                      |                   |
| etries                                | 2 (Range:                  | 1 - 9}           |                      |                   |
| rst Administrator Account             |                            | Optional         |                      |                   |
| assword                               |                            | Optional         |                      |                   |
| rst Server Hostname                   |                            | Optional         |                      |                   |
| cond Administrator Account            | 1                          | Optional         |                      |                   |
| ssword                                | [                          | Optional         |                      |                   |
| cond Server Hostname                  | 1                          | Optional         |                      |                   |
| nird Administrator Account            |                            | Ontional         |                      |                   |
| ssword                                |                            | Optional         |                      |                   |
| aird Convor Hortoomo                  | [                          | optional         |                      |                   |
| ing server nostname                   |                            | Uptional         |                      |                   |

2. Complete the AD server information from the table on the next page and click **Save**. You can configure up to three servers.

#### Section 8 - Security

| Field                            | Description                                                                                                    |
|----------------------------------|----------------------------------------------------------------------------------------------------|
| Authentication Server (1-3)      | Enter the IP address of your AD server(s).                                                                      |
| Active Directory Domain<br>(1-3) | Enter the active directory domain name(s).                                                                      |
| Timeout                          | Set the amount of time in seconds that the router should wait for a response from the AD server.                |
| Retries                          | This determines the number of tries the controller will make to the AD server before giving up.                 |
| Administrator Account            | Enter the admin account information that will be used when authentication is required for PPTP/L2TP connection. |
| Save                             | Click <b>Save</b> at the bottom to save and activate your settings.                                             |
| Server Check                     | Click to test the connection(s) to your AD Server(s).                                                           |

### **NT Domain Server**

Path: Security > Authentication > External Auth Server > NT Domain

The NT Domain server allows users and hosts to authenticate themselves via a pre-configured Workgroup field. Typically Windows or Samba servers are used to manage the domain of authentication for the centralized directory of authorized users.

To configure the router to connect to your NT domain server:

1. Click Security > Authentication > External Auth Server > NT Domain tab.

| D-Link<br>Mod Services Rouger - 1958, 1000N                                                                                                    | Loggod in ass<br>Sertal: 0     | Logged in az: -almin   Alahin     Langvage: Exclubit(US) O Liopial<br>Serial: 19891(Alapino07)   Firmware: 1.198004E, WW<br>Vitzard   System Search                                                                                                    |          |                            |  |
|----------------------------------------------------------------------------------------------------|--------------------------------|----------------------------------------------------------------------------------------------------|----------|----------------------------|--|
| 🕰 Stalus <table-cell> Wire</table-cell>                                                                                                    | rless 📃 Metwork                | GS VPH                                                                                                    | Security | O <sup>p</sup> Maintenance |  |
| rity - Authentication - External Auth S                                                                                                    | erver = NT Domain              |                                                                                                    |          | 0                          |  |
| Radius Server   POP3 Server   POP3                                                                                                    | Insted CA LDA# Server          | AD Servel NT Do                                                                                                    | math     |                            |  |
| Supervision in the second second                                                                                                    | Construction Providence of the | and the second second s |          |                            |  |
| page allow you to configure NT Dumain                                                                                                    | r servers.                     |                                                                                                    |          |                            |  |
| Domain Configuration                                                                                                    |                                |                                                                                                    |          |                            |  |
| Server Check                                                                                                    | Salver Sherkin                 |                                                                                                    |          |                            |  |
|                                                                                                    |                                |                                                                                                    |          |                            |  |
| Authentication Server 1                                                                                                    |                                |                                                                                                    |          |                            |  |
| Audiendeation Server 2                                                                                                    | -                              | Optionie                                                                                                    |          |                            |  |
| Authentication Server 1                                                                                                    | -                              | Optimut                                                                                                    |          |                            |  |
| Workgroup                                                                                                    |                                |                                                                                                    |          |                            |  |
| Second Workgroup                                                                                                    |                                | Optimal                                                                                                    |          |                            |  |
| Third Workgroup                                                                                                    | -                              | Dpliom4                                                                                                    |          |                            |  |
| Timeout                                                                                                    | (Raip                          | e 1 [mil] Sacanda                                                                                                    |          |                            |  |
| Retries                                                                                                    | 2 (ILaug                       | n f - 91 Secondy                                                                                                    |          |                            |  |
| First Administrator Account                                                                                                    |                                | Plananat                                                                                                    |          |                            |  |
| Password                                                                                                    |                                | Optimus                                                                                                    |          |                            |  |
| First Server Hostname                                                                                                    |                                | Optional                                                                                                    |          |                            |  |
| Second Administrator Account                                                                                                    |                                | Optinosi                                                                                                    |          |                            |  |
| Password                                                                                                    |                                | Optimon                                                                                                    |          |                            |  |
| Second Server Hostname                                                                                                    | Ē.                             | Detimal                                                                                                    |          |                            |  |
| Third Administrator Account                                                                                                    |                                | Dirtional                                                                                                    |          |                            |  |
| Password                                                                                                    |                                | Clatimut                                                                                                    |          |                            |  |
| Third Campy Havings                                                                                                    | ñ                              |                                                                                                    |          |                            |  |
| A MARK OF THE REAL PROPERTY OF THE REAL PROPERTY OF |                                | LAC DOMES                                                                                                    |          |                            |  |

2. Complete the NT server information from the table below and click **Save**. You can configure up to three servers.

| Field                       | Description                                                                                                    |
|-----------------------------|----------------------------------------------------------------------------------------------------|
| Authentication Server (1-3) | Enter the IP address of your NT server(s).                                                                      |
| Workgroup (1-3)             | Enter the NT workgroup name(s).                                                                                 |
| Timeout                     | Set the amount of time in seconds that the router should wait for a response from the AD server.                |
| Retries                     | This determines the number of tries the controller will make to the AD server before giving up.                 |
| Administrator Account       | Enter the admin account information that will be used when authentication is required for PPTP/L2TP connection. |
| Save                        | Click <b>Save</b> at the bottom to save and activate your settings.                                             |
| Server Check                | Click to test the connection(s) to your AD Server(s).                                                           |

# Login Profiles

Path: Security > Authentication > Login Profiles

When a wireless client connects to the SSIDs or VLANs, the user sees a login page. The Login Profile and SLA page allows you to customize the appearance of that page with specific text and images. The wireless router supports multiple login and SLA pages. Associate login page or SLAs on SSIDs or VLANs separately.

To add, delete, or edit login profiles:

1. Click Security > Authentication > Login Profiles tab.

| D-Link<br>Unified Services Router - DSR-1000N                                                                      |                                             | Logged in as:<br>Similati 🧃 | Logged in as: #dmln ( ADANI )   Language: English (US) () Logo<br>Sietals (2078) 43000007   Firmware: (1.08008F_WW<br>Witzard () System Search. |                        |            |
|----------------------------------------------------------------------------------------------------|---------------------------------------------|-----------------------------|----------------------------------------------------------------------------------------------------|------------------------|------------|
| 🙆 Status 🎅                                                                                                    | Wireless 📕 Network                          | CA VPN                      | Security                                                                                                    | OP Maintenance         |            |
| incurity = Authentication = Login Pro<br>The table lists all the available Login<br>ogin Profiles List<br>Store 10 | files<br>Profiles in the system, This Logic | page is used for auth       | mentication on Captive                                                                                                    | Portal enabled interfa | e O        |
| Profile Name                                                                                                    | O Browser Title                             |                             |                                                                                                    | e Status               | 9          |
| default                                                                                                    | D-link Unified Services Rou                 | ter                         |                                                                                                    | Not in Use             |            |
| default2                                                                                                    | D-link Unified Services Rou                 | ter                         |                                                                                                    | Not In Use             |            |
| Showing 1 to 2 of 2 entries                                                                                        |                                             |                             |                                                                                                    | LI Previous 1 mext     | (cana) ( c |
| Add New Login Profile                                                                                              |                                             |                             |                                                                                                    |                        |            |

2. Right-click an entry and select either Edit or Delete. To add a new group, click Add New Login Profile.

| rogin Promis configuration              |                             | C C |
|-----------------------------------------|-----------------------------|-----|
| General Details<br>Profile Name         |                             |     |
| Brawser Title                           |                             |     |
| Background                              | · Image · Color             |     |
| Page Background Image                   |                             |     |
|                                         | Default and Add and Add Add |     |
| Minimal Page for Mobile<br>Devices      |                             |     |
| Header Details<br>Background            | 🖲 image 👘 Cotor             |     |
| Header Background Image                 |                             |     |
|                                         | Perform add add add add add |     |
|                                         |                             |     |
|                                         | Add Add Add Add Add         |     |
| Header Caption                          |                             |     |
| Caption Font                            | Tahona .                    |     |
| Font Size                               | 5mail                       |     |
| Font Color                              | Red                         |     |
| Login Details<br>Login Section Title    | Fonal Login                 |     |
| Welcome Message                         | Please Login1               |     |
| Error Message                           | Invalid UserName/Password   |     |
| Footer Details<br>Change Footer Content |                             |     |
| Foater Content                          |                             |     |
| Footer Font Color                       | White                       |     |

3. Complete the fields from the table on the next page and click **Save**.

#### Section 8 - Security

| Field                              | Description                                                                                                    |
|------------------------------------|----------------------------------------------------------------------------------------------------|
|                                    | General Details                                                                                                    |
| Profile Name                       | Enter a name for this captive portal profile. The name should allow you to differentiate this captive profile from others you may set up.                                                                                                    |
| Browser Title                      | Enter the text that will appear in the title of the browser during the captive portal session.                                                                                                    |
| Background                         | <ul> <li>Select whether the login page displayed during the captive portal session will show an image or color. Choices are:</li> <li>Image: Displays an image as the background on the page. Use the Page Background Image field to select a background image.</li> <li>Color: Sets the background color on the page. Select the color from the drop-down menu</li> </ul>                |
| Page Background Image              | If you set <i>Background</i> to <b>Image</b> , upload the image file by clicking <b>Add</b> > <b>Browse</b> . Select an image, click <b>Open</b> and then click the <b>Upload</b> button. The maximum size of the image is 100 kb.                                                                                                    |
| Page Background Upload             | Choose the file you want to upload.                                                                                                    |
| Page Background Color              | If you set <i>Background</i> to <b>Color</b> , select the background color of the page that will appear during the captive portal session from the drop-down menu.                                                                                                    |
| Custom Color                       | If you choose Custom on Page Background Color, enter the HTML color code.                                                                                                    |
| Minimal Page for Mobile<br>Devices | Toggle to <b>ON</b> to allow the web page to be properly viewed from a mobile device.                                                                                                    |
|                                    | Header Details                                                                                                    |
| Background                         | <ul> <li>Select whether the login page displayed during the captive portal session will show an image or color. Choices are:</li> <li>Image: Show image on the page. Use the Header Background Color field to select a background color. The maximum size of the image is 100 kb.</li> <li>Color: Show background color on the page. Use the radio buttons to select an image.</li> </ul> |
| Header Background Image            | If you set <i>Background</i> to <b>Image</b> , upload the image file by clicking <b>Add</b> > <b>Browse</b> . Select an image, click <b>Open</b> and then click the <b>Upload</b> button. The maximum size of the image is 100 kb.                                                                                                    |
| Header Background Upload           | Choose the file you want to upload.                                                                                                    |
| Header Background Color            | If you set <i>Background</i> to <b>Color</b> , select the header color from the drop-down menu.                                                                                                    |
| Custom Color                       | If you choose Custom on Page Background Color, you can choose particular color by filling in the HTML color code.                                                                                                    |
| Header Caption                     | Enter the text that appears in the header of the login page during the captive portal session.                                                                                                    |
| Caption Font                       | Select the font for the header text.                                                                                                    |
| Font Size                          | Select the font size for the header text.                                                                                                    |
| Font Color                         | Select the font color for the header text.                                                                                                    |

|                       | Login Details                                                                                                    |
|-----------------------|----------------------------------------------------------------------------------------------------|
| Login Section Title   | Enter the text that appears in the title of the login box when the user logs in to the captive portal session. This field is optional. |
| Welcome Message       | Enter the welcome message that appears when users log in to the captive session successfully. This field is optional.                  |
| Error Message         | Enter the error message that appears when users fail to log in to the captive session successfully. This field is optional.            |
|                       | Footer Details                                                                                                    |
| Change Footer Content | Enables or disables changes to the footer content on the login page.                                                                   |
| Footer Content        | If Change Footer Content is checked, enter the text that appears in the footer.                                                        |
| Footer Font Color     | If Change Footer Content is checked, select the color of the text that appears in the footer.                                          |

| External Payment Gateway           |                                                                                                    |  |  |  |  |
|------------------------------------|----------------------------------------------------------------------------------------------------|--|--|--|--|
| Enable External Payment<br>Gateway | Enables or disables external payment gateway and online wireless service purchasing from on the login page.                                                                               |  |  |  |  |
| Session Title 1                    | Enter the text that appears in the title of the online purchasing login box when the user logs in to the captive portal session.                                                          |  |  |  |  |
| Message                            | Enter the text appears in the online purchasing login box when the user logs in to the captive portal session.                                                                            |  |  |  |  |
| Session Title 2                    | Enter the text that appears in the title of the message box while online purchasing is complete.                                                                                          |  |  |  |  |
| Success Message                    | Enter the text that appears in the message box while online purchasing is complete.                                                                                                    |  |  |  |  |
| Session Title 3                    | Enter the text that appears in the title of the message box while online purchasing is fail.                                                                                              |  |  |  |  |
| Failure Message                    | Enter the text that appears in the message box while online purchasing is fail.                                                                                                    |  |  |  |  |
| Enable Billing Profile             | Select the billing profile which will be shown on the login page. The table only listed the billing profiles which are set Unit Price. Enable the billing profile by switch ON on STATUS. |  |  |  |  |
| Service Disclaimer Text            | Enter the service disclaimer text which is shown before user select and purchase wireless service.                                                                                        |  |  |  |  |
| Payment Server                     | Select the payment received account and its payment agent.                                                                                                    |  |  |  |  |

# Web Content Filtering Static Filtering

Path: Security > Authentication > Static Filtering

You may block access to certain Internet services.

To block or allow a service:

1. Click Security > Web Content Filter > Static Filtering tab.

| Status                                                                                                    | S VPN<br>t sites. Up to<br>RLs and Bloci | Security 9.32 key words in the ked Keywords page. | © <sup>©</sup> Maintena<br>e site's name (web si | ince<br>(2)<br>(2)<br>(2)<br>(2)<br>(2)<br>(3)<br>(4)<br>(4)<br>(4)<br>(4)<br>(4)<br>(5)<br>(4)<br>(4)<br>(4)<br>(4)<br>(4)<br>(4)<br>(4)<br>(4 |
|----------------------------------------------------------------------------------------------------|------------------------------------------|---------------------------------------------------|--------------------------------------------------|----------------------------------------------------------------------------------------------------|
| Web Content Filter  Static Filtering Approved URL Blocked Keywords Atent filtering option allows the user to block access to certain Interne d, which will block access to the site. To setup URLs, go to Approved U Filtering | t sites. Up to<br>RLs and Bloci          | o 32 key words in th<br>ked Keywords page.        | e site's name (web si                            | (9) (9)<br>te URL) can be                                                                                                    |
| tic Filtering Approved URL Blocked Keywords<br>Nent filtering option allows the user to block access to certain Interne<br>d, which will block access to the site. To setup URLs, go to Approved U<br>Filtering                | t sites. Up to<br>RLs and Bloc           | o 32 key words in th<br>ked Keywords page.        | e site's name (web si                            | te URL) can be                                                                                                    |
| itent filtering option allows the user to block access to certain Interne<br>d, which will block access to the site. To setup URLs, go to Approved U<br>Filtering                                                              | t sites. Up to<br>IRLs and Block         | o 32 key words in th<br>ked Keywords page.        | e site's name (web si                            | te URL) can be                                                                                                    |
| stent Filtering ON                                                                                                    |                                          |                                                   |                                                  |                                                                                                    |
| a OFF                                                                                                    |                                          |                                                   |                                                  |                                                                                                    |
| :iveX OFF                                                                                                    |                                          |                                                   |                                                  |                                                                                                    |
| wser Cookies                                                                                                    |                                          |                                                   |                                                  |                                                                                                    |
| Save Cance                                                                                                    | el                                       |                                                   |                                                  |                                                                                                    |
|                                                                                                    |                                          |                                                   |                                                  |                                                                                                    |
|                                                                                                    |                                          |                                                   |                                                  |                                                                                                    |

- 2. Toggle Content Filtering to **ON**.
- 3. Toggle the service to **ON** to block. Toggle to **OFF** to allow.
- 4. Click Save.

### Approved URLs

Path: Security > Web Content Filter > Static Filtering > Approved URL

The approved URL list is an acceptance list for all URL domain names. Domains added to this list are allowed in any form. For example, if the domain "dlink" is added to this list then all of the following URL's are permitted access from the LAN: www.dlink.com, support.dlink.com, etc.

Importing/exporting from a text or CSV file is also supported.

To add/import/export URLs to the approved list:

1. Click Security > Web Content Filter > Static Filtering > Approved URL tab.

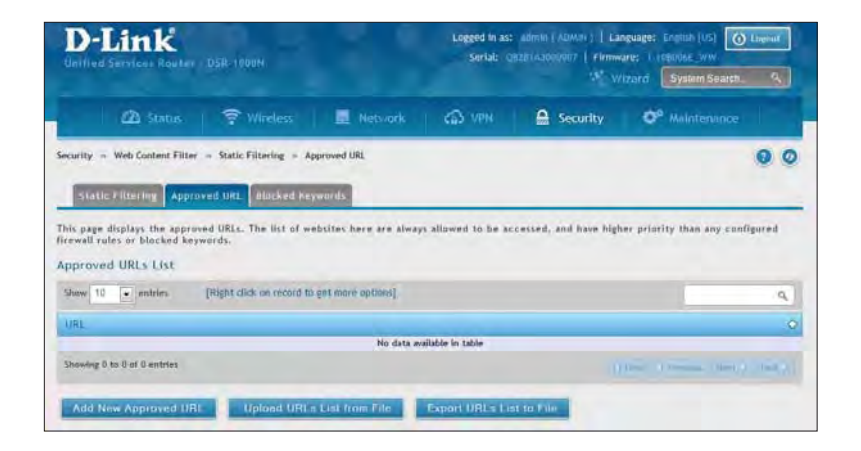

2. To import a list from a text/CSV file, click **Upload URLs List from File**. If you want to export the current list, click **Export URLs List to File**. To add a new URL, click **Add New Approved URL**.

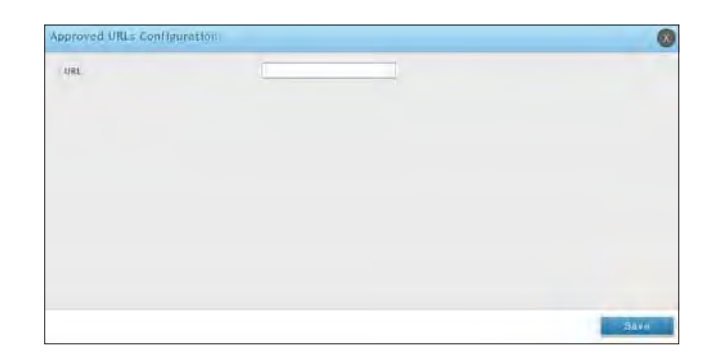

3. Enter a URL and click **Save**.

### **Blocked Keywords**

Path: Security > Web Content Filter > Static Filtering > Blocked Keywords

Keyword blocking allows you to block all website URL's or site content that contains the keywords in the configured list. This is lower priority than the Approved URL List; i.e. if a blocked keyword is present in a site allowed by a trusted domain in the Approved URL List, then access to that site will be allowed. Import/export from a text or CSV file is also supported.

To add/import/export URLs to the approved list:

1. Click Security > Web Content Filter > Static Filtering > Blocked Keywords tab.

| D-Link<br>Unified Services Rou                                                                                        | ter - DSR-1000N                                                                                                    |                                                                              | Logged in as:<br>Serial: Q               | admin ( ADMIN )   La<br>8281A3000007   Firmw<br>💦 W | nguage: English [US]       | Logout   |
|----------------------------------------------------------------------------------------------------|----------------------------------------------------------------------------------------------------|------------------------------------------------------------------------------|------------------------------------------|-----------------------------------------------------|----------------------------|----------|
| 🙆 Statu                                                                                                    | s 🛜 Wireless                                                                                                    | Retwork                                                                      | CA VPN                                   | Security                                            | O <sup>o</sup> Maintenance |          |
| Static Filtering A<br>Static Filtering A<br>You can block access to<br>characters in the URLs o<br>Blocked Keywords L | ilter » Static Filtering » B<br>pproved URL Blocked Ke<br>websites by entering comp<br>r the page contents. The l<br>ist | ocked Keywords<br>ywords<br>slete URLs or keyword<br>able lists all the Bloc | s. Keywords prever<br>ked keywords and a | it access to websites<br>illows several operatio    | that contain the specifie  | 0 0<br>d |
| Show 10 💌 entries                                                                                                    | [Right click on record to                                                                                                | get more options]                                                            |                                          |                                                     |                            | Q        |
| Keyword                                                                                                    |                                                                                                    |                                                                              | Status                                   |                                                     |                            | 0        |
|                                                                                                    |                                                                                                    | No data av                                                                   | vailable in table                        |                                                     |                            |          |
| Showing 0 to 0 of 0 entries                                                                                           |                                                                                                    |                                                                              |                                          |                                                     | First   Previous   Hext >  | Last 划   |
| Add New Keyword                                                                                                    | Upload Keywords L                                                                                                    | ist from File                                                                | xport Keywords L                         | ist to File                                         |                            |          |

2. To import a list from a text/CSV file, click **Upload Keywords List from File**. If you want to export the current list, click **Export Keywords List to File**. To add a new URL, click **Add New Keyword**.

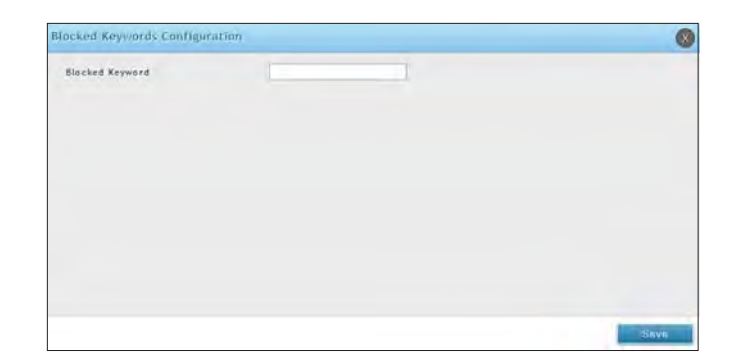

3. Enter a keyword and click **Save**.

### **Dynamic Filtering**

Path: Security > Web Content Filter > Dynamic Filtering

Dynamic Filtering will allow you to filter content from a list of categories. The router must be upgraded with the WCF license and then the Content Filtering option, which allows the user to filter out internet sites, needs to be enabled. When enabled, access to a website belonging to one of these configured categories will be blocked with an error page.

To add/import/export URLs to the approved list:

1. Click Security > Web Content Filter > Dynamic Filtering.

| D-Link                                                                             | <u>56 (600)</u>                         |                        | Logged In as: Samid (Adam)   Language; Fuglish (IIS) () Linguid:<br>Serial: 010/14/000007   Flormware: 1/100045 WW<br>Witzard () System Search. (4) |                  |                            |   |
|------------------------------------------------------------------------------------|-----------------------------------------|------------------------|----------------------------------------------------------------------------------------------------|------------------|----------------------------|---|
| 🙆 Status                                                                           | 😤 Wirelass                              | I detwork              | CB VPN                                                                                                    | Security         | O <sup>o</sup> Maintenance |   |
| urity - Web Content Filter -<br>Is page displays the list of ca<br>mamic Filtering | Dynamic Filtering<br>tegories to be blo | cked.                  |                                                                                                    |                  |                            | C |
| Global Filtering                                                                   |                                         |                        |                                                                                                    |                  |                            |   |
| Adult                                                                              | 01                                      | News                   | 047                                                                                                    | Job Search       | OFT                        |   |
| Gambling                                                                           | CHI                                     | Travel/Tourism         | DIE                                                                                                    | shopping         | (D41)                      |   |
| Entertainment                                                                      | OFT                                     | Chat Rooms/IMs         | 017                                                                                                    | Dating Siles     | OFF                        |   |
| Game Sites                                                                         | 1 (87                                   | Investment Sites       | (Cra                                                                                                    | E-Banking        | 041                        |   |
| Crime Terrorism                                                                    | DIE .                                   | Personal Bellefs/Cults | OR                                                                                                    | Politics         | ( DATE                     |   |
| Sports                                                                             | OFF                                     | www.E.Mail Sites       | 07                                                                                                    | Visience/Undesi  | rable                      |   |
| Maticious                                                                          | 047                                     | Search Sites           | (Des                                                                                                    | Health Sites     | Ga1                        |   |
| Clubs and Societies                                                                | CHE                                     | Music/Videe            | CNT                                                                                                    | Business Oriente | at For                     |   |
| Government Blocking List                                                           | OFF                                     | Educational            | OFF                                                                                                    | Advertising      | Ore                        |   |
| Drugs/Alcobal                                                                      | - DET                                   | Computing/IT           | OIT                                                                                                    | Swinzuit/Lingeri | e/Models.                  |   |
| Remote Control/Desktop                                                             | 104                                     |                        |                                                                                                    |                  |                            |   |
|                                                                                    |                                         | Sove Ga                | inciil                                                                                                    |                  |                            |   |

- 2. Toggle Global Filtering to **ON** to enable dynamic filtering.
- 3. Toggle any of the listed categories to **ON** to block. Toggle to **OFF** to allow.
- 4. Click **Save**.

# Firewall Firewall Rules

Path: Security > Firewall > Firewall Rules > IPv4 Firewall Rules or IPv6 Firewall Rules

Inbound (WAN to LAN/DMZ) rules restrict access to traffic entering your network, selectively allowing only specific outside users to access specific local resources. By default all access from the insecure WAN side are blocked from accessing the secure LAN, except in response to requests from the LAN or DMZ. To allow outside devices to access services on the secure LAN, you must create an inbound firewall rule for each service.

If you want to allow incoming traffic, you must make the router's WAN port IP address known to the public. This is called "exposing your host." How you make your address known depends on how the WAN ports are configured; for this router you may use the IP address if a static address is assigned to the WAN port, or if your WAN address is dynamic a DDNS (Dynamic DNS) name can be used.

Outbound (LAN/DMZ to WAN) rules restrict access to traffic leaving your network, selectively allowing only specific local users to access specific outside resources. The default outbound rule is to allow access from the secure zone (LAN) to either the public DMZ or insecure WAN. On other hand the default outbound rule is to deny access from DMZ to insecure WAN. You can change this default behavior in the Firewall Settings > Default Outbound Policy page. When the default outbound policy is allow always, you can to block hosts on the LAN from accessing internet services by creating an outbound firewall rule for each service.

To create a new firewall rule:

1. Click Security > Firewall > IPv4 Firewall Rules tab or IPv6 Firewall Rules tab.

| D-Lin                                  | <b>ik</b><br>15 Router - D     | SR-1000N                |                         | Logged in a<br>Serial: | as: admin ( A<br>QB2B1A3000 | DMIN )   Lan<br>007   Firmwa<br>Wi | guage: English<br>ire: 1.108096E<br>zard Syste | [US] O Logout<br>_ww<br>m Search Q |
|----------------------------------------|--------------------------------|-------------------------|-------------------------|------------------------|-----------------------------|------------------------------------|------------------------------------------------|------------------------------------|
| @                                      |                                | 🛜 Wireless              | Retwork                 | CAS VPN                |                             | security                           | 🗘° Main                                        |                                    |
| urity » Firewal                        | I » Firewall F                 | lules<br>Firewall Rules |                         |                        |                             |                                    |                                                | 0                                  |
| ewall Rules<br>Default Outbo<br>Always | und Policy f                   | or IPv4                 | Allow O Bloc<br>Save    | k                      |                             |                                    |                                                |                                    |
| Pv4 Firewall                           | Rules List                     |                         |                         |                        |                             |                                    |                                                |                                    |
| Show 10 👻                              | entries                        | [Right click on reco    | rd to get more options] |                        |                             |                                    |                                                | ٩                                  |
| Status O Fr                            | om <sub>e</sub> To<br>Ine Zone | e Service e A           | lock / O Source O Hosts | Destination ⊖<br>Hosts | Local<br>Server $\Theta$    | Internet<br>Destinatio             | en e Loge                                      | Rule Priority 🗧                    |
|                                        |                                |                         | No data                 | available in table     |                             |                                    |                                                |                                    |
| Showing 0 to 0 o                       | f 0 entries                    |                         |                         |                        |                             | (k) Fire                           | st / Previous                                  | Next ) Last )                      |
| Add New IP                             | v4 Firewall F                  | Rule                    |                         |                        |                             |                                    |                                                |                                    |

2. Right-click an entry and select either **Edit** or **Delete**. To add a new group, click **Add New IPv4/IPv6** Firewall Rule.

#### Section 8 - Security

| To Zone     ThisECURE (Debased WA)       Service     ANT       Action     Antro       Source Hosts     Antro       Source Hosts     Andress Range       Source Hosts     Andress Range       Destination Hosts     Andress Range       Log     Hener C Alward       Gos Priority     Remain Source                                                                                                    | From Lone         | SECURE (LAN)                           | From Zone         | SECURE (LAN)                         |  |
|----------------------------------------------------------------------------------------------------|-------------------|----------------------------------------|-------------------|--------------------------------------|--|
| Service     Atr       Action     Marges Blone       Surce Notics <ul> <li>Address Blone</li> <li>Address Blone</li> <li>Surce Hosts</li> <li>Any</li> <li>Single Address</li> <li>Address Blone</li> <li>Source Hosts</li> <li>Any</li> <li>Single Address</li> <li>Address Blone</li> <li>Source Hosts</li> <li>Any</li> <li>Single Address</li> <li>Address Blone</li> <li>Source Hosts</li> <li>Any</li> <li>Single Address</li> <li>Address Blone</li> <li>Source Hosts</li> <li>Any</li> <li>Single Address</li> <li>Address Range</li> <li>Source Hosts</li> <li>Any</li> <li>Single Address</li> <li>Address Range</li> <li>Source Hosts</li> <li>Any</li> <li>Single Address</li> <li>Address Range</li> <li>Source Hosts</li> <li>Any</li> <li>Single Address</li> <li>Address Range</li> <li>Source Hosts</li> <li>Any</li> <li>Single Address</li> <li>Address Range</li> <li>Source Hosts</li> <li>Any</li> <li>Single Address</li> <li>Address Range</li> <li>Source Hosts</li> <li>Source Hosts</li> <li>Any</li> <li>Single Address</li> <li>Address Range</li> <li>Source Hosts</li> <li>Any</li> <li>Single Address</li> <li>Address Range</li> <li>Source Hosts</li> <li>Any</li> <li>Single Address</li> <li>Address Range</li> <li>Source Hosts</li> <li>Any</li> <li>Single Address</li> <li>Address Range</li> <li>Source Hosts</li> <li>Any</li> <li>Source Hosts</li> <li>Source Hosts</li> <li>Source Hosts</li> <li>Any</li> <li>Source Hosts<td>To Zone</td><td>INSECURE (Dedicated WAN</td><td>To Zone</td><td>INSECURE (Dedealed WAX)</td><td></td></li></ul> | To Zone           | INSECURE (Dedicated WAN                | To Zone           | INSECURE (Dedealed WAX)              |  |
| Action     Brank Always       Source Hotts        • Any        • Source Hotts         Source Hotts        Source Hotts         • Any        • Source Hotts         • Any        • Source Hotts        Destination Hosts         • Any        • Source Hosts         • Any        • Source Hosts        Los         • Any         • Source Hosts         • Any       • Source Hosts        Los         • Any         • Source Hosts         • Any        Cos         • Monte         • Address Range         • Address        Cos         • Monte         • Monte         • Address                                                                                                    | Service           | ANY                                    | Service           | ANT                                  |  |
| Source Hosts <ul> <li>Any</li> <li>Single Address Range</li> </ul> Source Hosts <ul> <li>Address Range</li> <li>Source Hosts</li> <li>Source Hosts</li> <li>Any</li> <li>Single Address Range</li> <li>Destination Hosts</li> <li>Any</li> <li>Single Address Range</li> <li>Destination Hosts</li> <li>Address Range</li> <li>Log</li> <li>Hereet</li> <li>Address Range</li> <li>Log</li> <li>Hereet</li> <li>Address Range</li> <li>Address Range</li> <li>Address Range</li> <li>Address Range</li> <li>Address Range</li> <li>Address Range</li> <li>Address Range</li> <li>Address Range</li> <li>Address Range</li> <li>Address Range</li> <li>Address Range</li></ul>                                                                                                    | Action            | Aways Block                            | Action            | Black Alwart                         |  |
| Destination Hosts     # Any     Single Address Range       Lot     # Never     Address Range       QoS Priority     Nemel Service                                                                                                    | Source Hosts      | 🗢 Any 👘 Single Address 👫 Address Range | Source Hosts      | Any Single Address SAddress Ranne    |  |
| Log Mexer O Always<br>Ocs Priority Nemai Service •                                                                                                    | Destination Hosts | * Any D Single Address D Address Range | Destination Hosts | R Any Single Address C Address Range |  |
| Qo5 Priority Nemai Service                                                                                                    | Los               | W Never C Abraid                       | Log               | · Hever O Always                     |  |
|                                                                                                    | Qa5 Prinrity      | Nomal Service                          |                   |                                      |  |
|                                                                                                    |                   |                                        |                   |                                      |  |
|                                                                                                    |                   |                                        |                   |                                      |  |

3. Complete the fields from the table below and click **Save**.

| Field                    | Description                                                                                                    |
|--------------------------|----------------------------------------------------------------------------------------------------|
| From Zone                | Select the source of originating traffic: either secure LAN, public DMZ, or insecure WAN. For an inbound rule WAN should be selected.                                                                                                    |
| To Zone                  | Select the destination of traffic covered by this rule. If the From Zone is the WAN, the To Zone can be the public DMZ or secure LAN. Similarly if the From Zone is the LAN, then the To Zone can be the public DMZ or insecure WAN.                                                               |
| Service                  | Select a service from the drop-down menu. ANY means all traffic is affected by this rule.                                                                                                    |
| Action                   | Select an action from the drop-down menu.                                                                                                    |
| Source Hosts             | Select a source host. If you select Single Address or Address Range, you will need to enter the IP address or IP range.                                                                                                    |
| Destination Hosts        | Select a Destination host. If you select Single Address or Address Range, you will need to enter the IP address or IP range.                                                                                                    |
| Log                      | Select whether to log firewall traffic or not.                                                                                                    |
| QoS Priority (IPv4 only) | Outbound rules (where To Zone = insecure WAN only) can have the traffic marked with a QoS priority tag.<br>Select a priority level:<br>• Normal-Service: ToS=0 (lowest QoS)<br>• Minimize-Cost: ToS=1<br>• Maximize-Reliability: ToS=2<br>• Maximize-Throughput: ToS=4<br>• Minimize-Delay: ToS=16 |